### Оглавление

| 1. | Лицевые счета учета доходов и расходов                       | 5  |
|----|--------------------------------------------------------------|----|
| 2. | Налоговый учет                                               | 10 |
|    | Пример 1. Учет материалов                                    | 11 |
|    | Пример 2. Амортизация основных средств                       | 15 |
|    | Пример 3. Амортизированная стоимость выданных и привлеченных |    |
|    | займов. Резервы под обесценение по выданным займам           | 18 |
|    | Пример 4. Списание заложенных вещей.                         | 20 |
|    | Пример 5. Учет заработной платы.                             | 21 |
| 3. | Расчет ОНО и ОНА                                             | 26 |
|    | Настройки                                                    | 26 |
|    | Выполнение регламентной операции                             | 27 |
|    | Операция ЛВЕС-000033 от 31.03.2021 за 1 квартал              | 27 |
|    | Операция ЛВЕС-000035 от 30.06.2021 за 2 квартал              | 29 |
|    | Операция ЛВЕС-000036 от 30.09.2021 за 3 квартал              | 29 |
|    | Операция ЛВЕС-000037 от 31.12.2021 за 4 квартал              | 30 |
| 4. | Структура налоговых регистров                                | 32 |
|    | 4.1. Налоговые регистры                                      | 33 |
|    | Отражение в налоговой декларации                             | 34 |
|    | Показатели                                                   | 36 |
|    | 4.2. Показатели налоговых регистров                          | 38 |
|    | Состав                                                       | 39 |
|    | 4.3. Отчет по структуре налоговых регистров                  | 40 |
|    | 4.4. Оборотная ведомость по налоговым регистрам              | 41 |
| 5. | Декларация по налогу на прибыль                              | 45 |
|    | Приложение 3                                                 | 51 |
|    | Результаты выбытия амортизируемого имущества                 | 51 |
|    | Ведомость по выбытию амортизируемого имущества               | 56 |
| 6. | Регламентная операция по расчету налогу на прибыль           | 57 |

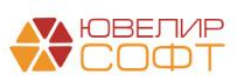

| Настройки                                                       | . 58 |
|-----------------------------------------------------------------|------|
| Выполнение регламентной операции                                | . 58 |
| Операция ЛВЕС-000038 от 31.03.2021 за 1 квартал                 | . 58 |
| Справка-расчет налога на прибыль                                | . 60 |
| Расчет налоговой базы                                           | . 61 |
| Расчет налога на прибыль: Федеральный бюджет                    | . 61 |
| Расчет налога на прибыль: Региональный бюджет                   | . 61 |
| Примеры                                                         | . 62 |
| 7. Бухгалтерская отчетность ломбарда                            | . 66 |
| 7.1. Бухгалтерский баланс                                       | .71  |
| Расшифровка отчета                                              | .71  |
| Долгосрочная и краткосрочная задолженность                      | .73  |
| Заполнение отчета за 2021 год                                   | .76  |
| 7.2. Отчет о финансовых результатах                             | .77  |
| СПОД                                                            | .78  |
| Расшифровка отчета                                              | . 80 |
| Заполнение отчета за 2021 год                                   | . 83 |
| 7.3. Отчет об изменениях собственного капитала                  | . 85 |
| 7.4. Отчет о потоках денежных средств                           | . 87 |
| Расчет значений                                                 | . 89 |
| Расшифровка отчета                                              | . 89 |
| 7.5. Примечание 9. Нематериальные активы                        | . 91 |
| Справочник Нематериальные активы                                | . 91 |
| Заполнение примечания                                           | . 92 |
| Строка 1. Балансовая стоимость на начало предыдущего года       | . 92 |
| Строки 4,16. Поступления                                        | . 93 |
| Строки 5,17. Затраты на создание                                | . 94 |
| Строки 6,18. Перевод в долгосрочные активы (выбывающие группы), |      |
| классифицируемые как предназначенные для продажи, и обратно     | . 94 |
| Строки 7,19. Выбытия                                            | . 94 |

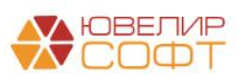

| Строки 8,20. Амортизационные отчисления                        | 95          |
|----------------------------------------------------------------|-------------|
| Строки 9,21. Отражение величины обесценения в отчете о финан-  | совых<br>95 |
| Строки 10,22. Восстановление обесценения в отчете о финансовы  | IX          |
| результатах                                                    | 95          |
| Строки 11, 23. Переоценка                                      | 95          |
| Строки 12,24. Прочее                                           | 95          |
| Особенности заполнения за 2022 год                             | 96          |
| 7.6. Примечание 10. Основные средства и капитальные вложения в | них 97      |
| Справочник Основные средства                                   | 97          |
| Заполнение примечания                                          |             |
| Строка 1. Балансовая стоимость на начало предыдущего года      | 100         |
| Строки 5,24. Поступление                                       | 101         |
| Строки 6,25. Перевод в основные средства из капитальных вложе  | ний 103     |
| Строки 7, 26. Переклассификация в инвестиционное имущество и   | I           |
| обратно                                                        | 104         |
| Строки 8, 27. Выбытие                                          | 105         |
| Строки 9, 28. Амортизация                                      | 106         |
| Строки 10, 29. Обесценение                                     | 107         |
| Строки 13, 32. Восстановление обесценения                      | 107         |
| Строки 16, 35. Увеличение (уменьшение) стоимости в результате  |             |
| переоценки                                                     | 107         |
| Строки 19,38. Прочее                                           | 107         |
| Строка 20, 39. Балансовая стоимость на конец года              | 107         |
| Особенности заполнения за 2022 год                             | 108         |
| 7.7. Примечание 22. Процентные расходы                         | 110         |
| 7.8. Примечание 27.1. Аренда                                   | 113         |
| 7.9. Примечание 28                                             | 114         |
| Таблица 28.1 Расход (доход) по налогу на прибыль в разрезе     |             |
| компонентов                                                    | 114         |

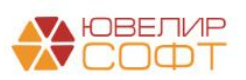

| Таблица 28.2 Сопоставление условного расхода по налогу на прибыль с фактическим расходом по налогу на прибыль116 |
|----------------------------------------------------------------------------------------------------|
| Каким образом, итоговая сумма по таблице 28.2 будет равна 14 Строке<br>ОФР?122                                   |
| Таблица 28.3 Налоговое воздействие временных разниц и отложенного налогового убытка127                           |
| 7.9. Примечание 30. Условные обязательства и не признанные в                                                     |
| бухгалтерском балансе договорные обязательства и требования 128                                                  |
| Расшифровка отчета131                                                                                            |
| 7.10. «Части» в отчетности132                                                                                    |
| Пример133                                                                                                    |
| Группировка счетов в программе БЮЛ ЕПС 135                                                                       |
| 7.11. Особенности округления отчетности137                                                                       |
| 7.12. Выгрузка отчетности в файл142                                                                              |
| 7.13. Проверка контрольных соотношений 144                                                                       |
|                                                                                                    |

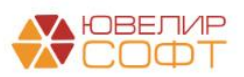

## 1. ЛИЦЕВЫЕ СЧЕТА УЧЕТА ДОХОДОВ И РАСХОДОВ

Для операций по отражению доходов и расходов могут применяться разные лицевые счета по одному и тому же символу ОФР, в зависимости от того, нужно ли отражать эту операцию в налоговом учете или нет. Для этого в программе предусмотрена возможность открытия лицевых счетов для символов ОФР по аналитике **Принимается к НУ**.

Для открытия лицевых счета учета доходов и расходов по символам ОФР используется правило открытия **Расходы/доходы (по символам ОФР).** 

Лицевые счета открываются в разрезе двух аналитик:

- Символ ОФР
- Принимается к НУ

| ☆ Расходы/доходы (по символам ОФР) (Правила создания лицевых счетов) | c? : □ ×              |
|----------------------------------------------------------------------|-----------------------|
| Основное Настройки открытия счетов по правилу                        |                       |
| Записать и закрыть Записать                                          | Еще 🕶                 |
| Родитель: Прочее + В Код: 00000009                                   |                       |
| Наименование: Расходы/доходы (по символам ОФР)                       |                       |
| Аналитика счета Номер счета Наименование счета                       |                       |
| Добавить                                                             | Еще -                 |
| Вид аналитики                                                        | Заполнять обязательно |
| Символы ОФР                                                          |                       |
| Принимается к НУ                                                     |                       |
|                                                                      |                       |
|                                                                      |                       |
|                                                                      |                       |
|                                                                      |                       |
|                                                                      |                       |
|                                                                      |                       |
|                                                                      |                       |
|                                                                      |                       |
| Комментарий:                                                         |                       |

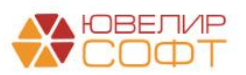

| основное                                 | Hac             | гройки         | открыти            | ія счет          | гов по г          | травил | 2        |                     |                    |                |                         |                                           |         |                                |                 |                      |       |        |      |      |
|------------------------------------------|-----------------|----------------|--------------------|------------------|-------------------|--------|----------|---------------------|--------------------|----------------|-------------------------|-------------------------------------------|---------|--------------------------------|-----------------|----------------------|-------|--------|------|------|
| Записать                                 | и зак           | рыть           | 3ai                | писать           | ,                 |        |          |                     |                    |                |                         |                                           |         |                                |                 |                      |       |        | [    | Ещ   |
| дитель:                                  | Πp              | очее           |                    |                  |                   |        |          |                     |                    | -              | œ K                     | од: 00                                    | 000000  | 9                              |                 |                      |       |        |      |      |
| именовани                                | ie: Pa          | асходы         | /доходы            | ы (по с          | имвола            | ам ОФІ | P)       |                     |                    |                |                         |                                           |         |                                |                 |                      |       |        |      |      |
| Аналитика                                | счета           | Ном            | ер счет            | a H              | аименс            | вание  | счета    |                     |                    |                |                         |                                           |         |                                |                 |                      |       |        |      |      |
| П - вид де<br>Х - поряд<br>Формат:       | еятель<br>ковый | ности<br>номер | негосуд<br>(10 сил | арство<br>иволов | енного<br>з)<br>Е | пенсио | в        | фонда (<br><b>В</b> | всегда<br><b>Д</b> | 0)<br><b>П</b> | Х                       | Х                                         | Х       | Х                              | Х               | Х                    | X     | Х      | X    | X    |
| Popmar.                                  | 1               | 2              | 3                  | 4                | 5                 | 6      | 7        | 8                   | <b>Н</b>           | 10             | <b>^</b>                | ▲<br>12                                   | 13      | 14                             | ▲<br>15         | 16                   | 17    | 18     | 19   | 20   |
|                                          | 7               | 1              | 0                  | 0                | 1                 | 8      | 1        | 0                   | 0                  | 0              | 0                       | 0                                         | 0       | 0                              | 1               | 0                    | 0     | 0      | 0    | 1    |
| Тример:                                  |                 |                |                    |                  |                   |        |          |                     |                    |                |                         |                                           |         |                                |                 |                      |       |        |      |      |
| Пример:<br>1ля указан                    | ия фо           | рмулы          | выдели             | те нео           | бходим            | иую об | пасть, з | ватем н             | ажмите             | правоі         | й кнопк                 | юй мыц                                    | пи и ве | берите                         | коман           | ду <mark>Ус</mark> т | анови | гь рас | шифр | овку |
| Пример:<br>Для указан<br>Символ          | ия фо           | рмулы          | выдели             | те нео           | бходим            | иую об | пасть, з | атем н              | ажмите             | право          | й кнопк<br>Опис         | кой мыс<br>сание                          | ЛИ И ВР | юерите                         | коман           | ду Уст               | анови | гь рас | шифр | овку |
| Пример:<br>Для указан<br>Символ<br>11-15 | ия фо           | рмулы          | выдели             | те нео           | бходим            | иую об | пасть, з | атем н              | ажмите             | право          | й кнопк<br>Опис<br>Сокр | кой мыц<br>сание<br>о <mark>ЛП(Пра</mark> | ши и вы | іберите<br><mark>іволО⊄</mark> | коман<br>Р.Код] | іду Уст<br>[,5))     | анови | гь рас | шифр | овку |

Последним символом лицевого счета кодируется значение аналитики **Принимается к НУ**. Т.е. при открытии лицевого счета, расходы/доходы по которому принимаются к НУ, он будет оканчиваться на «1», иначе на «2».

Рассмотрим порядок открытия лицевых счетов по символам ОФР.

Для этого выберите нужный символ (Едины план счетов – Отражение в учете – Символы ОФР) и воспользуйтесь командой Лицевые счета – Открыть лицевые счета:

| 🖄 доходы от выбытия (реализации) средств труда, получ 🖉 🗄 🗆 | × |
|-------------------------------------------------------------|---|
| Основное Счета учета параметров отражения в БУ              |   |
| Записать и закрыть Записать Записать Еще                    | • |
| руппа: 6. Доходы по операциям с Используемые лицевые счета  |   |
| аименование: доходы от выбытия (реалиОткрыть лицевые счета  |   |
| Символ ОФР: 52601 Вид символа: Доход                        | • |
| Отражение в налоговой декларации                            |   |
| łалоговый регистр: Выручка от реализации 🛛                  |   |
| Лист: Приложение:                                           |   |
| Строка:                                                     |   |
| Іоказатель: Выручка от реализации прочего имущества 🖉       |   |

Будет открыта обработка Помощник открытия лицевых счетов.

Последовательно выполните все шаги обработки.

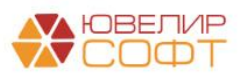

```
Шаг 1:
```

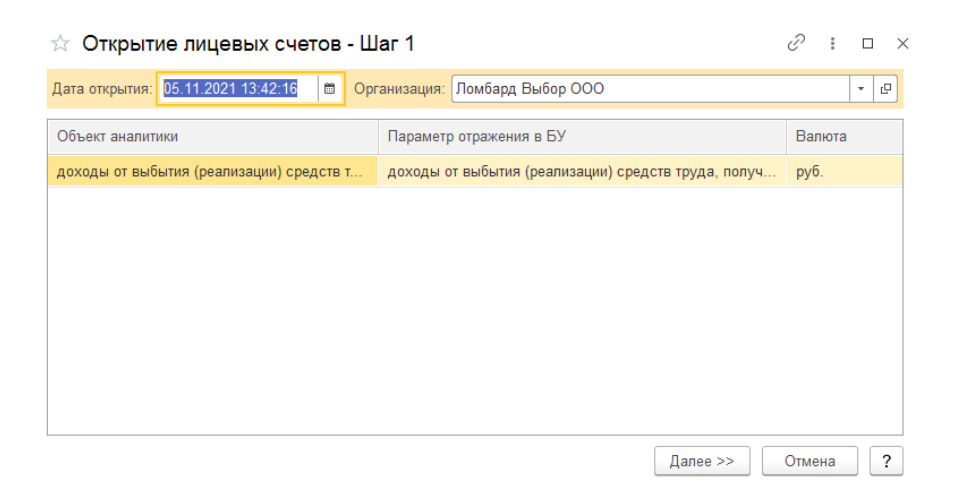

### Шаг 2:

## По умолчанию значение аналитики Принимается к НУ = Да

| ☆ Открытие лицевых счетов - Шаг 2          | c? :                                                     |
|--------------------------------------------|----------------------------------------------------------|
| 🗹 $\circ$ доходы от выбытия (реализации) с | доходы от выбытия (реализации) средств труда, полученных |
| ✓ ⊖ Расходы/доходы (по символам ОФР)       |                                                          |
| Символы ОФР                                | доходы от выбытия (реализации) средс                     |
| Принимается к НУ                           | Да                                                       |
|                                            |                                                          |
|                                            |                                                          |
|                                            |                                                          |
|                                            |                                                          |
|                                            |                                                          |
|                                            |                                                          |
|                                            |                                                          |
| << Назад                                   | Далее >> Отмена ?                                        |

### Шаг 3:

| $\overset{\wedge}{\sim}$ | Открытие лицевых сче    | тов - Шаг 3                            | Ċ   | :   | × |
|--------------------------|-------------------------|----------------------------------------|-----|-----|---|
| Θ                        | Открытие лицевых счетов | ПВЕС-0000000414 от 05.11.2021 13:42:16 |     |     |   |
|                          | 71701810005260100001    | Символ ОФР: 52601                      |     |     |   |
|                          | 72701810005260100001    | Символ ОФР: 52601 СПОД                 |     |     |   |
|                          |                         |                                        |     |     |   |
|                          |                         |                                        |     |     |   |
|                          |                         |                                        |     |     |   |
|                          |                         |                                        |     |     |   |
|                          |                         |                                        |     |     |   |
|                          |                         |                                        |     |     |   |
|                          |                         |                                        |     |     |   |
|                          |                         |                                        |     |     |   |
| <                        | < Назад                 |                                        | Гот | 080 | 2 |

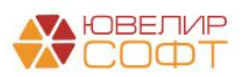

Если требуется открыть лицевой счет по доходам/расходам не принимаемым к НУ, нужно повторить операцию, выбрав значение аналитики **Принимается к НУ = Нет** 

Шаг 1:

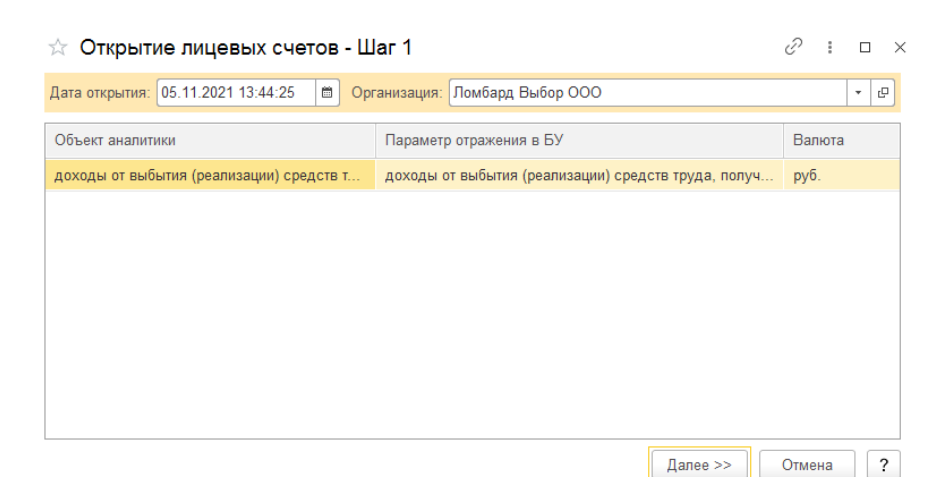

### Шаг 2:

| ☆ 0  | ткры | тие лицевых счетов - Шаг 2                   |                      |                           | େ      | :     |       | × |
|------|------|----------------------------------------------|----------------------|---------------------------|--------|-------|-------|---|
|      | ⊖дох | коды от выбытия (реализации) с               | доходы от выбытия (р | реализации) средств труда | , полу | ченн  | ых    |   |
|      | Θ    | <sup>р</sup> асходы/доходы (по символам ОФР) |                      |                           |        |       |       |   |
|      |      | Символы ОФР                                  |                      | доходы от выбытия (реал   | изаци  | и) ср | едс   |   |
|      |      | Принимается к НУ                             |                      | Нет                       |        |       |       |   |
|      |      |                                              |                      |                           |        |       |       |   |
|      |      |                                              |                      |                           |        |       |       |   |
|      |      |                                              |                      |                           |        |       |       |   |
|      |      |                                              |                      |                           |        |       |       |   |
|      |      |                                              |                      |                           |        |       |       |   |
|      |      |                                              |                      |                           |        |       |       |   |
|      |      |                                              |                      |                           |        |       |       |   |
| << H | азад |                                              |                      | Далее >>                  | Отме   | на    | ] [ ? | , |

### Шаг 3:

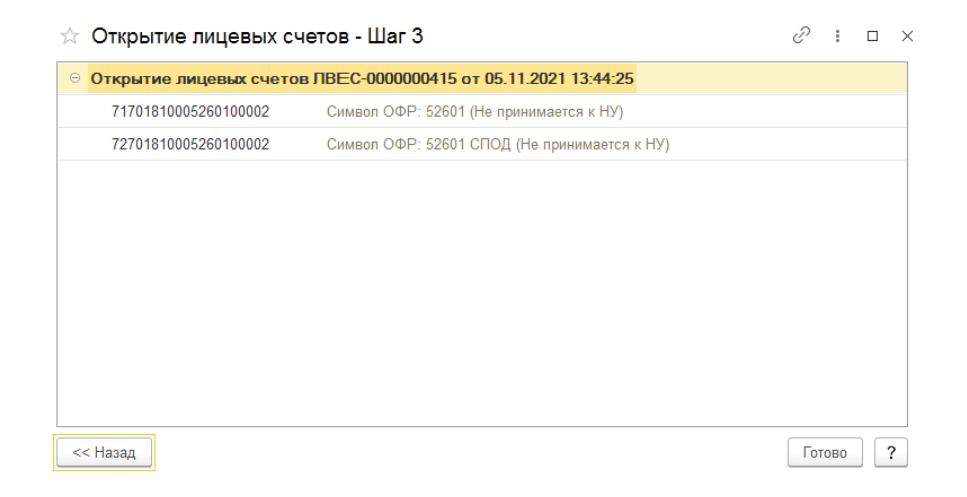

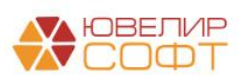

Таким образом, для символа ОФР будут открыты лицевые счета для операций как принимаемых к НУ, так и для операций не принимаемых к НУ.

| Создать группу                                                                                            | 🗘 Лицевые сче           | ета 👻                                                    |                                     |                                                                           |                                                           |                                                                      |                               |             |              | ε                                                              | 2601                                                                                            |
|----------------------------------------------------------------------------------------------------|-------------------------|----------------------------------------------------------|-------------------------------------|---------------------------------------------------------------------------|-----------------------------------------------------------|----------------------------------------------------------------------|-------------------------------|-------------|--------------|----------------------------------------------------------------|-------------------------------------------------------------------------------------------------|
| зание<br>ды от выбытия (реализации) сред                                                                  | ств труда, получ        | енных по договс                                          | ДОХ<br>Основно<br>Записа<br>Группа: | оды от выбыти<br>е <u>Счета учета пар</u><br>ть и закрыть<br>б. Доходы по | ия (реали<br>маметров отра<br>Записать<br>операциям с     | ізации) средсті<br>жения в БУ<br>✿ Лицевые счета<br>Используемыя     | з труда, получ                | 8 1         | □ ×<br>Еще • | Вид символа                                                    | Комментарий                                                                                     |
|                                                                                                    |                         |                                                          | Наименов<br>Символ О                | ание: доходы от выб<br>ФР: 52601                                          | бытия (реали<br>] Вид симво                               | Открыть лицее<br>ла: Доход                                           | ue cuera                      |             | •            |                                                                |                                                                                                 |
| ← → ☆ Исполь<br>Счет учета: □                                                                             | зуемые ли               | цевые счета                                              |                                     |                                                                           |                                                           |                                                                      | ·                             |             | Поис         | :к (Ctrl+F)                                                    | 2 : х<br>х Q т Ещет                                                                             |
|                                                                                                    | 0                       | D                                                        |                                     | Аналитика 1                                                               |                                                           |                                                                      | Аналитика 2                   | Аналитика 3 | Аналитика 4  | Документ открытия                                              |                                                                                                 |
| Организация                                                                                               | Счет учета              | лицевой счет                                             | +                                   |                                                                           |                                                           |                                                                      |                               |             |              |                                                                |                                                                                                 |
| Организация 🗠 Ломбард Выбор ООО                                                                           | 71701                   | 7170181000526010                                         | +<br>00001                          | доходы от выбытия                                                         | (реализации)                                              | средств труда, полу                                                  | Да                            |             |              | Открытие лицевых с                                             | нетов ЛВЕС-0000000414 от 05.1                                                                   |
| Организация Ломбард Выбор ООО Ломбард Выбор ООО                                                           | 71701<br>71701          | 7170181000526010<br>7170181000526010                     | +<br>00001<br>00002                 | доходы от выбытия<br>доходы от выбытия                                    | <mark>(реализации)</mark><br>(реализации)                 | средств труда, полу<br>средств труда, полу                           | Да<br>Нет                     |             |              | Открытие лицевых с                                             | четов ЛВЕС-0000000414 от 05.1<br>четов ЛВЕС-0000000415 от 05.1                                  |
| Организация<br>Сороданизация<br>Организация<br>Ломбард Выбор ООО<br>Помбард Выбор ООО<br>Ообард Выбор ООО | 71701<br>71701<br>72701 | 7170181000526010<br>7170181000526010<br>7270181000526010 | +<br>00001<br>00002<br>00001        | доходы от выбытия<br>доходы от выбытия<br>доходы от выбытия               | <mark>(реализации)</mark><br>(реализации)<br>(реализации) | осредств труда, полу<br>осредств труда, полу<br>осредств труда, полу | <mark> Да</mark><br>Нет<br>Да |             |              | Открытие лицевых с<br>Открытие лицевых с<br>Открытие лицевых с | четов ЛВЕС-0000000414 от 05.1<br>четов ЛВЕС-0000000415 от 05.1<br>четов ЛВЕС-0000000414 от 05.1 |

При выполнении обработки начального заполнения, для части символов ОФР уже могут быть открыты лицевые счета для операций, не принимаемых к НУ, поэтому открывать вручную их не потребуется, например:

55301 - амортизация по основным средствам (55301)

55404 - расходы по списанию стоимости запасов (55404)

и т.д.

Для остальных символов ОФР необходимо открывать счета для операций, не принимаемых к НУ, вручную только **при необходимости**.

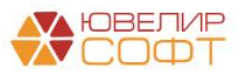

# 2. НАЛОГОВЫЙ УЧЕТ

Налоговый учет в программе ведется с помощью типового механизма проводок.

### Важно!

В учетной политике организации (Главное – Учетная политика) должен быть установлен флаг **Применяется ПБУ 18 «Учет расчетов по налогу на прибыль организаций».** 

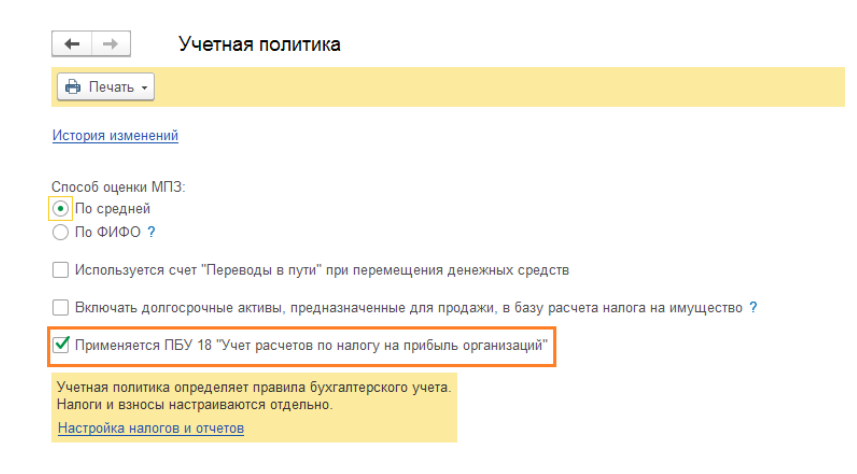

Для каждой проводки предусмотрены два показателя Сумма БУ и Сумма НУ:

| +      | → <u>√</u> | 🛛 Движения докум          | иента: Поступ       | ление тов     | аров и услуг Л    | IBEC-000021 a         | or 03.08.2021 15:2     | 5:44         |     |          |              | ć            | ° : ≻ |
|--------|------------|---------------------------|---------------------|---------------|-------------------|-----------------------|------------------------|--------------|-----|----------|--------------|--------------|-------|
| Запис  | сать и з   | акрыть С Обновить         |                     |               |                   |                       |                        |              |     |          |              | Ещ           | e • ? |
| 🗌 Ручн | ная корр   | ектировка (разрешает реда | актирование движе   | ний документа | a)                |                       |                        |              |     |          |              |              |       |
| Ат ЕП  | 1С: Бухга  | алтерский и налоговый уче | ет (1)              |               |                   |                       |                        |              |     |          |              |              |       |
|        |            |                           |                     |               |                   |                       |                        |              |     |          |              |              | Еще + |
| Дата   |            | Дебет                     |                     |               | Кредит            | Сумма                 |                        | Сумма Дт     |     | Сумма Кт |              |              |       |
|        |            | Аналитика Дт              |                     |               | Аналитика Кт      |                       |                        | ПР           |     | ПР       |              |              |       |
|        |            |                           |                     |               |                   |                       |                        | Cumun EV     |     | BP       |              | BP           |       |
| 03.08  | 8.2021     | 60415                     | Кол.:               |               | 60311             | руб.                  | 1 500 000,00           | 1 500 000,00 | НУ: | Сумма НУ | 1 500 000,00 | 1 500 000,00 | 1     |
|        | 1          | 6041581000000000012       |                     |               | 6031181000000000  | 8000                  |                        | Поступление  | ΠP: |          |              |              |       |
|        |            | Основное подразделени     | e                   |               | Основное подразд  | еление                |                        | по вх.а. от  | BP: |          |              |              |       |
|        |            | Нежилое помещение 10      | кв. м., ул. Калинов | ская 1        | Основные средств  | Основные средства ООО |                        |              |     |          |              |              |       |
|        |            | $\sim$                    |                     |               | 1 от 01.01.2021   |                       |                        |              |     |          |              |              |       |
|        |            |                           |                     |               | Поступление товар | юв и услуг ЛВЕС-000   | 021 от 03.08.2021 15:2 |              |     |          |              |              |       |

Расчет налога на прибыль и заполнение налоговой декларации выполняется согласно данным проводок, содержащихся в колонке Сумма НУ.

Таким образом, для операций, которые одинаково учитываются в БУ и в НУ, Сумма БУ = Сумма НУ.

Но для некоторых операций суммы будут отличаться. Рассмотрим более подробно на некоторых примерах.

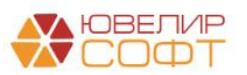

### Пример 1. Учет материалов

Рассмотрим учет материалов, расходы на которые не принимаются к НУ.

### Поступление товаров и услуг

Поступление материалов оформлено документом **Поступление товаров и** услуг ЛВЕС-000026 от 04.11.2021 (Покупки – Покупки - Поступление товаров и услуг).

| 🗲 🔿 ☆ Поступление: товары ЛВЕС-000026 о         | т 04.11.2021     |                    |                     |             |          |          |                      | c? ⊧ ×                 |
|-------------------------------------------------|------------------|--------------------|---------------------|-------------|----------|----------|----------------------|------------------------|
| Провести и закрыть Записать Провести 🕰          | Течать 🔹 Созда   | ать на основании 👻 | 12 0                |             |          |          |                      | Еще - ?                |
| Документ №: от: @                               | Оригинал         | : 🗹 получен 🗹      | СФ получен          |             |          |          |                      |                        |
| Номер: ЛВЕС-000026 от: 04. 11.2021 15:03:18 🛱 💷 | Склад:           | Основной           |                     |             | *        | e.       |                      |                        |
| Контрагент: ООО "Хоз. мир"                      | • в Подразде     | еление: Основное   | подразделение       |             | •        | Ð        |                      |                        |
| Договор: 1 от 01.01.2021                        | • в Расчеты:     | <u>60311, 603</u>  | 12, зачет аванса ав | гоматически |          |          |                      |                        |
| Счет на оплату:                                 | * 0              | Грузоотпра         | витель и грузополу  | чатель      |          |          |                      |                        |
|                                                 |                  | НДС сверх          | ¥                   |             |          |          |                      |                        |
| Добавить Подбор Изменить 🛧 💺 🖺                  | 関 Добавить по шт | рихкоду            |                     |             |          |          |                      | Еще 👻                  |
| N Номенклатура                                  | Количество       | Цена               | Сумма               | % НДС       | ндс      | Bcero    | Счет учета           | Счет НДС               |
| 1 Кофе в капсулах                               | 10,000           | 309,00             | 3 090,00            | 20%         | 618,00   | 3 708,00 | 61008810000010000006 | 6031081000000000000    |
| 2 Сливки порционные                             | 10,000           | 519,00             | 5 190,00            | 20%         | 1 038,00 | 6 228,00 | 61008810000010000006 | 6031081000000000000    |
|                                                 |                  |                    |                     |             |          |          |                      |                        |
|                                                 |                  |                    |                     |             |          |          |                      |                        |
|                                                 |                  |                    |                     |             |          |          |                      |                        |
|                                                 |                  |                    |                     |             |          |          |                      |                        |
|                                                 |                  |                    |                     |             |          |          |                      |                        |
|                                                 |                  |                    |                     |             |          |          |                      |                        |
|                                                 |                  |                    |                     |             |          | _        |                      | •                      |
| От улд                                          |                  |                    |                     |             |          |          | Bcero: 9 936,00 py6. | НДС (в т.ч.): 1 656,00 |
| Счет-фактура: <u>1 от 05.11.2021</u>            |                  |                    |                     |             |          |          |                      |                        |
| Комментарий:                                    |                  |                    |                     |             |          |          |                      |                        |

### Требование-накладная

В эксплуатацию материалы были списаны документом Требованиенакладная ЛВЕС-000005 от 05.11.2021 15:07:03 (Склад – Склад -

### Требование-накладная).

| 🗲 🔿 🏠 Требование-накладная ЛВЕС-00         | 0005 от 05.11 | 1.2021 15:07:03 *           |            |                      | c? : ×  |
|--------------------------------------------|---------------|-----------------------------|------------|----------------------|---------|
| Провести и закрыть Записать Провести Дт кт | 🔒 Печать 👻    | 2                           |            |                      | Еще - ? |
| Номер: ЛВЕС-000005 от: 05.11.2021 15:07:03 |               | Іодразделение: Основное под | разделение | - L                  |         |
| Склад: Основной                            | • P           | Счета затрат на закладке "М | атериалы"  |                      |         |
| Цель расхода:                              | * LD          |                             |            |                      |         |
| Материалы (2) Счет затрат                  |               |                             |            |                      |         |
| Добавить Подбор 🛧 🕨 🖺 🛍                    |               |                             |            |                      | Еще -   |
| N Номенклатура                             | Количество    | Счет учета                  | Номер ГТД  | Страна происхождения |         |
| 1 Кофе в капсулах                          | 10,000        | 61008810000010000006        |            |                      |         |
| 2 Сливки порционные                        | 10,000        | 61008810000010000006        |            |                      |         |
|                                            |               |                             |            |                      |         |
| Комиссия                                   |               |                             |            |                      |         |
| Комментарий:                               |               |                             |            |                      |         |

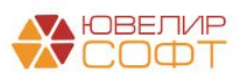

### Рассмотрим заполнение вкладки Счет затрат.

| 🗲 🔿 🃩 Требование-накладная ЛВЕС-000005 от 05.11.2021 15:0                            | -<br>07:03 * ♂ i ×         |
|--------------------------------------------------------------------------------------|----------------------------|
| Провести и закрыть Записать Провести 🕰                                               | Еще - ?                    |
| Номер: ЛВЕС-000005 от: 05.11.2021 15:07:03 💼 Подразделение:                          | Основное подразделение - и |
| Склад: Основной - 🖉 🗋 Счета затрат                                                   | на закладке "Материалы"    |
| Цель расхода: 🔹 🖉                                                                    |                            |
| Материалы (2) Счет затрат                                                            |                            |
| Списывать: на затраты 🔹                                                              |                            |
| Статья затрат: (не учитывается в НУ) Расходы по списанию стоимости san + @           |                            |
| Подразделение затрат: Основное подразделение 🔹 🖉                                     |                            |
| Счет затрат: 71802810005540400002 🔹 🖉                                                |                            |
| Прочие доходы и расходы: (не учитывается в НУ) Расходы по списанию стоимости зап 🔹 🖉 |                            |
|                                                                                      |                            |
|                                                                                      |                            |
|                                                                                      |                            |
|                                                                                      |                            |
|                                                                                      |                            |
|                                                                                      |                            |
| Комиссия                                                                             |                            |
| Комментарий:                                                                         |                            |

Выберем статью доходов и расходов по символу ОФР «расходы по списанию стоимости запасов (55404)», у которой снят флаг Принимается к налоговому учету.

| Материалы (2)  | Счет затрат                                                                     |       |                         |                |                                  |          |        |
|----------------|---------------------------------------------------------------------------------|-------|-------------------------|----------------|----------------------------------|----------|--------|
| Списывать:     | на затраты                                                                      | -     |                         |                |                                  |          |        |
| Статья затрат: | (не учитывается в НУ) Расходы по списанию стоимости зап                         | • 0   |                         |                |                                  |          |        |
| Подразделение  | Статьи доходов и расходов                                                       |       |                         |                |                                  |          | : • ×  |
| Счет затрат:   | Выбрать Создать Создать группу 🗿 🌣 Лицевые                                      | счета | •                       |                | Поиск (Ctrl+F)                   | × Q • Eu | 4e - ? |
| Прочие доходы  | Символ ОФР: расходы по списанию стоимости запасов (55404)                       | • ×   | 🕒 Найти Подбор статьи д | оходов и расхо | дов по символу ОФР               |          |        |
|                | Наименование                                                                    | Ļ     | Символ ОФР доходов      | Символ ОФР     | расходов                         | НУ       |        |
|                | <ul> <li>(не учитывается в НУ) Расходы по списанию стоимости запасов</li> </ul> |       |                         | расходы по сп  | исанию стоимости запасов (55404) |          |        |
|                | <ul> <li>Расходы по списанию стоимости запасов</li> </ul>                       |       |                         | расходы по сп  | исанию стоимости запасов (55404) | <b>~</b> |        |
|                |                                                                                 |       |                         |                |                                  |          |        |
|                |                                                                                 |       |                         |                |                                  |          |        |
|                |                                                                                 |       |                         |                |                                  |          |        |
| Комиссия       |                                                                                 |       |                         |                |                                  | -        |        |
| Комментарий:   |                                                                                 |       |                         |                |                                  | -        |        |

Автоматически подставился лицевой счет, который открыт по символу ОФР в разрезе аналитики **Принимается к НУ = Нет**.

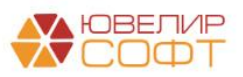

| 🔶 🔶 🛧 Требов             | вание-накладная ЛВЕС-С          | 000005 oτ 05.11.2021 15:07:03 *                                          |
|--------------------------|---------------------------------|--------------------------------------------------------------------------|
| Провести и закрыть       | Записать Провести               | 🔭 🗎 Печать 🗸 🖹                                                           |
| Номер: ЛВЕС-000005       | 5 от: 05.11.2021 15:07:03       | 🗎 Подразделение: Основное подразделение 🔹 🗗                              |
| Склад: Основной          |                                 | 🝷 🗗 Счета затрат на закладке "Материалы"                                 |
| Цель расхода:            |                                 |                                                                          |
| Материалы (2) Счет затра | ат                              | ☆ 71802810005540400002 (Лицевые счета) 🖉 : □ ×                           |
| Списывать:               | на затраты                      | Записать и закрыть Записать Еще -                                        |
| Статья затрат:           | (не учитывается в НУ) Расходы п | Наименование: Символ ОФР: 55404 (Не принимается к НУ)                    |
| Подразделение затрат:    | Основное подразделение          | ✓ Не принимается к НУ ?                                                  |
| Счет затрат:             | 71802810005540400002            | Основное Параметры счета                                                 |
| Прочие доходы и расходы: | (не учитывается в НУ) Расходы п | Вид счета учета: Счет учета                                              |
|                          |                                 | Параметр отражения в БУ: расходы по списанию стоимости запасов (55404) 🕫 |
|                          |                                 | Правило открытия: Расходы/доходы (по символам ОФР) 🖉                     |
|                          |                                 | Аналитический учет                                                       |
|                          |                                 | Символы ОФР: расходы по списанию стоимости запасов (55404) 머             |
|                          |                                 | Принимается к НУ: Нет                                                    |
|                          |                                 | Комментарий:                                                             |
| Комиссия                 |                                 |                                                                          |
| Комментарий:             |                                 |                                                                          |

Таким образом, при определении необходимого лицевого счета по символу ОФР программа проверяет **флаг Принимается к налоговому учету** в статье доходов и расходов, и в зависимости от этого подставляет нужный счет.

| 🗲 🔶 ☆ (не учит                | ывается в НУ) Расходы по списанию стоимости запасов (Статьи доходов и расходов) |
|-------------------------------|---------------------------------------------------------------------------------|
| Записать и закрыть            | Записать 🔅 Лицевые счета 🗸                                                      |
| Наименование:                 | (не учитывается в НУ) Расходы по списанию стоимости запасов                     |
| Группа статей:                |                                                                                 |
| Параметры отражения в бух. уч | чете доходов/расходов                                                           |
| Символ ОФР доходов:           |                                                                                 |
| Символ ОФР расходов:          | расходы по списанию стоимости запасов (55404) 🔹 🗗                               |
| Вид статьи:                   | Прочие внереализационные доходы (расходы) -                                     |
| Принимается к налоговому      | учету ?                                                                         |
| Вид доходов/расходов (НУ):    | <b>•</b>                                                                        |
| Использование по умолчанию:   | Не используется 🔹 🗙 ?                                                           |

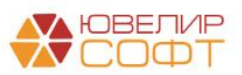

### Проводки документа:

| 🗲 🔿 🏠 Движения документа: Требование-накладная ЛВЕС-000005 от 05.11.2021 15:07:03 🖉 |                        |                           |            |                        |           |        |                       |          |          |          |          |
|-------------------------------------------------------------------------------------|------------------------|---------------------------|------------|------------------------|-----------|--------|-----------------------|----------|----------|----------|----------|
| Записать                                                                            | и закрыть              | Э Обновить                |            |                        |           |        |                       |          |          | Ещ       | ie → 🤇 🤇 |
| Ручная к                                                                            | орректировка (ра       | решает редактирование     | е движений | документа)             |           |        |                       |          |          |          |          |
| AT ENC: 6                                                                           | ухгалтерский и н       | логовый учет (2)          |            |                        |           |        |                       |          |          |          |          |
|                                                                                     |                        |                           |            |                        |           |        |                       |          |          |          | Еще 👻    |
| Дата Дебет                                                                          |                        |                           | Кредит     |                        |           | Сумма  |                       | Сумма Дт | Сумма Кт |          |          |
|                                                                                     | Аналитика Дт           |                           |            | Аналитика Кт           |           |        |                       |          | ПР       | ПР       |          |
|                                                                                     |                        |                           |            |                        |           |        |                       |          | BP       | BP       |          |
| 05.11.202                                                                           | 1 71802                |                           |            | 61008                  | Кол.:     | 10,000 | 3 708,00              | HY:      |          | 3 708,00 | D        |
|                                                                                     | 1 7180281000           | 71802810005540400002      |            |                        | 000006    |        | Списание материалов в | ΠP:      | 3 708,00 |          |          |
|                                                                                     | Основное подразделение |                           |            | Основное подразделение |           |        | произвооство          | BP:      |          |          |          |
|                                                                                     | (не учитыва            | тся в НУ) Расходы по      |            | Кофе в капсулах<br><>  |           |        |                       |          |          |          |          |
|                                                                                     | списанию с             | зимости запасов           |            |                        |           |        |                       |          |          |          |          |
|                                                                                     |                        |                           |            | Основной               |           |        |                       |          |          |          |          |
| 05.11.202                                                                           | 1 71802                |                           |            | 61008                  | Кол.:     | 10,000 | 6 228,00              | HY:      |          | 6 228,00 | D        |
|                                                                                     | 2 7180281000           | 540400002                 |            | 6100881000001          | 000006    |        | Списание материалов в | ΠP:      | 6 228,00 |          |          |
|                                                                                     | Основное п             | дразделение               |            | Основное подр          | азделение |        | произвооство          | BP:      |          |          |          |
|                                                                                     | (не учитыва            | тся в НУ) Расходы по      |            | Сливки порцион         | ные       |        |                       |          |          |          |          |
|                                                                                     | списанию с             | писанию стоимости запасов |            | <>                     |           |        |                       |          |          |          |          |
|                                                                                     |                        |                           |            | Основной               |           |        |                       |          |          |          |          |

Таким образом, сумма материалов не попала в расходы, поэтому эта сумма не будет учитываться при расчете налога на прибыль. Также образовалась постоянная разница между налоговым и бухгалтерским учетом.

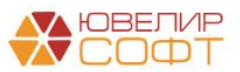

### Пример 2. Амортизация основных средств

Рассмотрим пример возникновения разниц между бухгалтерским и налоговым учетом из-за различий в расчете амортизации по основным средствам.

Рассмотрим на примере основного средства Вывеска с подсветкой.

Основное средство было принято к учету документом **Принятие к учету ОС** и ИИ ЛВЕС-000002 (**ОС и НМА – Поступление основных средств -Принятие к учету ОС и ИИ**) от 11.02.2021.

| 🔶 🔶 🏠 Принятие к уче                | эту ОС и ИИ ЛВЕС-000002 от 11.02.2021 12:00:00                                                               | ∂ : ×   |
|-------------------------------------|----------------------------------------------------------------------------------------------------|---------|
| Провести и закрыть Записать         | Провести 🕂 🖶 Акт о приеме-передаче ОС (ОС-1) 🛃                                                               | Еще - ? |
| Вид операции: Принятие к уче        | гу оборудования - Событие ОС: Принятие к учету с вводом в эксплуатацию                                       | - C     |
| Номер: ЛВЕС-000                     | 002 от: 11.02.2021 12:00:00 🗎 📮                                                                              |         |
| МОЛ: Костров Олег В                 | икторович 🝷 🗗                                                                                                |         |
| Местонахождение ОС: Основное подр   | азделение 🗾 ч                                                                                                |         |
| Основное средство Капитальные в     | южения Бухгалтерский учет Налоговый учет Амортизационная премия                                              |         |
| Способ поступления:                 | Приобретение за плату 🔹                                                                                      |         |
| Основное средство:                  | Вывеска с подсветкой 🛛 🕹                                                                                     |         |
| Инв. №:                             | EC-000002                                                                                                    |         |
| Счет учета:                         | 60401810000112000002 r Lª                                                                                    |         |
| Счет начисления амортизации:        | 60414810000112000002 r d                                                                                     |         |
| Однородная группа учета:            | Оборудование: по первонач. ст-ти за вычетом накопленной 💌 🗗                                                  |         |
|                                     | Однородная группа схожих по характеру и использованию<br>основных средств/объектов инвестиционного имущества |         |
| Вид группы: Основные средства       |                                                                                                    |         |
| Модель учета: По первонач. ст-ти за | вычетом накопленной амортизации и убытков от обесценения                                                     |         |
| Стоимость капитальных вложений:     | 204 000,00                                                                                                   |         |
| Расчетная ликвидационная стоимость  | 0,00                                                                                                    |         |
| Комментарий:                        |                                                                                                    |         |

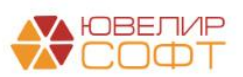

| 🔶 🔶 Пр                                                                                                    | инятие к учету ОС                                                                                                  | и ИИ ЛВЕС-000                                                       | 002 от 11.02.                           | 2021 12:00:00            |                              | € : ×   |
|----------------------------------------------------------------------------------------------------|----------------------------------------------------------------------------------------------------|---------------------------------------------------------------------|-----------------------------------------|--------------------------|------------------------------|---------|
| Провести и закрыть                                                                                             | Записать П                                                                                                    | ровести Ат                                                          | 🗎 Акт о приеме-пе                       | оедаче ОС (ОС-1)         |                              | Еще - ? |
| Вид операции:                                                                                                  | Принятие к учету обору,                                                                                            | дования                                                             | •                                       | Событие ОС: Принятие к у | чету с вводом в эксплуатацию | - LD    |
| Номер:                                                                                                    | ЛВЕС-000002 от:                                                                                                    | 11.02.2021 12:00:00                                                 |                                         |                          |                              |         |
| МОЛ:                                                                                                    | Костров Олег Викторови                                                                                             | 14                                                                  | - C                                     |                          |                              |         |
| Местонахождение ОС:                                                                                            | Основное подразделен                                                                                               | 1e                                                                  | -                                       |                          |                              |         |
| Основное средство                                                                                              | Капитальные вложения                                                                                               | Бухгалтерский учет                                                  | Налоговый учет                          | Амортизационная премия   |                              |         |
| Порядок учета:                                                                                                 |                                                                                                    | —<br>Начисление амортизаци                                          | и                                       | -                        |                              |         |
| Параметры начис                                                                                                | пения амортизации                                                                                                  |                                                                     |                                         |                          |                              |         |
| Способ начисления а                                                                                            | иортизации:                                                                                                    | Линейный                                                            |                                         | •                        |                              |         |
| Начислять аморти:                                                                                              | зацию                                                                                                    |                                                                     |                                         |                          |                              |         |
| Способ отражения рас                                                                                           | ходов по амортизации:                                                                                              | Амортизация ОС по орга                                              | анизации: Ломбард                       | Выбор ООО (711 👻 🕒       |                              |         |
| Срок полезного испол                                                                                           | ьзования (в днях):                                                                                                 | <u>1 095 дней</u> (3 го                                             | да)                                     |                          |                              |         |
|                                                                                                    |                                                                                                    |                                                                     |                                         |                          |                              |         |
|                                                                                                    |                                                                                                    |                                                                     |                                         |                          |                              |         |
|                                                                                                    |                                                                                                    |                                                                     |                                         |                          |                              |         |
|                                                                                                    |                                                                                                    |                                                                     |                                         |                          |                              |         |
|                                                                                                    |                                                                                                    |                                                                     |                                         |                          |                              |         |
|                                                                                                    |                                                                                                    |                                                                     |                                         |                          |                              |         |
|                                                                                                    |                                                                                                    |                                                                     | ,                                       |                          |                              |         |
| Комментарии:                                                                                                   |                                                                                                    |                                                                     |                                         |                          |                              |         |
|                                                                                                    | инятие к учету ОС                                                                                                  |                                                                     | )002 ot 11 02                           | 2021 12:00:00            |                              | 2 : ×   |
| Провести и закрыть                                                                                             | Записать П                                                                                                    | ровести                                                             | Акт о приеме-пе                         | редаче ОС (ОС-1)         |                              | Еще - ? |
| Вид операции:                                                                                                  | Принятие к учету обору                                                                                             | пования                                                             | - · · · · · · · · · · · · · · · · · · · | Событие ОС: Принятие к   | чету с вводом в эксплуатацию |         |
| Номер:                                                                                                    | ЛВЕС-000002 от:                                                                                                    | 11.02.2021 12:00:00                                                 |                                         |                          |                              |         |
| MOD                                                                                                    | Костров Олег Викторови                                                                                             |                                                                     | <b>-</b>                                |                          |                              |         |
| Местонахожление ОС:                                                                                            | Основное подразделени                                                                                              | 10                                                                  |                                         |                          |                              |         |
| Пестонахождение ос.                                                                                            | Основное подразделени                                                                                              | 10                                                                  | 1.15                                    |                          |                              |         |
| Основное средство                                                                                              | 16                                                                                                    | <b>F</b>                                                            |                                         | A                        |                              |         |
| -                                                                                                    | Капитальные вложения                                                                                               | Бухгалтерский учет                                                  | Налоговый учет                          | Амортизационная премия   |                              |         |
| Порядок включения ст                                                                                           | Капитальные вложения гоимости в состав расход                                                                      | Бухгалтерский учет<br>цов: Начисление аморти                        | Налоговый учет<br>изации                | Амортизационная премия   |                              |         |
| Порядок включения ст<br>Параметры начиси<br>И начислять аморти:                                                | Капитальные вложения<br>гоимости в состав расход<br>пения амортизации<br>зацию                                     | Бухгалтерский учет<br>цов: Начисление аморти                        | Налоговый учет<br>изации                | Амортизационная премия   |                              |         |
| Порядок включения ст<br>Параметры начиси<br>Г Начислять аморти:<br>Срок полезного испол                        | Капитальные вложения<br>гоимости в состав расход<br>пения амортизации<br>зацию<br>ьзования (в месяцах):            | Бухгалтерский учет<br>цов: Начисление аморти<br>36 (3 года)         | Налоговый учет                          | Амортизационная премия   |                              |         |
| Порядок включения ст<br>Параметры начист<br>И Начислять аморти:<br>Срок полезного испол<br>Специальный коэффи  | Капитальные вложения<br>гоимости в состав расход<br>пения амортизации<br>зацию<br>ьзования (в месяцах):<br>циент:  | Бухгалтерский учет<br>(ов: Начисление аморти<br>36 (3 года)<br>0,00 | Напоговый учет<br>изации                | Амортизационная премия   |                              |         |
| Порядок включения ст<br>Параметры начиси<br>Мачислять аморти:<br>Срок полезного испол<br>Специальный коэффи    | Капитальные вложения<br>гоимости в состав расход<br>тения амортизации<br>зацию<br>ьзования (в месяцах):<br>циент:  | Бухгалтерский учет<br>(ов: Начисление аморт<br>36 (3 года)<br>0,00  | Налоговый учет<br>изации                | Амортизационная премия   |                              |         |
| Порядок включения с<br>Параметры начиси<br>Мачислять аморти:<br>Срок полезного испол<br>Специальный коэффии    | Капитальные вложения<br>гонимости в состав расход<br>тения амортизации<br>зацию<br>ваования (в месяцах):<br>циент: | Бухгалтерский учет<br>(ов: Начисление аморти<br>36 (3 года)<br>0,00 | Налоговый учет<br>изации                | Амортизационная премия   |                              |         |
| Порядок включения с<br>Параметры начиси<br>Мачислять аморти:<br>Срок полезного испол<br>Специальный коэффи     | Капитальные вложения<br>тоимости в состав расход<br>тения амортизации<br>зацию<br>ьзования (в месяцах):<br>циент:  | Бухгалтерский учет<br>(ов: Начисление аморти<br>36 (3 года)<br>0,00 | Напоговый учет                          | Амортизационная премия   |                              |         |
| Порядок включения ст<br>Параметры начисл<br>Шачислять аморти:<br>Срок полезного испол<br>Специальный коэффиц   | Капитальные вложения<br>гоимости в состав расход<br>тения амортизации<br>зацию<br>ьзования (в месяцах):<br>циент:  | Бухгалтерский учет<br>(ов: Начисление аморт<br>36 (3 года)<br>0,00  | Напоговый учет                          | Амортизационная премия   |                              |         |
| Порядок включения с<br>Параметры начиси<br>Мачислять аморти:<br>Срок полезного испол<br>Специальный коэффиц    | Капитальные вложения<br>гоимости в состав расход<br>тения амортизации<br>зацию<br>ьзования (в месяцах):<br>циент:  | Бухгалтерский учет<br>(ов: Начисление аморт<br>36 (3 года)<br>0,00  | Налоговый учет                          | Амортизационная премия   |                              |         |
| Порядок включения с<br>Параметры начиси<br>Мачислять аморти:<br>Срок полезного испол<br>Специальный коэффии    | Капитальные вложения<br>гонимости в состав расход<br>тения амортизации<br>зацию<br>ьзования (в месяцах):<br>циент: | Бухгалтерский учет<br>цов: Начисление аморти<br>36 (3 года)<br>0,00 | Налоговый учет                          | Амортизационная премия   |                              |         |
| Порядок включения с<br>Параметры начиси<br>✓ Начислять аморти:<br>Срок полезного испол<br>Специальный коэффии  | Капитальные вложения<br>тоимости в состав расход<br>тения амортизации<br>зацию<br>ьзования (в месяцах):<br>циент:  | Бухгалтерский учет<br>(ов: Начисление аморти<br>36 (3 года)<br>0,00 | Налоговый учет                          | Амортизационная премия   |                              |         |
| Порядок включения ст<br>Параметры начисл<br>✓ Начислять аморти:<br>Срок полезного испол<br>Специальный коэффиц | Капитальные вложения<br>гонмости в состав расход<br>тения амортизации<br>зацию<br>ьзования (в месяцах):<br>циент:  | Бухгалтерский учет<br>(ов: Начисление аморт<br>36 (3 года)<br>0,00  | Налоговый учет                          | Амортизационная премия   |                              |         |

Таким образом, амортизация основного средства по БУ начинается с момента ввода основного средства в эксплуатацию, а по НУ только со следующего месяца.

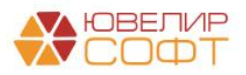

# Проводки регламентной операции по начислению амортизации от 28.02.2021 (ОС и НМА – Амортизация ОС – Амортизация ОС и ИИ):

| <b>← →</b> ₹  | Движения документа: Регла                | ментная операция ЛВЕС-000003         | от 28.02.2021 23:59:59 |     | -         |           | ê i      | : |
|---------------|------------------------------------------|--------------------------------------|------------------------|-----|-----------|-----------|----------|---|
| Записать и з  | акрыть С Обновить                        |                                      |                        |     |           | E         | Еще -    |   |
| ) Ручная корр | ектировка (разрешает редактирование движ | ений документа)                      |                        |     |           |           |          |   |
| т ЕПС: Бухга  | алтерский и налоговый учет (4)           |                                      |                        |     |           |           |          |   |
|               |                                          |                                      |                        |     |           |           | Еще      |   |
| Дата          | Дебет                                    | Кредит                               | Сумма                  |     | Сумма Дт  | Сумма Кт  |          |   |
|               | Аналитика Дт                             | Аналитика Кт                         |                        |     | ПР        | ПР        |          |   |
|               |                                          |                                      |                        |     | BP        | BP        |          |   |
| 28.02.2021    | 71802                                    | 60414                                | 766,7                  | HY: | 1 666,67  | 1 666,67  | 1        |   |
| 1             | 71802810005530100001                     | 60414810000103000001                 | Амортизация ОС         | ΠP: |           |           |          |   |
|               | Основное подразделение                   | Основное подразделение               |                        | BP: | -899,90   | -899,90   | )        |   |
|               | Амортизация ОС                           | Автоматическая пожарная сигнализация |                        |     |           |           |          |   |
| 28.02.2021    | 71802                                    | 60414                                | 3 353,4                | HY: |           |           |          |   |
| 2             | 71802810005530100001                     | 60414810000112000002                 | Амортизация ОС         |     |           |           | <u> </u> |   |
|               | Основное подразделение                   | Основное подразделение               |                        |     | 3 353,42  | 3 353,42  | 2        |   |
|               | Амортизация ОС                           | Вывеска с подсветкой                 |                        |     |           |           |          |   |
| 28.02.2021    | 71802                                    | 60414                                | 43 938,4               | HY: | 51 000,00 | 51 000,00 | )        |   |
| 3             | 71802810005530100001                     | 60414810000112000004                 | Амортизация ОС         | ΠP: |           |           |          |   |
|               | Основное подразделение                   | Основное подразделение               |                        | BP: | -7 061,54 | -7 061,54 | ŧ.       |   |
|               | Амортизация ОС                           | Набор офисной мебели «Кабинет руков  |                        |     |           |           |          |   |
| 28.02.2021    | 71702                                    | 61909                                | 3 833,1                | HY: | 4 166,67  | 4 166,67  | 1        |   |
| 4             | 71702810005350600001                     | 61909810000101000005                 | Амортизация ОС         | ΠP: |           |           |          |   |
|               | Основное подразделение                   | Основное подразделение               |                        | BP: | -333,50   | -333,50   | )        |   |
|               | Амортизация ИИ                           | Нежилое помещение 20 кв. м. на ул. 1 |                        |     |           |           |          |   |

Сумма БУ рассчитана за 18 дней февраля (включая день ввода в эксплуатацию). Более подробно механизмы и формула расчета амортизации рассмотрены в раздаточном материале для вебинара по основным средствам.

Сумма НУ не заполнена. Образовалась Временная разница между БУ и НУ.

В следующем месяце начинается начисление амортизации и по НУ. Но амортизации по БУ теперь рассчитывается исходя из количества дней в месяце, а по НУ по старым правилам, поэтому все равно будет образовываться временная разница:

| ← → <sup>7</sup> / <sub>2</sub> | 7 Движен                     | ия документа:     | Регламентная        | операция Л      | IBEC-000004 от 31.0 | 3.2021 23:59:59 |           |     |           | c         | ₽ :    |
|---------------------------------|------------------------------|-------------------|---------------------|-----------------|---------------------|-----------------|-----------|-----|-----------|-----------|--------|
| Записать и з                    | акрыть                       | Обновить          |                     |                 |                     |                 |           |     |           | Eu        | це + 🤅 |
| Ручная корр                     | ектировка (разр              | ешает редактирова | ние движений докуме | нта)            |                     |                 |           |     |           |           |        |
| 🥂 ЕПС: Бухга                    | алтерский и нал              | юговый учет (8)   |                     |                 |                     |                 |           |     |           |           |        |
|                                 |                              |                   |                     |                 |                     |                 |           |     |           |           | Еще •  |
| Дата                            | <b>Дебет</b><br>Аналитика Дт |                   | Кредит              | Кредит (        |                     |                 | Сумма     |     |           | Сумма Кт  |        |
|                                 |                              |                   | Аналитика Кт        |                 |                     |                 |           | ПР  | ПР        |           |        |
|                                 |                              |                   |                     |                 |                     |                 |           |     | BP        | BP        |        |
| 31.03.2021                      | 71802                        |                   | 60414               |                 |                     |                 | 848,93    | НУ: | 1 666,67  | 1 666,67  |        |
| 1                               | 718028100055                 | 30100001          | 60414810000103000   | 001             |                     | Амортизация ОС  |           | ΠP: |           |           | - I.   |
|                                 | Основное под                 | разделение        | Основное подразде   | пение           |                     |                 |           | BP: | -817,74   | -817,74   | - 1    |
|                                 | Амортизация                  | ос                | Автоматическая пож  | арная сигнализа | ация                |                 |           |     |           |           |        |
| 31.03.2021                      | 71802                        |                   | 60414               |                 |                     |                 | 5 775,34  | НУ: | 5 666,67  | 5 666,67  |        |
| 2                               | 718028100055                 | 30100001          | 604148100001120000  | )02             |                     | Амортизация ОС  |           | ΠP: |           |           |        |
|                                 | Основное под                 | разделение        | Основное подразде   | пение           |                     |                 |           | BP: | 108,67    | 108,67    |        |
|                                 | Амортизация                  | ос                | Вывеска с подсветк  | ой              |                     |                 |           |     |           |           |        |
| 31.03.2021                      | 71802                        |                   | 60414               |                 |                     |                 | 48 646,15 | НУ: | 51 000,00 | 51 000,00 |        |
| 3                               | 718028100055                 | 30100001          | 604148100001120000  | )04             |                     | Амортизация ОС  |           | ΠP: |           |           |        |

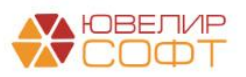

# Пример 3. Амортизированная стоимость выданных и привлеченных займов. Резервы под обесценение по выданным займам.

Разница между бухгалтерским и налоговым учетом при отражении амортизированной стоимости (AC) по выданным и привлеченным займам, резервам под обесценение по выданным займам возникает из-за того, что согласно налогового кодекса, эти операции по расходам и доходам не приносят экономической выгоды предприятию, поэтому не принимаются в целях налогообложения (не отражаются в налоговом учете по доходам и расходам) (эти расходы и доходы только для целей МСФО).

Рассмотрим несколько примеров по отражению подобных операций. Начнем с формирования резерва под обесценение (далее резерва) по залоговому билету № ГЛ00000021. Операция по формированию резерва была отражена в базе в документе «Формирование резервов под обесценение по выданным займам» № ЛВЕС-000001 от 31.05.2021 (АС и резервы под обесценение – Документы - Формирование резервов под обесценение по выданным займам).

| ← →        | 👷 Форми                               | рование рез                             | ервов по,            | д обесценен      | ние по выданн            | ным займам: Про      | веден                 |                           |                        |        |                       | C                  | ? : ×  |
|------------|---------------------------------------|-----------------------------------------|----------------------|------------------|--------------------------|----------------------|-----------------------|---------------------------|------------------------|--------|-----------------------|--------------------|--------|
| Провест    | и и закрыть                           | Записать                                | Тровести             | AT<br>KT         |                          |                      |                       |                           |                        |        |                       | Eu                 | це - ? |
| 🔍 Номер    | ЛВЕС-000001                           | от: 31.05.2021                          | 23:59:59             | 8                |                          |                      |                       |                           |                        |        |                       |                    |        |
| Организаци | я: Ломбард Выбо                       | p 000                                   |                      | + cP             |                          |                      |                       |                           |                        |        |                       |                    |        |
| Филиалы    | Расчет Допо                           | лнительно                               |                      |                  |                          |                      |                       |                           |                        |        |                       |                    |        |
| Heereeðu   |                                       |                                         |                      | 020.2024 #       |                          |                      | 2                     |                           |                        |        |                       |                    |        |
| пастроика  | гизменения справ                      | еднивои стоимост                        |                      | 020-20211.       |                          | • 6                  | ) f                   |                           |                        |        |                       |                    |        |
| • •        | Заполнить                             |                                         |                      |                  |                          |                      |                       |                           |                        |        |                       |                    | Еще 🔻  |
| N          | Залоговый билет                       | Серия                                   | Тип издели           | я                | Филиал                   | Кол-во дней в залоге | Кол-во дней просрочки | Задолженность             | % уценки               |        | Сформированный резерв | Необходимый резерв | 1      |
|            |                                       |                                         | Категория            |                  |                          | Первоначальная сумм  | а оценки              | Основной долг             | Справедливая стоимость | залога |                       |                    |        |
|            |                                       |                                         |                      |                  |                          |                      |                       | Проценты                  |                        |        |                       |                    |        |
| 15         | ГЛ0000021                             | 200000000602                            | Брошь                |                  | г. Галич, ул. 800<br>лет | 41                   | 1.                    | 2 1 603,52                |                        |        |                       | 112,3              | 7      |
| 40         | FT00000004                            | 000000000000000000000000000000000000000 | Б/У                  |                  | F 000                    |                      | 1 820,0               | 0 177,99                  | 1                      | 669,14 |                       | 766.0              |        |
| 16         | 1110000021                            | 200000000596                            | Браслет              |                  | г. галич, ул. 800<br>лет | 41                   | 1.<br>6 125 0         | 2 5 396,48                |                        | 240.22 |                       | 755,2              | b      |
|            |                                       |                                         |                      |                  |                          |                      | 0 125,0               | 0 599,01                  | 5                      | 240,23 |                       |                    |        |
|            |                                       |                                         |                      |                  |                          |                      |                       | 200 309,00                |                        |        |                       | 112 380,7          | 3      |
|            |                                       |                                         |                      |                  |                          |                      | 238 081,0             | 0 70 225,00               | 185                    | 129,94 |                       |                    |        |
|            |                                       |                                         |                      |                  |                          |                      |                       |                           |                        |        |                       |                    |        |
| 🚖 Дви:     | кения докум                           | ента: Формиј                            | рование              | резервов по      | д обесценен              | ие по выданным :     | займам ЛВЕС-00        | 0001 от 31.05.2021        | 23:59:59               |        |                       | ċ                  | ? : ×  |
| Записат    | и закрыть                             | С Обновить                              |                      |                  |                          |                      |                       |                           |                        |        |                       | Eu                 | це - ? |
| Ручная     | корректировка (ра                     | зрешает редактир                        | ование движе         | ений документа)  |                          |                      |                       |                           |                        |        |                       |                    |        |
| AT EDC: I  | буугалтерский и н                     | апоговый учет (17)                      | R Pesen              | вы пол обесценен | ING DO BUJ 2000 23       | ймам (23)            |                       |                           |                        |        |                       |                    |        |
|            | · · · · · · · · · · · · · · · · · · · | ·····, ···,                             |                      |                  |                          | ()                   |                       |                           |                        |        |                       |                    | -      |
|            |                                       |                                         |                      |                  |                          |                      |                       |                           |                        |        |                       |                    | Еще -  |
| Дата       | Дебет                                 |                                         |                      | Кредит           |                          |                      |                       | Сумма                     |                        |        | Сумма Дт              | Сумма Кт           | 1      |
|            | Аналитика Д                           | т                                       |                      | Аналитика Кт     |                          |                      |                       |                           |                        |        | ΠP                    | ΠP                 |        |
|            |                                       |                                         |                      |                  |                          |                      |                       |                           |                        |        | BP                    | BP                 |        |
| 31.05.20   | 21 71202                              |                                         |                      | 48610            | руб.                     |                      | 867,63                |                           | 867,63                 | HY:    |                       |                    |        |
|            | 8 71202810004                         | 1811800001                              |                      | 486108100002000  | 000011                   |                      |                       | Формирование резерва по е | выданному займу        | ΠP:    | 867,63                |                    |        |
|            | Галич                                 |                                         |                      | Галич            |                          |                      |                       |                           |                        | BP:    |                       |                    |        |
|            | Расходы по числе по пр                | прочим средствам                        | и, в том<br>ым права | Смирнов Антон Е  | Залерьевич               |                      |                       |                           |                        |        |                       |                    |        |
|            |                                       |                                         |                      | № ГЛ0000021 о    | т 20.04.2021             |                      |                       |                           |                        |        |                       |                    |        |
| LOA 05 00  | 74000                                 |                                         |                      | 10040            | <i>c</i>                 |                      | E 000.70              |                           | C 000 70               | 1.0.7  |                       |                    |        |

**Сумма НУ** не заполнена. Образовалась **Постоянная разница** между БУ и НУ.

Отражение корректировки по AC по выданному займу рассмотрим на примере документа «Операция по залогу» № ЛВЕС-000031 от 15.07.2021 (**Ломбард – Операция по залогу**).

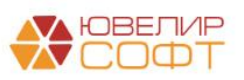

В проводках документа можно увидеть, что операция по отражению корректировки делает движение по сумме постоянной разницы на счете 71501.

| Дата       | Дебет                      |          | Кредит                            |                                      | Сумма                                  |               | Сумма Дт | Сумма Кт |       |
|------------|----------------------------|----------|-----------------------------------|--------------------------------------|----------------------------------------|---------------|----------|----------|-------|
|            | Аналитика Дт               |          | Аналитика Кт                      |                                      |                                        |               | ПР       | ПР       |       |
|            |                            |          |                                   |                                      |                                        |               | BP       | BP       |       |
| 15.07.2021 | 48601 руб.                 | 3 000,00 | 20202 руб.                        | 3 000,00                             | 3 000,                                 | 00 <i>НУ:</i> |          |          |       |
| 1          | 48601810000200000048       |          | 2020281000000000002               |                                      | Отражение суммы займа физическому лицу | ΠP:           |          |          |       |
|            | Галич                      |          | Галич                             |                                      |                                        | BP:           |          |          |       |
|            | Дробный Геннадий Петрович  |          | Предоставление займов             |                                      |                                        |               |          |          |       |
|            | № ГЛ00000026 от 15.07.2021 |          |                                   |                                      |                                        |               |          |          |       |
| 15.07.2021 | 99998                      |          | 91313                             |                                      | 4 000,                                 | 00 HY:        |          |          |       |
| 2          | 99998810000000000000       |          | 91313810000100000051              |                                      | Получение обеспечения в виде залога    | ΠP:           |          |          |       |
|            |                            |          | Галич                             |                                      |                                        | BP:           |          |          |       |
|            |                            |          | Дробный Геннадий Петрович         |                                      |                                        |               |          |          |       |
|            |                            |          | № ГЛ00000026 от 15.07.2021        |                                      |                                        |               |          |          |       |
| 15.07.2021 | 99999                      |          | 91223 Kon.:                       | 1,000                                | 1.                                     | 00 HY:        |          |          |       |
| 3          | 9999981000000000000        |          | 9122381000000000001               |                                      | Списание БСО                           | NP:           |          |          |       |
|            |                            |          | Галич                             |                                      |                                        | BP:           |          |          |       |
|            |                            |          | Залоговый билет                   |                                      |                                        |               |          |          |       |
| 15.07.2021 | 48607 руб.                 | 240,00   | 71501                             |                                      | 240,                                   | 00 HY:        |          |          |       |
| 4          | 48607810000200000001       |          | 71501810003260500002              |                                      | Отражение разницы по АС                | ΠP:           |          | 2        | 40,00 |
|            | Галич                      |          | Галич                             |                                      |                                        | BP:           |          |          |       |
|            | Дробный Геннадий Петрович  |          | Доходы от разницы между справедл  | ивой стоимостью при первоначальном   |                                        |               |          |          |       |
|            | № ГЛ00000026 от 15.07.2021 |          | признани по займам, оцениваемым г | ю амортизированной стоимости (32605) |                                        |               |          |          |       |
|            |                            |          |                                   |                                      |                                        |               |          |          |       |

В ситуации с амортизированной стоимостью по привлеченным займам логика заполнения данных будет аналогичная. Пример разберем на примере привлечения займа по договору № 2 от 01.05.2021 с Дмитриев Сергей Васильевич, документ «Получение займов» № ЛВЕС-000007 от 01.05.2021 (**Привлеченные займы – Документы – Получение займов**).

| Дата       | Дебет                      | Кредит                                                               | Сумма                            |     | Сумма Дт | Сумма Кт |
|------------|----------------------------|----------------------------------------------------------------------|----------------------------------|-----|----------|----------|
|            | Аналитика Дт               | Аналитика Кт                                                         |                                  |     | ПР       | ПР       |
|            |                            |                                                                      |                                  |     | BP       | BP       |
| 01.05.2021 | 42321                      | 71507                                                                | 2 039,58                         | HY: |          |          |
| 1          | 4232181000010000005        | 71507810003530100001                                                 | Отражение суммы корректировки АС | ΠP: |          | 2 039,58 |
|            | Основное подразделение     | Основное подразделение                                               |                                  | BP: |          |          |
|            | Дмитриев Сергей Васильевич | Доходы от операций с привлеченными средствами физических лиц (35301) |                                  |     |          |          |
|            | № 2 от 01.05.2021          |                                                                      |                                  |     |          |          |

Во всех этих операциях суммы постоянных разниц возникают по дебету/кредиту счетов **учета** доходов или расходов по учету корректировок по амортизированной стоимости.

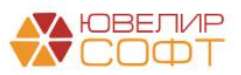

### Пример 4. Списание заложенных вещей.

При оформлении операции по списанию заложенного имущества по результатам инвентаризации (в случае утери/порчи/кражи) у Ломбарда возможны несколько вариантов по отражению в учете:

- 1. Начисление компенсации заемщику за счет виновного лица
- 2. Начисление компенсации заемщику за счет прибыли Именно второй вариант потребуется разобрать с точки зрения налогового учета. Ломбард должен закрепить в своей учетной политике порядок отражения в налоговом учете: принимает ли он сумму расходов в НУ сразу или же нет.

Согласно принятой учетной политики необходимо выбрать требуемую статью доходов и расходов в регистре сведений «Учетная политика ломбарда» (Настройки и сервисы – Настройки – Учетная политика ломбарда), в поле «Статья для отражения расходов по списанию недостач имущества».

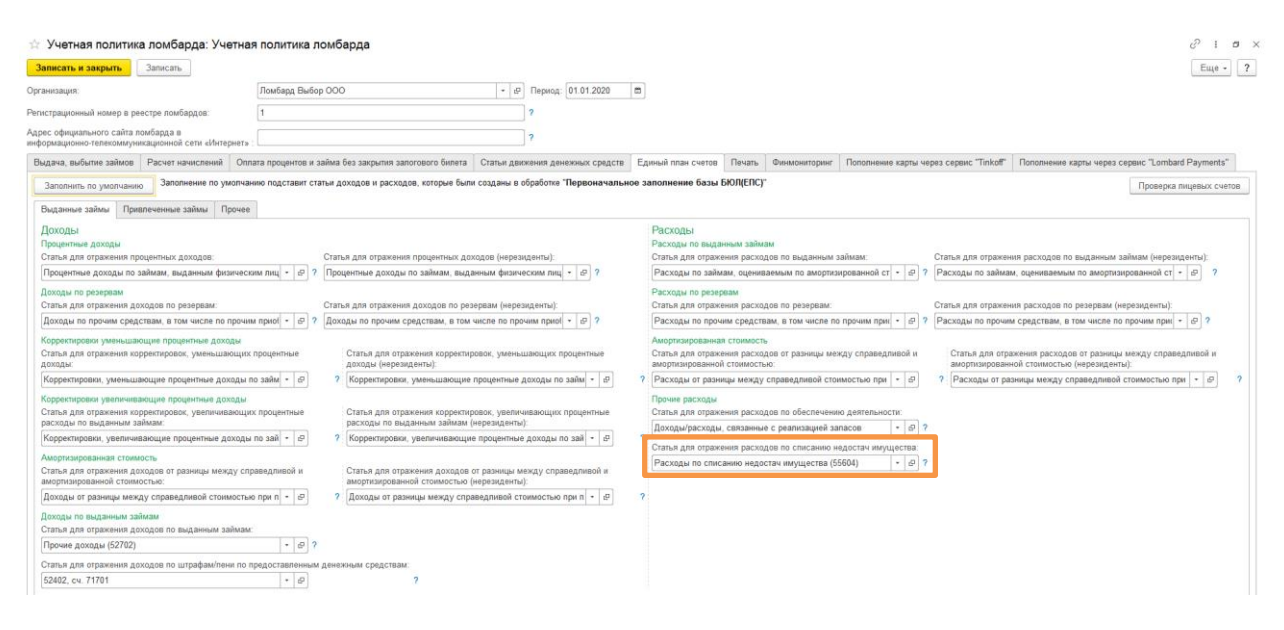

По умолчанию подставляется статья «Расходы по списанию недостач имущества (55604)», которая принимается к налоговому учету, поэтому проводка в документе «Списание залогового билета» № ЛВЦБ-000001 от 12.02.2021 (Выбытие займов – Документы – Списание залогового билета) в проводке по дебету счета 71802 заполняет Сумму НУ

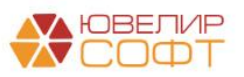

| Дата       | Дебет               |                     |           | Кредит                 |                 |                           |          | Сумма                                |          |     | Сумма Дт | Сумма Кт |       |
|------------|---------------------|---------------------|-----------|------------------------|-----------------|---------------------------|----------|--------------------------------------|----------|-----|----------|----------|-------|
|            | Аналитика Дт        |                     |           | Аналитика Кт           |                 |                           |          |                                      |          |     | ΠP       | ПР       |       |
|            |                     |                     |           |                        |                 |                           |          |                                      |          |     | BP       | BP       |       |
| 12.02.2021 | 48602               | руб.                | 83,00     | 71001                  |                 |                           |          |                                      | 83,00    | HY: |          |          | 83,00 |
| 1          | 486028100002000000  | 34                  |           | 71001810003111900000   |                 |                           |          | Начисление процентов по основному до | олгу     | ΠP: |          |          |       |
|            | Галич               |                     |           | Галич                  |                 |                           |          |                                      |          | BP: |          |          |       |
|            | Дробный Геннадий П  | етрович             |           | Процентные доходы по   | займам, выданнь | ым физическим лицам (31   | 118)     |                                      |          |     |          |          |       |
|            | № ГЛ00000017 от 01. | 02.2021             |           |                        |                 |                           |          |                                      |          |     |          |          |       |
| 12.02.2021 | 91313               |                     |           | 99998                  |                 |                           |          |                                      | 4 000,00 | HY: |          |          |       |
| 2          | 913138100001000000  | 20                  |           | 99998810000000000000   |                 |                           |          | Списание обеспечения в виде залога   |          | ΠP: |          |          |       |
|            | Галич               |                     |           |                        |                 |                           |          |                                      |          | BP: |          |          |       |
|            | Дробный Геннадий П  | етрович             |           |                        |                 |                           |          |                                      |          |     |          |          |       |
|            | № ГЛ00000017 от 01. | 02.2021             |           |                        |                 |                           |          |                                      |          |     |          | _        |       |
| 12.02.2021 | 71802               |                     |           | 60322                  | руб.            |                           | 4 000,00 |                                      | 4 000,00 | HY: | 4 000,00 |          |       |
| 3          | 718028100055604000  | 01                  |           | 60322810000000000003   |                 |                           |          |                                      |          | ΠP: |          |          |       |
|            | Галич               |                     |           | Галич                  |                 |                           |          |                                      |          | BP: |          |          |       |
|            | Расходы по списании | о недостач имуществ | a (55604) | Дробный Геннадий Петр  | ович            |                           |          |                                      |          |     |          |          |       |
|            |                     |                     |           | № ГЛ00000017 от 01.02  | 2021            |                           |          |                                      |          |     |          |          |       |
|            |                     |                     |           | Списание залогового би | лета ЛВЦБ-00000 | 01 ot 12.02.2021 14:30:27 |          |                                      |          |     |          |          |       |
| -          |                     |                     |           |                        |                 |                           |          |                                      |          |     |          |          |       |

При первоначальном заполнении так же создается статья доходов и расходов «(не учитывается в НУ) Расходы по списанию недостач имущества (55604)», которую следует выбрать вручную, если требуется НЕ принимать в налоговом учете сумму компенсации заемщику, которая начисляется за счет прибыли. В этом случае в проводке по дебету счета 71802 Сумма НУ будет равна 0.

Понимаем, что есть определенные условия/требования по включению в целях налогообложения данных расходов по списанию недостач имущества!

## Пример 5. Учет заработной платы.

При учете заработной платы разница между бухгалтерским и налоговым учетом будет возникать в двух ситуациях:

- 1. Учет материальной помощи сотрудникам
- 2. Учет резервов по отпускам

Начнем с первой ситуации, когда сотрудникам выплачивается материальная помощь. В этой ситуации в учете будет возникать постоянная разница. Разберем это на примере документа «Отражение зарплаты в бухучете» № 0000-000006 от 05.07.2021 (Зарплата и кадры – Зарплата – Отражение зарплаты в бухучете)

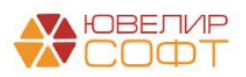

|                                      | ← → ☆ Отражение зарплаты в бухучете 0000-000006 от 05.07.2021 |                             |                                      |                     |                 |                     |                          |           |                                 |    |          |          |  |
|--------------------------------------|---------------------------------------------------------------|-----------------------------|--------------------------------------|---------------------|-----------------|---------------------|--------------------------|-----------|---------------------------------|----|----------|----------|--|
| 1                                    | Іров                                                          | ести и закрыть Записать     | Провести                             |                     |                 |                     |                          |           |                                 |    |          | Еще -    |  |
| Me                                   | сяц:                                                          | Июнь 2021 🖀 📩 Дата:         | 05.07.2021 📾 Номер: 0000-000006      | =                   |                 |                     |                          |           |                                 |    |          |          |  |
|                                      | • * * * * * * * * * * * * *                                   |                             |                                      |                     |                 |                     |                          |           |                                 |    |          |          |  |
| •••••••••••••••••••••••••••••••••••• |                                                               |                             |                                      |                     |                 |                     |                          |           |                                 |    |          |          |  |
|                                      | Доб                                                           |                             |                                      | Еще -               |                 |                     |                          |           |                                 |    |          |          |  |
|                                      | N                                                             | Сотрудник (Контрагент)      | Подразделение                        | Вид операции        | Статья расходов | Вид начисления дл   | Период принятия расходов | Сумма     | ПФР (на ОПС, с базы до предела) | ΓΦ | сс       | ΦΦΟΜΟ    |  |
|                                      | 1                                                             | Грозный Олег Викторович     | Основное подразделение               | Начислено           | от              | nn.1, cr.255 HK PΦ  | 01.06.2021               | 20 000,00 | 4 400,00                        |    | 580,00   | 1 020,00 |  |
|                                      | 2                                                             | Грозный Олег Викторович     | Основное подразделение               | Материальная помощь | от              |                     | 01.06.2021               | 1 000,00  |                                 |    |          |          |  |
|                                      | 3                                                             | Иванов Петр Геннадьевич     | Основное подразделение               | Начислено           | от              | пп.1, ст.255 НК РФ  | 01.06.2021               | 20 000,00 | 4 400,00                        |    | 580,00   | 1 020,00 |  |
|                                      | 4                                                             | Иванов Петр Геннадьевич     | Основное подразделение               | Материальная помощь | OT              |                     | 01.06.2021               | 500,00    |                                 |    |          |          |  |
|                                      | 5                                                             | Костров Олег Викторович     | Административно-управленческий отдел | Начислено           | от              | пп. 1, ст.255 НК РФ | 01.06.2021               | 90 000,00 | 19 800,00                       |    | 2 610,00 | 4 590,00 |  |
|                                      | 6                                                             | Самсонова Галина Михайловна | Административно-управленческий отдел | Начислено           | OT              | пп.1, ст.255 НК РФ  | 01.06.2021               | 50 000,00 | 11 000,00                       |    | 1 450,00 | 2 550,00 |  |
|                                      | 7                                                             | Семенов Андрей Викторович   | Основное подразделение               | Начислено           | OT              | пп.1, ст.255 НК РФ  | 01.06.2021               | 25 000,00 | 5 500,00                        |    | 725,00   | 1 275,00 |  |

# Проводка с учетом выше описанной особенности будет выглядеть следующим образом

| Дата       | Дебет                  | Кредит                  | Сумма               |     | Сумма Дт | Сумма Кт |
|------------|------------------------|-------------------------|---------------------|-----|----------|----------|
|            | Дебет                  | Аналитика Кт            |                     |     | ПР       | ПР       |
|            |                        |                         |                     |     | BP       | BP       |
| 30.06.2021 | 71802                  | 60305                   | 500,00              | HY: |          |          |
| 6          | 71802810005510100000   | 6030581000030000003     | Материальная помощь | ΠP: | 500,00   |          |
|            | Основное подразделение | Основное подразделение  |                     | BP: |          |          |
|            | 55101, сч.71802        | Иванов Петр Геннадьевич |                     |     |          |          |
|            |                        | <>                      |                     |     |          |          |
| 30.06.2021 | 71802                  | 60305                   | 1 000,00            | HY: |          |          |
| 7          | 71802810005510100000   | 6030581000030000006     | Материальная помощь | ΠP: | 1 000,00 |          |
|            | Основное подразделение | Основное подразделение  |                     | BP: |          |          |
|            | 55101, сч.71802        | Грозный Олег Викторович |                     |     |          |          |
|            |                        | <>                      |                     |     |          |          |

Теперь перейдем к особенностям отражения в налоговом учете резервов по отпускам. При формировании резервов по отпускам, а так же по страховым взносам под резервы по отпускам эти суммы не должны попадать в налоговый учет (Если в УП для целей налогообложения закреплено, что формирование резервов на оплату отпуска. Расходы на оплату отпусков и суммы обязательных страховых взносов признаются для целей налогообложения в период фактического использования работником отпуска (подпункты 7 и 16 статьи 255, пункт 4 статьи 272 Налогового кодекса).

Для учета этой особенности потребовалось разделить статьи доходов и расходов, которые будут использоваться при начислениях резервов и остальных начислений. Это разделение можно увидеть в регистре сведений «Порядок отражения зарплаты» (Зарплата и кадры – Справочники и настройки – Настройки зарплаты – Порядок отражения зарплаты)

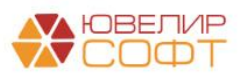

| ← → ☆ Поряд            | ок отражения зарплаты         |                                                |                      |                                       |                | ∂ i ×       |
|------------------------|-------------------------------|------------------------------------------------|----------------------|---------------------------------------|----------------|-------------|
| Создать 🐻 Найти.       | Отменить поиск                |                                                |                      |                                       | Поиск (Ctrl+F) | × Q • Еще • |
| Организация            | Правило отражения             | Способ отражения зарплаты в бух.уч             | Счет учета           | Субконто                              |                | 1           |
| 📨 <действует для всех> | Депонирование                 | <действует для всех>                           |                      |                                       |                |             |
| 📨 <действует для всех> | Начисления                    | Расходы по страхованию ФСС                     | 60335810000100000001 | Налог (взносы): начислено / уплачено  |                |             |
| 📨 <действует для всех> | ҢДФЛ                          | <действует для всех>                           | 6030181000000000301  | Налог (взносы): начислено / уллачено  |                |             |
| 📨 <действует для всех> | Удержания                     | <действует для всех>                           |                      | Налог (взносы): начислено / уплачено  |                |             |
| 📨 <действует для всех> | Резервы по отпускам           | <действует для всех>                           | 71802810005510100002 | (не учитывается в НУ) 55101, сч.71802 |                |             |
| 📨 <действует для всех> | Взносы с резервов по отпускам | <действует для всех>                           | 71802810005510300002 | (не учитывается в НУ) 55103, сч.71802 |                |             |
| 📨 <действует для всех> | Начисления                    | Отражение начислений по умолчанию              | 71802810005510100000 | 55101, сч.71802                       |                |             |
| 📨 <действует для всех> | Начисления                    | Расходы по страхованию за счет<br>работодателя | 71802810005510200000 | 55102, cч.71802                       |                |             |
| 📨 <действует для всех> | Ваносы                        | <действует для всех>                           | 71802810005510300000 | 55103, cч.71802                       |                |             |

Проводки документа «Резервы отпусков» (Зарплата и кадры – Зарплата – Резервы отпусков) можно рассмотреть на примере документа № 0000-000002 от 31.01.2021

|           |                                                                                                    |                                                                                                    |                                                                       | _         |          |                                                                    | E |
|-----------|----------------------------------------------------------------------------------------------------|----------------------------------------------------------------------------------------------------|-----------------------------------------------------------------------|-----------|----------|--------------------------------------------------------------------|---|
| Цата      | Дебет                                                                                                    | Кредит                                                                                                    | Сумма                                                                 |           | Сумма Дт | Сумма Кт                                                           |   |
|           | Аналитика Дт                                                                                                    | Аналитика Кт                                                                                                    |                                                                       |           | ПР       | Сумма Кт<br>пр<br>вр<br>1 761,15<br>531,87<br>1 628,73<br>1 628,73 |   |
|           |                                                                                                    |                                                                                                    |                                                                       |           | BP       |                                                                    |   |
| 1.01.2021 | 71802                                                                                                    | 60305                                                                                                    |                                                                       | 761,15 Hy |          |                                                                    |   |
| 1         | 71802810005510100002                                                                                                    | 6030581000020000002                                                                                                    | Начисление обязательств по предстоя                                   | цим ПР    |          |                                                                    |   |
|           | Дебет           Аналитика Дт           1           71802           1           7180210005510100002           Оснавное подразделение<br>(не учитывается в НУ) 55101, сч. 71802           21           71802           21           71802           21           71802           22           71802           23           7180210005510300002           Основное подразделение<br>(не учитывается в НУ) 55103, сч. 71802           21           7180210005510100002           Основное подразделение<br>(не учитывается в НУ) 55101, сч. 71802           21           71802 | Основное подразделение                                                                                                    | отпускам                                                              | BP        | 1 761,1  | i                                                                  |   |
|           | (не учитывается в НУ) 55101, сч.71802                                                                                                    | Антонова Анастасия Викторовна                                                                                                    |                                                                       |           |          |                                                                    |   |
|           |                                                                                                    |                                                                                                    |                                                                       |           |          |                                                                    |   |
| 1.01.2021 | 71802                                                                                                    | 60335                                                                                                    |                                                                       | 531,87 HY |          |                                                                    |   |
| 2         | 71802810005510300002                                                                                                    | 81000551030002         603359100050000001         Начисление спраковых взюсов с<br>обязательств по представиции отпус<br>часто подразделение           0сновное подразделение         Основное подразделение         обязательств по представиции отпус<br>часто подразделение | ΠP                                                                    |           |          |                                                                    |   |
|           | Основное подразделение                                                                                                    | Основное подразделение                                                                                                    | ооязательств по преостоящим отпуска                                   | M BP      | 531,87   |                                                                    |   |
|           | (не учитывается в НУ) 55103, сч.71802                                                                                                    | 6033581000050000001     Основное подразделение     Основное подразделение     Иалог (взносы): начислено / уплачено     60305     60305     60305                                                                                                    |                                                                       |           |          |                                                                    |   |
| 1.01.2021 | 71802                                                                                                    | 60305                                                                                                    | 1                                                                     | 628,73 HY |          |                                                                    |   |
| 3         | 71802810005510100002                                                                                                    | 6030581000020000003                                                                                                    | Начисление обязательств по предстоя.                                  | цим ПР    |          |                                                                    |   |
|           | Основное подразделение                                                                                                    | Основное подразделение                                                                                                    | omiyonaw                                                              | BP        | 1 628,73 | 1                                                                  |   |
|           | (не учитывается в НУ) 55101, сч.71802                                                                                                    | Иванов Петр Геннадъевич                                                                                                    |                                                                       |           |          |                                                                    |   |
|           |                                                                                                    | <>                                                                                                    |                                                                       |           |          |                                                                    |   |
| 1.01.2021 | 71802                                                                                                    | 60335                                                                                                    |                                                                       | 491,88 HY |          |                                                                    |   |
| 4         | 71802810005510300002                                                                                                    | 6033581000050000001                                                                                                    | Начисление страховых езносов с<br>обязательсте по предстоящим отпуска | nP<br>M   |          |                                                                    |   |
|           | Основное подразделение                                                                                                    | Основное подразделение                                                                                                    | ,,,,,,,,,,,,,,,,                                                      | BP        | 491,88   | 1                                                                  |   |
|           | (не учитывается в НУ) 55103, сч.71802                                                                                                    | Налог (взносы): начислено / уплачено                                                                                                    |                                                                       |           |          |                                                                    | _ |
| 1.01.2021 | 71802                                                                                                    | 60305                                                                                                    | 2                                                                     | 004,25 HY |          |                                                                    |   |
| 5         | 71802810005510100002                                                                                                    | 1802810005510100002 60305810000200000005 Начисление обязательств по предстоящим отпускам                                                                                                    | цим ПР                                                                |           |          |                                                                    |   |
|           | Основное подразделение                                                                                                    | Основное подразделение                                                                                                    | *                                                                     | BP        | 2 004,25 | i i                                                                |   |
|           | (не учитывается в НУ) 55101, сч.71802                                                                                                    | Семенов Андрей Викторович                                                                                                    |                                                                       |           |          |                                                                    |   |

В момент отражения отпуска потребуется перенести суммы, которые ранее не принимались к налоговому учету. Это можно увидеть на примере документа Отпуск (Зарплаты и кадры – Зарплата – Отпуска (Т-6)) № 0000-000002 от 06.05.2021

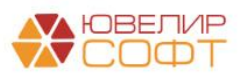

| Дата       | Дебет                                 | Кредит                                | Сумма                                  |     | Сумма Дт  | Сумма Кт  |
|------------|---------------------------------------|---------------------------------------|----------------------------------------|-----|-----------|-----------|
|            | Аналитика Дт                          | Аналитика Кт                          |                                        |     | ПР        | ПР        |
|            |                                       |                                       |                                        |     | BP        | BP        |
| 06.05.2021 | 71802                                 | 60305                                 | 2 178,03                               | НУ: |           |           |
| 1          | 71802810005510100002                  | 6030581000020000003                   | Начисление обязательсте по предстоящим | ΠP: |           |           |
|            | Основное подразделение                | Основное подразделение                | отпускам                               | BP: | 2 178,03  |           |
|            | (не учитывается в НУ) 55101, сч.71802 | Иванов Петр Геннадьевич               |                                        |     |           |           |
|            |                                       | $\diamond$                            |                                        |     |           |           |
| 06.05.2021 | 71802                                 | 60335                                 | 657,77                                 | HY: |           |           |
| 2          | 71802810005510300002                  | 60335810000500000001                  | Начисление страховых взносов с         | ΠP: |           |           |
|            | Основное подразделение                | Основное подразделение                | оокзательств по преостонщим отпускам   | BP: | 657,77    |           |
|            | (не учитывается в НУ) 55103, сч.71802 | Налог (взносы): начислено / уплачено  |                                        |     |           |           |
| 06.05.2021 | 71802                                 | 71802                                 | 12 236,10                              | HY: | 12 236,10 |           |
| 3          | 71802810005510100000                  | 71802810005510100002                  |                                        | ΠP: |           |           |
|            | Основное подразделение                | Основное подразделение                |                                        | BP: |           | 12 236,10 |
|            | 55101, cч.71802                       | (не учитывается в НУ) 55101, сч.71802 |                                        |     |           |           |
| 06.05.2021 | 71802                                 | 71802                                 | 3 695,31                               | HY: | 3 695,31  |           |
| 4          | 71802810005510300000                  | 71802810005510300002                  |                                        | ΠP: |           |           |
|            | Основное подразделение                | Основное подразделение                |                                        | BP: |           | 3 695,31  |
|            | 55103, сч.71802                       | (не учитывается в НУ) 55103, сч.71802 |                                        |     |           |           |
| 06.05.2021 | 60305                                 | 60305                                 | 12 236,10                              | HY: |           |           |
| 5          | 6030581000020000003                   | 60305810000100000003                  | Начислен ежегодный отпуск              | ΠP: |           |           |
|            | Основное подразделение                | Основное подразделение                |                                        | BP: |           |           |
|            | Иванов Петр Геннадъевич               | Иванов Петр Геннадьевич               |                                        |     |           |           |
|            | <>                                    | nn.7, cr.255 HK PΦ                    |                                        |     |           |           |

Общий ход построения проводок в документе следующий:

- 1. Доначисление суммы необходимого резерва на счет **НЕ принимаемый** к **НУ**
- 2. Доначисление суммы необходимого резерва по страховым взносам на счет **НЕ принимаемый к НУ**
- 3. Перенос суммы расходов по отражению резервов по отпуску на счет принимаемый к НУ (в сумме фактически выплаченной суммы по отпуску)
- 4. Перенос суммы страховых взносов по резервам на отпуска на счет принимаемый к НУ (в сумме страховых взносов по фактически выплаченной суммы по отпуску)
- 5. Начисление ежегодного отпуска за счет резерва

В итоге ОСВ по счетам учета доходов и расходов по символам ОФР 55101 и 55103 выглядит следующим образом

Можно увидеть разницу между НУ и БУ по статье «55101, сч.71802» – она возникла на сумму 1500 рублей – сумму материальной помощи, начисленной сотрудникам

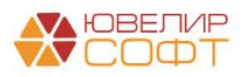

| од: | 🖻 – [                        | Ē               | Счет:              | 71802 🔹 🕒              |                        |                       |             |              |
|-----|------------------------------|-----------------|--------------------|------------------------|------------------------|-----------------------|-------------|--------------|
| ор  | мировать Показать настрой    | йки Печа        | ать 🖂 🗌            | Регистр учета 👻        |                        |                       |             |              |
|     | 000 "Помбард Выбор"          |                 |                    |                        |                        |                       |             |              |
|     | Оборотно-сальдовая ве        |                 | о счету 719        | 02                     |                        |                       |             |              |
|     |                              | домостот        | 10 0401y 7 10      | 02. (v                 | 100 55402              | 4000. (               | 100         |              |
|     | 55101 "                      | и расходы в спи | ICKe 155103, C4.71 | оо2; (не учитывается в | пу) 55105; 55101, сч.7 | тоо2; (не учитывается | нвпу)       |              |
|     | Cuer                         | Показа-         | Сальло на н        | ачало периола          | Обороты за             | периол                | Сальдо на к | онец периола |
|     | Подразделение                | тели            | Лебет              | Крелит                 | Лебет                  | Крелит                | Лебет       | Кредит       |
|     |                              |                 | доост              | продит                 | доост                  | продит                | деоет       | кредин       |
|     | Пицовой сцот                 | _               |                    |                        |                        |                       |             |              |
|     | 71802                        | EV.             |                    |                        | 1 937 935 //           | 1 037 035 //          |             |              |
|     | 11002                        | HV              |                    |                        | 1 675 729 97           | 1 675 729 07          |             |              |
|     |                              | BD              |                    |                        | 260 705 47             | 260 705 47            |             |              |
|     | Основное попразпеление       | EV              |                    |                        | 1 037 035 44           | 1 037 035 44          |             |              |
|     | основное подразделение       | HV              |                    |                        | 1 675 729 97           | 1 675 729 97          |             |              |
| Ē   |                              | BP              |                    |                        | 260 705 47             | 260 705 47            |             |              |
|     | (не учитывается в НУ) 55101. | БУ              |                    |                        | 200 234.61             | 200 234.61            |             |              |
|     | сч.71802                     | НУ              |                    |                        |                        |                       |             |              |
|     |                              | BP              |                    |                        | 200 234,61             | 200 234,61            |             |              |
|     | 71802810005510100002         | БУ              |                    |                        | 200 234,61             | 200 234,61            |             |              |
|     |                              | НУ              |                    |                        |                        |                       |             |              |
|     |                              | BP              |                    |                        | 200 234,61             | 200 234,61            |             |              |
|     | (не учитывается в НУ) 55103, | БУ              |                    |                        | 60 470,86              | 60 470,86             |             |              |
|     | сч.71802                     | НУ              |                    |                        |                        |                       |             |              |
| J   | 7400004000554000000          | BP              |                    |                        | 60 470,86              | 60 470,86             |             |              |
|     | /1802810005510300002         | БУ              |                    |                        | 60 470,86              | 60 470,86             |             |              |
|     |                              | Hy<br>DD        |                    |                        | 60.470.96              | 60 470 96             |             |              |
|     | 55101 cu 71902               | EV              |                    |                        | 1 299 023 02           | 1 299 022 02          |             |              |
|     | 33101, 04.11002              | HV              |                    |                        | 1 287 423 93           | 1 287 423 93          |             |              |
| 1   |                              | BP              |                    |                        | 1201 420,00            | 1201 420,00           |             |              |
|     | 71802810005510100000         | БУ              |                    |                        | 1 288 923.93           | 1 288 923.93          |             |              |
|     |                              | НУ              |                    |                        | 1 287 423,93           | 1 287 423,93          |             |              |
|     |                              | BP              |                    | 1                      | ,                      |                       |             |              |
|     | 55103, cч.71802              | БУ              |                    |                        | 388 306,04             | 388 306,04            |             |              |
|     |                              | НУ              |                    |                        | 388 306,04             | 388 306,04            |             |              |
| ]   |                              | BP              |                    |                        |                        |                       |             |              |
|     | 71802810005510300000         | БУ              |                    |                        | 388 306,04             | 388 306,04            |             |              |
|     |                              | НУ              |                    |                        | 388 306,04             | 388 306,04            |             |              |
|     |                              | BP              |                    |                        |                        |                       |             |              |
|     | Итого                        | БУ              |                    |                        | 1 937 935,44           | 1 937 935,44          |             |              |
|     |                              | НУ              |                    |                        | 1 675 729,97           | 1 675 729,97          |             |              |
|     |                              | BP              |                    |                        | 260 705 47             | 260 705.47            |             |              |

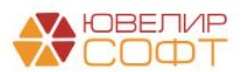

## 3. РАСЧЕТ ОНО И ОНА

В программе предусмотрена возможность автоматического расчета отложенных налоговых активов и отложенных налоговых обязательств с помощью регламентной операции «Расчет отложенных активов и обязательств» (Операции – Регламентные операции).

Выполнение операции в программе настроено раз в квартал.

|                     | гламентные         | операции                                 |                   |                |               | € : ×       |
|---------------------|--------------------|------------------------------------------|-------------------|----------------|---------------|-------------|
| Вид операции: 🗌 Све | ертка парных счето | DB                                       |                   |                |               | •           |
| Создать 🔂 Н         | Найти Отме         | нить поиск 📑 💽 🖡 👫                       |                   |                |               | Еще - ?     |
| Дата ↓ Н            | Іомер              | Вид операции                             | Организация       | Период         | Периодичность | Комментарий |
| ✓ 31.03.2021 Л      | 1BEC-000033        | Расчет отложенных активов и обязательств | Ломбард Выбор ООО | 1 квартал 2021 | Квартал       |             |
| ✔ 30.06.2021 Л      | 1BEC-000035        | Расчет отложенных активов и обязательств | Ломбард Выбор ООО | 2 квартал 2021 | Квартал       |             |
| 🗸 30.09.2021 Л      | 1BEC-000036        | Расчет отложенных активов и обязательств | Ломбард Выбор ООО | 3 квартал 2021 | Квартал       |             |
| ✔ 31.12.2021 Л      | 1BEC-000037        | Расчет отложенных активов и обязательств | Ломбард Выбор ООО | 4 квартал 2021 | Квартал       |             |

### Настройки

Перед выполнением регламентной операции необходимо выполнить определенные настройки в программе.

Для этого перейдите на вкладку Операции – ОНО и ОНА – Счета учета ОНО и ОНА.

| ← → ☆ C      | чет | а учета ОНО и | 1 OHA                                     |                                            |                                           | ∂ : ×                  |
|--------------|-----|---------------|-------------------------------------------|--------------------------------------------|-------------------------------------------|------------------------|
| Создать 🗿    |     |               |                                           |                                            | Поиск (Ctrl+F)                            | × Q • Еще •            |
| Период       | ţ   | Организация   | Лицевой счет учета ОНО (отнесенного на до | Лицевой счет учета ОНО (отнесенного на фин | Лицевой счет учета ОНА (отнесенного на до | Лицевой счет учета ОН. |
| @ 01.01.2021 |     | Ломбард Выбо  | 6170181000000000001                       | 6170181000100000001                        | 6170281000000000001                       | 6170281000100000001    |

Счета учета ОНО и ОНА заполняются автоматически при выполнении начального заполнения программы. Пользователю необходимо убедиться, что счета настроены корректно.

| ☆ Счета учета ОНО и ОНА                                                     |      |    |     | I                                                                    | :  |    | ×   |
|-----------------------------------------------------------------------------|------|----|-----|----------------------------------------------------------------------|----|----|-----|
| Записать и закрыть Записать                                                 |      |    |     |                                                                      |    | Εщ | e • |
| Период: 01.01.2021 🗎 Организация: Лом                                       | бард | цB | ыбо | op 000                                                               | -  | G  | 1   |
| Отложенные налоговые обязательства<br>ОНО отнесенные на добавочный капитал: |      |    |     | Отпоженные налоговые активы<br>ОНА отнесенные на добавочный капитал: |    |    |     |
| 6170181000000000001                                                         | •    | Ľ  |     | 6170281000000000001                                                  |    | •  | Ŀ   |
| ОНО отнесенные на финансовый результат:                                     |      |    |     | ОНА отнесенные на финансовый результа                                | T: |    |     |
| 6170181000100000001                                                         | •    | d  |     | 6170281000100000001                                                  |    | •  | P   |
| Отложенный налог на прибыль                                                 |      |    |     |                                                                      |    |    |     |
| Счет пассивный:                                                             |      |    | С   | чет пассивный (СПОД):                                                |    |    |     |
| 71903810006120200000                                                        | •    | P  | 7   | 2903810006120200000                                                  |    | *  | e   |
| Счет активный:                                                              |      |    | С   | чет активный (СПОД):                                                 |    |    |     |
| 71902810006120100000                                                        | •    | c  | 7   | 2902810006120100000                                                  |    | •  | e   |

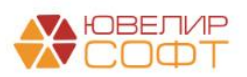

### Выполнение регламентной операции

Далее можно приступать к выполнению регламентной операции. Необходимо выбрать нужный квартал и выполнить операцию.

Рассмотрим более подробно проводки операций в демо-базе.

Операция ЛВЕС-000033 от 31.03.2021 за 1 квартал

В результате проведения операции произошло увеличение ОНА.

Это отразилось на счете **61702** «**Отложенный налоговый актив по** вычитаемым временным разницам» в корреспонденции со счетом 71903 «Уменьшение налога на прибыль на отложенный налог на прибыль».

| 🗲 🔿 ☆ Движения документа: Регламентная операция ЛВЕС-000033 от 31.03.2021 23:59:59 |             |            |              |  |  |  |                               |     |    |    |         |  |
|------------------------------------------------------------------------------------|-------------|------------|--------------|--|--|--|-------------------------------|-----|----|----|---------|--|
| Записать и                                                                         | закрыть     | С Обновить |              |  |  |  |                               |     |    |    | Еще - ? |  |
| Ручная корректировка (разрешает редактирование движений документа)                 |             |            |              |  |  |  |                               |     |    |    |         |  |
| ат ЕПС: Бухгалтерский и напоговый учет (1) 🕱 Результаты расчета ОНО и ОНА (1)      |             |            |              |  |  |  |                               |     |    |    |         |  |
| Еще -                                                                              |             |            |              |  |  |  |                               |     |    |    |         |  |
| Дата Дебет Кредит Сумма Сумма Дт Сумма Кт                                          |             |            |              |  |  |  |                               |     |    |    |         |  |
|                                                                                    | Аналитика Д | т          | Аналитика Кт |  |  |  |                               |     | ПР | ПР |         |  |
|                                                                                    |             |            |              |  |  |  |                               |     | BP | BP |         |  |
| 31.03.2021                                                                         | 61702       |            | 71903        |  |  |  | 58 450,57                     | НУ: |    |    |         |  |
| 1 6170281000100000001 71903810006120200000 Omnoxeemail IP:                         |             |            |              |  |  |  |                               |     |    |    |         |  |
|                                                                                    | <>          |            | <>           |  |  |  | напоговый<br>актив/обязательс | BP: |    |    |         |  |
| <> Уменьшение налога на прибыль на отложен                                         |             |            |              |  |  |  | по временным                  |     |    |    |         |  |

На вкладке **Результаты расчета ОНО и ОНА** проводок приведены более подробные суммы, по которым было рассчитано ОНО и ОНА.

- ОНО/ОНА рассчитанная сумма отложенных активов и обязательств (более подробно правила расчета ОНО и ОНА расписаны в раздаточном материале к вебинару и в инструкции Кейс по ОНО и ОНА)
- Накопленная сумма ОНО/ ОНА сумма рассчитанных ОНО и ОНА в прошлые периоды, накопленная на счетах учета ОНО и ОНА
- Уменьшение суммы ОНО/ОНА уменьшение накопленной суммы ОНО и ОНА
- Увеличение суммы ОНО/ОНА уменьшение накопленной суммы ОНО и ОНА

| Дт<br>Кт | ЕПС: Бухгалтерский и калоговый учет (1) 📓 Результаты расчета ОНО и ОНА (1) |                                          |                                    |                       |                       |                      |                      |                      |                      |  |
|----------|----------------------------------------------------------------------------|------------------------------------------|------------------------------------|-----------------------|-----------------------|----------------------|----------------------|----------------------|----------------------|--|
|          |                                                                            |                                          |                                    |                       |                       |                      |                      |                      | Еще -                |  |
| N        |                                                                            | Налогооблагаемые временные разницы (ОНО) | Вычитаемые временные разницы (OHA) | Накопленная сумма ОНО | Накопленная сумма ОНА | Увеличение суммы ОНО | Увеличение суммы OHA | Уменьшение суммы ОНО | Уменьшение суммы ОНА |  |
| 8        | а.,                                                                        |                                          | 58 450,57                          |                       |                       |                      | 58 450,57            |                      |                      |  |

Для расшифровки рассчитанных сумм можно воспользоваться отчетом Операции – Отчеты – Ведомость по расчету ОНО и ОНА.

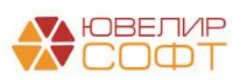

| +   | 🗲 🔿 🏠 Ведомость по расчету ОНО и ОНА (ПоЛицевомуСчету) 🖫 🗟 🕢 ? : × |                             |                               |                                |                         |                                                 |                                               |                                                 |                                               |  |  |  |  |  |
|-----|--------------------------------------------------------------------|-----------------------------|-------------------------------|--------------------------------|-------------------------|-------------------------------------------------|-----------------------------------------------|-------------------------------------------------|-----------------------------------------------|--|--|--|--|--|
| Пер | ериод: 01.01.2021 💼 – 31.03.2021 💼 Ломбард Выбор ООО 🔹 🖉           |                             |                               |                                |                         |                                                 |                                               |                                                 |                                               |  |  |  |  |  |
| C   | формировать                                                        |                             |                               |                                |                         |                                                 |                                               |                                                 |                                               |  |  |  |  |  |
|     | Счет                                                               | По данным<br>бухгалтерского | По данным<br>налогового учета | Налогооблагаемы<br>е временные | Вычитаемые<br>временные | Отложенные обязат                               | е налоговые<br>ельства                        | Отложенные на                                   | логовые активы                                |  |  |  |  |  |
|     | Аналитика                                                          | учета                       | ,                             | разницы                        | разницы                 | Отнесенные на счет<br>финансового<br>результата | Отнесенные на счет<br>добавочного<br>капитала | Отнесенные на счет<br>финансового<br>результата | Отнесенные на счет<br>добавочного<br>капитала |  |  |  |  |  |
|     |                                                                    |                             |                               |                                |                         |                                                 |                                               |                                                 |                                               |  |  |  |  |  |
| Ð   | 71702                                                              | 18 549,49                   | 8 333,34                      |                                | 10 216,15               |                                                 |                                               | 2 043,23                                        |                                               |  |  |  |  |  |
|     | 71702810005350600001                                               | 18 549,49                   | 8 333,34                      |                                | 10 216,15               |                                                 |                                               | 2 043,23                                        |                                               |  |  |  |  |  |
| Ð   | 71802                                                              | 405 536,71                  | 123 500,01                    |                                | 282 036,70              |                                                 |                                               | 56 407,34                                       |                                               |  |  |  |  |  |
|     | 71802810005510100002                                               | 163 751,94                  |                               |                                | 163 751,94              |                                                 |                                               | 32 750,39                                       |                                               |  |  |  |  |  |
|     | 71802810005510300002                                               | 49 453,10                   |                               |                                | 49 453,10               |                                                 |                                               | 9 890,62                                        |                                               |  |  |  |  |  |
|     | 71802810005530100001                                               | 171 783,72                  | 111 000,01                    |                                | 60 783,71               |                                                 |                                               | 12 156,74                                       |                                               |  |  |  |  |  |
|     | 71802810005530300001                                               | 20 547,95                   | 12 500,00                     |                                | 8 047,95                |                                                 |                                               | 1 609,59                                        |                                               |  |  |  |  |  |
|     | Итого:                                                             | 424 086,20                  | 131 833,35                    |                                | 292 252,85              |                                                 |                                               | 58 450,57                                       |                                               |  |  |  |  |  |
|     |                                                                    |                             |                               |                                |                         |                                                 |                                               | 58 450,57                                       |                                               |  |  |  |  |  |

Здесь указывается период отчета (в данном случае с начала года до конца квартала), а данные выводятся в разрезе лицевых счетов.

При необходимости более детальной расшифровки при нажатии двойным щелчком кнопки мыши по строке можно открыть карточку счета, где можно посмотреть данные проводок в разрезе документа-регистратора.

| +   | 🗲 🔶 🏠 Ведомость по расчету ОНО и ОНА (ПоЛицевомуСчету) 🖫 🗟 🕢 🗄 🗴 |                             |                            |                                |                         |                                                 |                                               |                                                 |                                   |  |  |  |
|-----|------------------------------------------------------------------|-----------------------------|----------------------------|--------------------------------|-------------------------|-------------------------------------------------|-----------------------------------------------|-------------------------------------------------|-----------------------------------|--|--|--|
| Пер | иод: 01.01.2021 💼 - 31.03.2021 💼                                 | Ломбард Выбо                | op 000                     |                                | * @                     |                                                 |                                               |                                                 |                                   |  |  |  |
| Cd  | оормировать                                                      |                             |                            |                                |                         |                                                 |                                               |                                                 |                                   |  |  |  |
|     | Счет                                                             | По данным<br>бухгалтерского | По данным налогового учета | Налогооблагаемы<br>е временные | Вычитаемые<br>временные | Отложенные<br>обязате                           | е налоговые<br>ельства                        | Отложенные на                                   | поговые акт                       |  |  |  |
|     | Аналитика                                                        | учета                       | ,                          | разницы                        | разницы                 | Отнесенные на счет<br>финансового<br>результата | Отнесенные на счет<br>добавочного<br>капитала | Отнесенные на счет<br>финансового<br>результата | Отнесенные<br>добавочн<br>капитал |  |  |  |
|     |                                                                  |                             |                            |                                |                         |                                                 |                                               |                                                 |                                   |  |  |  |
| Ð   | 71702                                                            | 18 549,49                   | 8 333,34                   |                                | 10 216,15               |                                                 |                                               | 2 043,23                                        |                                   |  |  |  |
|     | 71702810005350600001                                             | 18 549,49                   | 8 333,34                   |                                | 10 216,15               |                                                 |                                               | 2 043,23                                        |                                   |  |  |  |
| Ð   | 71802                                                            | 405 536,71                  | 123 500,01                 |                                | 282 036,70              |                                                 |                                               | 56 407,34                                       |                                   |  |  |  |
|     | 71802810005510100002                                             | 163 751,94                  |                            |                                | 163 751,94              |                                                 |                                               | 32 750,39                                       |                                   |  |  |  |
|     | Открыть карточку счета "Лицевой счет = 71                        | 1802810005510100002         |                            |                                | 49 453,10               |                                                 |                                               | 9 890,62                                        |                                   |  |  |  |
|     |                                                                  |                             | 111 000,01                 |                                | 60 783,71               |                                                 |                                               | 12 156,74                                       |                                   |  |  |  |
|     | Открыть "Лицевой счет = 718028100055101                          | 00002 "                     | 12 500,00                  |                                | 8 047,95                |                                                 |                                               | 1 609,59                                        |                                   |  |  |  |
|     | vitoro.                                                          | 424 000,20                  |                            |                                | 292 252,85              |                                                 |                                               | 58 450,57                                       |                                   |  |  |  |
|     |                                                                  |                             |                            |                                |                         |                                                 |                                               | 58 450,57                                       |                                   |  |  |  |

В карточке счета будет автоматически установлен отбор по нужному лицевому счету и указан нужный период.

| ← → 7                                       | 🖉 Карточка с                                                                                                 | чета 71802 за                                                            | 1 квартал 20                                                           | 21 г.                        |           |                      |       |        |       |                                                   |
|---------------------------------------------|----------------------------------------------------------------------------------------------------|--------------------------------------------------------------------------|------------------------------------------------------------------------|------------------------------|-----------|----------------------|-------|--------|-------|---------------------------------------------------|
| Териод: 01.01                               | .2021 🗎 – 🗄                                                                                                  | 31.03.2021                                                               | Счет: 7180                                                             | 2 🔹                          | P         |                      |       |        |       |                                                   |
| Сформиров                                   | ать Показать н                                                                                               | астройки Печа                                                            | ать 🛛 Реги                                                             | істр учета                   | •         |                      |       |        |       |                                                   |
| ООО "Лог<br>Карточн<br>Отбор:<br>Сортировка | ибард Выбор"<br>(а счета 71802 з<br>Лицевой счет<br>Период По во                                             | а <b>1 квартал 202</b><br>Равно "7180281000551<br>зрастанию, Регистрато  | <b>21 г.</b><br>10100002 "<br>р По возрастанию, Ном                    | иер строки П                 | ю возраст | анию                 |       |        |       |                                                   |
| Период                                      | Документ                                                                                                    | Аналитика Дт                                                             | Аналитика Кт                                                           | Показа-                      | -         | Дебет                |       | Кредит | Текуш | цее сальдо                                        |
| Сальдо на                                   | начало                                                                                                    | 1                                                                        |                                                                        | БУ<br>НУ<br>ПР<br>ВР<br>Кол. | CHEI      |                      | Cuer  |        | Д     | 107 650,00<br>0,00<br>0,00<br>107 650,00<br>0,000 |
| 31.01.2021                                  | Резервы отпусков<br>0000-000002 от<br>31.01.2021<br>Начисление<br>обязательств по<br>предстоящим<br>отпускам | Основное<br>подразделение<br>(не учитывается в<br>НУ) 55101,<br>сч.71802 | Основное<br>подразделение<br>Антонова<br>Анастасия<br>Викторовна<br><> | БУ<br>НУ<br>ПР<br>ВР<br>Кол. | 71802     | 1 761,15             | 60305 |        | Д     | 109 411,15<br>109 411,15                          |
| 31.01.2021                                  | Резервы отпусков<br>0000-000002 от<br>31.01.2021<br>Начисление<br>обязательств по<br>предстоящим<br>отпускам | Основное<br>подразделение<br>(не учитывается в<br>НУ) 55101,<br>сч.71802 | Основное<br>подразделение<br>Иванов Петр<br>Геннадъевич<br><>          | БУ<br>НУ<br>ПР<br>ВР<br>Кол. | 71802     | 1 628,73<br>1 628,73 | 60305 |        | д     | 111 039,88<br>111 039,88                          |
| 31.01.2021                                  | Резервы отпусков<br>0000-000002 от<br>31.01.2021<br>Начисление<br>обязательств по                            | Основное<br>подразделение<br>(не учитывается в<br>НУ) 55101,<br>сч.71802 | Основное<br>подразделение<br>Семенов Андрей<br>Викторович<br><>        | БУ<br>НУ<br>ПР<br>ВР         | 71802     | 2 004,25<br>2 004,25 | 60305 |        | Д     | 113 044,13                                        |

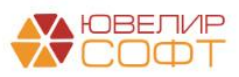

#### Операция ЛВЕС-000035 от 30.06.2021 за 2 квартал

В результате проведения операции произошло уменьшение OHA, т.к. остаток OHA превышает рассчитанное значение.

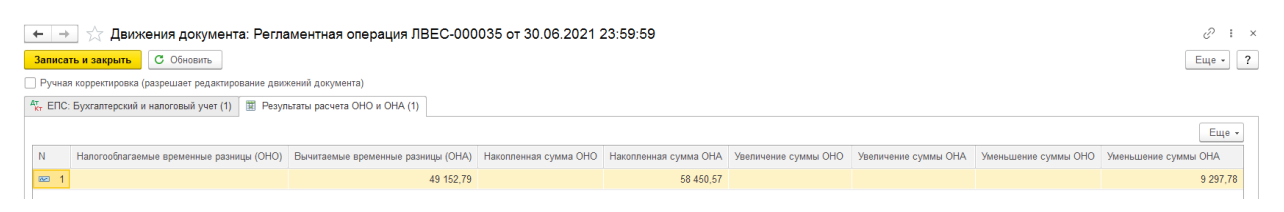

## Это отразилось на счете **61702** «**Отложенный налоговый актив по** вычитаемым временным разницам», в корреспонденции со счетом 71902 «Увеличение налога на прибыль на отложенный налог на прибыль».

| 🗲 🔶 📩 Движения документа: Регламентная операция ЛВЕС-000035 от 30.06.2021 23:59:59 |             |                                |                           |             |            |   |                            |     |          |          |         |  |
|------------------------------------------------------------------------------------|-------------|--------------------------------|---------------------------|-------------|------------|---|----------------------------|-----|----------|----------|---------|--|
| 3                                                                                  | аписать и з | акрыть С Обновить              |                           |             |            |   |                            |     |          |          | Еще - ? |  |
|                                                                                    | ⊃учная корр | ектировка (разрешает редактиро | ование движений документа | a)          |            |   |                            |     |          |          |         |  |
| Аут ЕПС: Бухгалтерский и налоговый учет (1) 🕱 Результаты расчета ОНО и ОНА (1)     |             |                                |                           |             |            |   |                            |     |          |          |         |  |
| Еще                                                                                |             |                                |                           |             |            |   |                            |     |          |          |         |  |
| 1                                                                                  | Цата        | Дебет                          |                           | Кредит      |            |   | Сумма                      |     | Сумма Дт | Сумма Кт |         |  |
|                                                                                    |             | Аналитика Дт                   |                           | Аналитика К | T          |   |                            |     | ПР       | ПР       |         |  |
|                                                                                    |             |                                |                           |             |            |   |                            |     | BP       | BP       |         |  |
| 1                                                                                  | 80.06.2021  | 71902                          |                           | 61702       |            |   | 9 297,78                   | HУ: |          |          |         |  |
|                                                                                    | 1           | 71902810006120100000           |                           | 61702810001 | 1000000001 | 1 | Отложенный                 | ΠP: |          |          |         |  |
|                                                                                    |             | <>                             |                           | <>          |            |   | налоговыи<br>актив/обязате | BP: |          |          |         |  |
|                                                                                    |             | Увеличение налога на прибыл    | ь на отложенный налог н   | <>          |            |   | по временным               |     |          |          |         |  |

Сверим полученные суммы с данными отчета Ведомость по расчету ОНО и ОНА, которую сформируем с начала года до окончания квартала.

|     | i.                                                       |                             | 1                             |                                |                         |                                                 |                                               |                                                 |                                               |     |  |  |  |  |
|-----|----------------------------------------------------------|-----------------------------|-------------------------------|--------------------------------|-------------------------|-------------------------------------------------|-----------------------------------------------|-------------------------------------------------|-----------------------------------------------|-----|--|--|--|--|
| +   | · 🔿 📩 Ведомость по расчету О                             | НО и ОНА (ПоЛ               | ицевомуСчету)                 |                                |                         |                                                 |                                               |                                                 | I & Q Ø                                       | : : |  |  |  |  |
| Пер | зриод: 01.01.2021 💼 – 30.ф6.2021 💼 Ломбард Выбор ООО 🔸 🗗 |                             |                               |                                |                         |                                                 |                                               |                                                 |                                               |     |  |  |  |  |
| С   | формировать                                              |                             |                               |                                |                         |                                                 |                                               |                                                 |                                               |     |  |  |  |  |
|     | Счет                                                     | По данным<br>бухгалтерского | По данным<br>налогового учета | Налогооблагаемы<br>е временные | Вычитаемые<br>временные | Отложенные<br>обязате                           | е налоговые<br>ельства                        | Отложенные на                                   | логовые активы                                |     |  |  |  |  |
|     | Аналитика                                                | учета                       |                               | разницы                        | разницы                 | Отнесенные на счет<br>финансового<br>результата | Отнесенные на счет<br>добавочного<br>капитала | Отнесенные на счет<br>финансового<br>результата | Отнесенные на счет<br>добавочного<br>капитала |     |  |  |  |  |
|     |                                                          |                             |                               |                                |                         |                                                 |                                               |                                                 |                                               |     |  |  |  |  |
|     | 71702                                                    | 49 693,09                   | 39 583,35                     |                                | 10 109,74               |                                                 |                                               | 2 021,95                                        |                                               |     |  |  |  |  |
|     | 71702810005350600001                                     | 49 693,09                   | 39 583,35                     |                                | 10 109,74               |                                                 |                                               | 2 021,95                                        |                                               |     |  |  |  |  |
| Ð   | 71802                                                    | 586 920,89                  | 351 266,69                    |                                | 235 654,20              |                                                 |                                               | 47 130,84                                       |                                               |     |  |  |  |  |
|     | 71802810005510100002                                     | 144 959,01                  |                               |                                | 144 959,01              |                                                 |                                               | 28 991,80                                       |                                               |     |  |  |  |  |
|     | 71802810005510300002                                     | 43 777,62                   |                               |                                | 43 777,62               |                                                 |                                               | 8 755,52                                        |                                               |     |  |  |  |  |
|     | 71802810005530100001                                     | 336 029,84                  | 299 166,69                    |                                | 36 863,15               |                                                 |                                               | 7 372,63                                        |                                               |     |  |  |  |  |
|     | 71802810005530300001                                     | 62 154,42                   | 52 100,00                     |                                | 10 054,42               |                                                 |                                               | 2 010,88                                        |                                               |     |  |  |  |  |
|     | Итого:                                                   | 636 613,98                  | 390 850,04                    |                                | 245 763,94              |                                                 |                                               | 49 152,79                                       |                                               |     |  |  |  |  |
|     |                                                          |                             |                               |                                |                         |                                                 |                                               | 49 152,79                                       |                                               |     |  |  |  |  |

#### Операция ЛВЕС-000036 от 30.09.2021 за 3 квартал

В результате проведения операции снова произошло увеличение ОНА.

| 🗲 🕂 🏂 Движения документа: Регламентная операция ЛВЕС-000036 от 30.09.2021 23:59:59 🖉                                                                                                    |                                       |  |           |  |          |  |       |  |  |  |  |  |
|----------------------------------------------------------------------------------------------------|---------------------------------------|--|-----------|--|----------|--|-------|--|--|--|--|--|
| Записать и закрыть С Обновить                                                                                                    | Записать и затрыть С Обновить Еще - ? |  |           |  |          |  |       |  |  |  |  |  |
| Аунная хорректировка (разрешает редактирование движений документа)                                                                                                    |                                       |  |           |  |          |  |       |  |  |  |  |  |
| ат EПС: Бухгалтерский и налоговый учет (1) 🗮 Рес                                                                                                    | ультаты расчета ОНО и ОНА (1)         |  |           |  |          |  |       |  |  |  |  |  |
|                                                                                                    |                                       |  |           |  |          |  | Еще - |  |  |  |  |  |
| N Напотовітагаемые временные разниць (ОНО) Вычитаемые временные разниць (ОНА) Накопленная сумма ОНА Увеличение сумма ОНА Увеличение сумма ОНА Увеличение сумма ОНА Уменьшение сумма ОНА |                                       |  |           |  |          |  |       |  |  |  |  |  |
| ∞ 1                                                                                                    | 52 824,32                             |  | 49 152,79 |  | 3 671,53 |  |       |  |  |  |  |  |

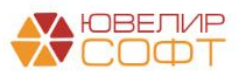

Это отразилось на счете **61702** «**Отложенный налоговый актив по** вычитаемым временным разницам» в корреспонденции со счетом 71903 «Уменьшение налога на прибыль на отложенный налог на прибыль».

| 🗲 🔶 ☆ Движения документа: Регламентная операция ЛВЕС-000036 от 30.09.2021 23:59:59 |          |                            |                |                  |              |           |                  |              |     |    |    | €?      |
|------------------------------------------------------------------------------------|----------|----------------------------|----------------|------------------|--------------|-----------|------------------|--------------|-----|----|----|---------|
| Запис                                                                              | ать и з  | акрыть С Обновить          |                |                  |              |           |                  |              |     |    |    | Еще - ? |
| 🗌 Ручна                                                                            | ая корр  | ектировка (разрешает реда  | ктирование дви | жений документа  | )            |           |                  |              |     |    |    |         |
| <sup>Ат</sup> ЕПС                                                                  | С: Бухга | алтерский и налоговый учет | г (1) 🕱 Резу   | пьтаты расчета О | HO и OHA (1) |           |                  |              |     |    |    |         |
| Еще                                                                                |          |                            |                |                  |              |           |                  |              |     |    |    |         |
| Дата Дебет Кредит Сумма Дт Сумма Дт Сумма Кт                                       |          |                            |                |                  |              |           |                  |              |     |    |    |         |
|                                                                                    |          | Аналитика Дт               |                |                  | Аналитика К  | т         |                  |              |     | ПР | ПР |         |
|                                                                                    |          |                            |                |                  |              |           |                  |              |     | BP | BP |         |
| 30.09.                                                                             | .2021    | 61702                      |                |                  | 71903        |           |                  | 3 671,53     | НУ: |    |    |         |
| 1 6170281000100000001 71903810006120200000 Отложенный ПР:                          |          |                            |                |                  |              |           |                  |              |     |    |    |         |
| <> Hanozoeuu<br>akmue/o6язате BP:                                                  |          |                            |                |                  |              |           |                  |              |     |    |    |         |
|                                                                                    |          | <>                         |                |                  | Уменьшение   | налога на | а прибыль на отл | по временным |     |    |    |         |

Сверим полученные суммы с данными отчета Ведомость по расчету ОНО и ОНА, которую сформируем с начала года до окончания квартала.

| +   | 🗲 🕂 📩 Ведомость по расчету ОНО и ОНА (ПоЛицевомуСчету) 🗒 🗟 🖉 : 🛛 🖉 |                             |                               |                                |                         |                                                 |                                               |                                                 |                                  |  |  |  |
|-----|--------------------------------------------------------------------|-----------------------------|-------------------------------|--------------------------------|-------------------------|-------------------------------------------------|-----------------------------------------------|-------------------------------------------------|----------------------------------|--|--|--|
| Пер | иод: 01.01.2021 🗎 – 30.09,2021 🗎                                   | Ломбард Выбо                | op 000                        |                                | <b>→</b> 42             |                                                 |                                               |                                                 |                                  |  |  |  |
| Cd  | рормировать                                                        |                             |                               |                                |                         |                                                 |                                               |                                                 |                                  |  |  |  |
|     | Счет                                                               | По данным<br>бухгалтерского | По данным<br>налогового учета | Налогооблагаемы<br>е временные | Вычитаемые<br>временные | Отложенные обязат                               | е налоговые<br>ельства                        | Отложенные на                                   | логовые акт                      |  |  |  |
|     | Аналитика                                                          | учета                       |                               | разницы                        | разницы                 | Отнесенные на счет<br>финансового<br>результата | Отнесенные на счет<br>добавочного<br>капитала | Отнесенные на счет<br>финансового<br>результата | Отнесенные<br>добавочн<br>капита |  |  |  |
|     |                                                                    |                             |                               |                                |                         |                                                 |                                               |                                                 |                                  |  |  |  |
| Ę   | 71702                                                              | 64 341,16                   | 58 333,36                     |                                | 10 204,41               |                                                 |                                               | 2 040,88                                        |                                  |  |  |  |
|     | 71702810005350600001                                               | 64 341,16                   | 58 333,36                     |                                | 10 204,41               |                                                 |                                               | 2 040,88                                        |                                  |  |  |  |
| Ð   | 71802                                                              | 737 227,37                  | 495 900,03                    |                                | 253 917,17              |                                                 |                                               | 50 783,43                                       |                                  |  |  |  |
|     | 71802810005510100002                                               | 144 959,01                  |                               |                                | 144 959,01              |                                                 |                                               | 28 991,80                                       |                                  |  |  |  |
|     | 71802810005510300002                                               | 43 777,62                   |                               |                                | 43 777,62               |                                                 |                                               | 8 755,52                                        |                                  |  |  |  |
|     | 71802810005530100001                                               | 470 535,97                  | 425 000,03                    |                                | 58 125,77               |                                                 |                                               | 11 625,15                                       |                                  |  |  |  |
|     | 71802810005530300001                                               | 77 954,77                   | 70 900,00                     |                                | 7 054,77                |                                                 |                                               | 1 410,95                                        |                                  |  |  |  |
|     | Итого:                                                             | 801 568,53                  | 554 233,39                    |                                | 264 121,58              |                                                 |                                               | 52 824,32                                       |                                  |  |  |  |
|     |                                                                    |                             |                               |                                |                         |                                                 |                                               | 52 824,32                                       |                                  |  |  |  |

### Операция ЛВЕС-000037 от 31.12.2021 за 4 квартал

В результате проведения операции произошло увеличение ОНА.

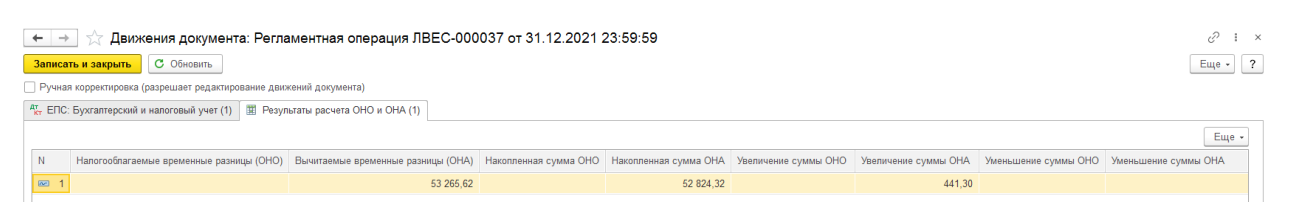

Это отразилось на счете 61702 «Отложенный налоговый актив по вычитаемым временным разницам» в корреспонденции со счетом 71903 «Уменьшение налога на прибыль на отложенный налог на прибыль».

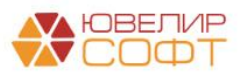

| 🗲 🔶 🏠 Движения документа: Регламентная операция ЛВЕС-000037 от 31.12.2021 23:59:59 🧷 🥴 |                                                   |                         |                  |                  |              |  |  |        |     |    |    |         |  |
|----------------------------------------------------------------------------------------|---------------------------------------------------|-------------------------|------------------|------------------|--------------|--|--|--------|-----|----|----|---------|--|
|                                                                                        | Записать и з                                      | акрыть С Обнови         | ть               |                  |              |  |  |        |     |    |    | Еще - ? |  |
|                                                                                        | Ручная корр                                       | ектировка (разрешает ре | дактирование дви | жений документа) |              |  |  |        |     |    |    |         |  |
| Аго ЕПС: Бухгалтерский и налоговый учет (1) 🔟 Результаты расчета ОНО и ОНА (1)         |                                                   |                         |                  |                  |              |  |  |        |     |    |    |         |  |
| Eue -                                                                                  |                                                   |                         |                  |                  |              |  |  |        |     |    |    |         |  |
| Дата Дебет Кредит Сумма Дт Сумма Дт Сумма Кт                                           |                                                   |                         |                  |                  |              |  |  |        |     |    |    |         |  |
|                                                                                        |                                                   | Аналитика Дт            |                  |                  | Аналитика Кт |  |  |        |     | ΠP | ПР |         |  |
|                                                                                        |                                                   |                         |                  |                  |              |  |  |        |     | BP | BP |         |  |
|                                                                                        | 31.12.2021                                        | 61702                   |                  |                  | 71903        |  |  | 441,31 | HY: |    |    |         |  |
| 1 6170281000100000001 71903810006120200000 Omnoxemuui Hanoaceau / IP:                  |                                                   |                         |                  |                  |              |  |  |        |     |    |    |         |  |
|                                                                                        | c> c> no glowensku planutarilisticnico BP.        |                         |                  |                  |              |  |  |        |     |    |    |         |  |
|                                                                                        | <> Уменьшение налога на прибыль на отпоженный нап |                         |                  |                  |              |  |  |        |     |    |    |         |  |

Сверим полученные суммы с данными отчета **Ведомость по расчету ОНО и ОНА**, которую сформируем за год.

| +   | 🔸 ☆ Ведомость по расчету ОК      | НО и ОНА (ПоЛ               | ицевомуСчету)                 | 1                              |                         |                                                 |                                               |                                                 |                                               |
|-----|----------------------------------|-----------------------------|-------------------------------|--------------------------------|-------------------------|-------------------------------------------------|-----------------------------------------------|-------------------------------------------------|-----------------------------------------------|
| Пер | иод: 01.01.2021 💼 - 31.12.2021 💼 | Ломбард Выбо                | ip 000                        |                                | - P                     |                                                 |                                               |                                                 |                                               |
| Cd  | оормировать                      |                             |                               |                                |                         |                                                 |                                               |                                                 |                                               |
|     | Счет                             | По данным<br>бухгалтерского | По данным<br>налогового учета | Налогооблагаемы<br>е временные | Вычитаемые<br>временные | Отложенные обязате                              | налоговые<br>ельства                          | Отложенные на                                   | поговые активы                                |
|     | Аналитика                        | учета                       | ,                             | разницы                        | разницы                 | Отнесенные на счет<br>финансового<br>результата | Отнесенные на счет<br>добавочного<br>капитала | Отнесенные на счет<br>финансового<br>результата | Отнесенные на счет<br>добавочного<br>капитала |
|     |                                  |                             |                               |                                |                         |                                                 |                                               |                                                 |                                               |
| Ð   | 71702                            | 76 935,84                   | 70 833,37                     |                                | 10 299,08               |                                                 |                                               | 2 059,82                                        |                                               |
|     | 71702810005350600001             | 76 935,84                   | 70 833,37                     |                                | 10 299,08               |                                                 |                                               | 2 059,82                                        |                                               |
| Ð   | 71802                            | 893 298,58                  | 649 501,06                    |                                | 256 029,03              |                                                 |                                               | 51 205,81                                       |                                               |
|     | 71802810005510100002             | 144 959,01                  |                               |                                | 144 959,01              |                                                 |                                               | 28 991,80                                       |                                               |
|     | 71802810005510300002             | 43 777,62                   |                               |                                | 43 777,62               |                                                 |                                               | 8 755,52                                        |                                               |
|     | 71802810005530100001             | 620 258,88                  | 572 301,06                    |                                | 60 228,43               |                                                 |                                               | 12 045,69                                       |                                               |
|     | 71802810005530300001             | 84 303,07                   | 77 200,00                     |                                | 7 063,97                |                                                 |                                               | 1 412,79                                        |                                               |
|     | Итого:                           | 970 234,42                  | 720 334,43                    |                                | 266 328,11              |                                                 |                                               | 53 265,62                                       |                                               |
|     |                                  |                             |                               |                                |                         |                                                 |                                               | 53 265,62                                       |                                               |

Карточка счета по счету 61702 на конец года:

| 🔶 🔶 🏠 Карточка счета 61702 за 2021 г. |                                                                                                    |                                                                                                    |                                                                                       |                                                                                       |           |           |       |          |      |            |  |
|---------------------------------------|----------------------------------------------------------------------------------------------------|----------------------------------------------------------------------------------------------------|---------------------------------------------------------------------------------------|---------------------------------------------------------------------------------------|-----------|-----------|-------|----------|------|------------|--|
| Пе                                    | Период: 01.01.2021 🗎 – 31.12.2021 🗎 Счет: <u>61702</u> 🔸 🗗                                                                                                    |                                                                                                    |                                                                                       |                                                                                       |           |           |       |          |      |            |  |
| С                                     | формирова                                                                                                    | показать н                                                                                                    | астройки Печа                                                                         | ть 🛛 Регис                                                                            | стр учета | •         |       |          |      |            |  |
|                                       | ООО "Ломбард Выбор"<br>Карточка счета 61702 за 2021 г.<br>Выводимые данные: БУ (данные бухгалтерского учета)<br>Соотновка: Период По возрастанию. Регистратор По возрастанию. Номер строки По возрастанию |                                                                                                    |                                                                                       |                                                                                       |           |           |       |          |      |            |  |
|                                       | Период                                                                                                    | Документ                                                                                                    | Аналитика Дт                                                                          | Аналитика Кт                                                                          |           | Дебет     |       | Кредит   | Теку | цее сальдо |  |
|                                       | _                                                                                                    |                                                                                                    |                                                                                       |                                                                                       | Счет      |           | Счет  |          |      |            |  |
| ę.                                    | Сальдо на                                                                                                    | начало                                                                                                    |                                                                                       |                                                                                       |           |           |       |          |      | 0,00       |  |
|                                       | 31.03.2021                                                                                                    | Регламентная<br>операция<br>ЛВЕС-000033 от<br>31.03.2021 23:59:59<br>Отложенный<br>налоговый<br>актив/обязательств<br>о по временным<br>разницам | <_>                                                                                   | <><br>Уменьшение<br>налога на прибыль<br>на отложенный<br>налог на прибыль<br>(61202) | 61702     | 58 450,57 | 71903 |          | д    | 58 450,57  |  |
|                                       | 30.06.2021                                                                                                    | Регламентная<br>операция<br>ЛВЕС-000035 от<br>30.06.2021 23:59:59<br>Отложенный<br>налоговый<br>актив/обязательств<br>о по временным<br>разницам | <><br>Увеличение налога<br>на прибыль на<br>отложенный налог<br>на прибыль<br>(61201) | <_>                                                                                   | 71902     |           | 61702 | 9 297,78 | д    | 49 152,79  |  |
|                                       | 30.09.2021                                                                                                    | Регламентная<br>операция<br>ЛВЕС-000036 от<br>30.09.2021 23:59:59<br>Отложенный<br>налоговый<br>актив/обязательств<br>о по временным<br>разницам | <>                                                                                    | <><br>Уменьшение<br>налога на прибыль<br>на отложенный<br>налог на прибыль<br>(61202) | 61702     | 3 671,53  | 71903 |          | Д    | 52 824,32  |  |
|                                       | 31.12.2021                                                                                                    | Регламентная<br>операция<br>ЛВЕС-000037 от<br>31.12.2021 23:59:59<br>Отложенный<br>налоговый<br>актив/обязательств<br>о по временным<br>разницам | <>                                                                                    | <><br>Уменьшение<br>налога на прибыль<br>на отпоженный<br>налог на прибыль<br>(61202) | 61702     | 441,30    | 72903 |          | Д    | 53 265,62  |  |
|                                       | Обороты :                                                                                                    | за период и сальд                                                                                                    | ю на конец                                                                            |                                                                                       |           | 62 563,40 |       | 9 297,78 | Д    | 53 265,62  |  |

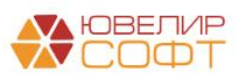

## 4. СТРУКТУРА НАЛОГОВЫХ РЕГИСТРОВ

В данном разделе будет использоваться понятие Структура налоговых регистров. Это совокупность налоговых регистров и их показателей, на основании которых выполняется заполнение декларации по налогу на прибыль.

Структура налоговых регистров включает в себя следующие объекты:

- Справочник Налоговые регистры для расчета налога на прибыль
- Справочник Показатели налоговых регистров
- Регистр сведений <u>Отражение налоговых показателей</u>

### Важно!

Перечисленные объекты заполняются системой значениями по умолчанию автоматически при выполнении начального заполнения, но требуют дальнейшей проработки от пользователя программы!

Программа предусматривает лишь интерфейс для заполнения структуры налоговых регистров и некоторый набор данных по умолчанию, а пользователь несет ответственность за корректность ее заполнения! Таким образом, только конечный пользователь программы может принимать решение о том, как будут отражаться хозяйственные операции организации в налоговой декларации.

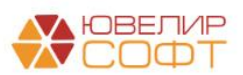

### 4.1. Налоговые регистры

Справочник **Налоговые регистры** для расчета налога на прибыль (Операции – Налог на прибыль - Налоговые регистры для расчета налога на прибыль) предназначен для группировки показателей налоговой декларации.

Справочник заполняется программой автоматически при выполнении начального заполнения, но доступен для редактирования пользователю.

| 🗲 🔿 🏠 Налоговые регистры для расчета налога на прибы                    | іль       |   |              |                                              |      | Ð          | : ×    |
|-------------------------------------------------------------------------|-----------|---|--------------|----------------------------------------------|------|------------|--------|
| Создать                                                                 |           |   |              | Поиск (Ctrl+F)                               |      | × Q -      | Еще •  |
| Предопределенный: 🗌 Нет                                                 |           |   |              |                                              |      |            | •      |
| Наименование                                                            | Код       | Ļ | Вид регистра | Учет статей доходов и расходов принимаемых к | Лист | Приложение | Строка |
| 😑 Выручка от реализации                                                 | 000000001 |   | Доходы       | ✓                                            |      |            |        |
| <ul> <li>Внереализационные доходы</li> </ul>                            | 00000002  |   | Доходы       | $\checkmark$                                 | 02   | 1          | 100    |
| <ul> <li>Прямые расходы</li> </ul>                                      | 00000003  |   | Расходы      | $\checkmark$                                 | 02   | 2          | 010    |
| <ul> <li>Косвенные расходы</li> </ul>                                   | 00000004  |   | Расходы      | ✓                                            | 02   | 2          | 040    |
| <ul> <li>Внереализационные расходы</li> </ul>                           | 00000005  |   | Расходы      | $\checkmark$                                 | 02   | 2          | 200    |
| <ul> <li>Убытки, приравниваемые к внереализационным расходам</li> </ul> | 00000006  |   | Расходы      | ✓                                            | 02   | 2          | 300    |

Для каждого регистра нужно указать:

- Вид регистра: доходы или расходы
- Наименование
- Флаг Учет статей доходов и расходов принимаемых к НУ отвечает за то, что при расчете данных по этому налоговому регистру будут учитываться только статьи доходов и расходов, у которых установлен флаг Принимается к налоговому учету.

| 🖈 Внереализационные доходы (Налоговые ре                   | егистры | д д         | : 🗆 ×  |
|------------------------------------------------------------|---------|-------------|--------|
| Записать и закрыть Записать                                |         |             | Еще 🕶  |
| Вид регистра: Доходы                                       |         | • Код: 0000 | 00002  |
| Наименование: Внереализационные доходы                     |         |             |        |
| 🗹 Учет статей доходов и расходов принимаемых к НУ          |         |             |        |
| Отражение в налоговой декларации                           |         |             |        |
| История изменений                                          |         |             |        |
| Лист: 02 • Приложение: 1 •                                 |         |             |        |
| Строка: Строка 100 - "Внереализационные доходы"            |         |             | -      |
| Показатели регистра                                        |         |             |        |
| Добавить С                                                 |         |             | Еще 🕶  |
| Показатель                                                 | Лист    | Приложение  | Строка |
| Процентные доходы                                          |         |             |        |
| Доходы (кроме процентных) от операций с размещенными деп   |         |             |        |
| Доходы от операций с привлеченными средствами и выпущен    |         |             |        |
| Комиссионные и аналогичные доходы                          |         |             |        |
| Доходы от других операций                                  |         |             |        |
| Доходы прошлых лет, выявленные в отчетном году             | 02      | 1           | 101    |
| Доходы, связанные с операциями по обеспечению деятельности |         |             |        |
| Доходы от безвозмездно полученного имущества               | 02      | 1           | 103    |
| Доходы от оприходования излишков имущества                 | 02      | 1           | 104    |
|                                                            |         |             |        |

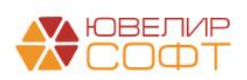

### Отражение в налоговой декларации

Для каждого регистра есть возможность указать **Отражение в налоговой** декларации. Для этого необходимо выбрать **Лист, Приложение** и **Строку** декларации.

При изменении параметров отражения в декларации будет выведена

|--|

Здесь указывается дата вступления в силу новых настроек. По кнопке настройки будут сохранены, по кнопке Отмена все внесенные настройки будут сброшены.

По кнопке История изменений будет открыто окно регистра сведений **Отражение в** налоговой декларации, где хранится вся история изменений настроек отражения налоговых регистров и показателей налоговых регистров в декларации.

| 🔶 🔶 🕁 Отра                          | ажение в налоговой декларации                                             |         |                 |           |                                         |        | େ   | :   | ×   |
|-------------------------------------|---------------------------------------------------------------------------|---------|-----------------|-----------|-----------------------------------------|--------|-----|-----|-----|
| Создать                             |                                                                           |         |                 |           | Поиск (Ctrl+F)                          | ٩      | •   | Еще | e - |
| Редактирование п<br>Показатели нали | орядка отражения в налоговой декларации выполняется н<br>оговых регистров | епосред | ственно из спра | авочников | Налоговые регистры для расчета налога н | а приб | ыль | И   |     |
| Период                              | Объект ↓                                                                  | Лист    | Приложение      | Строка    | Комментарий                             |        |     |     |     |
| 📼 01.01.2021                        | Внереализационные доходы                                                  | 02      | 1               | 100       |                                         |        |     |     |     |
|                                     |                                                                           |         |                 |           |                                         |        |     |     |     |
|                                     |                                                                           |         |                 |           |                                         |        |     |     |     |
|                                     |                                                                           |         |                 |           |                                         |        |     |     |     |
|                                     |                                                                           |         |                 |           |                                         |        |     |     |     |
|                                     |                                                                           |         |                 |           |                                         |        |     |     |     |
|                                     |                                                                           |         |                 |           |                                         |        |     |     |     |
|                                     |                                                                           |         |                 |           |                                         |        |     |     |     |
|                                     |                                                                           |         |                 |           |                                         |        |     |     |     |
|                                     |                                                                           |         |                 |           |                                         |        |     |     |     |
|                                     |                                                                           |         |                 |           |                                         |        |     |     |     |
|                                     |                                                                           |         |                 |           |                                         | 7      |     |     | ×   |

Обратите внимание, что список выбора полей Лист, Приложение, Строка ограничен возможностями программы. Рассмотрим эти ограничения на некоторых примерах.

### Лист 02

Лист 02 декларации содержит «группировочные» показатели, которые заполняются по конкретным показателям других листов декларации. Например, строка 010 заполняется по данным строки 040 Приложения 1, строка 020 заполняется по данным строки 100 Приложения 1 и т.д.

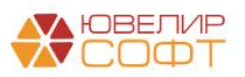

По этой причине в списке выбора нет строк для этого листа декларации, т.к. все строки рассчитываются программой автоматически.

| Применить с: Январь 2021 г ОК <u>Отмена</u><br>Лист: 02 • Приложение: •<br>Строка: • | Отражение в налоговой декларации     |   |
|--------------------------------------------------------------------------------------|--------------------------------------|---|
| Лист: 02 • Приложение: •<br>Строка: •                                                | Применить с: Январь 2021 г ОК Отмена |   |
| Строка:                                                                              | Лист: 02 • Приложение: •             |   |
|                                                                                      | Строка:                              | - |

## Приложение 1, 2 к Листу 02

Для Приложений 1 и 2 к листу 02 часть показателей «группировочные» и рассчитываются автоматически, а часть заполняется по данным налоговой базы по структуре налоговых регистров. Соответственно и выбрать можно только те строки, для которых предусмотрено заполнение по данным налоговых регистров.

Например, Строка 010 Приложения 1 «Выручка от реализации» является «группировочным» и заполняется по сумме строк 011-014 автоматически, поэтому выбор этой строки недоступен.

Для Приложения 1 доступны к заполнению следующие строки:

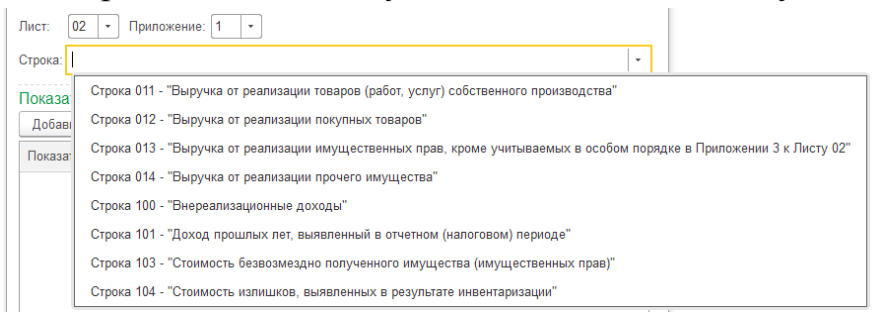

## Для приложения 2:

| Лист: [ | 02 • Приложение: 2 •                                                                                                    |
|---------|----------------------------------------------------------------------------------------------------|
| Строка: | •                                                                                                    |
| Показа  | Строка 010 - "Прямые расходы, относящиеся к реализованным товарам (продукции), работам, услугам"                                                                                       |
| Добаві  | Строка 040 - "Косвенные расходы"                                                                                                    |
| Показат | Строка 041 - "Суммы налогов и сборов, за исключением перечисленных в ст. 270"                                                                                                    |
|         | Строка 200 - "Внереализационные расходы"                                                                                                    |
|         | Строка 201 - "Проценты по долговым обязательствам (кредитам, займам, ценным бумагам, в связи с реструктуризацией задолженности по налогам и др.)"                                      |
|         | Строка 204 - "Расходы на ликвидацию выводимых из эксплуатации основных средств, списание нематериальных активов, демонтаж, разборку, вывоз разобранного имущества, охрану недр и т.п." |
|         | Строка 205 - "Штрафы, пени и иные санкции за нарушение договорных или долговых обязательств, расходы на возмещение причиненного ущерба"                                                |
|         | Строка 300 - "Убытки, приравниваемые к внереализационным расходам"                                                                                                    |
|         | Строка 301 - "Убытки прошлых налоговых периодов, выявленные в отчетном периоде"                                                                                                    |
|         | Строка 302 - "Убытки прошлых налоговых периодов, выявленные в отчетном периоде"                                                                                                    |

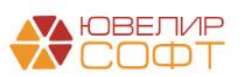

## Приложение 3 к Листу 02

Приложение 3 к Листу 02 заполняется программой автоматически по данным регистра сведений **Результаты выбытия амортизируемого имущества**, где хранятся данные, необходимые для заполнения Приложения 3. Поэтому выбор приложения 3 для отражения в налоговой декларации не предусмотрен.

| Отражение в налоговой декларации            |   |
|---------------------------------------------|---|
| Применить с: Январь 2021 г ОК <u>Отмена</u> |   |
| Лист: 02 • Приложение: •                    | _ |
| Строка: 1                                   | • |
| 2                                           |   |

Более подробно заполнение этого приложения рассмотрено далее.

Автоматическое заполнение других приложений декларации на текущий момент не предусмотрено и при необходимости выполняется пользователем вручную.

#### Показатели

В табличной части Показатели указывается состав показателей налогового регистра.

| 🖈 Внереализационные доходы (Налоговые ре                   | егистры | д С         | : 🗆 ×  |
|------------------------------------------------------------|---------|-------------|--------|
| Записать и закрыть                                         |         |             | Еще 🕶  |
| Вид регистра: Доходы                                       |         | • Код: 0000 | 00002  |
| Наименование: Внереализационные доходы                     |         |             |        |
| Учет статей доходов и расходов принимаемых к НУ            |         |             |        |
| Отражение в налоговой декларации                           |         |             |        |
| История изменений                                          |         |             |        |
| Лист: 02 - Приложение: 1 -                                 |         |             |        |
| Строка: Строка 100 - "Внереализационные доходы"            |         |             | -      |
| Показатепи регистра                                        |         |             |        |
| Добавить С                                                 |         |             | Еще 🕶  |
| Показатель                                                 | Лист    | Приложение  | Строка |
| Процентные доходы                                          |         |             |        |
| Доходы (кроме процентных) от операций с размещенными деп   |         |             |        |
| Доходы от операций с привлеченными средствами и выпущен    |         |             |        |
| Комиссионные и аналогичные доходы                          |         |             |        |
| Доходы от других операций                                  |         |             |        |
| Доходы прошлых лет, выявленные в отчетном году             | 02      | 1           | 101    |
| Доходы, связанные с операциями по обеспечению деятельности |         |             |        |
| Доходы от безвозмездно полученного имущества               | 02      | 1           | 103    |
| Доходы от оприходования излишков имущества                 | 02      | 1           | 104    |
|                                                            |         |             |        |

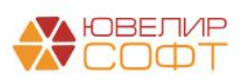
Обратите внимание, что колонки **Лист**, **Приложение**, **Строка** выводятся справочно для удобства пользователя. Они заполняются программой автоматически по настройкам отражения показателей в налоговой декларации и доступны только для просмотра.

Показатели налоговых регистров рассмотрены в следующем разделе.

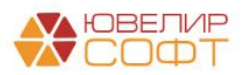

#### 4.2. Показатели налоговых регистров

Справочник показатели налоговых регистров (**Операции – Налог на прибыль - Показатели налоговых регистров**) предназначен для хранения информации о составе показателей.

Справочник заполняется программой автоматически при выполнении начального заполнения, но доступен для редактирования пользователю.

| 🗲 🔿 📩 Показатели налоговых регистров                                                                                 |           |         |            | € I ×          |
|----------------------------------------------------------------------------------------------------|-----------|---------|------------|----------------|
| Создать                                                                                                    |           | Поиск ( | (Ctrl+F)   | × Q • Еще •    |
| Наименование                                                                                                    | Код ↓     | Лист    | Приложение | Строка         |
| <ul> <li>Доходы от операций с привлеченными средствами и выпущенными долговыми ценными бумагами</li> </ul>           | 000000004 |         |            |                |
| <ul> <li>Комиссионные и аналогичные доходы</li> </ul>                                                                | 00000005  |         |            |                |
| = Доходы от других операций                                                                                          | 00000006  |         |            |                |
| <ul> <li>Доходы прошлых лет, выявленные в отчетном году</li> </ul>                                                   | 00000007  | 02      | 1          | 101            |
| <ul> <li>Доходы, связанные с операциями по обеспечению деятельности</li> </ul>                                       | 00000008  |         |            |                |
| <ul> <li>Доходы от безвозмездно полученного имущества</li> </ul>                                                     | 00000009  | 02      | 1          | 103            |
| <ul> <li>Доходы от оприходования излишков имущества</li> </ul>                                                       | 00000010  | 02      | 1          | 104            |
| <ul> <li>Доходы от изменения обязательств по выплате вознаграждений работникам и по оплате страховых взн</li> </ul>  | 000000011 |         |            |                |
| <ul> <li>Расходы на содержание персонала</li> </ul>                                                                  | 00000012  |         |            |                |
| <ul> <li>Расходы по операциям с основными средствами и нематериальными активами</li> </ul>                           | 00000013  |         |            |                |
| <ul> <li>Организационные и управленческие расходы (прямые)</li> </ul>                                                | 000000014 |         |            |                |
| <ul> <li>Расходы по операциям с инвестиционным имуществом</li> </ul>                                                 | 00000015  |         |            |                |
| <ul> <li>Расходы по выбытию (реализации) прочего имущества</li> </ul>                                                | 00000016  |         |            |                |
| <ul> <li>Организационные и управленческие расходы (косвенные)</li> </ul>                                             | 000000017 |         |            |                |
| <ul> <li>Расходы на уплату налогов и сборов, относимых на расходы в соответствии с законодательством Росс</li> </ul> | 00000018  | 02      | 2          | 041            |
| <ul> <li>Комиссионные расходы и затраты по сделке, уменьшающие процентные доходы</li> </ul>                          | 000000019 |         |            |                |
| 😑 Процентные расходы                                                                                                 | 00000020  | 02      | 2          | 201            |
| <ul> <li>Расходы (кроме процентных) по операциям с привлеченными средствами и выпущенными долговыми</li> </ul>       | 00000021  | 02      | 2          | 201            |
| <u></u>                                                                                                    |           |         |            | <b>X A V Y</b> |

Для каждого показателя необходимо указать **Наименование**. Также на форме выводится **Налоговый регистр**, к которому относится показатель.

| Процентные расходы (показатели налоговых р                                                                                                    | егистров)                                                         | C. :                                                                | <b>–</b> //   |
|----------------------------------------------------------------------------------------------------|-------------------------------------------------------------------|---------------------------------------------------------------------|---------------|
| Записать и закрыть Записать                                                                                                    |                                                                   |                                                                     | Еще 👻         |
| Наименование: Процентные расходы                                                                                                    | Ко                                                                | д: 0000000                                                          | 20            |
| Включен в состав налогового регистра                                                                                                    |                                                                   |                                                                     |               |
| Налоговый регистр: Внереализационные расходы                                                                                                    | Ŀ                                                                 |                                                                     |               |
| Отражение в налоговой декларации                                                                                                    |                                                                   |                                                                     |               |
| История изменений                                                                                                    |                                                                   |                                                                     |               |
| Лист: 02 • Приложение: 2 •                                                                                                    |                                                                   |                                                                     |               |
| Строка: Строка 201 - "Проценты по долговым обязательствам (кредитам.                                                                                                    | займам ценны                                                      | м бумагам                                                           |               |
|                                                                                                    | ounnun, gonne                                                     | an oymaram,                                                         | BC            |
| Состав                                                                                                    |                                                                   |                                                                     | BC            |
| Состав                                                                                                    |                                                                   |                                                                     | вс •<br>Еще • |
| Состав<br>Добавить • •<br>Символ ОФР                                                                                                    | Код символа                                                       | Счет                                                                | Еще →         |
| Состав<br>Добавить • •<br>Символ ОФР<br>по привлеченным средствам физических лиц (44118)                                                                                                    | Код символа<br>44118                                              | Счет<br>71101                                                       | Еще •         |
| Состав<br>Добавить • •<br>Символ ОФР<br>по привлеченным средствам физических лиц (44118)<br>по привлеченным средствам физических лиц - нерезидентов (44119)                                                                                                    | Код символа<br>44118<br>44119                                     | Счет<br>71101<br>71101                                              | Еще •         |
| Состав<br>Добавить • •<br>Символ ОФР<br>по привлеченным средствам физических лиц (44118)<br>по привлеченным средствам физических лиц - нерезидентов (44119)<br>по привлеченным средствам физических лиц, являющихся индиви                                                                                                    | Код символа<br>44118<br>44119<br>44123                            | Счет<br>71101<br>71101<br>71101                                     | Еще           |
| Состав<br>Добавить • •<br>Символ ОФР<br>по привлеченным средствам физических лиц (44118)<br>по привлеченным средствам физических лиц - нерезидентов (44119)<br>по привлеченным средствам физических лиц, являющихся индиви<br>по кредитам, полученным от кредитных организаций (44201)                                                                                                    | Код символа<br>44118<br>44119<br>44123<br>44201                   | Счет<br>71101<br>71101<br>71101<br>71102                            | Еще •         |
| Состав<br>Добавить • •<br>Символ ОФР<br>по привлеченным средствам физических лиц (44118)<br>по привлеченным средствам физических лиц - нерезидентов (44119)<br>по привлеченным средствам физических лиц, являющихся индиви<br>по кредитам, полученным от кредитных организаций (44201)<br>по кредитам, полученным от банков-нерезидентов (44202)                                                 | Код символа<br>44118<br>44119<br>44123<br>44201<br>44202          | Счет<br>71101<br>71101<br>71101<br>71102<br>71102<br>71102          | Еще -         |
| Состав<br>Добавить<br>Символ ОФР<br>по привлеченным средствам физических лиц (44118)<br>по привлеченным средствам физических лиц - нерезидентов (44119)<br>по привлеченным средствам физических лиц, являющихся индиви<br>по кредитам, полученным от кредитных организаций (44201)<br>по кредитам, полученным от банков-нерезидентов (44202)<br>по привлеченным средствам физических лиц (44218) | Код символа<br>44118<br>44119<br>44123<br>44201<br>44202<br>44218 | Счет<br>71101<br>71101<br>71102<br>71102<br>71102<br>71102<br>71102 | Еще -         |

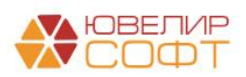

Для показателей есть также возможность указать **Отражение в налоговой** декларации. Более подробно <u>порядок заполнения</u> мы уже рассмотрели для налоговых регистров.

Если отражение **указано**, то показатель будет учитываться как при расчете суммы указанной строки, так и при расчете суммы строки налогового регистра. Если отражение **не указано**, то показатель будет учитываться только при расчете суммы строки налогового регистра.

#### Состав

Для каждого показателя указывается его состав: Счет и Символ ОФР по которым будет рассчитываться данный показатель.

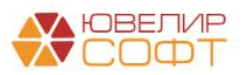

#### 4.3. Отчет по структуре налоговых регистров

Для просмотра полной структуры налоговых регистров и порядка отражения в декларации можно воспользоваться Отчетом по структуре налоговых регистров (Операции – Отчеты - Отчет по структуре налоговых регистров).

| +     | $\rightarrow$ | Отчет по структуре налоговых регистров                                               |       |               |        |       |            |        | . # Q : × |
|-------|---------------|--------------------------------------------------------------------------------------|-------|---------------|--------|-------|------------|--------|-----------|
| Дата: | 04.11         | .2021 💼                                                                              |       |               |        |       |            |        |           |
| ~н    | астро         | йки                                                                                  |       |               |        |       |            |        |           |
| Han   | oropui        |                                                                                      |       |               |        |       |            |        |           |
| 11001 | 010000        |                                                                                      |       |               |        |       |            |        |           |
| Пок   | азател        | ь: • × @                                                                             |       |               |        |       |            |        |           |
|       |               |                                                                                      |       |               |        |       |            |        |           |
| Сим   | вол О         | ΦP:                                                                                  |       |               |        |       |            |        |           |
|       |               |                                                                                      |       |               |        |       |            |        |           |
| Сф    | ормир         | овать                                                                                |       |               |        |       |            |        |           |
|       |               | Вид регистра (Доходы/Расходы)                                                        | Пист  | Припожение    | Строка | Пист  | Припожение | Строка | A         |
|       |               | Налоговый регистр                                                                    | 10101 | riphilomenine | Строки |       | (non)      | (TOT)  |           |
|       |               | Показатель                                                                           |       |               |        | (доп) | (доп)      | (доп)  |           |
|       |               | Счет                                                                                 |       |               |        |       |            |        |           |
|       |               | Символ ОФР                                                                           |       |               |        |       |            |        |           |
| Ð     |               | Доходы                                                                               |       |               |        |       |            |        |           |
|       |               | Внереализационные доходы                                                             | 02    | 2             | 302    |       |            |        |           |
|       | -             | Процентные доходы                                                                    |       |               |        | 02    | 1          | 100    |           |
|       | Ð             | 71001                                                                                |       |               |        |       |            |        |           |
|       |               | по денежным средствам на счетах в банках-нерезидентах (31130)                        |       |               |        |       |            |        |           |
|       |               | по денежным средствам на счетах в кредитных организациях (31129)                     |       |               |        |       |            |        |           |
|       |               | по депозитам, размещенным в банках-нерезидентах (31132)                              |       |               |        |       |            |        |           |
|       |               | по депозитам, размещенным в кредитных организациях (31131)                           |       |               |        |       |            |        |           |
|       |               | по займам, выданным физическим лицам - нерезидентам (31119)                          |       |               |        |       |            |        |           |
|       |               | по займам, выданным физическим лицам (31118)                                         |       |               |        |       |            |        |           |
|       | 티브            | 71002                                                                                |       |               |        |       |            |        |           |
|       |               | по денежным средствам на счетах в банках-нерезидентах (31230)                        |       |               |        |       |            |        |           |
|       |               | по денежным средствам на счетах в кредитных организациях (31229)                     |       |               |        |       |            |        |           |
|       |               | по займам, выданным физическим лицам - нерезидентам (31219)                          |       |               |        |       |            |        |           |
|       |               | по заимам, выданным физическим лицам (31218)                                         |       |               |        | 00    |            | 100    |           |
| 6     | -             | Доходы (кроме процентных) от операции с размещенными депозитами, выданными заимами и |       |               |        | 02    | 1          | 100    |           |
|       |               | трочими предоставленными средствами                                                  |       |               |        |       |            |        |           |
|       | 17            | Банков-нелезилентов (3//03)                                                          |       |               |        |       |            |        |           |
|       |               | ливиленды от впожений в акции банков нерезидентов (34503)                            |       |               |        |       |            |        |           |
|       |               | дивиденды от вложений в акции оругих организаций - нерезидентов (34504)              |       |               |        |       |            |        |           |
|       |               | дивиденды от вложений в акции других организаций - переидентов (34502)               |       |               |        |       |            |        |           |
|       |               | дивиденды от вложений в акции кредитных организаций (34501)                          |       |               |        |       |            |        |           |
|       |               | доходы от операций с долевыми ценными бумагами банков-нерезидентов (34507)           |       |               |        |       |            |        |           |
|       |               | доходы от операций с долевыми ценными бумагами других организаций-нерезидентов       |       |               |        |       |            |        |           |
|       |               | (34508)                                                                              |       |               |        |       |            |        |           |
|       |               | доходы от операций с долевыми ценными бумагами других организаций-резидентов (34506) |       |               |        |       |            |        |           |
|       |               | доходы от операций с долевыми ценными бумагами кредитных организаций (34505)         |       |               |        |       |            |        |           |
|       |               | доходы от операций с долями банков-нерезидентов (34607)                              |       |               |        |       |            |        |           |
|       |               | доходы от операций с долями банков-нерезидентов (34707)                              |       |               |        |       |            |        |           |
|       |               | доходы от операций с долями других организаций - нерезидентов (34608)                |       |               |        |       |            |        |           |
|       |               | доходы от операций с долями других организаций - нерезидентов (34708)                |       |               |        |       |            |        |           |
|       |               | доходы от операций с долями других организаций - резидентов (34606)                  |       |               |        |       |            |        |           |
|       |               | доходы от операций с долями других организаций - резидентов (34706)                  |       |               |        |       |            |        | ¥         |

#### В отчете можно устанавливать отборы по Налоговому регистру, Показателю или Символу ОФР.

Порядок отражения в декларации выводится на выбранную дату.

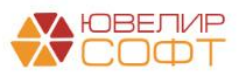

#### 4.4. Оборотная ведомость по налоговым регистрам

Отчет **Оборотная ведомость по налоговым регистрам** (**Операции** – **Отчеты - Отчет по структуре налоговых регистров**) предназначен для просмотра оборотов по единому плану счетов в разрезе структуры налоговых регистров за период.

| 🗲 🔿 🏠 Оборотная ведомость по налоговым регистрам |                                                                                                    |              |              |                   |   |  |  |  |  |  |  |
|--------------------------------------------------|----------------------------------------------------------------------------------------------------|--------------|--------------|-------------------|---|--|--|--|--|--|--|
| Период: 01                                       | .01.2021 💼 – 31.12.2021 💼 Ломбард Выбор ООО                                                                                          | * P          |              |                   |   |  |  |  |  |  |  |
| ∽ Настро                                         | лйки                                                                                                    |              |              |                   |   |  |  |  |  |  |  |
| Налоговы                                         | Налоговый регистр. + х в Ц Выводить лицевой счет                                                                                     |              |              |                   |   |  |  |  |  |  |  |
| Показател                                        | ь: Выводить документ                                                                                                    | регистратор  |              |                   |   |  |  |  |  |  |  |
|                                                  |                                                                                                    |              |              |                   |   |  |  |  |  |  |  |
| Символ О                                         | ΦΡ:                                                                                                    |              |              |                   |   |  |  |  |  |  |  |
| _                                                |                                                                                                    |              |              |                   |   |  |  |  |  |  |  |
| Сформир                                          | овать Показать настройки                                                                                                    |              |              |                   |   |  |  |  |  |  |  |
|                                                  | Вид регистра                                                                                                    | Сумма БУ     | Сумма НУ     | Корректировка по  |   |  |  |  |  |  |  |
|                                                  | Изпоговый регистр                                                                                                    | oymmu Dr     | oyuuu III    | налоговому учету  |   |  |  |  |  |  |  |
|                                                  |                                                                                                    | _            |              | narorozomy y lory |   |  |  |  |  |  |  |
|                                                  | Показатель                                                                                                    | _            |              |                   |   |  |  |  |  |  |  |
|                                                  | Счет                                                                                                    |              |              |                   |   |  |  |  |  |  |  |
|                                                  | Символ ОФР                                                                                                    |              |              |                   |   |  |  |  |  |  |  |
| Ę                                                | Доходы                                                                                                    | 120 661,17   | 110 662,40   | 9 998,77          |   |  |  |  |  |  |  |
| E E                                              | Выручка от реализации                                                                                                    | 20 000,00    | 15 000,00    | 5 000             |   |  |  |  |  |  |  |
| I P                                              | Доходы от выбытия (реализации) прочего имущества                                                                                     | 20 000,00    | 15 000,00    | 5 000             |   |  |  |  |  |  |  |
|                                                  | 71801                                                                                                    | 20 000,00    | 15 000,00    | 5 000             |   |  |  |  |  |  |  |
|                                                  | доходы от выбытия (реализации) прочего имущества (54103)                                                                             | 20 000,00    | 15 000,00    | 5 000             |   |  |  |  |  |  |  |
| 비보                                               | Внереализационные доходы                                                                                                    | 100 661,17   | 95 662,40    | 4 998,77          |   |  |  |  |  |  |  |
| 비보는                                              | Процентные доходы                                                                                                    | 65 309,00    | 65 309,00    |                   |   |  |  |  |  |  |  |
| 11117                                            | 71001                                                                                                    | 65 309,00    | 65 309,00    |                   |   |  |  |  |  |  |  |
|                                                  | по заимам, выданным физическим лицам (эт по)<br>Походы (кооме процентных) от операций с размещенными депозитами, выданными займами и | 05 509,00    | 00 309,00    |                   |   |  |  |  |  |  |  |
|                                                  | прочими предоставленными средствами                                                                                                  |              |              |                   |   |  |  |  |  |  |  |
|                                                  | Доходы от операций с привлеченными средствами и выпущенными долговыми ценными                                                        | -2 655.83    | -2 655.83    |                   |   |  |  |  |  |  |  |
| 비미부                                              | бумагами                                                                                                    |              |              |                   |   |  |  |  |  |  |  |
|                                                  | 71507                                                                                                    | -2 655,83    | -2 655,83    |                   |   |  |  |  |  |  |  |
|                                                  | физических лиц (35301)                                                                                                    | -2 655,83    | -2 655,83    |                   |   |  |  |  |  |  |  |
|                                                  | Комиссионные и аналогичные доходы                                                                                                    |              |              |                   |   |  |  |  |  |  |  |
| - F                                              | Доходы от других операций                                                                                                    | 10 008,00    | 10 008,00    |                   |   |  |  |  |  |  |  |
| 무                                                | 71701                                                                                                    | 10 008,00    | 10 008,00    |                   |   |  |  |  |  |  |  |
|                                                  | по операциям предоставления (размещения) денежных средств (52402)                                                                    | 8,00         | 8,00         |                   |   |  |  |  |  |  |  |
|                                                  | доходы от сдачи в аренду инвестиционного имущества (52502)                                                                           | 10 000,00    | 10 000,00    | E 000             |   |  |  |  |  |  |  |
| 1115-                                            | доходы прошлых лет, выявленные в отчетном году                                                                                       | 10 000,00    | 5 000,00     | 5 000             |   |  |  |  |  |  |  |
| 11117                                            |                                                                                                    | 10 000,00    | 5 000,00     | 5 000             |   |  |  |  |  |  |  |
|                                                  | Походы свазанные с операниями по обеспечению деятельности                                                                            | 10 000,00    | 5 000,00     | 5 000             |   |  |  |  |  |  |  |
|                                                  | Доходы от безвозмезано полученного имущества                                                                                         | 6 000 00     | 6 000 35     | -0.35             |   |  |  |  |  |  |  |
| IIITe                                            | 71801                                                                                                    | 6 000,00     | 6 000.35     | -0.35             |   |  |  |  |  |  |  |
| T                                                | доходы от безвозмездно полученного имущества (54402)                                                                                 | 6 000,00     | 6 000,35     | -0,35             |   |  |  |  |  |  |  |
|                                                  | Доходы от оприходования излишков имущества                                                                                           | 12 000,00    | 12 000,88    | -0,88             |   |  |  |  |  |  |  |
|                                                  | 71801                                                                                                    | 12 000,00    | 12 000,88    | -0,88             |   |  |  |  |  |  |  |
|                                                  | доходы от оприходования изпишков имущества (54404) 5 000,00 5 000,77 -0,77                                                           |              |              |                   |   |  |  |  |  |  |  |
|                                                  | доходы от оприходования излишков денежной наличности (54405)                                                                         | 7 000,00     | 7 000,11     | -0,11             |   |  |  |  |  |  |  |
| E                                                | Расходы                                                                                                    | 1 724 792,34 | 1 441 178,47 | 283 613,87        | • |  |  |  |  |  |  |

В отчете можно устанавливать отборы по **Налоговому регистру**, **Показателю или Символу ОФР**, а также выводить данные в разрезе **Лицевых счетов** и **Документов регистраторов**.

| ← → Оборотная ведомость по налоговым регистрам |                                              |           |               |                  |  |  |  |  |  |  |  |
|------------------------------------------------|----------------------------------------------|-----------|---------------|------------------|--|--|--|--|--|--|--|
| Период: 01.0                                   | I.2021 💼 – 31.12.2021 💼 Ломбард Выбор ОС     | 00        |               | · 4              |  |  |  |  |  |  |  |
| ✓ Настройки                                    |                                              |           |               |                  |  |  |  |  |  |  |  |
| Налоговый регистр:                             |                                              |           |               |                  |  |  |  |  |  |  |  |
| Показатель:                                    | Процентные доходы 🔹                          | х е       | водить докуме | нт регистратор   |  |  |  |  |  |  |  |
| Символ ОФР                                     | P:                                           | × C       |               |                  |  |  |  |  |  |  |  |
|                                                |                                              |           |               |                  |  |  |  |  |  |  |  |
| Сформиров                                      | ать Показать настройки                       |           |               |                  |  |  |  |  |  |  |  |
|                                                | Вид регистра                                 | Сумма     | Сумма         | Корректировка по |  |  |  |  |  |  |  |
|                                                | Налоговый регистр                            | БУ        | ну            | налоговому учету |  |  |  |  |  |  |  |
|                                                | Показатель                                   |           |               |                  |  |  |  |  |  |  |  |
|                                                | Счет                                         |           |               |                  |  |  |  |  |  |  |  |
|                                                | Символ ОФР                                   |           |               |                  |  |  |  |  |  |  |  |
|                                                | Лицевой счет                                 |           |               |                  |  |  |  |  |  |  |  |
| Ę                                              | Доходы                                       | 65 309,00 | 65 309,00     |                  |  |  |  |  |  |  |  |
| E .                                            | Внереализационные доходы                     | 65 309,00 | 65 309,00     |                  |  |  |  |  |  |  |  |
|                                                | Процентные доходы                            | 65 309,00 | 65 309,00     |                  |  |  |  |  |  |  |  |
|                                                | 71001                                        | 65 309,00 | 65 309,00     |                  |  |  |  |  |  |  |  |
| 日                                              | по займам, выданным физическим лицам (31118) | 65 309,00 | 65 309,00     |                  |  |  |  |  |  |  |  |
|                                                | 71001810003111800000                         | 63 992,00 | 63 992,00     |                  |  |  |  |  |  |  |  |
|                                                | 71001810003111900000                         | 1 317,00  | 1 317,00      |                  |  |  |  |  |  |  |  |
|                                                | Итого                                        | 65 309,00 | 65 309.00     |                  |  |  |  |  |  |  |  |

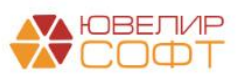

Также есть возможность вывести расшифровку по другим отчетам:

| Cd    | рорм | иров | ать Показать настройки                                                 |                         |            |                  |               |
|-------|------|------|------------------------------------------------------------------------|-------------------------|------------|------------------|---------------|
|       |      |      | Вид регистра                                                           | Сумма БУ                | Сумма НУ   | Корректировка по |               |
|       |      |      | Налоговый регистр                                                      | _                       |            | налоговому учету |               |
|       |      |      | Показатель                                                             |                         |            |                  |               |
|       |      |      | Счет, Наименование счета                                               |                         | _          |                  |               |
|       |      |      | Символ ОФР                                                             |                         | _          |                  |               |
|       |      |      | Лицевой счет                                                           |                         |            |                  |               |
| Ð     |      |      | Доходы                                                                 |                         | 701 432,52 | 2 190 085,00     | -1 488 652,48 |
| I E   | ]    |      | Выручка от реализации                                                  |                         |            |                  |               |
|       |      |      | Доходы от реализации товаров (работ, услуг) собственного произв        | одства                  |            |                  |               |
|       |      |      | Выручка от реализации покупных товаров                                 |                         |            |                  |               |
|       |      |      | Выручка от реализации имущественных прав                               |                         |            |                  |               |
| 1 I L |      |      | Выручка от реализации прочего имущества                                |                         |            |                  |               |
| I È   | ]    |      | Внереализационные доходы                                               |                         | 701 432,52 | 2 190 085,00     | -1 488 652,48 |
|       | =    |      | Процентные доходы                                                      |                         | 160 077,00 | 160 077,00       |               |
|       | E    | -    | 71001, Процентные доходы                                               |                         | 160 077,00 | 160 077,00       |               |
|       |      |      |                                                                        | 1                       | 157 781,00 | 157 781,00       |               |
|       |      |      | Открыть карточку счета 7 тоот                                          |                         | 157 781,00 | 157 781,00       |               |
|       |      |      | Открыть оборотно-сальдовую ведомость по счету 71001                    | 0                       | 2 296,00   | 2 296,00         |               |
|       |      |      |                                                                        | -                       | 2 296,00   | 2 296,00         |               |
|       |      |      | Открыть "Счет = 71001"                                                 | ии, выданными займами и |            |                  |               |
|       |      |      | прочими предоставленными средствами                                    |                         |            |                  |               |
|       | Ę    |      | Доходы от операций с привлеченными средствами и выпущенным<br>бумагами | и долговыми ценными     | 11 347,52  |                  | 11 347,52     |

|       |    | Вид регистра                                                          |           | Сумма БУ   | Сумма НУ     | Корректировка по |  |
|-------|----|-----------------------------------------------------------------------|-----------|------------|--------------|------------------|--|
|       |    | Налоговый регистр                                                     |           |            |              | налоговому учету |  |
|       |    | Показатель                                                            |           |            |              |                  |  |
|       |    | Счет, Наименование счета                                              |           |            |              |                  |  |
|       |    | Символ ОФР                                                            |           |            |              |                  |  |
|       |    | Лицевой счет                                                          |           |            |              |                  |  |
| Ę     |    | Доходы                                                                |           | 701 432,52 | 2 190 085,00 | -1 488 652,48    |  |
| Ð     |    | Выручка от реализации                                                 |           |            |              |                  |  |
|       |    | Доходы от реализации товаров (работ, услуг) собственного производства |           |            |              |                  |  |
|       |    | Выручка от реализации покупных товаров                                |           |            |              |                  |  |
|       |    | Выручка от реализации имущественных прав                              |           |            |              |                  |  |
|       |    | Выручка от реализации прочего имущества                               |           |            |              |                  |  |
|       |    | Внереализационные доходы                                              |           | 701 432,52 | 2 190 085,00 | -1 488 652,48    |  |
| II IE | -  | Процентные доходы                                                     |           | 160 077,00 | 160 077,00   |                  |  |
|       | -  | 71001, Процентные доходы                                              |           | 160 077,00 | 160 077,00   |                  |  |
|       |    | по займам, выданным физическим лицам (31118)                          |           | 157 781,00 | 157 781,00   |                  |  |
|       |    | 71001810003111800000                                                  |           | 157 781,00 | 157 781,00   |                  |  |
|       | 8  | Onum an unana 74001 "Ruman X aura - 71001040002111000000"             |           | 2 296,00   | 2 296,00     |                  |  |
|       | ΙT | Открыть карточку счета 7 тоот элицевой счет = 7 тоот8 тооо3 то 800000 |           | 2 296,00   | 2 296,00     |                  |  |
|       |    | Открыть "Лицевой счет = 71001810003111800000 "                        | займами и |            |              |                  |  |
|       |    |                                                                       |           |            |              |                  |  |

Будут открыты отчеты с уже настроенным отбором:

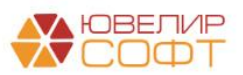

| риод                                                                                                    | : 01.01.2                                                                                                    | 021 🗎 – 31                                                                                                    | .12.2021                                                                                                    | 1                                                                                                    |                                                                                                    |                                                                                                    | Сч                                                                                                    | ет: 71                                                                                                    | 1001                                                                      | -                                                                                                    | æ                                                                                                    |         |                                                                                                    |                                                                                                    |                                                                                                    |                                                                                                    |
|----------------------------------------------------------------------------------------------------|----------------------------------------------------------------------------------------------------|----------------------------------------------------------------------------------------------------|----------------------------------------------------------------------------------------------------|----------------------------------------------------------------------------------------------------|----------------------------------------------------------------------------------------------------|----------------------------------------------------------------------------------------------------|----------------------------------------------------------------------------------------------------|----------------------------------------------------------------------------------------------------|---------------------------------------------------------------------------|----------------------------------------------------------------------------------------------------|----------------------------------------------------------------------------------------------------|---------|----------------------------------------------------------------------------------------------------|----------------------------------------------------------------------------------------------------|----------------------------------------------------------------------------------------------------|----------------------------------------------------------------------------------------------------|
| oop                                                                                                    | мироват                                                                                                    | <ul> <li>Показать нас</li> </ul>                                                                                                    | тройки                                                                                                    | ] Пе                                                                                                    | ечать                                                                                                    |                                                                                                    |                                                                                                    | P                                                                                                    | егистр                                                                    | учета 👻                                                                                                    |                                                                                                    |         |                                                                                                    |                                                                                                    |                                                                                                    |                                                                                                    |
|                                                                                                    | 000 "Л                                                                                                    | омбард Выбор"                                                                                                    |                                                                                                    |                                                                                                    |                                                                                                    |                                                                                                    |                                                                                                    |                                                                                                    |                                                                           |                                                                                                    |                                                                                                    |         |                                                                                                    |                                                                                                    |                                                                                                    |                                                                                                    |
|                                                                                                    | Оборс                                                                                                    | тно-сальдовая                                                                                                    | ведом                                                                                                    | лость                                                                                                    | о по                                                                                                    | сче                                                                                                    | ету і                                                                                                    | 7100                                                                                                    | 1 3a (                                                                    | 2021 г.                                                                                                    |                                                                                                    |         |                                                                                                    |                                                                                                    |                                                                                                    |                                                                                                    |
|                                                                                                    | Отбор:                                                                                                    | Счет Равно                                                                                                    | "71001"                                                                                                    |                                                                                                    |                                                                                                    | _                                                                                                    |                                                                                                    |                                                                                                    |                                                                           |                                                                                                    |                                                                                                    |         |                                                                                                    | -                                                                                                    |                                                                                                    |                                                                                                    |
|                                                                                                    | Счет                                                                                                    |                                                                                                    |                                                                                                    | оказа-                                                                                                    |                                                                                                    | Car                                                                                                    | пьдо                                                                                                    | на на                                                                                                    | чало п                                                                    | ериода                                                                                                    |                                                                                                    | Обороты | за период                                                                                                    | Сальдо                                                                                                    | на кон                                                                                                    | нец периода                                                                                                    |
|                                                                                                    | Подразд                                                                                                    | еление                                                                                                    |                                                                                                    | 1111                                                                                                    |                                                                                                    | де                                                                                                    | ever                                                                                                    |                                                                                                    | '                                                                         | средит                                                                                                    |                                                                                                    | деоет   | кредит                                                                                                    | деоег                                                                                                    |                                                                                                    | кредит                                                                                                    |
|                                                                                                    | Лицевой                                                                                                    | счет                                                                                                    |                                                                                                    |                                                                                                    |                                                                                                    |                                                                                                    |                                                                                                    |                                                                                                    |                                                                           |                                                                                                    |                                                                                                    |         |                                                                                                    |                                                                                                    |                                                                                                    |                                                                                                    |
|                                                                                                    | 71001                                                                                                    |                                                                                                    | Б                                                                                                    | у                                                                                                    |                                                                                                    |                                                                                                    |                                                                                                    |                                                                                                    |                                                                           |                                                                                                    |                                                                                                    |         | 160 07                                                                                                    | 7,00                                                                                                    |                                                                                                    | 160 077,                                                                                                    |
|                                                                                                    |                                                                                                    |                                                                                                    | H                                                                                                    | У                                                                                                    |                                                                                                    |                                                                                                    |                                                                                                    |                                                                                                    |                                                                           |                                                                                                    |                                                                                                    |         | 160 07                                                                                                    | 7,00                                                                                                    |                                                                                                    | 160 077,                                                                                                    |
|                                                                                                    |                                                                                                    |                                                                                                    | B                                                                                                    | P<br>P                                                                                                    |                                                                                                    |                                                                                                    |                                                                                                    |                                                                                                    |                                                                           |                                                                                                    |                                                                                                    |         |                                                                                                    |                                                                                                    |                                                                                                    |                                                                                                    |
|                                                                                                    | Галич                                                                                                    |                                                                                                    | БУ                                                                                                    | /                                                                                                    |                                                                                                    |                                                                                                    |                                                                                                    |                                                                                                    |                                                                           |                                                                                                    |                                                                                                    |         | 55 57                                                                                                    | 4,00                                                                                                    |                                                                                                    | 55 574,                                                                                                    |
|                                                                                                    |                                                                                                    |                                                                                                    | H                                                                                                    | y                                                                                                    |                                                                                                    |                                                                                                    |                                                                                                    |                                                                                                    |                                                                           |                                                                                                    |                                                                                                    |         | 55 57                                                                                                    | 4,00                                                                                                    |                                                                                                    | 55 574,                                                                                                    |
|                                                                                                    |                                                                                                    |                                                                                                    | BE                                                                                                    | 2                                                                                                    |                                                                                                    |                                                                                                    |                                                                                                    |                                                                                                    |                                                                           |                                                                                                    |                                                                                                    |         |                                                                                                    |                                                                                                    |                                                                                                    |                                                                                                    |
|                                                                                                    | Проце                                                                                                    | нтные доходы по зай                                                                                                    | мам, БУ                                                                                                    | /                                                                                                    |                                                                                                    |                                                                                                    |                                                                                                    |                                                                                                    |                                                                           |                                                                                                    |                                                                                                    |         | 55 57                                                                                                    | 4,00                                                                                                    |                                                                                                    | 55 574                                                                                                    |
|                                                                                                    | выдан                                                                                                    | ным физическим лиц                                                                                                    | ам НУ                                                                                                    | y                                                                                                    |                                                                                                    |                                                                                                    |                                                                                                    |                                                                                                    |                                                                           |                                                                                                    |                                                                                                    |         | 55 57                                                                                                    | 4,00                                                                                                    |                                                                                                    | 55 574                                                                                                    |
|                                                                                                    | (51110                                                                                                    | )                                                                                                    | BE                                                                                                    | >                                                                                                    |                                                                                                    |                                                                                                    |                                                                                                    |                                                                                                    |                                                                           |                                                                                                    |                                                                                                    |         |                                                                                                    |                                                                                                    |                                                                                                    |                                                                                                    |
| Т                                                                                                    | 7100                                                                                                    | 1810003111800000                                                                                                    | БУ                                                                                                    | /                                                                                                    |                                                                                                    |                                                                                                    |                                                                                                    |                                                                                                    |                                                                           |                                                                                                    |                                                                                                    |         | 55 57                                                                                                    | 4,00                                                                                                    |                                                                                                    | 55 574                                                                                                    |
|                                                                                                    |                                                                                                    |                                                                                                    | H                                                                                                    | y<br>D                                                                                                    |                                                                                                    |                                                                                                    |                                                                                                    |                                                                                                    |                                                                           |                                                                                                    |                                                                                                    |         | 55 57                                                                                                    | 4,00                                                                                                    |                                                                                                    | 55 574                                                                                                    |
|                                                                                                    |                                                                                                    |                                                                                                    | BF                                                                                                    | >                                                                                                    |                                                                                                    |                                                                                                    |                                                                                                    |                                                                                                    |                                                                           |                                                                                                    |                                                                                                    |         |                                                                                                    |                                                                                                    |                                                                                                    |                                                                                                    |
|                                                                                                    | Костром                                                                                                    | ла                                                                                                    | БУ                                                                                                    | 1                                                                                                    |                                                                                                    |                                                                                                    |                                                                                                    |                                                                                                    |                                                                           |                                                                                                    |                                                                                                    |         | 54 28                                                                                                    | 8,00                                                                                                    |                                                                                                    | 54 288                                                                                                    |
|                                                                                                    |                                                                                                    |                                                                                                    | H                                                                                                    | y<br>B                                                                                                    |                                                                                                    |                                                                                                    |                                                                                                    |                                                                                                    |                                                                           |                                                                                                    |                                                                                                    |         | 54 28                                                                                                    | 8,00                                                                                                    |                                                                                                    | 54 288                                                                                                    |
|                                                                                                    |                                                                                                    |                                                                                                    | BF                                                                                                    | 5                                                                                                    |                                                                                                    |                                                                                                    |                                                                                                    |                                                                                                    |                                                                           |                                                                                                    |                                                                                                    |         |                                                                                                    |                                                                                                    |                                                                                                    |                                                                                                    |
|                                                                                                    | Проце                                                                                                    | нтные доходы по зай                                                                                                    | мам, БУ                                                                                                    | /                                                                                                    |                                                                                                    |                                                                                                    |                                                                                                    |                                                                                                    |                                                                           |                                                                                                    |                                                                                                    |         | 2 29                                                                                                    | 6,00                                                                                                    |                                                                                                    | 2 296                                                                                                    |
|                                                                                                    | выдан<br>нерезі                                                                                                    | ным физическим лиц<br>идентам (31119)                                                                                                    | am - HS                                                                                                    | у<br>Р                                                                                                    |                                                                                                    |                                                                                                    |                                                                                                    |                                                                                                    |                                                                           |                                                                                                    |                                                                                                    |         | 2 29                                                                                                    | 6,00                                                                                                    |                                                                                                    | 2 296                                                                                                    |
| Ę                                                                                                    |                                                                                                    |                                                                                                    | BF                                                                                                    | >                                                                                                    |                                                                                                    |                                                                                                    |                                                                                                    |                                                                                                    |                                                                           |                                                                                                    |                                                                                                    |         |                                                                                                    |                                                                                                    |                                                                                                    |                                                                                                    |
|                                                                                                    | 7100                                                                                                    | 1810003111900000                                                                                                    | БУ<br>Ц                                                                                                    | 4                                                                                                    |                                                                                                    |                                                                                                    |                                                                                                    |                                                                                                    |                                                                           |                                                                                                    |                                                                                                    |         | 2 29                                                                                                    | 6,00                                                                                                    |                                                                                                    | 2 296                                                                                                    |
|                                                                                                    |                                                                                                    |                                                                                                    | TIF                                                                                                    | ,<br>P                                                                                                    |                                                                                                    |                                                                                                    |                                                                                                    |                                                                                                    |                                                                           |                                                                                                    |                                                                                                    |         | 225                                                                                                    | 0,00                                                                                                    |                                                                                                    | 2 2 3 0                                                                                                    |
|                                                                                                    |                                                                                                    |                                                                                                    | BF                                                                                                    | ><br>,                                                                                                    |                                                                                                    |                                                                                                    |                                                                                                    |                                                                                                    |                                                                           |                                                                                                    |                                                                                                    |         |                                                                                                    |                                                                                                    |                                                                                                    |                                                                                                    |
|                                                                                                    | і іроце                                                                                                    | нтные доходы по заи                                                                                                    | мам ьх                                                                                                    |                                                                                                    |                                                                                                    |                                                                                                    |                                                                                                    |                                                                                                    |                                                                           |                                                                                                    |                                                                                                    |         | E4 00                                                                                                    | 0.00                                                                                                    |                                                                                                    | E4 000                                                                                                    |
|                                                                                                    | - Dongari                                                                                                    | ным физическим лиц                                                                                                    | ам НУ                                                                                                    | ,<br>y                                                                                                    |                                                                                                    |                                                                                                    |                                                                                                    |                                                                                                    |                                                                           |                                                                                                    |                                                                                                    |         | 51 99<br>51 99                                                                                                    | 2,00<br>2,00                                                                                                    |                                                                                                    | 51 992<br>51 992                                                                                                    |
| -<br>ерио                                                                                                 | (31118<br>→ √                                                                                                    | ным физическим лиц<br>3)<br><b>Карточка сч</b><br>2021 💼 – З                                                                                                    | ам НУ<br>ПЕ<br>чета 7<br>31.12.202                                                                                                    | <b>100</b> 1                                                                                                    | 1 за                                                                                                    | 20                                                                                                    | )21                                                                                                    | Г.<br>Счет:                                                                                                    | 71001                                                                     | •                                                                                                    |                                                                                                    |         | 5199                                                                                                    | 2,00                                                                                                    |                                                                                                    | 51 992<br>51 992                                                                                                    |
| н<br>ерис<br>Сфо                                                                                          | (31118<br>→ 2<br>од: 01.01.                                                                                                    | ным физическим лиц<br>()<br>()<br>()<br>()<br>()<br>()<br>()<br>()<br>()<br>()                                                                                                    | ам НУ<br>ПЕТА 7<br>31.12.202<br>астройки                                                                                                    | 1001                                                                                                    | 1 за                                                                                                    | 20<br>                                                                                                    | )21                                                                                                    | Г.<br>Счет:                                                                                                    | 71001<br>Регис                                                            | •                                                                                                    | •                                                                                                    |         | 5199<br>5199                                                                                                    | 2,00                                                                                                    |                                                                                                    | 51 992,<br>51 992,                                                                                                    |
| ерис<br>Сфо                                                                                               | (31118<br>                                                                                                    | ным физическим лиц<br>()<br>()<br>()<br>()<br>()<br>()<br>()<br>()<br>()<br>()                                                                                                    | нета 7<br>нета 7<br>31.12.202<br>астройки<br>а 2021<br>Равно "71                                                                                                    | <b>100</b> 1                                                                                                    | 1 за                                                                                                    | <b>20</b><br><br>ть                                                                                                    | )21                                                                                                    | Г.<br>Счет:  <br>¤                                                                                                    | 71001<br>Регис                                                            | тр учета                                                                                                    |                                                                                                    |         | 5199<br>5199                                                                                                    | 2,00                                                                                                    |                                                                                                    | 51 992,<br>51 992,                                                                                                    |
| ерис<br>Сфс<br>И<br>О                                                                                     | (31118<br>                                                                                                    | ным физическим лиц<br>()<br>()<br>()<br>()<br>()<br>()<br>()<br>()<br>()<br>()                                                                                                    | ам ну<br>пр<br>нета 7<br>31.12.202<br>астройки<br>а 2021<br>Равно "71<br>Аналити                                                                                                    | 1001<br>21<br>г.<br>1001810<br>ика Дт                                                                                                    | 1 за<br>Печа<br>0003111                                                                                                    | 20<br><br>ть<br>18000<br>Ана                                                                                                    | )21<br>. (<br>) [<br>0000<br>алит                                                                                                    | Г.<br>Счет:  <br>=                                                                                                    | 71001<br>Регис                                                            | тр учета<br>Показа-                                                                                                    | · · · · · · · · · · · · · · · · · · ·                                                                                                    | Дебет   | 5199<br>5199                                                                                                    | 2,00<br>2,00                                                                                                    | Теку                                                                                                    | 51 992,<br>51 992,                                                                                                    |
| -<br>эрис<br>Сфс<br>К<br>о<br>П                                                                           | (31118<br>(31118<br>(31118<br>(31118<br>(31118<br>(31118<br>(31118<br>(31118<br>(31118<br>(31118<br>(31118<br>(31118<br>(31118<br>(31118<br>(31118<br>(31118<br>(31118<br>(31118<br>(3118<br>(3118<br>(3118)<br>(3118<br>(3118)<br>(3118) | ным физическим лиц<br>()<br>()<br>()<br>()<br>()<br>()<br>()<br>()<br>()<br>()                                                                                                    | ам ну<br>пр<br>нета 7<br>31.12.202<br>астройки<br>а 2021<br>Равно "71<br>Аналити                                                                                                    | у<br>1001<br>21<br>г.<br>1001810<br>ика Дт                                                                                                    | 1 за<br>Печа<br>1003111                                                                                                    | 20<br><br>ть<br>18000<br>Ана                                                                                                    | )21<br>. (<br>) [<br>0000<br>алит                                                                                                    | Г.<br>Счет:  <br>⊴ (                                                                                                    | 71001<br>Регис                                                            | тр учета<br>Показа-<br>тель                                                                                                    | счет                                                                                                    | Дебет   | 51 99<br>51 99                                                                                                    | 2,00<br>2,00<br>Иления<br>Кредит                                                                                      | Теку                                                                                                    | 51 992,<br>51 992,<br>/щее сальдо                                                                                                    |
| рис<br>рис<br>Сфс<br>С<br>К<br>о<br>П<br>С                                                                | (31118<br>→ 2<br>ода: 01.01.<br>ода: 01.01.<br>ода:                                                                                                    | ным физическим лиц<br>(Карточка сч<br>2021                                                                                                    | ам ну<br>пр<br>нета 7<br>31.12.202<br>астройки<br>а 2021<br>Равно "71<br>Аналити                                                                                                    | у<br>1001<br>21<br>г.<br>001810<br>ика Дт                                                                                                    | 1 за<br>печа                                                                                                    | 20<br><br>ть<br>18000<br>Анг                                                                                                    | )21<br>. (<br>) [<br>е<br>оооо<br>алит                                                                                                    | г.<br>Счет:  <br>= (                                                                                                    | 71001<br>Регис                                                            | тр учета<br>Показа-<br>тель<br>БУ<br>Ну                                                                                                    | •<br>                                                                                                    | Дебет   | Счет                                                                                                    | 2,00<br>2,00<br>Кредит                                                                                                | Теку                                                                                                    | 51 992,<br>51 992,<br>/щее сальдо<br>0,00                                                                                                    |
| рис<br>Сфс<br>С<br>К<br>о<br>С                                                                            | (31118<br>→ 2<br>ода: 01.01.<br>ормирова<br>оро "Лом<br>Сарточк<br>тбор:<br>Период<br>Сальдо на                                                                                                    | ным физическим лиц<br>()<br>С Карточка сч<br>2021 — 3<br>ть Показать на<br>бард Выбор"<br>а счета 71001 з.<br>Лицевой счет<br>Документ<br>начало                                                                                                    | нета 7<br>нета 7<br>31.12.202<br>астройки<br>а 2021<br>Равно "71<br>Аналити                                                                                                    | у<br>1001<br>21<br>г.<br>0001810<br>ика Дт                                                                                                    | Печа                                                                                                    | 20<br><br>ть<br>18000<br>Анг                                                                                                    | )21<br>. (<br>) [<br>                                                                                                    | Г.<br>Счет:<br>2                                                                                                    | 71001<br>Регис                                                            | тр учета<br>Показа-<br>тель<br>БУ<br>НУ<br>ПР                                                                                                    | ↓<br>Cuer                                                                                                    | Дебет   | 5199<br>5199<br>Счет                                                                                              | 2,00<br>2,00<br>Кредит                                                                                                | Теку                                                                                                    | 51 992,<br>51 992,<br>/щее сальдо<br>0,00<br>0,00<br>0,00                                                                                                    |
| рис<br>Сфс<br>С<br>К<br>О                                                                                 | (31118<br>→ 2<br>01.01.<br>000 "Лом<br>Сарточк<br>тбор:<br>Период<br>Сальдо на                                                                                                    | ным физическим лиц<br>()<br>С Карточка сч<br>2021                                                                                                    | ам ну<br>пр<br>нета 7<br>31.12.202<br>астройки<br>а 2021<br>Равно "71<br>Аналити                                                                                                    | у<br>1001<br>21<br>г.<br>001810<br>ика Дт                                                                                                    | 1 за<br>)<br>Печа                                                                                                    | 20<br><br>ть<br>18000<br>Ана                                                                                                    | )21<br>. (<br>0000<br>алит                                                                                                    | Г.<br>Счет:                                                                                                    | 71001<br>Регис                                                            | тр учета<br>Показа-<br>тель<br>БУ<br>НУ<br>ПР<br>ВР                                                                                                    | Счет                                                                                                    | Дебет   | Счет                                                                                                    | 2,00<br>2,00<br>Кредит                                                                                                | Теку                                                                                                    | 51 992,<br>51 992,<br>/щее сальдо<br>0,00<br>0,000<br>0,000<br>0,000                                                                                                    |
| рис<br>Сфс<br>С<br>К<br>О<br>О                                                                            | (31118<br>→ 2<br>ормирова<br>оро "Лом<br>Сарточк<br>тбор:<br>Гериод<br>Сальдо на<br>4.01.2021                                                                                                    | ным физическим лиц<br>()<br>С Карточка сч<br>2021                                                                                                    | ам ну<br>пр<br>нета 7<br>31.12.202<br>астройки<br>а 2021<br>Равно "71<br>Аналити<br>Галич                                                                                                    | ý<br>21<br>1<br>1<br>1<br>1<br>1<br>1<br>1<br>1<br>1<br>1<br>1<br>1<br>1                                                                                     | 1 за<br>печа 0003111                                                                                                    | 20<br><br>ть<br>18000<br>Ана<br>Гал                                                                                                    | )21<br>. (<br>0000<br>алит                                                                                                    | Г.<br>Счет:  <br>П                                                                                                    | 71001<br>Регис                                                            | тр учета<br>Показа-<br>тель<br>БУ<br>ПР<br>ВР<br>БУ                                                                                                    | Счет<br>48602                                                                                                    | Дебет   | Счет                                                                                                    | Кредит 50,00                                                                                                    | _ Теку                                                                                                    | 51992,<br>51992,<br>/щее сальдо<br>0,00<br>0,00<br>0,00<br>0,00<br>0,00<br>50,00                                                                                                    |
| рис<br>Сфс<br>С<br>Г<br>С                                                                                 | (31118<br>(31118<br>(3118)<br>(31118<br>(31118)<br>(31118<br>(31118)<br>(31118)                     | ным физическим лиц<br>()<br>С Карточка сч<br>2021                                                                                                    | ам ну<br>пр<br>нета 7<br>31.12.202<br>астройки<br>а 2021<br>Равно "71<br>Аналити<br>Дробны<br>Петрови                                                                                                    | ý<br>P<br>1001<br>21<br>г.<br>соотвто<br>ика Дт<br>й Геннн                                                                                                   | Печа<br>1003111                                                                                                    | 20<br><br>ть<br>18000<br>Ана<br>Гал<br>Про<br>дох                                                                                                    | )21<br>. (<br>) [<br>] [<br>]<br>(<br>)<br>(<br>)<br>(<br>)<br>(<br>)<br>(<br>)<br>(<br>)<br>(<br>)<br>(<br>)<br>(<br>)<br>(                        | Г.<br>Счет: 2<br>ика Кт<br>тные<br>по зай                                                                                                    | 71001<br>Регис                                                            | показа-<br>тель<br>БУ<br>НУ<br>ПР<br>ВР<br>БУ<br>НУ                                                                                                    | счет<br>48602                                                                                                    | Дебет   | Счет                                                                                                    | 2,00<br>2,00<br>Кредит<br>50,00<br>50,00                                                                              | Теку                                                                                                    | 51 992,<br>51 992,<br>ищее сальдо<br>0,00<br>0,00<br>0,00<br>0,00<br>50,00<br>50,00                                                                                                    |
| рис<br>Сфс<br>С<br>И<br>О                                                                                 | (31118<br>Эрмирова<br>ООО "Лом<br>Сарточк<br>тбор:<br>Гериод<br>Сальдо на<br>4.01.2021                                                                                                    | ным физическим лиц<br>()<br>С Карточка сч<br>2021                                                                                                    | ам ну<br>пр<br>нета 7<br>31.12.202<br>астройки<br>а 2021<br>Равно "71<br>Аналити<br>№ Глоон<br>№ глоон                                                                                                    | у<br>Р<br>Р<br>11001<br>11<br>11<br>11<br>Г.<br>0001810<br>011610<br>11<br>0000111<br>0000111<br>0000111                                                     | Печа<br>Печа<br>1003111                                                                                                    | 20<br><br>ть<br>18000<br>Ана<br>Про<br>дох<br>выд                                                                                                    | )21<br>. (<br>0000<br>алит<br>оцен<br>соды<br>данны                                                                                                 | Г.<br>Счет: Счет: 2<br>                                                                                                    | 71001<br>Регис<br>т                                                       | тр учета<br>Показа-<br>тель<br>БУ<br>ПР<br>ВР<br>БУ<br>НУ<br>ПР                                                                                                    | счет<br>48602                                                                                                    | Дебет   | 5199<br>5199<br>Счет<br>71001                                                                                     | 2,00<br>2,00<br>Кредит<br>50,00<br>50,00                                                                              | Теку<br>0 К<br>0 К                                                                                               | 51 992<br>51 992<br>/щее сальдо<br>0,00<br>0,00<br>0,00<br>0,00<br>50,00<br>50,00                                                                                                    |
| рис<br>С<br>С<br>К<br>О<br>П                                                                              | (31118<br>Эрмирова<br>оро "Лом<br>Карточк<br>тбор:<br>Териод<br>Зальдо на<br>4.01.2021                                                                                                    | ным физическим лиц<br>Карточка сч<br>2021                                                                                                    | ам ну<br>пр<br>пр<br>пр<br>пр<br>пр<br>пр<br>пр<br>пр<br>пр<br>пр<br>пр<br>пр<br>пр                                                                                                    | ý<br>1001<br>1001<br>1<br>1<br>1<br>1<br>1<br>1<br>1<br>1<br>1<br>1<br>1<br>1<br>1                                                                           | 1 за<br>печа<br>1003111                                                                                                    | 20<br><br>18000<br>Ана<br>Выд<br>физ<br>(31                                                                                                    | )21<br>. (<br>) (<br>) (<br>) (<br>) (<br>) (<br>) (<br>) (<br>) (<br>) (<br>)                                                                      | Г.<br>Счет:  <br>Пика Кл<br>тные<br>по зай<br>ым                                                                                                    | 71001<br>Регис<br>т                                                       | тр учета<br>Тель<br>БУ<br>ПР<br>ВР<br>БУ<br>НУ<br>ПР<br>ВР                                                                                                    | счет<br>48602                                                                                                    | Дебет   | Счет                                                                                                    | Кредит 50,00                                                                                                    | Теку<br>0 К<br>0 К                                                                                               | 51 992,<br>51 992,<br>0,00<br>0,00<br>0,00<br>0,00<br>0,00<br>50,00<br>50,00                                                                                                    |
| -<br>сфс<br>С<br>К<br>О                                                                                   | (31118<br>→ 2<br>200 101.<br>200 "Лом<br>Карточк<br>тбор:<br>Териод<br>Зальдо на<br>4.01.2021                                                                                                    | ным физическим лиц<br>()<br>Карточка сч<br>2021                                                                                                    | ам ну<br>пр<br>пр<br>пр<br>пр<br>пр<br>пр<br>пр<br>пр<br>пр<br>пр<br>пр<br>пр<br>пр                                                                                                    | ў<br>1001<br>1001<br>11<br>11<br>11<br>11<br>11<br>11<br>11                                                                                                  | 1 за<br>печа<br>1003111                                                                                                    | 20<br><br>ть<br>18000<br>Ана<br>Про<br>дох<br>выд<br>физ<br>(31                                                                                                    | )21<br>. (<br>) [<br>] [<br>]<br>(<br>)<br>(<br>)<br>(<br>)<br>(<br>)<br>(<br>)<br>(<br>)<br>(<br>)<br>(<br>)<br>(<br>)<br>(                        | Г.<br>Счет:<br>П<br>П<br>Счет:<br>П<br>Счет:<br>П | 71001<br>Регис<br>т                                                       | показа-<br>тель<br>БУ<br>ПР<br>ВР<br>БУ<br>НУ<br>ПР<br>ВР                                                                                                    | Счет<br>48602                                                                                                    | Дебет   | Счет                                                                                                    | Кредит 50,00                                                                                                    | - Teky                                                                                                    | 51 992<br>51 992<br>/щее сальдо<br>0,00<br>0,00<br>0,00<br>50,00<br>50,00                                                                                                    |
| -<br>рис<br>С<br>К<br>о<br>С                                                                              | (31118<br>→ 2<br>2000 "Лом<br>Карточк<br>тбор:<br>Териод<br>Зальдо на<br>4.01.2021<br>5.01.2021                                                                                                    | ным физическим лиц<br>Карточка сч<br>2021                                                                                                    | ам ну<br>пр<br>пр<br>пр<br>пр<br>пр<br>пр<br>пр<br>пр<br>пр<br>пр<br>пр<br>пр<br>пр                                                                                                    | ў<br>1001<br>1001<br>1<br>Г.<br>001810<br>ика Дт<br>й Генн<br>11<br>00001(<br>100001(<br>100001)<br>10<br>10<br>10<br>10<br>10<br>10<br>10<br>10<br>10<br>10 | 1 за<br>печа<br>1003111                                                                                                    | 20<br><br>ть<br>18000<br>Ана<br>Про<br>дох<br>выд<br>физ<br>(31)<br>Кос                                                                                                    | )21<br>. (<br>0000<br>алит<br>оцен<br>зичес<br>118)<br>стром                                                                                        | Г.<br>Счет:<br>□ □ □<br>□ □<br>□ □<br>□ □<br>□ □<br>□ □<br>□ □                                                                                                    | 71001<br>Регис<br>т                                                       | стр учета<br>тельза-<br>тель БУ<br>НУ<br>ПР<br>ВР<br>БУ<br>НУ<br>ПР<br>ВР<br>БУ<br>БУ<br>БУ                                                                                                    | счет<br>48602<br>48602                                                                                                    | Дебет   | 5199<br>5199<br>Счет<br>71001<br>71001                                                                            | 2,00<br>2,00<br>Кредит<br>50,00<br>50,00<br>52,00                                                                     | Теку<br>0 К<br>0 К                                                                                               | 51 992<br>51 992,<br>51 992,<br>0,00<br>0,00<br>0,00<br>0,00<br>50,00<br>50,00                                                                                                    |
| -<br>сфс<br>С<br>К<br>о<br>С<br>С<br>С<br>С<br>С                                                          | (31118<br>→ 2<br>2000 "Лом<br>Карточк<br>тбор:<br>Гериод<br>Сальдо на<br>4.01.2021<br>5.01.2021                                                                                                    | ным физическим лиц<br>Карточка сч<br>2021                                                                                                    | ам ну<br>пр<br>нета 7<br>31.12.202<br>астройки<br>а 2021<br>Равно "71<br>Аналити<br>Деобныш<br>№ Глоон<br>02.11.20<br>Костроми<br>Владист                                                                                                    | у<br>                                                                                                    | 1 за<br>Печа<br>1003111<br>1003111<br>1003111<br>1003111                                                                                                    | 20<br><br>18000<br>Ана<br>(31)<br>Кос<br>Про<br>дох                                                                                                    | )21<br>. (<br>0000<br>алит<br>оцен<br>соды<br>данні<br>зичес<br>118)<br>стром<br>оцен<br>соды                                                       | Г.<br>Счет:  <br>22 (<br>32)<br>ика Кт<br>по зай<br>ым<br>ским л<br>ла<br>тные<br>по зай                                                                                                    | (71001<br>Регис<br>т<br>т<br>ймам,<br>лицам                               | Показа-<br>тель<br>БУ<br>НУ<br>ПР<br>ВР<br>БУ<br>НУ<br>ПР<br>ВР<br>БУ<br>НУ<br>ПР<br>ВР<br>БУ<br>НУ<br>ПР<br>ВР<br>БУ<br>НУ                                                                                                    | счет<br>48602<br>48602                                                                                                    | Дебет   | Cuer<br>71001<br>71001                                                                                            | 2,00<br>2,00<br>Кредит<br>50,00<br>50,00<br>52,00<br>52,00                                                            | - Теку<br>0 К<br>0 К                                                                                             | 51 992<br>51 992,<br>51 992,<br>0,00<br>0,00<br>0,00<br>0,00<br>50,00<br>50,00<br>102,00<br>102,00                                                                                                    |
| -<br>рис<br>с<br>фс<br>Г<br>С<br>С                                                                        | (31118<br>→ 2<br>200101.<br>2000 "Лом<br>Карточк<br>тбор:<br>Гериод<br>Сальдо на<br>4.01.2021<br>5.01.2021                                                                                                    | ным физическим лиц<br>()<br>Карточка сч<br>2021 m – 3<br>ть Показать н<br>бард Выбор"<br>а счета 71001 за<br>Лицевой счет<br>Документ<br>начало<br>Операция по<br>запогу<br>ЛВЦБ-000002 от<br>04.01.2021 15:42:12<br>Начисление<br>процентов по<br>льготному периоду<br>Операция по<br>залогу<br>ЛВЦБ-000003 от<br>05.01.2021 15:43:38<br>Начисление                                                                                                    | ам ну<br>прета 7<br>31.12.202<br>астройки<br>а 2021<br>Равно "71<br>Аналити<br>Дробныц<br>№ ГЛО00<br>02.11.20<br>Костром<br>Бунин И.1<br>Владисг<br>№ К3000<br>0.11.20                                                                                                    | у<br>                                                                                                    | 1 за<br>Печа<br>0003111<br>1адий<br>0 от<br>ч<br>7 от                                                                                                    | 20<br><br>18000<br>Ана<br>18000<br>Ана<br>(31)<br>Кос<br>Про<br>дох<br>выд<br>физ<br>(31)                                                                                                    | )21<br>. (<br>0000<br>алит<br>оцен<br>соды<br>данні<br>зичес<br>анні<br>зичес<br>анні<br>зичес<br>анні<br>зичес                                     | Г.<br>Счет:  <br>22 (<br>10 счет:  <br>22 (<br>23 счет:  <br>24 счет:  <br>24 счет:                                                                                                    | 71001<br>Регис<br>т<br>т<br>ймам,<br>лицам                                | Показа-<br>тель<br>БУ<br>НУ<br>ПР<br>ВР<br>БУ<br>НУ<br>ПР<br>ВР<br>БУ<br>НУ<br>ПР<br>ВР<br>БУ<br>НУ<br>ПР<br>ВР                                                                                                    | счет<br>48602<br>48602                                                                                                    | Дебет   | Cuer<br>71001<br>71001                                                                                            | 2,00<br>2,00<br>Кредит<br>50,00<br>50,00<br>52,00<br>52,00                                                            | - Теку<br>) К<br>) К<br>) К                                                                                      | 51 992<br>51 992<br>/щее сальдо<br>0,00<br>0,00<br>0,00<br>50,00<br>50,00<br>102,00<br>102,00                                                                                                    |
| -<br>сфс<br>С<br>К<br>О                                                                                   | (31118<br>→ 2<br>200 101<br>200 "Лом<br>Карточк<br>тбор:<br>Гериод<br>Сальдо на<br>4.01.2021<br>5.01.2021                                                                                                    | ным физическим лиц<br>()<br>Карточка сч<br>2021                                                                                                    | ам ну<br>прета 7<br>31.12.202<br>астройки<br>а 2021<br>Равно "71<br>Аналити<br>Деробны<br>Петрови<br>№ ГЛО0<br>02.11.20<br>Костром<br>Бунин И<br>Владист<br>№ К3000<br>10.11.20                                                                                                    | ў                                                                                                    | 1 за<br>Печа<br>0003111<br>1адий<br>0 от<br>ч<br>7 от                                                                                                    | 20<br><br>18000<br>Ана<br>18000<br>Ана<br>Спро<br>дох<br>выд<br>физ<br>(31)                                                                                                    | )21<br>. (<br>0000<br>алит<br>оцен<br>(оды<br>данні<br>зичее<br>1118)<br>стром<br>оцен<br>(оды<br>данні<br>зичее<br>1118)                           | Г.<br>Счет:  <br>ика Кл<br>ика Кл<br>ика Кл                                                                                                    | 71001<br>Регис<br>т<br>т<br>ймам,<br>лицам                                | Показа-<br>тель<br>БУ<br>НУ<br>ПР<br>ВР<br>БУ<br>НУ<br>ПР<br>ВР<br>БУ<br>НУ<br>ПР<br>ВР<br>БУ<br>НУ<br>ПР<br>ВР<br>ВР                                                                                                    | счет<br>48602<br>48602                                                                                                    | Дебет   | Cuer<br>71001<br>71001                                                                                            | 2,00<br>2,00<br>Кредит<br>50,00<br>50,00<br>52,00<br>52,00                                                            | - Теку<br>) К<br>) К<br>) К                                                                                      | 51 992<br>51 992<br>/щее сальдо<br>0,00<br>0,00<br>0,00<br>50,00<br>50,00<br>102,00<br>102,00                                                                                                    |
| с<br>с<br>с<br>с<br>с<br>с<br>с<br>с                                                                      | (31118<br>→ 2<br>200 101<br>200 101<br>200 100<br>200 100<br>200 10                                                        | ным физическим лиц<br>Карточка сч<br>2021 m – 3<br>ть Показать н<br>бард Выбор"<br>а счета 71001 за<br>Лицевой счет<br>Документ<br>начало<br>Операция по<br>запогу<br>ЛВЦБ-000002 от<br>04.01.2021 15:42:12<br>Начисление<br>процентов по<br>льготному периоду<br>Операция по<br>залогу<br>ЛВЦБ-000003 от<br>05.01.2021 15:43:38<br>Начисление<br>процентов по<br>льготному периоду<br>Операция по<br>сътотному периоду                                                                                                    | ам ну<br>прета 7<br>31.12.202<br>астройки<br>а 2021<br>Равно "71<br>Аналити<br>Деробны<br>№ ГЛО00<br>02.11.20<br>Костром<br>Бунин И<br>Владист<br>№ К3000<br>10.11.20                                                                                                    | ў                                                                                                    | 1 за<br>Печа<br>0003111<br>иадий<br>0 от                                                                                                    | 20<br><br>Тъ<br>18000<br>Ана<br>18000<br>Ана<br>(31)<br>Кос<br>Про<br>дох<br>выд<br>абид<br>(31)                                                                                                    | )21<br>. (<br>0000<br>алит<br>оцен<br>соды<br>данні<br>зичее<br>118)<br>стром<br>оцен<br>(оды<br>данні<br>зичее<br>118)                             | Г.<br>Счет:  <br>ика Кт<br>по зай<br>ым<br>ским л<br>на<br>тные<br>по зай<br>тные<br>по зай<br>ским л                                                                                                    | 71001<br>Регис<br>т<br>т<br>ймам,<br>лицам                                | Показа-<br>тель<br>БУ<br>НУ<br>ПР<br>ВР<br>БУ<br>НУ<br>ПР<br>ВР<br>БУ<br>НУ<br>ПР<br>ВР<br>БУ<br>НУ<br>ПР<br>ВР<br>БУ<br>НУ                                                                                                    | ₽ • • <p< td=""><td>Дебет</td><td>5199<br/>5199<br/>Счет<br/>71001<br/>71001</td><td>2,00<br/>2,00<br/>Кредит<br/>50,00<br/>50,00<br/>52,00<br/>52,00</td><td>- Теку<br/>) К<br/>) К<br/>) К</td><td>51 992<br/>51 992<br/>/щее сальдо<br/>0,00<br/>0,00<br/>0,00<br/>50,00<br/>50,00<br/>102,00<br/>102,00<br/>224 00</td></p<>                                                                                                    | Дебет   | 5199<br>5199<br>Счет<br>71001<br>71001                                                                            | 2,00<br>2,00<br>Кредит<br>50,00<br>50,00<br>52,00<br>52,00                                                            | - Теку<br>) К<br>) К<br>) К                                                                                      | 51 992<br>51 992<br>/щее сальдо<br>0,00<br>0,00<br>0,00<br>50,00<br>50,00<br>102,00<br>102,00<br>224 00                                                                                                    |
| -<br>рис<br>С<br>К<br>С<br>К<br>С<br>С<br>С<br>С<br>С<br>С<br>С                                           | (31118<br>→ 2<br>200 "Лом<br>Карточк<br>тбор:<br>Гериод<br>Зальдо на<br>4.01.2021<br>5.01.2021<br>8.01.2021                                                                                                    | ным физическим лиц<br>())<br>Карточка сч<br>2021 ш – 3<br>ть Показать н.<br>бард Выбор"<br>а счета 71001 за<br>Лицевой счет<br>Документ<br>начало<br>Операция по<br>залогу<br>ЛВЦБ-000002 от<br>04.01.2021 15:42:12<br>Начисление<br>процентов по<br>льготному периоду<br>Операция по<br>залогу<br>ЛВЦБ-000003 от<br>05.01.2021 15:43:38<br>Начисление<br>процентов по<br>льготному периоду<br>Операция по<br>залогу                                                                                                    | ам ну<br>прета 7<br>31.12.202<br>астройки<br>а 2021<br>Равно "71<br>Аналити<br>Деробны<br>Петрови<br>№ ГЛО00<br>02.11.20<br>Костром<br>Бунин И.<br>Владисл<br>№ К3000<br>10.11.20                                                                                                    | у<br>                                                                                                    | 1 за<br>Печа<br>0003111<br>1адий<br>0 от<br>ч<br>7 от                                                                                                    | 20<br><br>18000<br>Ана<br>1800<br>Ана<br>Сал<br>Про<br>дох<br>выд<br>физ<br>(31)<br>Гал<br>Про<br>Дох<br>Выд<br>Сал<br>Про<br>Дох<br>Выд<br>Физ<br>(31)                                                                                                    | )21<br>. (<br>0000<br>алит<br>оцен<br>соды<br>данні<br>зичесі<br>118)<br>стром<br>соцен<br>(оды<br>данні<br>зичесі<br>118)                          | Г.<br>Счет:                                                                                                    | 71001<br>Регис<br>т<br>т<br>ймам,<br>лицам                                | Показа-<br>тель<br>БУ<br>НУ<br>ПР<br>ВР<br>БУ<br>НУ<br>ПР<br>ВР<br>БУ<br>НУ<br>ПР<br>ВР<br>БУ<br>НУ<br>ПР<br>ВР<br>БУ<br>НУ<br>ПР                                                                                                    |                                                                                                    | Дебет   | 5199<br>5199<br>Счет<br>71001<br>71001<br>71001                                                                   | 2,00<br>2,00<br>Кредит<br>50,00<br>50,00<br>52,00<br>52,00<br>52,00                                                   | - Теку<br>) К<br>) К<br>) К<br>) К                                                                               | 51 992<br>51 992<br>251 992<br>0,00<br>0,00<br>0,00<br>0,00<br>50,00<br>50,00<br>102,00<br>102,00<br>102,00<br>224,00                                                                                                    |
| рис<br>С<br>С<br>Г<br>С<br>С<br>С<br>С<br>С<br>С<br>С<br>С                                                | (31118<br>→ 2<br>200 "Лом<br>Карточк<br>тбор:<br>Гериод<br>Зальдо на<br>4.01.2021<br>5.01.2021<br>8.01.2021                                                                                                    | ным физическим лиц<br>Карточка сч<br>2021 ш – 3<br>ть Показать н.<br>бард Выбор"<br>а счета 71001 за<br>Лицевой счет<br>Документ<br>начало<br>Операция по<br>залогу<br>ЛВЦБ-000002 от<br>04.01.2021 15:42:12<br>Начисление<br>процентов по<br>льготному периоду<br>Операция по<br>залогу<br>ЛВЦБ-000003 от<br>05.01.2021 15:43:38<br>Начисление<br>процентов по<br>льготному периоду<br>Операция по<br>залогу<br>ЛВЦБ-00003 от<br>05.01.2021 15:43:38<br>Начисление<br>процентов по<br>льготному периоду<br>Операция ло<br>залогу<br>ЛВЦБ-000014 от<br>залогу<br>ЛВЦБ-000014 от                                                                                                    | ам ну<br>пр<br>пр<br>пр<br>пр<br>пр<br>пр<br>пр<br>пр<br>пр<br>пр<br>пр<br>пр<br>пр                                                                                                    | у<br>                                                                                                    | 1 за<br>Печа<br>0003111<br>0003111<br>1 адий<br>0 от<br>ч<br>торий<br>1 от                                                                                                    | 20<br>ть<br>18000<br>Ана<br>18000<br>Ана<br>18000<br>Ан                                                        | )21<br>. (<br>0000<br>алит<br>оцен<br>изичес<br>1118)<br>строк<br>соды<br>цанні<br>зичес<br>1118)<br>тич<br>оцен<br>(оды<br>118)                    | Г.<br>Счет:                                                                                                    | 71001<br>Регис<br>т<br>ймам,<br>лицам<br>ймам,                            | Показа-<br>тель<br>БУ<br>НУ<br>ПР<br>ВР<br>БУ<br>НУ<br>ПР<br>ВР<br>БУ<br>НУ<br>ПР<br>ВР<br>БУ<br>НУ<br>ПР<br>ВР<br>БУ<br>НУ<br>НУ<br>ПР                                                                                                    |                                                                                                    | Дебет   | 5199<br>5199<br>Счет<br>71001<br>71001<br>71001                                                                   | 2,00<br>2,00<br>Кредит<br>50,00<br>50,00<br>52,00<br>52,00<br>122,00<br>122,00                                        | - Теку<br>) К<br>) К<br>) К<br>) К<br>) К                                                                        | 51 992<br>51 992<br>51 992<br>0,00<br>0,00<br>0,00<br>0,00<br>0,00<br>50,00<br>50,00<br>102,00<br>102,00<br>102,00<br>224,00<br>224,00                                                                                                    |
| рис<br>С<br>С<br>Г<br>С<br>С<br>С<br>С<br>С<br>С<br>С<br>С<br>С                                           | (31118<br>)<br>)<br>)<br>)<br>)<br>)<br>)<br>)<br>)<br>)<br>)<br>)<br>)                                                                                                    | ным физическим лиц<br>Карточка сч<br>2021                                                                                                    | ам ну<br>прета 7<br>31.12.202<br>астройки<br>а 2021<br>Равно "71<br>Аналити<br>№ ГЛО00<br>02.11.20<br>Костром<br>Бунин И<br>Владист<br>№ К3000<br>10.11.20                                                                                                    |                                                                                                    | 1 за<br>Печа<br>1003111<br>10031111 | 20<br>ть<br>18000<br>Ана<br>18001<br>Ана<br>18001<br>Ан                                                        | )21<br>. (<br>0000<br>алит<br>оцен<br>соды<br>данні<br>118)<br>тич<br>оцен<br>соды<br>данні<br>118)                                                 | Г.<br>Счет:  <br>ика Кт<br>ика Кт<br>и                                                                                                    | 71001<br>Регис<br>т<br>ймам,<br>лицам<br>ймам,<br>лицам                   | Показа-<br>тель<br>БУ<br>НУ<br>ПР<br>ВР<br>БУ<br>НУ<br>ПР<br>ВР<br>БУ<br>НУ<br>ПР<br>ВР<br>БУ<br>НУ<br>ПР<br>ВР<br>БУ<br>НУ<br>ПР<br>ВР<br>БУ<br>НУ<br>ПР<br>ВР<br>БУ<br>ПР                                                                                                    |                                                                                                    | Дебет   | 5199<br>5199<br>Счет<br>71001<br>71001<br>71001                                                                   | 2,00<br>2,00<br>Кредит<br>50,00<br>50,00<br>52,00<br>52,00<br>122,00<br>122,00                                        | - Теку<br>) К<br>) К<br>) К<br>) К<br>) К<br>) К                                                                 | 51 992<br>51 992<br>51 992<br>0,00<br>0,00<br>0,00<br>0,00<br>50,00<br>50,00<br>102,00<br>102,00<br>102,00<br>224,00<br>224,00                                                                                                    |
| рис<br>сфс<br>С<br>К<br>О                                                                                 | (31118<br>→ 2<br>200 "Лом<br>Карточк<br>тбор:<br>Гериод<br>Зальдо на<br>4.01.2021<br>5.01.2021<br>8.01.2021                                                                                                    | ным физическим лиц<br>Карточка сч<br>2021                                                                                                    | ам ну<br>прета 7<br>31.12.202<br>астройки<br>а 2021<br>Равно "71<br>Аналити<br>№ ГЛО00<br>02.11.20<br>Костром<br>Бунин № К3000<br>10.11.20<br>Галич<br>Алифанс<br>Викторо<br>№ ГЛ001<br>10.11.20                                                                                                    | ў                                                                                                    | 1 за<br>печа<br>1003111<br>10031111 | 20<br>18000<br>Ана<br>18000<br>Ана<br>1                                                        | )21<br>. (<br>0000<br>алит<br>ичч<br>соды<br>данн<br>118)<br>стром<br>соды<br>данн<br>118)<br>тич<br>оцен<br>соды<br>данн<br>118)                   | Г.<br>Счет: Счет:<br>ика Кл<br>по зай<br>ым<br>ским л<br>тные<br>по зай<br>ым<br>тные<br>по зай                                                                                                    | 71001<br>Регис<br>т<br>ймам,<br>лицам<br>ймам,<br>лицам                   | Показа-<br>тель<br>БУ<br>НУ<br>ПР<br>БУ<br>НУ<br>ПР<br>ВР<br>БУ<br>НУ<br>ПР<br>ВР<br>БУ<br>НУ<br>ПР<br>ВР<br>БУ<br>НУ<br>ПР<br>ВР<br>БУ<br>НУ<br>ПР<br>ВР<br>БУ<br>НУ<br>ПР                                                                                                    | счет<br>48602<br>48602                                                                                                    | Дебет   | 5199           5199           Cuer           71001           71001           71001                                | 2,00<br>2,00<br>50,00<br>50,00<br>52,00<br>52,00<br>52,00<br>122,00<br>122,00                                         | - Теку<br>) К<br>) К<br>) К<br>) К<br>) К                                                                        | 51 992<br>51 992<br>7 992<br>7<br>992<br>7<br>992<br>7<br>992<br>7<br>992<br>7<br>992<br>7<br>992<br>7<br>992<br>7<br>992<br>7<br>992<br>7<br>9 |
| рис<br>Сфс<br>С<br>С<br>К<br>О                                                                            | (31118<br>→ 2<br>200 "Лом<br>Карточк<br>тбор:<br>Гериод<br>Зальдо на<br>4.01.2021<br>5.01.2021<br>8.01.2021                                                                                                    | ным физическим лиц<br>Карточка сч<br>2021                                                                                                    | ам ну<br>прета 7<br>31.12.202<br>астройки<br>а 2021<br>Равно "71<br>Аналити<br>Равно "71<br>Аналити<br>№ ГЛО00<br>02.11.20<br>Костром И<br>Владист<br>№ К3000<br>10.11.20<br>Галич<br>Алифанс<br>Викторо<br>№ ГЛ000<br>10.11.20                                                                                                    | ў                                                                                                    | 1 за<br>печа<br>1003111<br>10031111 | 20<br><br>18000<br>Ана<br>18000<br>Ана<br>18000                                                                | )21<br>. (<br>0000<br>алит<br>1000<br>алит<br>118)<br>стром<br>соды<br>данн<br>118)<br>тич<br>оцен<br>(оды<br>данн<br>118)                          | Г.<br>Счет:                                                                                                    | 71001<br>Регис<br>т<br>ймам,<br>лицам<br>ймам,<br>лицам                   | Показа-<br>тель<br>БУ<br>НУ<br>ПР<br>БУ<br>НУ<br>ПР<br>ВР<br>БУ<br>НУ<br>ПР<br>ВР<br>БУ<br>НУ<br>ПР<br>ВР<br>БУ<br>НУ<br>ПР<br>ВР<br>БУ<br>НУ<br>ПР<br>ВР<br>БУ                                                                                                    | счет<br>48602<br>48602<br>48602                                                                                                    | Дебет   | 5199<br>5199<br>Счет<br>71001<br>71001<br>71001                                                                   | 2,00<br>2,00<br>Кредит<br>50,00<br>50,00<br>52,00<br>52,00<br>122,00<br>122,00                                        | - Teky<br>- K<br>- K<br>- K<br>- K<br>- K<br>- K<br>- K<br>- K                                                   | 51 992<br>51 992<br>/щее сальдо<br>0,00<br>0,00<br>0,00<br>50,00<br>50,00<br>102,00<br>102,00<br>102,00<br>224,00<br>224,00                                                                                                    |
| рис<br>С<br>С<br>С<br>С<br>К<br>о<br>С<br>С<br>С<br>С<br>С                                                | (31118<br>→ 2<br>200 "Лом<br>Карточк<br>тбор:<br>Гериод<br>Зальдо на<br>4.01.2021<br>5.01.2021<br>8.01.2021                                                                                                    | ным физическим лиц<br>Карточка сч<br>2021                                                                                                    | ам ну<br>прета 7<br>31.12.202<br>астройки<br>а 2021<br>Равно "71<br>Аналити<br>Равно "71<br>Аналити<br>№ ГЛО00<br>02.11.20<br>Костром<br>Владисп<br>№ К3000<br>10.11.20<br>Галич<br>Алифанс<br>Викторо<br>№ ГЛО01<br>10.11.20                                                                                                    |                                                                                                    | 1 за<br>печа<br>1003111<br>10031111 | 20<br><br>18000<br>Ана<br>18000<br>Ана<br>Сал<br>Сал<br>Сал<br>Сал<br>Сал<br>Сал<br>Сал<br>Са                                                                                                    | )21<br>. (<br>0000<br>алит<br>оцен<br>соды<br>данні<br>зичес<br>118)<br>тич<br>оцен<br>118)<br>тич<br>оцен<br>118)                                  | Г.<br>Счет:<br>ика Кт<br>по зай<br>ым<br>ским л<br>тные<br>по зай<br>ским л<br>тные<br>по зай                                                                                                    | 71001<br>Регис<br>т<br>ймам,<br>лицам<br>ймам,<br>лицам                   | Показа-<br>тель<br>БУ<br>НУ<br>ПР<br>БУ<br>НУ<br>ПР<br>ВР<br>БУ<br>НУ<br>ПР<br>ВР<br>БУ<br>НУ<br>ПР<br>ВР<br>БУ<br>НУ<br>ПР<br>ВР<br>БУ<br>НУ<br>ПР<br>ВР<br>БУ<br>НУ<br>ПР<br>ВР<br>БУ                                                                                                    | <ul> <li>□</li> <li>□</li></ul> | Дебет   | 5199<br>5199<br>Счет<br>71001<br>71001<br>71001<br>71001                                                          | 2,00<br>2,00<br>Кредит<br>50,00<br>50,00<br>50,00<br>52,00<br>52,00<br>122,00<br>122,00<br>122,00                     | - Teky<br>- K<br>- K<br>- K<br>- K<br>- K<br>- K<br>- K<br>- K                                                   | 51 992<br>51 992<br>7 992<br>7<br>997<br>7<br>997<br>7<br>997<br>7<br>997<br>7<br>997<br>7<br>997<br>7<br>997<br>7<br>997<br>7<br>997<br>7<br>9 |
| рис<br>Сфс<br>С<br>Г<br>С<br>С<br>Г<br>С<br>С<br>С<br>С<br>С<br>С<br>С<br>С<br>С<br>С<br>С<br>С<br>С<br>С | (31118<br>)<br>(31118<br>)<br>)<br>)<br>)<br>)<br>)<br>)<br>)<br>)<br>)<br>)<br>)<br>)                                                                                                    | ным физическим лиц<br>Карточка сч<br>2021 m – 3<br>ть Показать н.<br>бард Выбор"<br>а счета 71001 за<br>Лицевой счет<br>Документ<br>начало<br>Операция по<br>запогу<br>ЛВЦБ-000002 от<br>04.01.2021 15:42:12<br>Начисление<br>процентов по<br>льготному периоду<br>Операция по<br>залогу<br>ЛВЦБ-000003 от<br>05.01.2021 15:43:38<br>Начисление<br>процентов по<br>льготному периоду<br>Операция по<br>залогу<br>ЛВЦБ-000004 от<br>08.01.2021 15:44:25<br>Начисление<br>процентов по<br>льготному периоду<br>Операция по<br>залогу<br>ЛВЦБ-000004 от<br>08.01.2021 15:44:25<br>Начисление<br>процентов по<br>льготному периоду<br>Изъятие<br>заложенных вещей<br>ЛВЦБ-000001 от<br>01.012 021 12:00:00 | ам ну<br>прета 7<br>астройки<br>астройки<br>астройки<br>астройки<br>астройки<br>астройки<br>астройки<br>астройки<br>астройки<br>астройки<br>астройки<br>меглоона<br>10.11.20<br>Салич<br>Алифанс<br>Вистрои<br>10.11.20<br>Салич<br>Алифанс<br>Вистрои<br>Салич<br>Алифанс<br>Вистрои<br>Салич<br>Алифанс<br>Вистрои<br>Салич<br>Алифанс<br>Вистрои<br>Салич<br>Салич                                                                                                    | у     у                                                                                                    | 1 за<br>печа<br>1003111<br>10031111 | 20<br>ть<br>18000<br>Ана<br>18000<br>Ана<br>18000<br>Ана<br>18000<br>Ана<br>18000<br>Ана<br>18000<br>Ана<br>18000<br>Ана<br>18000<br>Ана<br>18000<br>Ана<br>18000<br>Ана<br>18000<br>Ана<br>18000<br>Ана<br>18000<br>Ана<br>18000<br>Ана<br>1900<br>Ана<br>1900<br>Ана | )21<br>. (<br>0000<br>алит<br>1000<br>алит<br>118)<br>стром<br>оцен<br>(оды<br>данні<br>зичее<br>118)<br>тич<br>оцен<br>118)<br>тич<br>оцен<br>118) | Г.<br>Счет:<br>ика Кт<br>по зай<br>ым<br>ским л<br>тные<br>по зай<br>ым<br>тные<br>по зай<br>ым<br>тные<br>по зай                                                                                                    | 71001<br>Регис<br>т<br>ймам,<br>лицам<br>ймам,<br>лицам                   | Показа-<br>тель<br>БУ<br>НУ<br>ПР<br>БУ<br>НУ<br>ПР<br>ВР<br>БУ<br>НУ<br>ПР<br>ВР<br>БУ<br>НУ<br>ПР<br>ВР<br>БУ<br>НУ<br>ПР<br>ВР<br>БУ<br>НУ<br>ПР<br>ВР<br>БУ<br>НУ<br>НУ<br>ПР<br>ВР<br>БУ<br>НУ<br>НУ<br>НУ                                                                                                    | □       □       □       □       □       □       □       □       □       □       □       □       □       □       □       □       □       □       □       □       □       □       □       □       □       □       □       □       □       □       □       □       □       □       □       □       □       □       □       □       □       □       □       □       □       □       □       □       □       □       □       □       □       □       □       □       □       □       □       □       □       □       □       □       □       □       □       □       □       □       □       □       □       □       □       □       □       □       □       □       □       □       □       □       □       □       □       □       □       □       □       □       □       □       □       □       □       □       □       □       □       □       □       □       □       □       □       □       □       □       □       □       □       □       □       □       □       □       □                                                                                                          | Дебет   | 5199<br>5199<br>Счет<br>71001<br>71001<br>71001<br>71001                                                          | 2,00<br>2,00<br>50,00<br>50,00<br>50,00<br>52,00<br>52,00<br>122,00<br>122,00<br>122,00<br>280,00<br>280,00           | <ul> <li>Teky</li> <li>K</li> <li>K</li> <li>K</li> <li>K</li> <li>K</li> <li>K</li> <li>K</li> <li>K</li> </ul> | <u>51 992,</u><br>51 992,<br>51 992,<br>0,00<br>0,00<br>0,00<br>0,00<br>50,00<br>50,00<br>102,00<br>102,00<br>224,00<br>224,00<br>224,00<br>504,00                                                                                                    |
| рис<br>с<br>ф<br>с<br>к<br>о<br>Г<br>С<br>С<br>С<br>С<br>С<br>С<br>С<br>С<br>С<br>С<br>С<br>С<br>С        | (31118<br>→ 2<br>200 "Лом<br>Карточк<br>тбор:<br>Гериод<br>Зальдо на<br>4.01.2021<br>5.01.2021<br>8.01.2021                                                                                                    | ным физическим лиц<br>Карточка сч<br>2021 m – 3<br>ть Показать н.<br>бард Выбор"<br>а счета 71001 за<br>Лицевой счет<br>Документ<br>начало<br>Операция по<br>запогу<br>ЛВЦБ-000002 от<br>04.01.2021 15:42:12<br>Начисление<br>процентов по<br>льготному периоду<br>Операция по<br>запогу<br>ЛВЦБ-000003 от<br>05.01.2021 15:43:38<br>Начисление<br>процентов по<br>льготному периоду<br>Операция по<br>залогу<br>ЛВЦБ-000004 от<br>08.01.2021 15:44:25<br>Начисление<br>процентов по<br>льготному периоду<br>Операция по<br>залогу<br>ЛВЦБ-000004 от<br>08.01.2021 15:44:25<br>Начисление<br>процентов по<br>льготному периоду<br>Изъятие<br>заложенных вещей<br>ЛВЦБ-00001 от<br>10.01.2021 12:00:00  | ам ну<br>прета<br>астройки<br>астройки<br>астройки<br>астройки<br>астройки<br>петроем<br>№ глоон<br>02.11.20<br>Костром<br>Владист<br>№ К3000<br>10.11.20<br>Галич<br>Алифанс<br>Викторо<br>№ Глоон<br>10.11.20                                                                                                    |                                                                                                    | 1 за<br>печа<br>1003111<br>10031111 | 20<br>18000<br>Ана<br>Гал<br>Про<br>дох<br>выд<br>физ<br>(31)<br>Косс<br>Про<br>дох<br>выд<br>физ<br>(31)<br>Гал<br>Про<br>дох<br>выд<br>физ<br>(31)<br>Гал                                                                                                    | )21<br>. (<br>0000<br>алит<br>оцен<br>соды<br>данні<br>зичес<br>118)<br>тич<br>оцен<br>соды<br>данні<br>зичес<br>118)                               | Г.<br>Счет:<br>ика Кт<br>по зай<br>ым<br>ским л<br>тные<br>по зай<br>ым<br>ским л<br>тные<br>по зай<br>ым                                                                                                    | 71001<br>Регис<br>т<br>ймам,<br>лицам<br>ймам,<br>лицам<br>ймам,<br>лицам | Показа-<br>тель<br>БУ<br>НУ<br>ПР<br>ВР<br>БУ<br>НУ<br>ПР<br>ВР<br>БУ<br>НУ<br>ПР<br>ВР<br>БУ<br>НУ<br>ПР<br>ВР<br>БУ<br>НУ<br>ПР<br>ВР<br>БУ<br>НУ<br>ПР<br>ВР<br>БУ<br>НУ<br>ПР<br>ВР<br>ПР<br>ВР<br>ПР<br>ВР<br>ПР<br>ВР<br>ПР<br>ПР<br>ВР<br>ПР<br>ПР<br>ВР<br>ПР<br>ПР<br>ПР<br>ПР<br>ВР<br>ПР<br>ПР<br>ВР<br>ПР<br>ПР<br>ВР<br>ПР<br>ПР<br>ВР<br>ПР<br>ПР<br>ВР<br>ПР<br>ПР<br>ПР<br>ПР<br>ВР<br>ПР<br>ПР<br>ВР<br>ПР<br>ПР<br>ПР<br>ВР<br>ПР<br>ПР<br>ВР<br>ПР<br>ПР<br>ВР<br>ПР<br>ПР<br>ВР<br>ПР<br>ПР<br>ВР<br>ПР<br>ПР<br>ВР<br>ПР<br>ПР<br>ВР<br>ПР<br>ПР<br>ПР<br>ПР<br>ВР<br>ПР<br>ПР<br>ПР<br>ПР<br>ПР<br>ПР<br>ПР<br>ПР<br>ВР<br>ПР<br>ПР<br>ПР<br>ПР<br>ПР<br>ПР<br>ВР<br>ПР<br>ПР<br>ПР<br>ПР<br>ПР<br>ПР<br>ПР<br>ПР<br>ПР<br>ПР<br>ПР<br>ПР<br>ПР                                                             | □       □       □       □       □       □       □       □       □       □       □       □       □       □       □       □       □       □       □       □       □       □       □       □       □       □       □       □       □       □       □       □       □       □       □       □       □       □       □       □       □       □       □       □       □       □       □       □       □       □       □       □       □       □       □       □       □       □       □       □       □       □       □       □       □       □       □       □       □       □       □       □       □       □       □       □       □       □       □       □       □       □       □       □       □       □       □       □       □       □       □       □       □       □       □       □       □       □       □       □       □       □       □       □       □       □       □       □       □       □       □       □       □       □       □       □       □       □       □                                                                                                          | Дебет   | 5199           5199           5199           71001           71001           71001           71001                | 2,00<br>2,00<br>Кредит<br>50,00<br>50,00<br>52,00<br>52,00<br>122,00<br>122,00<br>122,00<br>280,00<br>280,00          | <ul> <li>Teky</li> <li>K</li> <li>K</li> <li>K</li> <li>K</li> <li>K</li> <li>K</li> <li>K</li> <li>K</li> </ul> | 51 992<br>51 992<br>51 992<br>0,000<br>0,00<br>0,00<br>0,00<br>50,00<br>50,00<br>102,00<br>102,00<br>102,00<br>224,00<br>224,00<br>224,00<br>504,00<br>504,00                                                                                                    |
| рис<br>сфс<br>С<br>Г<br>С<br>Г<br>С<br>С<br>Г<br>С<br>С<br>С<br>С<br>С<br>С<br>С<br>С<br>С<br>С<br>С<br>С | (31118<br>→                                                                                                    | ным физическим лиц<br>Карточка сч<br>2021                                                                                                    | ам ну<br>прета 7<br>астройки<br>астройки |                                                                                                    | 1 за<br>Печа<br>1003111<br>10031111 | 20<br>18000<br>Ана<br>18001<br>Ана<br>18001<br>Ана<br>1                                                        | )21<br>. (<br>0000<br>алит<br>пич<br>ооды<br>данні<br>зичее<br>118)<br>тич<br>оцен<br>(оды<br>данні<br>зичее<br>118)<br>пич<br>оцен<br>118)         | Г.<br>Счет:<br>ика Кт<br>по зай<br>ым<br>ским л<br>тные<br>по зай<br>ым<br>ским л<br>тные<br>по зай<br>ским л                                                                                                    | 71001<br>Регис<br>т<br>ймам,<br>лицам<br>ймам,<br>лицам                   | Тр учета<br>тель<br>БУ<br>НУ<br>ПР<br>ВР<br>БУ<br>НУ<br>ПР<br>ВР<br>ВР<br>БУ<br>НУ<br>ПР<br>ВР<br>ВР<br>БУ<br>НУ<br>ПР<br>ВР<br>ВР<br>ВР<br>ВР<br>ВР<br>ВР<br>ВР<br>ВР<br>ВР<br>В | □       □       □       □       □       □       □       □       □       □       □       □       □       □       □       □       □       □       □       □       □       □       □       □       □       □       □       □       □       □       □       □       □       □       □       □       □       □       □       □       □       □       □       □       □       □       □       □       □       □       □       □       □       □       □       □       □       □       □       □       □       □       □       □       □       □       □       □       □       □       □       □       □       □       □       □       □       □       □       □       □       □       □       □       □       □       □       □       □       □       □       □       □       □       □       □       □       □       □       □       □       □       □       □       □       □       □       □       □       □       □       □       □       □       □       □       □       □       □                                                                                                          | Дебет   | 5199           5199           5199           Cчет           71001           71001           71001           71001 | 2,00<br>2,00<br>Кредит<br>50,00<br>50,00<br>52,00<br>52,00<br>52,00<br>122,00<br>122,00<br>122,00<br>280,00<br>280,00 | <ul> <li>Teky</li> <li>K</li> <li>K</li> <li>K</li> <li>K</li> <li>K</li> <li>K</li> <li>K</li> <li>K</li> </ul> | 51 992<br>51 992<br>7<br>0,00<br>0,00<br>0,00<br>50,00<br>50,00<br>102,00<br>102,00<br>102,00<br>224,00<br>224,00<br>224,00<br>504,00<br>504,00                                                                                                    |

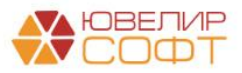

Также в отчете выводятся доходы/расходы, которые не включены в состав налоговых регистров.

| 🗲 🔿 ☆ Оборотная ведомость по налоговым регистрам                                                                                  |                                                                                                    |              |              |                                      |  |  |  |  |  |
|----------------------------------------------------------------------------------------------------|----------------------------------------------------------------------------------------------------|--------------|--------------|--------------------------------------|--|--|--|--|--|
| Период: 01.0                                                                                                    | .2021 🗎 – 31.12.2021 📋 Ломбард Выбор ООО                                                                  | ▼ ₽          |              |                                      |  |  |  |  |  |
| ✓ Настройки<br>Напоговый регистр:       • x ⊕     ✓ Выводить лицевой счет       Показатель:     • x ⊕       Символ ОФР:     • x ⊕ |                                                                                                    |              |              |                                      |  |  |  |  |  |
| Сформиров                                                                                                    | ать Показать настройки                                                                                    |              |              |                                      |  |  |  |  |  |
|                                                                                                    | Вид регистра<br>Налоговый регистр<br>Показатель<br>Счет, Наименование счета<br>Символ ОФР<br>Лицевой счет | Сумма БУ     | Сумма НУ     | Корректировка по<br>налоговому учету |  |  |  |  |  |
| Ę                                                                                                    | Доходы                                                                                                    | 701 432,52   | 2 190 085,00 | -1 488 652,48                        |  |  |  |  |  |
| ±.                                                                                                    | Выручка от реализации                                                                                     | 704 422 52   | 2 400 005 00 | 4 400 050 40                         |  |  |  |  |  |
|                                                                                                    | Вереализационные доходы                                                                                   | 2 901 266 78 | 2 190 005,00 | -1 400 032,40<br><b>/13 039 /9</b>   |  |  |  |  |  |
| Πm                                                                                                    | Прямые расходы                                                                                            | 2 779 093.83 | 2 381 475.03 | 397 618.8                            |  |  |  |  |  |
| Ē                                                                                                    | Косвенные расходы                                                                                         | 88 935,84    | 82 833,37    | 6 102,47                             |  |  |  |  |  |
| ÷                                                                                                    | Внереализационные расходы                                                                                 | 29 237,11    | 19 918,89    | 9 318,22                             |  |  |  |  |  |
|                                                                                                    | Убытки, приравниваемые к внереализационным расходам                                                       | 4 000.00     | 4 000.00     |                                      |  |  |  |  |  |
| 무_                                                                                                    | Доходы <не указан налоговый регистр>                                                                      | 2 903 786,69 | 2 804 114,81 | 99 671,88                            |  |  |  |  |  |
|                                                                                                    | <не указан>                                                                                               | 2 903 786,69 | 2 804 114,81 | 99 671,88                            |  |  |  |  |  |
|                                                                                                    | Расходы <не указан налоговыи регистр>                                                                     | 1 111 623,21 | 142 247,00   | 969 376,21                           |  |  |  |  |  |
| LE .                                                                                                    | <не указан>                                                                                               | 1 111 623,21 | 142 247,00   | 969 376,21                           |  |  |  |  |  |
|                                                                                                    | Итого                                                                                                    | 7 618 109,20 | 7 624 674,10 | -6 564,9                             |  |  |  |  |  |

Так, например, в демо-базе не включены в состав налоговых регистров доходы по символам ОФР 71005, 71104, 71201 и т.д. При этом оборотов по налоговому учету (колонка НУ) по этим символам нет, т.к. данные операции не отражаются в НУ. Поэтому в данном случае это не является учетной ошибкой.

|   | Вид регистра                                                                                                    | Сумма БУ     | Сумма НУ     | Корректировка по |
|---|----------------------------------------------------------------------------------------------------|--------------|--------------|------------------|
|   | Налоговый регистр                                                                                                    |              |              | налоговому учету |
|   | Показатель                                                                                                    |              |              |                  |
|   | Счет, Наименование счета                                                                                                    |              |              |                  |
|   | Символ ОФР                                                                                                    |              |              |                  |
|   | Лицевой счет                                                                                                    |              |              |                  |
| ŧ | Доходы                                                                                                    | 701 432,52   | 2 190 085,00 | -1 488 652,48    |
| ± | Расходы                                                                                                    | 2 901 266,78 | 2 488 227,29 | 413 039,49       |
| Ę | Доходы <не указан налоговый регистр>                                                                                                    | 2 903 786,69 | 2 804 114,81 | 99 671,88        |
| Ę | <не указан>                                                                                                    | 2 903 786,69 | 2 804 114,81 | 99 671,88        |
|   | <не указан>                                                                                                    | 2 903 786,69 | 2 804 114,81 | 99 671,88        |
| + | 71005, Корректировки, увеличивающие процентные доходы, на разницу между процентными<br>доходами за отчетный период, рассчитанными с применением ставки дисконтирования, и<br>процентными доходами, начисленными без п | 4 805,00     |              | 4 805            |
| ± | 71104, Корректировки, уменьшающие процентные расходы, на разницу между процентными<br>расходами за отчетный период, рассчитанными в соответствии с применением ставки<br>дисконтирования, и процентными расходами, на | 1 051,82     |              | 1 051,82         |
|   | 71201, Доходы от восстановления резервов под обесценение                                                                                                    | 53 754,63    |              | 53 754,63        |
|   | 71501, Доходы (кроме процентных) от операций с размещенными депозитами, выданными<br>займами и прочими предоставленными средствами                                                                                    | 3 603,00     |              | 3 603            |

Пользователь может включить такие доходы/расходы (которые никогда не будут отражаться в НУ) в состав отдельного налогового регистра.

Но если сумма НУ не нулевая – это является учетной ошибкой и требует дополнительно внимания пользователя.

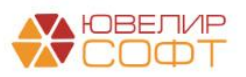

## 5. ДЕКЛАРАЦИЯ ПО НАЛОГУ НА ПРИБЫЛЬ

Форму Декларация по налогу на прибыль можно открыть из раздела Единый план счетов – Отчетность – Регламентированная отчетность – Декларация по налогу на прибыль.

| 🗲 → 1С-Отчетность                                                                                 |                     |       |                 |  | I ×         |
|---------------------------------------------------------------------------------------------------|---------------------|-------|-----------------|--|-------------|
| Отчеты Уведомления Письма Сверки ЕГРЮЛ Входящие Личные каба                                       | инеты Настройки     |       |                 |  |             |
| По всем видам отчетов • х За все периоды<br>Сполать Загичнить х В Пловелия х Пецать х Отплаенть F | ×                   |       |                 |  | Fue         |
| Наименование +                                                                                    | Период              | Вид 4 | Состояние       |  | Комментарий |
| Декларация по налогу на прибыль                                                                   | 1 квартал 2021 г.   | п     | <u>В работе</u> |  |             |
|                                                                                                   |                     |       | ΦHC 1111        |  |             |
| Декларация по налогу на прибыль                                                                   | 1 полугодие 2021 г. | П     | В работе        |  |             |
|                                                                                                   |                     |       | ΦHC 1111        |  |             |
| Декларация по налогу на прибыль                                                                   | 9 месяцев 2021 г.   | п     | В работе        |  |             |
|                                                                                                   |                     |       | ΦHC 1111        |  |             |
| Бухгалтерская отчетность ломбардов                                                                | 2021 r.             | П     | <u>В работе</u> |  |             |
|                                                                                                   |                     |       | ΦHC 1111        |  |             |
| Декларация по налогу на прибыль                                                                   | 2021 r.             | П     | <u>В работе</u> |  |             |
|                                                                                                   |                     |       | ΦHC 1111        |  |             |

Для того чтобы создать новый отчет, воспользуйтесь кнопкой Создать и выберите нужный отчет:

| ← → 1С-Отчетность                                     |                                                            |     |
|-------------------------------------------------------|------------------------------------------------------------|-----|
| Отчеты <u>Уведомления</u> <u>Письма</u> <u>Сверки</u> | ЕГРЮЛ Входящие Личные кабинеты Настройки                   |     |
| По всем видам отчетов                                 | • × За все периоды ×                                       |     |
| Создать Загрузить -                                   | ж Виды отчетов : 🗆 ×                                       |     |
| Наименование                                          | Выбрать                                                    | Кол |
| Бухгалтерская отчетность ломбардов                    | ★ Избранные (12) Все (23)                                  |     |
|                                                       | 2-НДФЛ для передачи в ИФНС                                 |     |
| Цекларация по налогу на прибыль                       | 4-ФСС                                                      |     |
|                                                       | Бухгалтерская отчетность ломбардов                         |     |
|                                                       | Декларация по налогу на имущество                          |     |
|                                                       | Декларация по налогу на прибыль                            |     |
|                                                       | Декларация по НДС                                          |     |
|                                                       | Журнал учета счетов-фактур для передачи в электронном виде |     |
|                                                       | Заявление о подтверждении права на зачет авансов по НДФЛ   |     |
|                                                       | Подтверждение вида деятельности                            |     |
|                                                       | Расчет по страховым взносам                                |     |
|                                                       | Сведения о застрахованных лицах, СЗВ-М                     |     |
|                                                       | Сведения о среднесписочной численности работников          |     |
|                                                       |                                                            |     |
|                                                       |                                                            |     |

На текущий момент в программе предусмотрено заполнение следующих разделов декларации:

- Лист 02
- Приложение 1 к Листу 02
- Приложение 2 к Листу 02
- Приложение 3 к Листу 02

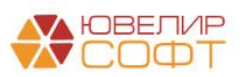

| 🔶 → Деклараци                                                                                                    | я по налогу на прибыль за 2021 г. (Ломбард Выбор ООО                                                                                                    | )*            |                          |             |
|----------------------------------------------------------------------------------------------------|----------------------------------------------------------------------------------------------------|---------------|--------------------------|-------------|
| Записать Заполнить                                                                                                    | Расшифровать Проверка • Структура налоговых регистров • Печа                                                                                                    | ть            | Отправить Выгрузить      | Загрузить 🖉 |
| В работе Отправьте отче                                                                                                    | т через <u>1С-Отчетность</u> - самый удобный способ сдачи отчетности. <u>Все способы</u>                                                                                |               |                          |             |
| Титульный лист                                                                                                    | + Добавить страницу                                                                                                    |               | Лист 02                  |             |
| Раздел 1.1                                                                                                    | Расчет налога                                                                                                    |               |                          |             |
| Раздел 1.2                                                                                                    | V Лист 02 включается в состав декларации                                                                                                    |               | Не выводится на печать   |             |
| Раздел 1.3                                                                                                    | <br>Признак налогоплательщика (код)                                                                                                    |               |                          |             |
| <ul> <li><sup>⊙</sup> Лист 02</li> <li>⊕ Стр. 1</li> </ul>                                                                                                   | 01 01 - организация, не относящаяся к указанным ниже<br>02 - сельскохозяйственный товаропроизводитель<br>03 - резидент (участник) особой (свободной) экономической зоны |               |                          |             |
| ⊝ Лист 03. Раздел А                                                                                                    | Номер документа ~                                                                                                    | и углево      | 00000000 00059           |             |
| Стр. 1                                                                                                    | Лицензия: серия номер вид /                                                                                                    |               |                          |             |
| <ul> <li>Лист 03. Раздел Б</li> </ul>                                                                                                    | 06 - резидент территории опережающего социально-экономического развития                                                                                                 |               |                          |             |
| <ul> <li>Лист 04</li> </ul>                                                                                                    | 07 - участник реписнального инвестиционного проекта<br>08 - участник специального инвестиционного контракта                                                             |               |                          |             |
| Элист 05                                                                                                    | 09 - организация, осуществляющая медицинскую деятельность<br>10 - организация, осуществляющая медицинскую деятельность                                                  |               |                          |             |
| ЛИСТ 05     11 - организация, осуществляющая образовательную и медицинскую деятельность     12 - организация, осуществляющая социальное обслуживание граждан |                                                                                                    |               |                          |             |
| Fluer 07                                                                                                    | 13 - организация, осуществляющая туристско-рекреационную деятельность<br>14 - региональный оператор по обращению с твердыми коммунальными отходами                      |               |                          |             |
| лист 07                                                                                                    | 15 - организация, применяющая пониженную налоговую ставку согласно пункту 1.8<br>Российской Федерации                                                                   | 1 статьи      | 284 Налогового кодекса   |             |
| <ul> <li>Лист 08</li> </ul>                                                                                                    | 16 - организация, применяющая пониженную налоговую ставку согласно пункту 1.8<br>Российской Федерации                                                                   | 2 статьи      | 284 Налогового кодекса   |             |
| ⊕ ]INCT 09                                                                                                    | <ol> <li>организация, осуществляющая деятельность в области информационных техн</li> <li>резидент Арктической зоны Российской Федерации</li> </ol>                      | ологий        |                          |             |
| Приложение 1                                                                                                    | 19 - организация, осуществляющая деятельность по проектированию и разработке<br>базы и электронной (радиоэлектронной) продукции                                         | изделий з     | электронной компонентной |             |
| Приложение 2                                                                                                    | Показатели                                                                                                    | Код<br>строки | Сумма в рублях           |             |
|                                                                                                    | 1                                                                                                    | 2             | 3                        |             |
|                                                                                                    | Доходы от реализации (стр.040 Приложения 1 к Листу 02)                                                                                                    | 010           | 4 391 667                |             |
|                                                                                                    | Внереализационные доходы (стр. 100 Приложения 1 к Листу 02)                                                                                                    | 020           | 1/916/                   |             |
|                                                                                                    | Расходы, уменьшающие сумму доходов от реализации (стр. 130 Приложения 2<br>к Листу 02)                                                                                  | 030           | 4 239 942                |             |
|                                                                                                    | Внереализационные расходы (стр.200 + стр.300 Приложения 2 к Листу 02)                                                                                                   | 040           | 23 844                   |             |
|                                                                                                    | Убытки (стр.360 Приложения 3 к Листу 02)                                                                                                    | 050           | 137 500                  |             |
|                                                                                                    | Итого прибыль (убыток)<br>(стр.010 + стр.020 - стр.030 - стр.040 + стр.050) + (стр.330 - стр.340) Листа 06                                                              | 060           | 444 548                  |             |
|                                                                                                    | Доходы, исключаемые из прибыли                                                                                                    | 070           | -                        |             |
|                                                                                                    | Прибыль, полученная Банком России от осуществления деятельности,<br>связанной с выполнением его функций, и облагаемая по налоговой ставке 0%                            | 080           | -                        |             |
|                                                                                                    | Налоговая база                                                                                                    | 1             |                          |             |

Рассмотрим некоторые особенности заполнения декларации.

Как уже упоминалось выше, часть показателей рассчитывается программой автоматически, а другая часть заполняется по данным информационной базы согласно структуре налоговых регистров. Рассмотрим это на некоторых примерах.

#### Лист 02, Приложение 1, Строка 010 - «Выручка от реализации»

| Выручка от реализации - всего                                                                                                    | 010 | - |
|----------------------------------------------------------------------------------------------------|-----|---|
| в том числе:                                                                                                    |     |   |
| выручка от реализации товаров (работ, услуг) собственного производства                                                                       | 011 | - |
| выручка от реализации покупных товаров                                                                                                    | 012 | - |
| выручка от реализации имущественных прав, за исключением доходов от<br>реализации прав требований долга, указанных в Приложении 3 к Листу 02 | 013 | - |
| выручка от реализации прочего имущества                                                                                                    | 014 | - |
|                                                                                                    | 1   |   |

Показатель является «группировочным» и рассчитывается автоматически по сумме строк 010-014, это видно из расшифровки строки.

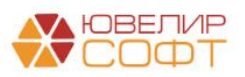

| ← → Строка 010 приложения 1 к листу 02 - "Выручка от реализаци                                                           | ии" - расши       |
|----------------------------------------------------------------------------------------------------|-------------------|
| Строка 010 приложения 1 к листу 02 - "Выручка от реализации"                                                             |                   |
| Строка 011 - "Выручка от реализации товаров (работ, услуг) собственного производства"                                    | 0,00              |
| + плюс<br>Строка 012 - "Выручка от реализации покупных товаров"<br>+ плюс                                                | <mark>0,00</mark> |
| Строка 013 - "Выручка от реализации имущественных прав, кроме учитываемых в особом порядке в<br>Приложении 3 к Листу 02" | 0,00              |
| + плюс<br>Строка 014 - "Выручка от реализации прочего имущества"                                                         | 0,00              |
| Итого по строке:                                                                                                    | 0,00              |

При этом строки 011-014 заполняются по данным налоговых регистров. Это видно из расшифровки строки (но в данном случае суммы нулевые):

🗲 🔶 Строка 011 приложения 1 к листу 02 - "Выручка от реализации товаров (работ, услуг) собственного производства" - расшифровка значения

| Строка 011 приложения 1 к листу 02 - "Выручка от реализации товаров (работ, услуг) собо<br>производства" | ственного |
|----------------------------------------------------------------------------------------------------|-----------|
| Обороты по показателю налогового регистра "Доходы от реализации товаров (работ, услуг)                   | 0.00      |
| Итого по строке:                                                                                         | 0,00      |

#### Лист 02, Приложение 1, Строка 100 - «Внереализационные доходы»

| Внереализационные доходы - всего                                                                                                    | 100 | 112 726 |
|----------------------------------------------------------------------------------------------------|-----|---------|
| в том числе:                                                                                                    |     |         |
| в виде дохода прошлых лет, выявленного в отчетном (налоговом) периоде                                                                                                    | 101 | -       |
| в виде стоимости полученных материалов или иного имущества при<br>демонтаже или разборке при пиквидации выводимых из эксплуатации<br>основных средств, при ремонте, модернизации, реконструкции,<br>техническом перевооружении, частичной ликвидации основных средств | 102 | -       |
| в виде безвозмездно полученного имущества (работ, успуг) или<br>имущественных прав (кроме указанных в статье 251 Налогового кодекса<br>Российской Федерации)                                                                                                    | 103 | -       |
| в виде стоимости излишков материально-производственных запасов<br>и прочего имущества, которые выявлены в результате инвентаризации                                                                                                    | 104 | 20 000  |
| сумма восстановленных расходов на капитальные вложения в соответствии<br>с абзацем четвертым пункта 9 статьи 258 Налогового кодекса Российской<br>Федерации                                                                                                    | 105 | -       |
| доходы, полученные профессиональными участниками рынка ценных бумаг,<br>осуществляющими дилерскую деятельность, включая банки, по операциям<br>с производными финансовыми инструментами, не обращающимися на<br>организованном рынке                                  | 106 | -       |

Строка рассчитывается по данным налоговых регистров, это видно из расшифровки:

← → Строка 100 приложения 1 к листу 02 - "Внереализационные доходы" - расшифровка значения

| Строка 100 приложения 1 к листу 02 - "Внереализационные доходы" |           |
|-----------------------------------------------------------------|-----------|
| Обороты по налоговому регистру "Внереализационные доходы"       | 95 662,40 |
| Итого по строке:                                                | 95 662,40 |

При двойном нажатии на поле расшифровки будет открыт отчет Оборотная ведомость по налоговым регистрам с установленным отбором по нужному налоговому регистру.

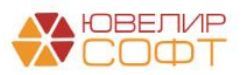

| → ☆ Оборотная ведомость по налоговым регистрам                                                                                        |                       |            |           |                  |
|----------------------------------------------------------------------------------------------------|-----------------------|------------|-----------|------------------|
| иод: 01.01.2021 💼 – 31.12.2021 💼 📖 Ломбард Выбор ООО                                                                                  |                       | - C        |           |                  |
| Частройки                                                                                                    |                       |            |           |                  |
|                                                                                                    | Выволить пицевой счет | т          |           |                  |
| логовый регистр. Внереализационные доходы                                                                                             |                       |            |           |                  |
| казатель:                                                                                                    | Выводить документ рег | гистратор  |           |                  |
|                                                                                                    |                       |            |           |                  |
| мвол ОФР:                                                                                                    | <b>,</b>              |            |           |                  |
| оормировать Показать настройки                                                                                                    |                       |            |           |                  |
| Вид регистра                                                                                                    | (                     | Сумма БУ   | Сумма НУ  | Корректировка по |
| Налоговый регистр                                                                                                    |                       | -          | -         | налоговому учету |
| Показатель                                                                                                    |                       |            |           |                  |
| Cuez                                                                                                    |                       |            |           |                  |
|                                                                                                    |                       |            |           |                  |
| Символ ОФР                                                                                                    |                       |            |           |                  |
| Доходы                                                                                                    |                       | 100 661,17 | 95 662,40 | 4 998,77         |
| Внереализационные доходы                                                                                                    |                       | 100 661,17 | 95 662,40 | 4 998,77         |
| - Процентные доходы                                                                                                    |                       | 65 309,00  | 65 309,00 |                  |
| 71001                                                                                                    |                       | 65 309,00  | 65 309,00 |                  |
| по займам, выданным физическим лицам (31118)                                                                                          |                       | 65 309,00  | 65 309,00 |                  |
| Доходы (кроме процентных) от операций с размещенными депозитами<br>прочими предоставленными средствами                                | , выданными займами и |            |           |                  |
| Доходы от операций с привлеченными средствами и выпущенными до<br>бумагами                                                            | олговыми ценными      | -2 655,83  | -2 655,83 |                  |
| 71507                                                                                                    |                       | -2 655,83  | -2 655,83 |                  |
| физических лиц (35301)                                                                                                    |                       | -2 655,83  | -2 655,83 |                  |
| Комиссионные и аналогичные доходы                                                                                                    |                       |            |           |                  |
| Доходы от других операций                                                                                                    |                       | 10 008,00  | 10 008,00 |                  |
|                                                                                                    | 50.400)               | 10 008,00  | 10 008,00 |                  |
| по операциям предоставления (размещения) денежных средств (                                                                           | 52402)                | 8,00       | 8,00      |                  |
| доходы от сдачи в аренду инвестиционного имущества (52502)                                                                            |                       | 10 000,00  | 10 000,00 | 5.000            |
| - доходы прошлых лет, выявленные в отчетном году<br>71701                                                                             |                       | 10 000,00  | 5 000,00  | 5 000            |
|                                                                                                    |                       | 10 000,00  | 5 000,00  | 5 000            |
| Лоходы связанные с операциями по обеспечению деятельности                                                                             |                       | 10 000,00  | 5 000,00  | 5 000            |
| <ul> <li>Доходы, свлеанные с операцияни по соссон сению доягольности</li> <li>Лоходы от безвозмездно полученного имущества</li> </ul> |                       | 6 000 00   | 6 000 35  | -0.35            |
| 71801                                                                                                    |                       | 6 000.00   | 6 000.35  | -0.35            |
| доходы от безвозмездно полученного имущества (54402)                                                                                  |                       | 6 000.00   | 6 000.35  | -0.35            |
| Доходы от оприходования излишков имущества                                                                                            |                       | 12 000,00  | 12 000,88 | -0,88            |
| 71801                                                                                                    |                       | 12 000,00  | 12 000,88 | -0,88            |
| доходы от оприходования излишков имущества (54404)                                                                                    |                       | 5 000,00   | 5 000,77  | -0,77            |
| доходы от оприходования излишков денежной наличности (54405                                                                           | )                     | 7 000,00   | 7 000,11  | -0,11            |
| Итого                                                                                                    |                       | 100 661.17 | 95 662 40 | 4 998.77         |

При этом подчиненные строки могут заполняться по данным показателей налоговых регистров, это видно из расшифровки:

|   | ← → Строка               | а 104 приложения 1 к листу 02 - '            | "Стоимость излишков, в       | ыявленнь  | ых в результате инвентаризации" | - расшифровка значения |
|---|--------------------------|----------------------------------------------|------------------------------|-----------|---------------------------------|------------------------|
| - | Строка 104 приложения    | 1 к листу 02 - "Стоимость излишков, выя      | вленных в результате инвента | оизации"  |                                 |                        |
|   | Обороты по показателю на | логового регистра "Доходы от оприходования и | излишков имущества"          | 20 000,00 |                                 |                        |
|   | Итого по строке:         |                                              |                              | 20 000,00 |                                 |                        |

При двойном нажатии на поле расшифровки будет также открыт отчет Оборотная ведомость по налоговым регистрам с установленным отбором, но уже по конкретному показателю налогового регистра.

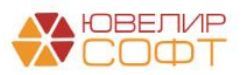

| ← → ☆           | Оборотная ведомость по налоговым регистрам               |                  |           |                  |  |
|-----------------|----------------------------------------------------------|------------------|-----------|------------------|--|
| Период: 01.01.2 | 121 💼 – 31.12.2021 💼 Ломбард Выбор ООО                   |                  | - C       |                  |  |
| ✓ Настройки     |                                                          |                  |           |                  |  |
| Налоговый регі  | стр: Внереализационные доходы 🚽 🛛 🖬 Выводі               | ить лицевой счет | r         |                  |  |
| Показатель:     | Доходы от оприходования излишков имущества 🔹 🗴 🗗         | ить документ рег | гистратор |                  |  |
| Символ ОФР:     | · × ₽                                                    |                  |           |                  |  |
|                 |                                                          |                  |           |                  |  |
| Сформироват     | • Показать настройки                                     |                  |           |                  |  |
|                 | Вид регистра                                             | Сумма            | Сумма     | Корректировка по |  |
|                 | Налоговый регистр                                        | БУ               | НУ        | налоговому учету |  |
|                 | Показатель                                               |                  |           |                  |  |
|                 | Счет                                                     |                  |           |                  |  |
|                 | Символ ОФР                                               |                  |           |                  |  |
|                 | Лицевой счет                                             |                  |           |                  |  |
|                 | Документ                                                 |                  |           |                  |  |
| E.              | Доходы                                                   | 20 000,00        | 20 000,00 |                  |  |
| l 🖻             | Внереализационные доходы                                 | 20 000,00        | 20 000,00 |                  |  |
|                 | Доходы от оприходования излишков имущества               | 20 000,00        | 20 000,00 |                  |  |
|                 | 71801                                                    | 20 000,00        | 20 000,00 |                  |  |
| 早_              | доходы от оприходования излишков имущества (54404)       | 20 000,00        | 20 000,00 |                  |  |
| 巨               | 71801810005440400001                                     | 20 000,00        | 20 000,00 |                  |  |
|                 | Оприходование товаров ЛВЕС-000001 от 09.11.2021 15:45:40 | 20 000,00        | 20 000,00 |                  |  |
|                 | Итого                                                    | 20 000,00        | 20 000,00 |                  |  |

Аналогично и с другими показателями декларации.

Например, Лист 02, Приложение 2, Строка 010 - «Прямые расходы, относящиеся к реализованным товарам» также заполняется по данным налогового регистра:

| $\leftarrow \rightarrow$     | Строка 010 приложения 2 к листу 02 - "Прямы                                     | е расходы, относящиеся к реализованным товарам (продукции), работам, услугам" |
|------------------------------|---------------------------------------------------------------------------------|-------------------------------------------------------------------------------|
| Строка 010 п<br>(продукции), | риложения 2 к листу 02 - "Прямые расходы, относящиеся к ре<br>работам, услугам" | зализованным товарам                                                          |
| Обороты по на                | поговому регистру "Прямые расходы"                                              | 2 191 274,49                                                                  |
| Итого по стро                | оке:                                                                            | 2 191 274,49                                                                  |

**Лист 02, Приложение 2, Строка 040 - «Косвенные расходы»** также заполняется по данным налогового регистра:

| → (               | Строка 040 приложения 2 к листу 02 - "     | 'Косвенные расходы'' - расшифр |
|-------------------|--------------------------------------------|--------------------------------|
| Строка 040 прил   | пожения 2 к листу 02 - "Косвенные расходы" |                                |
| Обороты по налого | овому регистру "Косвенные расходы"         | 82 833,37                      |
| Итого по строке:  |                                            | 82 833,37                      |

и т.д.

Для того, что просмотреть расшифровку **по всем показателям** конкретного листа отчета, выберите любую пустую ячейку и нажмите кнопку Расшифровать.

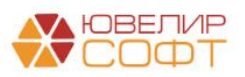

| ← → Декларация по на                                   | алогу на прибыль за 2021 г. (Ломбард Выбор ООО)                                                                                                    |                                                                                                    |                                        |  |  |  |
|--------------------------------------------------------|----------------------------------------------------------------------------------------------------|----------------------------------------------------------------------------------------------------|----------------------------------------|--|--|--|
| Записать Заполнить Расши                               | оровать Проверка • Структура налоговых регистров • Печать С                                                                                                    | Отправить                                                                                                    | выгрузить Загрузить                    |  |  |  |
| работе Отправьте отчет через <u>1</u>                  | С- <u>Отчетность</u> - самый удобный способ сдачи отчетности. <u>Все способы</u>                                                                                                    |                                                                                                    |                                        |  |  |  |
| Титульный лист                                         | + Добавить страницу                                                                                                    |                                                                                                    | Лист 02                                |  |  |  |
| Раздел 1.1                                             | Расчет налога                                                                                                    |                                                                                                    |                                        |  |  |  |
| Раздел 1.2                                             | V Лист 02 включается в состав декларации                                                                                                    |                                                                                                    | Не выводится на печать                 |  |  |  |
| Раздел 1.3                                             | Признак налогоплательщика (код)                                                                                                    |                                                                                                    |                                        |  |  |  |
| ⊖ Лист 02                                              | 01 - организация, не относящаяся к указанным ниже<br>02 - оельскихозяйственный товаропроизводитель<br>03 - разилает (учарстик) сообой (своболовой) экономической зоны                                 |                                                                                                    |                                        |  |  |  |
| Стр. 1                                                 | Номер документа *                                                                                                    |                                                                                                    |                                        |  |  |  |
| Прил. 1 к Листу 02                                     | 04 - организация, осуществляющая деятельность на новом морском месторожден                                                                                                    | нии углево,                                                                                                    | дородного сырья                        |  |  |  |
| Прил. 2 к Листу 02                                     | Лицензия: серия номер вид /                                                                                                    |                                                                                                    |                                        |  |  |  |
| Прил. 3 к Листу 02                                     | 06 - резидент территории опережающего социально-экономического развития<br>07 - участник регионального инвестиционного проекта                                                                        | 06 - резидент территории опережающего социально-экономического развития                                               |                                        |  |  |  |
| <ul> <li>Прил. 4 к Листу 02</li> </ul>                 | 08 - участник специального инв<br>09 - организация, осуществляюц                                                                                                    | 08 - участник регионального инвестировано проекта<br>08 - участник специального инв<br>09 - организация, осуществляро |                                        |  |  |  |
| <ul> <li>Прил. 5 к Листу 02</li> </ul>                 | 10 - организация, осуществляю<br>11 - организация, осуществляю                                                                                                    |                                                                                                    |                                        |  |  |  |
| <ul> <li>Прил. 6 к Листу 02</li> </ul>                 | 12 - организация, осуществляю (Для выбранной ячейки ра<br>13 - организация, осуществляю (Локазать расшифровку ди                                                                                      | сшифров<br>пя всех п                                                                                                  | ка не существует.<br>оказателей формы? |  |  |  |
| Прил. 66 к Листу 02. Раздел А                          | 14 - региональный оператор по<br>15 - организация, применяющая                                                                                                    |                                                                                                    |                                        |  |  |  |
| Э Прил. 66 к Листу 02. Раздел Б                        | Российской Федерации<br>16 - организация, применяющая                                                                                                    |                                                                                                    | Да Нет                                 |  |  |  |
| Прил. 7 к Листу 02. Раздел А                           | Российской Федерации<br>17 - организация, осуществляющая деятельность в области информационных тех                                                                                                    | нологии                                                                                                    |                                        |  |  |  |
| <ul> <li>Прил. 7 к Листу 02. Раздел Б</li> </ul>       | <ol> <li>резидент Арктической зоны Российской Федерации</li> <li>организация, осуществляющая деятельность по проектированию и разработк</li> <li>базы и аркторний (паридаетсонной) поричим</li> </ol> | е изделий з                                                                                                    | электронной компонентной               |  |  |  |
| <ul> <li>Прил. 7 к Листу 02. Раздел В</li> </ul>       | Case - Otek Pointer (pageorek penner) hegginden                                                                                                    | Kon                                                                                                    |                                        |  |  |  |
| <ul> <li>Прил. 7 к Листу 02. Раздел Г</li> </ul>       | Показатели                                                                                                    | строки                                                                                                    | Сумма в рублях                         |  |  |  |
| <ul> <li>Лист 0.3 Разлеп А</li> </ul>                  |                                                                                                    | 2                                                                                                    | 3                                      |  |  |  |
|                                                        | доходы от реализации (стр. 040 гтриложения 1 к Листу 02)<br>Внереализационные похопы (стр. 100 Приложения 1 к Листу 02)                                                                               | 020                                                                                                    | 225 000                                |  |  |  |
| <ul> <li>лист 03. Раздел Б</li> <li>Лист 04</li> </ul> | Расходы, уменьшающие сумму доходов от реализации (стр. 130 Приложения 2<br>к Листу 02)                                                                                                    | 030                                                                                                    | 2 288 563                              |  |  |  |
| Пист 05                                                | Внереализационные расходы (стр.200 + стр.300 Приложения 2 к Листу 02)                                                                                                    | 040                                                                                                    | 23 844                                 |  |  |  |
| © JINCI 03                                             | Убытки (стр.360 Приложения 3 к Листу 02)                                                                                                    | 050                                                                                                    | 137 500                                |  |  |  |
| Лист 06                                                | Итого прибыль (убыток)<br>(сто 010 + сто 020 - сто 030 - сто 040 + сто 050) + (сто 330 - сто 340) Виста 06                                                                                            | 060                                                                                                    | -1 770 740                             |  |  |  |

В таком случае программа предложит открыть расшифровку для всех показателей формы.

Будет открыта расшифровка для всех показателей листа.

| Строка 010 приложения 1 к листу 02 - "Выручка от реализации"                                                                             |                      |
|----------------------------------------------------------------------------------------------------|----------------------|
| Строка 011 - "Выручка от реализации товаров (работ, услуг) собственного производства"                                                    | 0,00                 |
| Строка 012 - "Выручка от реализации покупных товаров"<br>- плос                                                                          | 0,00                 |
| • плюс<br>Строка 013 - "Быручка от реализации имущественных прав, кроме учитываемых в особом порядке в<br>Приложении 3 к Листу 02"       | 0,00                 |
| + плюс<br>Строка 014 - "Выручка от реализации прочего имущества"                                                                         | 0,00                 |
| Итого по строке:                                                                                                    | 0,00                 |
| Строка 011 приложения 1 к листу 02 - "Выручка от реализации товаров (работ, услуг) собстве<br>производства"                              | ННОГО                |
| Обороты по показателю налогового регистра "Доходы от реализации товаров (работ, услуг)<br>собственного производства"                     | 0,00                 |
| Итого по строке:                                                                                                    | 0,00                 |
| Строка 012 приложения 1 к листу 02 - "Выручка от реализации покупных товаров"                                                            |                      |
| Обороты по показателю налогового регистра "Выручка от реализации покупных товаров".<br>Итого по строке:                                  | 0,00                 |
| Строка 013 приложения 1 к писту 02 - "Выручка от реализации имущественных прав, кроме уч<br>в особом порядке в Приложении 3 к Листу 02"  | итываемых            |
| Обороты по показателю налогового регистра "Выручка от реализации имущественных прав"                                                     | 0,00                 |
|                                                                                                    | 0,00                 |
| Строка 014 приложения 1 к листу 02 - "Выручка от реализации прочего имущества"                                                           |                      |
| Обороты по показателю напогового регистра. "Выручка от реализации прочего имущества".<br>Итого по строке:                                | 0,00<br><b>0,0</b> 0 |
| Строка 030 приложения 1 к листу 02 - "Выручка по операциям, отраженным в Приложении 3 Л                                                  | иста 02"             |
| Строка 340 приложения 3 к листу 02 - "Выручка по операциям, отраженным в Приложении 3 к Листу<br>02"                                     | 225 000,00           |
| Итого по строке:                                                                                                    | 225 000,00           |
| Строка 040 приложения 1 к листу 02 - "Сумма доходов от реализации"                                                                       |                      |
| Строка 010 - "Выручка от реализации"                                                                                                    | 0,00                 |
| <ul> <li>+ плос</li> <li>Строка 020 - "Выручка от реализации ценных бумаг профессиональных участников рынка ценных<br/>бумаг"</li> </ul> | 0,00                 |
| + плюс<br>Сталия 030, "Виличиства адартики сталиции в Паналичии 3 Писся 00"                                                              | 225 000 00           |
| строка изи - выручка по операциям, отраженным в Приложении з Листа 02"                                                                   | 225 000,00           |
| Итого по строке:                                                                                                    | 225 000 0            |

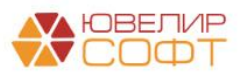

#### Приложение 3

Приложение 3 к Листу 02 заполняется программой автоматически по данным регистра сведений **Результаты выбытия амортизируемого имущества**, где хранятся данные, необходимые для заполнения.

| 🗲 🔶 Декларация                             | я по налогу на прибыль за 2021 г. (Ломбард Выбор ООО) *                                                                                                    |  |  |  |  |  |  |  |
|--------------------------------------------|----------------------------------------------------------------------------------------------------|--|--|--|--|--|--|--|
| Записать Заполнить                         | Расшифровать Проверка • Структура налоговых регистров • Печать Отправить Выгрузить Загрузить 🖉                                                                      |  |  |  |  |  |  |  |
| В работе Отправьте отчет                   | через <u>1С-Отчетность</u> - самый удобный способ сдачи отчетности. <u>Все способы</u>                                                                              |  |  |  |  |  |  |  |
| Титульный лист                             | Приложение 3 к Листу 02                                                                                                    |  |  |  |  |  |  |  |
| Раздел 1.1                                 | Расчет суммы расходов по операциям, финансовые результаты по которым учитываются<br>пои налогообложении прибыли с учетом положений статей 268, 275.1. 276, 279, 323 |  |  |  |  |  |  |  |
| Раздел 1.2                                 | Налогового кодекса Российской Федерации (за исключением отраженных в Листе 05)                                                                                      |  |  |  |  |  |  |  |
| Раздел 1.3                                 | V Приложение 3 к Листу 02 включается в состав декларации Не выводится на печать                                                                                     |  |  |  |  |  |  |  |
| ⊙ Лист 02                                  | Признак налогоплательщика (код) 01 Номер документа                                                                                                    |  |  |  |  |  |  |  |
| ⊖ Стр. 1                                   | Лицензия: серия 🚺 номер 🔤 вид 🧾 /                                                                                                    |  |  |  |  |  |  |  |
| Прил. 2 к Листу 02                         | Показатели Код строки Сумма в рублях                                                                                                    |  |  |  |  |  |  |  |
| Прил. 3 к Листу 02                         | 1 2 3                                                                                                    |  |  |  |  |  |  |  |
|                                            | Количество объектов реализации амортизируемого имущества - всего 010 3                                                                                              |  |  |  |  |  |  |  |
| Прил. 4 к Листу 02                         | в том числе объектов, реализованных с убытком 020 1                                                                                                    |  |  |  |  |  |  |  |
| Прил. 5 к Листу 02                         | Выручка от реализации амортизируемого имущества 030 4 391 60/                                                                                                    |  |  |  |  |  |  |  |
| Э Прил. 6 к Листу 02                       | Остаточная стоимость реализованного амортизируемого имущества и расходы,<br>связанные с его реализацией 040 1725 052                                                |  |  |  |  |  |  |  |
| Прил. 66 к Листу 02.                       | Прибыль от реализации амортизируемого имущества (без учета объектов, реализованных с убытком) 050 2804 115                                                          |  |  |  |  |  |  |  |
| <ul> <li>В Прил. 66 к Листу 02.</li> </ul> | Убытки от реализации амортизируемого имущества (без учета объектов, реализованных с прибылью) 060 <b>137 500</b>                                                    |  |  |  |  |  |  |  |
| Раздел Б                                   | Выручка от реализации права требования долга до наступления срока<br>платежа (пункт 1 статьи 279 Налогового кодекса Российской Федерации) 100 -                     |  |  |  |  |  |  |  |
| ⊕ Прил. 7 к Листу 02.<br>Раздел А          | Стоимость реализованного права требования долга до наступления срока<br>платежа 120 -                                                                               |  |  |  |  |  |  |  |
| Прил. 7 к Листу 02.                        | Убыток от реализации права требования долга в соответствии с пунктом 1                                                                                              |  |  |  |  |  |  |  |

# При расшифровке этих значений будет открыт отчет Ведомость по выбытию амортизируемого имущества.

|   | 🗲 🔿 🏠 Ведомость по выбытию амортизируемого имущества (по данным налогового учета) 🗒 🗟 🖓 🕴 🗴 |            |                          |                        |                          |                          |            |              |                          |                            |   |  |
|---|---------------------------------------------------------------------------------------------|------------|--------------------------|------------------------|--------------------------|--------------------------|------------|--------------|--------------------------|----------------------------|---|--|
|   | Сформировать Выбрать вариант Настройки Еще -                                                |            |                          |                        |                          |                          |            |              |                          |                            |   |  |
| Г | Период. 01.01.2021 🗇 - 31.12.2021 🗇                                                         |            |                          |                        |                          |                          |            |              |                          |                            |   |  |
| Γ | Регистратор К                                                                               | Количество | Стоимость                | Сумма                  | Остаточная               | Выручка от               | Расходы на | Прибыль от   | Убыток от                | Количество                 |   |  |
|   | Объект выбытия                                                                              |            | (HY)                     | амортизации            | стоимость                | реализации (оез<br>НДС)  | продажу    | реализации   | реализации               | реализованных с<br>убытком |   |  |
| E | Передача ОС и ИИ ЛВЕС-000003 от 31.03.2021 16:57:25                                         | 1          | 1 500 000,00             | 12 448,14              | 1 487 551,86             | 4 166 666,67             |            | 2 679 114,81 |                          |                            |   |  |
|   | Нежилое помещение 20 кв. м. на ул. 1 Сентября                                               | 1          | 1 500 000,00             | 12 448,14              | 1 487 551,86             | 4 166 666,67             |            | 2 679 114,81 |                          |                            |   |  |
| E | Передача ОС и ИИ ЛВЕС-000001 от 23.07.2021 12:01:56                                         | 1          | 204 000,00               | 204 000,00             |                          | 125 000,00               |            | 125 000,00   |                          |                            |   |  |
|   | Набор офисной мебели «Кабинет руководителя»                                                 | 1          | 204 000,00               | 204 000,00             |                          | 125 000,00               |            | 125 000,00   |                          |                            |   |  |
|   |                                                                                             |            |                          |                        |                          |                          |            |              |                          |                            |   |  |
| E | Передача НМА ЛВЕС-000001 от 23.07.2021 14:46:03                                             | 1          | 300 000,00               | 62 500,00              | 237 500,00               | 100 000,00               |            |              | 137 500,00               |                            | 1 |  |
| E | ⊟ Передача НМА ЛВЕС-000001 от 23.07.2021 14:46:03 Рекламный ролик                           | 1          | 300 000,00<br>300 000,00 | 62 500,00<br>62 500,00 | 237 500,00<br>237 500,00 | 100 000,00<br>100 000,00 |            |              | 137 500,00<br>137 500,00 |                            | 1 |  |

#### Результаты выбытия амортизируемого имущества

Данные в регистр попадают при проведении документов:

- Передача ОС и ИИ
- Передача НМА

Рассмотрим примеры операций по выбытию ОС, ИИ, НМА.

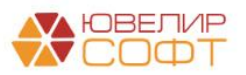

## Пример 1

# 23.07.2021 была реализация основного средства с помощью документа Передача ОС и ИИ ЛВЕС-000001.

| ← → ☆ Передача ОС и ИИ ЛВЕС-000001 от 23.07.2021 12:01:56 |           |                             |                    |            |            |       |                |             |           |
|-----------------------------------------------------------|-----------|-----------------------------|--------------------|------------|------------|-------|----------------|-------------|-----------|
| Провести и закрыть Записать Провести 👫 🖶 Печать -         | Создать н | а основании 👻 📳             |                    |            |            |       |                | E           | ще - ?    |
| Номер: ЛВЕС-000001 от: 23.07.2021 12:01:50 🖽 💷            | Событ     | ие ОС: Передача             |                    |            | * LD       |       |                |             |           |
| Местонахождение ОС: Основное подразделение                | • 🖉 Расче | ты: <u>60332, 60331, за</u> | чет аванса автомат | ически     |            |       |                |             |           |
| Контрагент: ИП Покупаев А. А.                             | • P       | НДС в сумме                 |                    |            |            |       |                |             |           |
| orosop: 1 or 01.01.2021 · Ø                               |           |                             |                    |            |            |       |                |             |           |
| Основные средства (1) Дополнительно                       |           |                             |                    |            |            |       |                |             |           |
| Добавить Заполнить - Подбор 🛧 🕹                           |           |                             |                    |            |            |       |                |             | Еще •     |
| N Основное средство                                       | Инв. №    | Единица измерения           | Количество         | Цена       | Сумма      | % ҢДС | ндс            | Bcero       | Статья д  |
| 1 Набор офисной мебели «Кабинет руководителя»             | EC-000004 |                             | 1,000              | 150 000,00 | 150 000,00 | 20%   | 25 000,00      | 150 000,00  | Доходы/   |
|                                                           |           |                             |                    |            |            |       |                |             |           |
| О УЛД<br>Счет-фактура: 1 от 23.07.2021                    |           |                             |                    |            | Bcero:     | 150 0 | 00,00 руб. НД( | С (в т.ч.): | 25 000,00 |
| Комментарий:                                              |           |                             |                    |            |            |       |                |             |           |

#### В документе указаны параметры отражения доходов/расходов по выбытию.

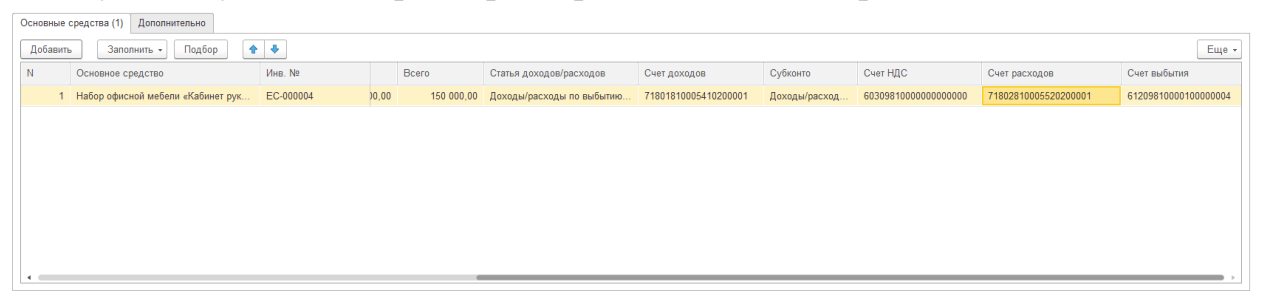

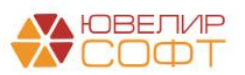

#### Проводки документа:

| <sup>дт</sup> ЕПС: Бухг | алтерский и налоговый уч 😣 НДС начис     | енный (1) 🖽 Начисление амортизации ОС (бухга  | Начисление амортизации ОС (налог Ш События | OC (1) 🗮 Coc                                            | гояния ОС организаци |  |  |  |  |  |  |  |  |
|-------------------------|------------------------------------------|-----------------------------------------------|--------------------------------------------|---------------------------------------------------------|----------------------|--|--|--|--|--|--|--|--|
|                         |                                          |                                               |                                            |                                                         | Еще                  |  |  |  |  |  |  |  |  |
| Дата                    | Дебет                                    | Кредит                                        | Сумма                                      | Сумма Дт                                                | Сумма Кт             |  |  |  |  |  |  |  |  |
|                         | Аналитика Дт                             | Аналитика Кт                                  |                                            | ПР                                                      | ПР                   |  |  |  |  |  |  |  |  |
|                         |                                          |                                               |                                            | BP                                                      | BP                   |  |  |  |  |  |  |  |  |
| 23.07.2021              | 60332 руб. 1                             | 2 61209                                       | Выручка от реализации 125 000,00           | 125 000,00                                              | 125 000,00           |  |  |  |  |  |  |  |  |
| 1                       | 603328100000000003                       | 61209810000100000004                          | Реализация прочего                         |                                                         |                      |  |  |  |  |  |  |  |  |
|                         | Основное подразделение                   | Основное подразделение                        | имущества                                  |                                                         |                      |  |  |  |  |  |  |  |  |
|                         | ИП Покупаев А. А.                        | Кухня                                         |                                            |                                                         |                      |  |  |  |  |  |  |  |  |
|                         | 1 от 01.01.2021                          |                                               |                                            |                                                         |                      |  |  |  |  |  |  |  |  |
|                         | Передача ОС ЛВЕС-000001 от 23.07.2021 12 | <u></u>                                       |                                            |                                                         |                      |  |  |  |  |  |  |  |  |
| 23.07.2021              | 60332 руб. 2                             | 5 60309                                       | <b>НДС по реализации</b> 25 000,00         | 25 000,00                                               |                      |  |  |  |  |  |  |  |  |
| 2                       | 603328100000000003                       | 603098100000000000                            | Реализация прочего                         |                                                         |                      |  |  |  |  |  |  |  |  |
|                         | Основное подразделение                   | Основное подразделение                        | имущества                                  |                                                         |                      |  |  |  |  |  |  |  |  |
|                         | ИП Покупаев А. А.                        | ИП Покупаев А. А.                             |                                            |                                                         |                      |  |  |  |  |  |  |  |  |
|                         | 1 от 01.01.2021                          |                                               |                                            |                                                         |                      |  |  |  |  |  |  |  |  |
|                         | Передача ОС ЛВЕС-000001 от 23.07.2021 12 | <b></b>                                       |                                            |                                                         |                      |  |  |  |  |  |  |  |  |
| 23.07.2021              | 60414                                    | 61209                                         | Накопленная амортизация 204 000,00         | 204 000,00                                              | 204 000,00           |  |  |  |  |  |  |  |  |
| 3                       | 60414810000112000004                     | 6120981000010000004                           | Передача ОС                                |                                                         |                      |  |  |  |  |  |  |  |  |
|                         | Основное подразделение                   | Основное подразделение                        |                                            |                                                         |                      |  |  |  |  |  |  |  |  |
|                         | Кухня                                    | Кухня                                         |                                            |                                                         |                      |  |  |  |  |  |  |  |  |
| 23.07.2021              | 61209                                    | 60401                                         | Стоимость ОС 204 000,00                    | 204 000,00                                              | 204 000,00           |  |  |  |  |  |  |  |  |
| 4                       | 6120981000010000004                      | 60401810000112000004                          | Передача ОС                                |                                                         |                      |  |  |  |  |  |  |  |  |
|                         | Основное подразделение                   | Основное подразделение                        |                                            |                                                         |                      |  |  |  |  |  |  |  |  |
|                         | Кухня                                    | Кухня                                         |                                            |                                                         |                      |  |  |  |  |  |  |  |  |
| 23.07.2021              | 61209                                    | 71801                                         | Закрытие остатка счета 61209 125 000,00    | 125 000,00                                              | 125 000,00           |  |  |  |  |  |  |  |  |
| 5                       | 61209810000100000004                     | 71801810005410100001                          | Передача ОС<br>(начислен доход от          | Передача ОС<br>(начислен доход от                       |                      |  |  |  |  |  |  |  |  |
|                         | Основное подразделение                   | Основное подразделение                        | выбытия)                                   |                                                         |                      |  |  |  |  |  |  |  |  |
|                         | Кухня                                    | Доходы/расходы по выбытию (реализации) основн | ных средств                                | Доходы/расходы по выбытию (реализации) основных средств |                      |  |  |  |  |  |  |  |  |

Результаты выбытия основного средства:

- Выручка от реализации ОС составила (сумма продажи без НДС) (по данным НУ) - 125 000,00
- Сумма накопленной амортизации на счете 60414 (по данным НУ) 204 000,00
- Стоимость OC на счете 60401 (по данным НУ) 204 000,00
- Остаточная стоимость ОС рассчитана по формуле:

Стоимость ОС — Сумма накопленной амортизации = 204 000,00 — 204 000,00 = 0

Таким образом, выручка от реализации составила 125 000,00 руб.

Эти данные фиксируются в регистре Результаты выбытия амортизируемого имущества.

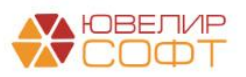

| + -                 | 🔿 ☆ Движения документа: Передача ОС и ИИ ЛВЕС-000001 от 23.07.2021 12:01:56 🖉 🕴 🗙 |                     |                      |                                       |               |          |                                |                 |        |                       |      |                      |
|---------------------|-----------------------------------------------------------------------------------|---------------------|----------------------|---------------------------------------|---------------|----------|--------------------------------|-----------------|--------|-----------------------|------|----------------------|
| Запис               | ать и закрыть С Обновит                                                           | ь                   |                      |                                       |               |          |                                |                 |        |                       |      | Еще - ?              |
| 🗌 Ручна             | ] Ручная корректировка (разрешает редактирование движений документа)              |                     |                      |                                       |               |          |                                |                 |        |                       |      |                      |
| <sup>д</sup> т ЕПС  | С: Бухгалтерский и 🛛 🗷 НДС                                                        | начисленный (1)     | Начисление амортизац | µ 🕅 🗄 H                               | Начисление ам | ортизац  | . 🕱 Результа                   | аты выбытия ам  | 🕱 Собы | ытия ОС и ИИ (1)      | 🕱 Co | стояния ОС и ИИ орг  |
|                     | Eule •                                                                            |                     |                      |                                       |               |          |                                |                 |        |                       |      |                      |
| Ν                   | Объект выбытия                                                                    |                     | Начислять амортизац  | Начислять амортизацию НУ Стоимость НУ |               |          | Амортизация НУ Расходы на прод |                 |        | ца Остаточная стоимос |      | Выручка от реализа   |
| <b>E 1</b>          | Набор офисной мебели «Каби                                                        | нет руководителя»   | Да                   |                                       | 204 000,00 2  |          | 204 00                         | 10,00           |        |                       |      | 125 000              |
|                     |                                                                                   |                     |                      |                                       |               |          |                                |                 |        |                       |      |                      |
| <sup>Ат</sup> кт ЕП | С: Бухгалтерский и 🧧 НДС                                                          | С начисленный (1) 🗮 | Начисление амортизаь | ц 🔳                                   | Начисление ал | иортизац | 🕱 Результ                      | аты выбытия ам  | 🕱 Соб  | ытия ОС и ИИ (1)      | 🕱 C  | остояния ОС и ИИ орг |
|                     |                                                                                   |                     |                      |                                       |               |          |                                |                 |        |                       |      | Еще 👻                |
|                     | Начислять амортизацию НУ                                                          | Стоимость НУ        | Амортизация НУ       | Расходы                               | ы на прода    | Остаточ  | ная стоимос                    | Выручка от реал | изац П | . Прибыль от реализац |      | быток от реализац    |
| я»                  | Да                                                                                | 204 000,00          | 204 000,00           |                                       |               |          |                                | 125             | 000,00 | 125 000               | 0,00 |                      |
|                     |                                                                                   |                     |                      |                                       |               |          |                                |                 |        |                       |      |                      |

## Пример 2

23.07.2021 была реализация НМА с помощью документа Передача НМА ЛВЕС-000001.

| 🔶 🔶 Перед                  | ача НМА ЛВЕС-000001 от 23.07.2021 14:46:03                                        |  |  |  |  |  |  |  |  |
|----------------------------|-----------------------------------------------------------------------------------|--|--|--|--|--|--|--|--|
| Провести и закрыть         | Записать Провести 👫 🕒 Печать - Создать на основании - 🛃                           |  |  |  |  |  |  |  |  |
| Номер:                     | ЛВЕС-000001 от: 23.07.2021 14:46:03 🖨 📪 Подразделение: Основное подразделение 🔹 🗗 |  |  |  |  |  |  |  |  |
| Контрагент:                | ИП Покупаев А. А. + Ф Расчеты: 60332, 60331, зачет аванса автоматически           |  |  |  |  |  |  |  |  |
| Договор:                   | 1 от 01.01.2021 🗸 🖉 НДС в сумме                                                   |  |  |  |  |  |  |  |  |
| HMA:                       | Рекламный ролик 🗾 🗸                                                               |  |  |  |  |  |  |  |  |
| Сумма:                     | 100 000,00                                                                        |  |  |  |  |  |  |  |  |
| % НДС:                     | Без НДС -                                                                         |  |  |  |  |  |  |  |  |
| НДС:                       | 0,00                                                                              |  |  |  |  |  |  |  |  |
| Статья доходов и расходов: | Доходы/расходы по выбь - 19                                                       |  |  |  |  |  |  |  |  |
| Счет доходов:              | 7180181000541020000 - LP                                                          |  |  |  |  |  |  |  |  |
| Прочие доходы и расходы:   | Доходы/расходы по выбытию (реализации) НМА (54102, 55′ × d                        |  |  |  |  |  |  |  |  |
| Счет НДС:                  | 60309810000000000 × t2                                                            |  |  |  |  |  |  |  |  |
| Счет НДС (уплаченный):     | 60310810000000000 + B                                                             |  |  |  |  |  |  |  |  |
| Счет расходов:             | 7180281000552020000     -     L <sup>D</sup>                                      |  |  |  |  |  |  |  |  |
| Счет выбытия:              | 6120981000020000002 -                                                             |  |  |  |  |  |  |  |  |
| 🕥 УПД                      |                                                                                   |  |  |  |  |  |  |  |  |
| Счет-фактура: Выписа       | пь счет-фактуру                                                                   |  |  |  |  |  |  |  |  |
| Комментарий:               |                                                                                   |  |  |  |  |  |  |  |  |

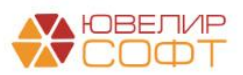

#### Проводки документа:

| аписать и з | акрыть                 | С Обновить          |                  |                     |                       |                                             |            | Еще                                      |
|-------------|------------------------|---------------------|------------------|---------------------|-----------------------|---------------------------------------------|------------|------------------------------------------|
| Ручная корр | ектировка (р           | азрешает редактиро  | вание движений д | окумента)           |                       |                                             |            |                                          |
| ЕПС: Бухга  | алтерский и и          | налоговый учет (5)  | НДС начисле      | енный (1) 🕱         | Состояния НМА организ | аций (1)                                    |            |                                          |
|             |                        |                     |                  |                     |                       |                                             |            | Eu                                       |
| Дата        | Дебет                  |                     |                  | Кредит              |                       | Сумма                                       | Сумма Дт   | Сумма Кт                                 |
|             | Аналитика              | Дт                  |                  | Аналитика Кт        |                       |                                             | ПР         | ПР                                       |
|             |                        |                     |                  |                     |                       |                                             | BP         | BP                                       |
| 23.07.2021  | 60332                  | руб.                | 10               | 61209               |                       | Выручка от реализации 100 000,00            | 100 000,00 | 100 000,00                               |
| 1           | 6033281000000000003    |                     | 612098100002     | 20000002            | Передача НМА          |                                             |            |                                          |
|             | Основное подразделение |                     | Основное под     | цразделение         |                       |                                             |            |                                          |
|             | ИП Покупа              | IEB A. A.           |                  | Рекламный ролик     |                       |                                             |            |                                          |
|             | 1 or 01.01.            | 2021                |                  |                     |                       |                                             |            |                                          |
|             | Передача І             | НМА ЛВЕС-000001     | or 23.07.2021 1  |                     |                       |                                             |            |                                          |
| 23.07.2021  | 71802                  |                     |                  | 60903               |                       | Начисление амортизации за июль 9 452,05     | 12 500,00  | 12 500,00                                |
| 2           | 718028100              | 1802810005530100001 |                  | 609038100001        | 104000002             | Амортизация НМА                             |            |                                          |
|             | Основное и             | подразделение       |                  | Основное под        | аразделение           |                                             |            |                                          |
|             | Амортизац              | ия ОС               |                  | Рекламный ро        | олик                  |                                             | -3 047,95  | -3 047,95                                |
| 23.07.2021  | 60903                  |                     |                  | 61209               | (                     | писание накопленной амортизации 59 589,05   | 62 500,00  | 62 500,00                                |
| 3           | 609038100              | 00104000002         |                  | 612098100002        | 20000002              | Передача НМА                                |            |                                          |
|             | Основное               | подразделение       |                  | Основное под        | цразделение           |                                             | 4 007 07   | 4 897 27                                 |
|             | Рекламный              | і ролик             |                  | Рекламный ро        | олик                  |                                             | 4 897,27   | 1.1.1.1.1.1.1.1.1.1.1.1.1.1.1.1.1.1.1.1. |
| 23.07.2021  | 61209                  |                     |                  | 60901               |                       | Списание стоимости НМА 300 000,00           | 300 000,00 | 300 000,00                               |
| 4           | 612098100              | 00200000002         |                  | 609018100001        | 104000002             | Передача НМА                                |            |                                          |
|             | Основное               | подразделение       | еление С         |                     | аразделение           |                                             |            |                                          |
|             | Рекламный              | і ролик             |                  | Рекламный ро        | олик                  |                                             |            |                                          |
| 23.07.2021  | 71802                  |                     |                  | 61209               |                       | Отражение убытка от выбытия 132 602,73      | 137 500,00 | 137 500,00                               |
| 5           | 718028100              | 05520200001         |                  | 6120981000020000002 |                       | Передача НМА (отражен убыток<br>от выбытия) |            |                                          |
|             | Основное               | подразделение       |                  | Основное под        | цразделение           |                                             |            |                                          |
|             | Доходы/ра              | сходы по выбытию (  | реализации) Н    | Рекламный ро        | олик                  |                                             |            |                                          |

#### Результаты выбытия НМА:

- Выручка от реализации составила (по данным НУ) 100 000,00
- Сумма накопленной амортизации на счете 60903 (по данным НУ) 62 500,00
- Стоимость на счете 60901 (по данным НУ) 300 000,00
- Остаточная стоимость рассчитана по формуле:

Стоимость ОС — Сумма накопленной амортизации = 300 000,00 — 62 500,00 = 237 500,00

Убыток от реализации составил (по данным НУ) 137 500,00 руб.

Эти данные фиксируются в регистре Результаты выбытия амортизируемого имущества.

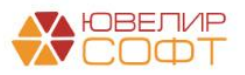

|   | ← 🔿 ☆ Движения документа: Передача НМА ЛВЕС-000001 от 23.07.2021 14:46:03 🖉 🗄 ×                                                                    |                         |                          |                        |                          |                         |               |                         |                            |  |  |
|---|----------------------------------------------------------------------------------------------------|-------------------------|--------------------------|------------------------|--------------------------|-------------------------|---------------|-------------------------|----------------------------|--|--|
|   | Записать и зак                                                                                                    | рыть С Обновить         |                          |                        |                          |                         |               |                         | Еще - ?                    |  |  |
|   | <br>] Ручная корректировка (разрешает редактирование движений документа)                                                                           |                         |                          |                        |                          |                         |               |                         |                            |  |  |
| ' | 🦕 ЕПС: Бухгалтерский и налоговый учет (5) 🛛 НДС начисленный (1) 🗮 Результаты выбытия амортизируемого имущества (1) 🗮 Состояния НМА организаций (1) |                         |                          |                        |                          |                         |               |                         |                            |  |  |
|   | Eщe -                                                                                                    |                         |                          |                        |                          |                         |               |                         |                            |  |  |
|   | Ν                                                                                                    | Объект выбытия          | Начислять амортизацию Ну | Стоимость НУ           | Амортизация НУ           | Расходы                 | на продажу НУ | Остаточная стоимость НУ | Выручка от реализации НУ Г |  |  |
|   | 🗠 1                                                                                                    | Рекламный ролик         | Да                       | 300 000,00             | 62 500,00                |                         |               | 237 500,00              | 100 000,00                 |  |  |
| [ | <sup>дт</sup> ЕПС: Бухгал                                                                                                    | терский и налоговый уче | т (5) 🛛 🗷 НДС начисленны | й (1) 🗮 Результаты выб | ытия амортизируемого иму | цества (1)              | 🗒 Состояния   | HMA организаций (1)     | ,                          |  |  |
|   |                                                                                                    |                         |                          |                        |                          |                         |               |                         | Еще 🕶                      |  |  |
|   | юртизацию НУ                                                                                                    | Стоимость НУ            | Амортизация НУ           | Расходы на продажу НУ  | Остаточная стоимость НУ  | Выручка от реализации Н |               | У Прибыль от реализации | НУ Убыток от реализации НУ |  |  |
|   |                                                                                                    | 300 000,00              | 62 500,00                |                        | 237 500,00               |                         | 100 000,0     | 0                       | 137 500,00                 |  |  |

#### Важно!

Обратите внимание, что в декларацию попадают только данные по выбытию амортизируемого имущества. Таким образом, при выбытии объектов, амортизация по которым не начисляется (по налоговому учету), это данные не попадут в регистр и в декларацию.

#### Ведомость по выбытию амортизируемого имущества

Отчет Ведомость по выбытию амортизируемого имущества (Операции – Отчеты - Ведомость по выбытию амортизируемого имущества (по данным налогового учета)) предназначен для просмотра сводных данных по выбытию амортизируемого имущества.

| +  | 📑 🔆 Ведомость по выбытию амортизируемого имущества (по данным налогового учета) 🔲 📾 🗔 🖉 🕴 🗵    |   |              |             |              |                         |         |              |            |                            |   |  |  |
|----|------------------------------------------------------------------------------------------------|---|--------------|-------------|--------------|-------------------------|---------|--------------|------------|----------------------------|---|--|--|
| С  | формировать Выбрать вариант Настройки                                                          |   |              |             |              |                         |         |              |            |                            |   |  |  |
| Пе | гриод: <mark>01.01.2021 💼 – 31.12.2021 </mark> 🗰                                               |   |              |             |              |                         |         |              |            |                            |   |  |  |
|    | Регистратор Количество Стоимость Сумма Остаточная Выручка от Расходы на Прибыль от Убыток от К |   |              |             |              |                         |         |              |            | Количество                 |   |  |  |
|    | Объект выбытия                                                                                 |   | (ну)         | амортизации | стоимость    | реализации (оез<br>НДС) | продажу | реализации   | реализации | реализованных с<br>убытком |   |  |  |
|    | Передача ОС и ИИ ЛВЕС-000003 от 31.03.2021 16:57:25                                            | 1 | 1 500 000,00 | 12 448,14   | 1 487 551,86 | 4 166 666,67            |         | 2 679 114,81 |            |                            |   |  |  |
|    | Нежилое помещение 20 кв. м. на ул. 1 Сентября                                                  | 1 | 1 500 000,00 | 12 448,14   | 1 487 551,86 | 4 166 666,67            |         | 2 679 114,81 |            |                            |   |  |  |
|    | Передача ОС и ИИ ЛВЕС-000001 от 23.07.2021 12:01:56                                            | 1 | 204 000,00   | 204 000,00  |              | 125 000,00              |         | 125 000,00   |            |                            |   |  |  |
|    | Набор офисной мебели «Кабинет руководителя»                                                    | 1 | 204 000,00   | 204 000,00  |              | 125 000,00              |         | 125 000,00   |            |                            |   |  |  |
|    | Передача НМА ЛВЕС-000001 от 23.07.2021 14:46:03                                                | 1 | 300 000,00   | 62 500,00   | 237 500,00   | 100 000,00              |         |              | 137 500,00 |                            | 1 |  |  |
|    | Рекламный ролик                                                                                | 1 | 300 000,00   | 62 500,00   | 237 500,00   | 100 000,00              |         |              | 137 500,00 |                            | 1 |  |  |
|    | Итого                                                                                          | 3 | 2 004 000,00 | 278 948,14  | 1 725 051,86 | 4 391 666,67            |         | 2 804 114,81 | 137 500,00 |                            | 1 |  |  |
|    |                                                                                                |   |              |             |              |                         |         |              |            |                            |   |  |  |

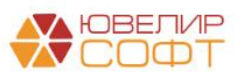

# 6. РЕГЛАМЕНТНАЯ ОПЕРАЦИЯ ПО РАСЧЕТУ НАЛОГУ НА ПРИБЫЛЬ

В программе предусмотрена возможность автоматического расчета налога на прибыль с помощью регламентной операции «**Расчет налога на прибыль**» (**Операции – Регламентные операции**).

Выполнение операции в программе настроено по-умолчанию раз в квартал.

| ← → ☆ F                               | ← → ☆ Регламентные операции |                          |                   |                |               |             |  |  |  |  |
|---------------------------------------|-----------------------------|--------------------------|-------------------|----------------|---------------|-------------|--|--|--|--|
| Вид операции: 🗹 🏾                     | Расчет налога на при        | быль                     |                   |                |               | -           |  |  |  |  |
| Содать 🔊 Найти Отменить поиск 📑 💽 🖡 👫 |                             |                          |                   |                |               |             |  |  |  |  |
| Дата ↓                                | Номер                       | Вид операции             | Организация       | Период         | Периодичность | Комментарий |  |  |  |  |
| ✓ 31.03.2021                          | ЛВЕС-000038                 | Расчет налога на прибыль | Ломбард Выбор ООО | 1 квартал 2021 | Квартал       |             |  |  |  |  |
| ✓ 30.06.2021                          | ЛВЕС-000039                 | Расчет налога на прибыль | Ломбард Выбор ООО | 2 квартал 2021 | Квартал       |             |  |  |  |  |
| ✓ 30.09.2021                          | ЛВЕС-000040                 | Расчет налога на прибыль | Ломбард Выбор ООО | 3 квартал 2021 | Квартал       |             |  |  |  |  |
| ✓ 31.12.2021                          | ЛВЕС-000041                 | Расчет налога на прибыль | Ломбард Выбор ООО | 4 квартал 2021 | Квартал       |             |  |  |  |  |

При необходимости пользователь может изменить периодичность выполнения регламентной операции. Для этого перейдите в раздел Операции – Регламентные операции – Виды регламентных операций.

Откройте карточку операции «**Расчет налога на прибыль**» и установите необходимый период:

| 🗲 → 🛨 Виды регламентных опе                    | раций                                                                                                    |           |      |
|------------------------------------------------|----------------------------------------------------------------------------------------------------|-----------|------|
| Создать                                        |                                                                                                    |           |      |
| Наименование                                   | ţ                                                                                                    | Код       | Поря |
| 🧠 Амортизация НМА                              |                                                                                                    | 00000011  |      |
| 🤜 Амортизация ОС и ИИ                          |                                                                                                    | 00000003  |      |
| 🤜 Корректировка стоимости партий запасов (ФИФО | )                                                                                                    | 00000002  |      |
| 🤜 Начисление процентных расходов по аренде     |                                                                                                    | 00000013  |      |
| 🧠 Перенос остатков на счета СПОД               | ☆ Расчет налога на прибыль (Виды регламентных оп ∂ : □ ×                                                         | 00000009  |      |
| 🤜 Перенос остатков СПОД на 708 счет            |                                                                                                    | 00000012  |      |
| 🧠 Признание в НУ арендных платежей             |                                                                                                    | 00000014  |      |
| 🤜 Расчет земельного налога                     | Наименование: Расчет налога на прибыль                                                                           | 00000006  |      |
| 🧠 Расчет налога на имущество                   | Периодичность (по умолчанию): Месяц 🔹                                                                            | 00000004  |      |
| 🧠 Расчет налога на прибыль                     | Определяет периодичность проведения регламентной операции<br>для подставновки в документ "Регламентная операция" | 800000008 |      |
| Расчет отложенных активов и обязательств       |                                                                                                    | 00000010  |      |

В таком случае при создании новой регламентной операции будет автоматически установлен период – месяц.

| ← → Регламентная операция (создание) |   |   |
|--------------------------------------|---|---|
| Выполнить и закрыть                  |   |   |
| Расчет налога на прибыль             |   |   |
| от: 30.06.2022 23:59:59 🗎 Номер:     |   |   |
| Период: Месяц 🔹 Июнь 2022            |   |   |
| Организация: Ломбард Выбор ООО       | • | C |
| Состояние: Не выполнено              |   |   |
| Комментарий:                         |   |   |
| Ответственный: Администратор         | • | C |

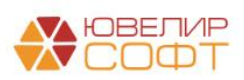

#### Настройки

Перед выполнением регламентной операции необходимо выполнить определенные настройки в программе.

Для этого перейдите на вкладку Операции – Налог на прибыль – Счета учета налога на прибыль

| 🗲 🔿 🏠 Счета учета налога на прибыль |                   |                                                    |                         |                          |                         |    |  |  |
|-------------------------------------|-------------------|----------------------------------------------------|-------------------------|--------------------------|-------------------------|----|--|--|
| Создать 🔓                           |                   |                                                    |                         |                          | Поиск (Ctr              | +F |  |  |
| Период ↓                            | Организация       | Вид счета                                          | Лицевой счет (активный) | Лицевой счет (пассивный) | Субконто 1              | С  |  |  |
| @ 01.01.2021                        | Ломбард Выбор ООО | Расчеты по налогу на прибыль (региональный бюджет) | 6032981000000000003     | 6032881000000000003      |                         |    |  |  |
| @ 01.01.2021                        | Ломбард Выбор ООО | Расчеты по налогу на прибыль (федеральный бюджет)  | 6032981000000000002     | 6032881000000000002      |                         |    |  |  |
| @ 01.01.2021                        | Ломбард Выбор ООО | Текущий налог на прибыль                           | 71901810000000000000    |                          | Текущий налог на прибыл |    |  |  |
|                                     |                   |                                                    |                         |                          |                         |    |  |  |

Счета учета налога на прибыль заполняются автоматически при выполнении начального заполнения программы. Пользователю необходимо убедиться, что счета настроены корректно.

#### Выполнение регламентной операции

Далее можно приступать к выполнению регламентной операции. Необходимо выбрать нужный квартал и выполнить операцию.

Рассмотрим начисление налога на прибыль на примере операции в демо-базе.

| Опер          | ация ЛВЕС-000038 о <sup>.</sup>                                   | <mark>г 31.03.2021 за</mark> 1               | квартал          | I   |          |          |
|---------------|-------------------------------------------------------------------|----------------------------------------------|------------------|-----|----------|----------|
| + + 7         | 🛛 Движения документа: Регламентная операция .                     | IBEC-000038 от 31.03.2021 23:59:59           |                  |     |          | 0 i >    |
| Записать и з  | акрыть С Обновить                                                 |                                              |                  |     |          | Еще - ?  |
| Ручная корр   | ектировка (разрешает редактирование движений документа)           |                                              |                  |     |          |          |
| Ат ЕПС: Бухга | алтерский и налоговый учет (2) 🔠 Результаты расчета налоговой баз | ы по налогу на прибыль (9)                   |                  |     |          |          |
|               |                                                                   |                                              |                  |     |          | Еще -    |
| Дата          | Дебет                                                             | Кредит                                       | Сумма            |     | Сумма Дт | Сумма Кт |
|               | Аналитика Дт                                                      | Аналитика Кт                                 |                  |     | ΠP       | ΠP       |
|               |                                                                   |                                              |                  |     | BP       | BP       |
| 31.03.2021    | 71901                                                             | 60328                                        | 47 571,00        | HY: |          |          |
| 1             | 7190181000000000000                                               | 6032881000000000002                          | Налог на прибыль | ΠP: |          |          |
|               | $\sim$                                                            | <>                                           |                  | BP: |          |          |
|               | Текущий налог на прибыль (61101)                                  | Налог (взносы): начислено / уплачено         |                  |     |          |          |
|               |                                                                   | Федеральный бюджет                           |                  |     |          |          |
|               |                                                                   | ФНС 1111 КПП 11111111 (Общество с ограниченн |                  |     |          |          |
| 31.03.2021    | 71901                                                             | 60328                                        | 269 570,00       | HY: |          |          |
| 2             | 7190181000000000000                                               | 603288100000000003                           | Налог на прибыль | ΠP: |          |          |
|               | <>                                                                | <>                                           |                  | BP: |          |          |
|               | Текущий налог на прибыль (61101)                                  | Налог (взносы): начислено / уплачено         |                  |     |          |          |
|               |                                                                   | Региональный бюджет                          |                  |     |          |          |
|               |                                                                   | ФНС 1111 КПП 11111111 (Общество с ограниченн |                  |     |          |          |

В результате выполнения операции были сформированы проводки по начислению налога на прибыль по счету **71901 «Текущий налог на прибыль»** в корреспонденции с пассивным счетом **60328 «Расчеты по налогу на прибыль»**:

- В федеральный бюджет
- В региональный бюджет

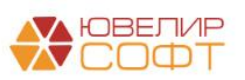

Алгоритм расчета налоговой базы и налога на прибыль совпадает с расчетами в декларации по налогу на прибыль.

Часть суммы также рассчитывается по данным налоговых регистров, а другая часть рассчитывается алгоритмами программы по данным информационной базы.

В регистре Результаты расчета налоговой базы по налогу на прибыль хранятся детальные результаты расчета регламентной операции.

| 🗲 🔿 ☆ Движения документа: Регламентная операция ЛВЕС-000038 от 31.03.2021 23:59:59                      |       |                                           |                                                 |              |                     |                  |       |              |
|----------------------------------------------------------------------------------------------------|-------|-------------------------------------------|-------------------------------------------------|--------------|---------------------|------------------|-------|--------------|
| Запи                                                                                                    | сать  | и закрыть С Обновить                      |                                                 |              |                     |                  |       | Еще - ?      |
| 🗌 Руч                                                                                                   | ная к | орректировка (разрешает редактирование де | зижений документа)                              |              |                     |                  |       |              |
| At ENC: Бухгалтерский и налоговый учет (2) 🕱 Результаты расчета налоговой базы по налогу на прибыль (9) |       |                                           |                                                 |              |                     |                  |       |              |
|                                                                                                    |       |                                           |                                                 |              |                     |                  |       | Еще -        |
| Ν                                                                                                    |       | Налоговый регистр                         | Показатель                                      | Знак слагаем | Сумма до округления | Сумма округления | Сумма |              |
| <b>Re</b>                                                                                               | 1     | Внереализационные доходы                  |                                                 | +            | 25 414,00           |                  |       | 25 414,00    |
| <i></i>                                                                                                 | 2     | Прямые расходы                            |                                                 | -            | 1 091 696,66        | 0,34             |       | 1 091 697,00 |
| 64m                                                                                                    | 3     | Внереализационные расходы                 |                                                 | -            | 2 791,23            | -0,23            |       | 2 791,00     |
|                                                                                                    | 4     | Косвенные расходы                         |                                                 |              | 20 333,34           | -0,34            |       | 20 333,00    |
| <i>[</i> 227]                                                                                           | 5     | Убытки, приравниваемые к внереализа       |                                                 | -            | 4 000,00            |                  |       | 4 000,00     |
| (Kar)                                                                                                   | 6     |                                           | Выручка от реализации амортизируемого имущества | +            | 4 166 666,67        | 0,33             |       | 4 166 667,00 |
|                                                                                                    | 7     |                                           | Остаточная стоимость реализованного амортизиров | -            | 1 487 551,86        | 0,14             |       | 1 487 552,00 |
| <i>~</i>                                                                                                | 8     |                                           | Убытки от реализации амортизируемого имущества  | +            |                     |                  |       |              |
| (Un)                                                                                                    | 9     |                                           | ИТОГО НАЛОГОВАЯ БАЗА                            |              |                     |                  |       | 1 585 708,00 |

В колонке **Налоговый регистр** указан налоговый регистр, по которому производился расчет. При этом указана сумма до округления и сумма после округления.

Если сумма рассчитана не по налоговому регистру, то в колонке **Показатель** указывается алгоритм расчета.

Показатели:

- Выручка от реализации амортизируемого имущества
- Остаточная стоимость реализованного амортизированного имущества и расходы, связанные с его реализацией
- Убытки от реализации амортизируемого имущества

рассчитываются аналогично строкам 030, 040, 060 **Приложения 3 к Листу 02**. <u>Алгоритм расчета был рассмотрен ранее</u>.

В последней графе выводится итоговая налоговая база.

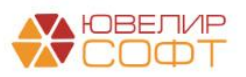

#### Справка-расчет налога на прибыль

В документе Регламентная операция предусмотрена возможность вывести отчет Справка-расчет налога на прибыль.

| 🗲 🔶 📩 Регламентная опе             | ерация ЛВЕС-000057 от 31.01.2022 23:59:59        |
|------------------------------------|--------------------------------------------------|
| Выполнить и закрыть                | 🗈 Справка - расчет 🔹 🚯 🕂 Расходы на оплату труда |
| Расчет налога на прибыль           | Распределение прибыли по бюджетам субъектов РФ   |
| от: 31.01.2022 23:59:59 💼 Номер: Ј | Оборотная ведомость по налоговым регистрам       |
| Период: Месяц - Яна                | Справка-расчет налога на прибыль                 |

#### Примечание

Рассмотрим более подробно данные этой печатной формы на примере Организации, по которой ведется расчет налога на прибыль по обособленным подразделениям. Если по организации учет по обособленным подразделениям не ведется – алгоритм расчета аналогичный.

Более подробно учет по обособленным подразделениям расписан в отдельной инструкции.

| ать 🖻 Копий: 🚺                                                                                                    | <u>.</u> ₩ 目 🖂                                                                                                    | Σ                                          |                                                                                                    |                                                      |                                                                                           |
|----------------------------------------------------------------------------------------------------|----------------------------------------------------------------------------------------------------|--------------------------------------------|----------------------------------------------------------------------------------------------------|------------------------------------------------------|-------------------------------------------------------------------------------------------|
| Cr                                                                                                    | ТЕСТ НА<br>равка-расчет нал                                                                                                    | АЛОГ<br>ога на                             | НА ПРИБЫЛЬ<br>а прибыль за Ян                                                                                                    | варь 2022                                            |                                                                                           |
|                                                                                                    | Расче                                                                                                    | ет нало                                    | оговой базы                                                                                                    |                                                      |                                                                                           |
| Налоговый                                                                                                    | регистр 3                                                                                                    | нак                                        | Сумма до окр.                                                                                                    | Сумма окр.                                           | Сумма                                                                                     |
| Внереализационные дох                                                                                                    | оды +                                                                                                    |                                            | 2 000 000,00                                                                                                    | 0,00                                                 | 2 000 000,0                                                                               |
| Внереализационные рас                                                                                                    | ходы -                                                                                                    |                                            | 1 000 000,00                                                                                                    | 0,00                                                 | 1 000 000,0                                                                               |
| Прямые расходы                                                                                                    | -                                                                                                    |                                            | 26 040,00                                                                                                    | 0,00                                                 | 26 040,0                                                                                  |
|                                                                                                    | I                                                                                                    |                                            | НАЛОГО                                                                                                    | ОВАЯ БАЗА                                            | 973 960,0                                                                                 |
|                                                                                                    |                                                                                                    |                                            | СУМ                                                                                                    | МА НАЛОГА                                            | 194 792.0                                                                                 |
| Сумма налог                                                                                                    | Расчет налога на пр                                                                                                    | рибыл                                      | пь: Федеральный                                                                                                    | бюджет                                               | проводки                                                                                  |
| Сумма налог<br>29 219,00                                                                                                    | Расчет налога на пр<br>а                                                                                                    | рибыл<br>Сумм                              | пь: Федеральный<br>иа аванса<br>0.00                                                                                                    | бюджет<br>Сумма<br>29                                | проводки<br>219,00                                                                        |
| Сумма налог<br>29 219,00<br>ФНС 4401 КПП 21222222<br>Доля                                                                                                   | Расчет налога на пр<br>а<br>Расчет налога на пр<br>2 (ТЕСТ НАЛОГ НА ПРИ<br>Сумма налога                                                                           | рибыл<br>Сумм<br>рибыл<br>ИБЫЛЬ            | пь: Федеральный<br>на аванса<br>0.00<br>пь: Региональный<br>о)<br>Сумма аванса                                                               | бюджет<br>Сумма<br>29<br>бюджет<br>Сумм              | проводки<br>219,00<br>а проводки                                                          |
| Сумма нало<br>29 219,00<br>ФНС 4401 КПП 21222222<br>Доля<br>0,58333333333333333333                                                                          | Расчет налога на пр<br>а<br>Расчет налога на пр<br>2 (ТЕСТ НАЛОГ НА ПРИ<br>Сумма налога<br>96 584,00                                                              | рибыл<br>Сумм<br>рибыл<br>ИБЫЛЬ            | пь: Федеральный<br><u>а аванса</u><br>0.00<br>пь: Региональный<br>о)<br>Сумма аванса<br>0.00                                                 | бюджет<br>Сумма<br>29<br>бюджет<br>Сумм<br>9         | проводки<br>219,00<br>а проводки<br>6 584,00                                              |
| Сумма налог<br>29 219,00<br>ФНС 4401 КПП 21222222<br>Доля<br>0,58333333333333333<br>ФНС 5501 КПП 11111111                                                   | Расчет налога на пр<br>а<br>Расчет налога на пр<br>2 (ТЕСТ НАЛОГ НА ПРИ<br>Сумма налога<br>96 584,00<br>(Обособленное подраз                                      | рибыл<br>Сумм<br>рибыл<br>ИБЫЛЬ<br>вделени | <b>пь: Федеральный</b><br><b>1а аванса</b><br>0.00<br><b>1ь: Региональный</b><br>b)<br>Сумма аванса<br>0.00<br>ие в г. ОМСК)                 | бюджет<br>Сумма<br>29<br>бюджет<br>Сумм<br>9         | проводки<br>219,00<br>а проводки<br>6 584,00                                              |
| Сумма налог<br>29 219,00<br>ФНС 4401 КПП 21222222<br>Доля<br>0,5833333333333333<br>ФНС 5501 КПП 11111111<br>Доля                                            | Расчет налога на пр<br>а<br>Расчет налога на пр<br>2 (ТЕСТ НАЛОГ НА ПРИ<br>Сумма налога<br>96 584,00<br>(Обособленное подраз<br>Сумма налога                      | рибыл<br>Сумм<br>оибыл<br>ИБЫЛЬ<br>вделени | <b>пь: Федеральный</b><br><b>1а аванса</b><br>0.00<br><b>1ь: Региональный</b><br>b)<br>Сумма аванса<br>0.00<br>ие в г. ОМСК)<br>Сумма аванса | бюджет<br>Сумма<br>29<br>бюджет<br>Сумм<br>9<br>Сумм | проводки<br>219,00<br>а проводки<br>6 584,00<br>а проводки                                |
| Сумма налог<br>29 219,00<br>ФНС 4401 КПП 21222222<br>Доля<br>0,58333333333333<br>ФНС 5501 КПП 11111111<br>Доля<br>0,4166666666666666666                     | Расчет налога на пр<br>а<br>Расчет налога на пр<br>2 (ТЕСТ НАЛОГ НА ПРИ<br>2 (ТЕСТ НАЛОГ НА ПРИ<br>06 584,00<br>(Обособленное подраз<br>Сумма налога<br>68 989,00 | рибыл<br>Сумм<br>оибыл<br>ИБЫЛь            | пь: Федеральный<br>ма аванса<br>0.00<br>пь: Региональный<br>b)<br>Сумма аванса<br>0.00<br>ие в г. ОМСК)<br>Сумма аванса<br>0.00              | бюджет<br>29<br>бюджет<br>Сумм<br>9<br>Сумм<br>6     | проводки<br>219,00<br>на проводки<br>6 584,00<br>на проводки<br>8 989,00                  |
| Сумма налог<br>29 219,00<br>ФНС 4401 КПП 21222222<br>Доля<br>0,58333333333333<br>ФНС 5501 КПП 11111111<br>Доля<br>0,416666666666666666667<br>Ответственный: | Расчет налога на пр<br>а<br>Расчет налога на пр<br>2 (ТЕСТ НАЛОГ НА ПРИ<br>Сумма налога<br>96 584,00<br>(Обособленное подраз<br>Сумма налога<br>68 989,00         | рибыл<br>Сумм<br>оибыл<br>ИБЫЛЬ<br>вделени | пь: Федеральный<br>ма аванса<br>0.00<br>пь: Региональный<br>5)<br>Сумма аванса<br>0.00<br>ме в г. ОМСК)<br>Сумма аванса<br>0.00              | бюджет<br>29<br>бюджет<br>Сумм<br>9<br>Сумм<br>6     | проводки<br>219,00<br>на проводки<br>6 584,00<br>на проводки<br>8 989,00<br>Смирнов А. И. |

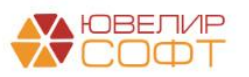

#### Расчет налоговой базы

В таблице **Расчет налоговой базы** приводится расшифровка расчета налоговой базы и суммы налога в целом по организации. Для более детальной расшифровки по налоговым регистрам можно воспользоваться отчетом **Оборотная ведомость по налоговым регистрам**.

#### Расчет налога на прибыль: Федеральный бюджет

В таблице **Расчет налога на прибыль:** Федеральный бюджет приводится расчет суммы налога в федеральный бюджет.

Она определяется исходя из ставки налога на прибыль в федеральный бюджет, установленной в настройках налога на прибыль.

В колонке Сумма аванса выводится уже начисленная предыдущими регламентными операциями сумма налога на прибыль за отчетный год.

# Сумма аванса = КТ оборот по счету 60328 (начисление налога на прибыль) – КТ оборот по счету 60329 (переплата по налогу на прибыль)

В колонке Сумма проводки выводится итоговая сумма проводки в федеральный бюджет, рассчитанная как:

#### Сумма проводки = Сумма налога – сумма аванса

Сумма проводки может быть отрицательной в том случае, если рассчитанная ранее сумма налога больше текущей рассчитанной суммы налога. В таком случае будет сформирована проводка по переплате, по счету 60329.

#### Расчет налога на прибыль: Региональный бюджет

Расчет налога на прибыль в региональный бюджет приводится в разрезе налоговых органов организации и обособленных подразделений.

Для каждого налогового органа выводится рассчитанная Доля, а также рассчитанная исходя из ставки налога и доли обособленного подразделения Сумма налога.

Сумма аванса и Сумма проводки рассчитываются аналогично, как в таблице Федеральный бюджет.

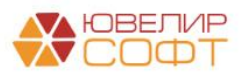

#### ВАЖНО!

Обратите внимание, что счета 60328 и 60329 не являются парными,

поэтому все дальнейшие взаимозачеты между счетами выполняются с помощью ручных проводок!!!

#### Примеры

Рассмотрим расчет налога на прибыль за январь:

| Сп                                                                                                    | ТЕС<br>равка-расчет                                                                                            | <mark>Г НАЛОГ</mark><br>налога н                    | <sup>.</sup> НА ПРИБЫЛЬ<br>на прибыль за Ян                                                                                                | варь 2022                                                                   |                                                                            |
|----------------------------------------------------------------------------------------------------|----------------------------------------------------------------------------------------------------|-----------------------------------------------------|----------------------------------------------------------------------------------------------------|-----------------------------------------------------------------------------|----------------------------------------------------------------------------|
|                                                                                                    | Pa                                                                                                    | асчет нал                                           | юговой базы                                                                                                    |                                                                             |                                                                            |
| Налоговый р                                                                                                    | егистр                                                                                                    | Знак                                                | Сумма до окр.                                                                                                    | Сумма окр.                                                                  | Сумма                                                                      |
| Внереализационные дохо                                                                                                    | ды                                                                                                    | +                                                   | 2 000 000,00                                                                                                    | 0,00                                                                        | 2 000 000,00                                                               |
| Внереализационные расх                                                                                                    | оды                                                                                                    | -                                                   | 1 000 000,00                                                                                                    | 0,00                                                                        | 1 000 000,00                                                               |
| Прямые расходы                                                                                                    |                                                                                                    | -                                                   | 26 040,00                                                                                                    | 0,00                                                                        | 26 040,00                                                                  |
|                                                                                                    |                                                                                                    |                                                     |                                                                                                    |                                                                             |                                                                            |
|                                                                                                    |                                                                                                    |                                                     | НАЛОГО                                                                                                    | ОВАЯ БАЗА                                                                   | 973 960,00                                                                 |
| Горина напога                                                                                                    | асчет налога н                                                                                                 | на прибы                                            | НАЛОГО<br>СУМІ<br>ль: Федеральный                                                                                                    | ОВАЯ БАЗА<br>МА НАЛОГА<br>бюджет                                            | 973 960,00<br>194 792,00                                                   |
| F<br>Сумма налога<br>29 219,00                                                                                                    | асчет налога н                                                                                                 | на прибы<br>Сум                                     | НАЛОГ<br>СУМ<br>ль: Федеральный<br>ма аванса                                                                                               | ОВАЯ БАЗА<br>МА НАЛОГА<br>бюджет<br>Сумма<br>29                             | 973 960,0<br>194 792,0<br>проводки<br>219,00                               |
| F<br>Сумма налога<br>29 219,00<br>Р<br>ФНС 4401 КПП 212222222                                                                                   | Расчет налога н<br>асчет налога н<br>(ТЕСТ НАЛОГ НА                                                            | на прибы<br>Сум<br>на прибы<br>ПРИБЫЛ               | НАЛОГО<br>СУМ<br>ль: Федеральный<br>ма аванса<br>0.00<br>ль: Региональный                                                                  | ОВАЯ БАЗА<br>МА НАЛОГА<br>бюджет<br>Сумма<br>29<br>в бюджет                 | 973 960,00<br>194 792,00<br>проводки<br>219,00                             |
| F<br>Сумма налога<br>29 219,00<br>Р<br>ФНС 4401 КПП 212222222<br>Доля                                                                           | Расчет налога н<br>асчет налога н<br>(ТЕСТ НАЛОГ НА<br>Сумма нал                                               | на прибы<br>Сум<br>на прибы<br>ПРИБЫЛ               | НАЛОГО<br>СУМ<br>ль: Федеральный<br>ма аванса<br>0.00<br>ль: Региональный<br>b)<br>Сумма аванса                                            | ОВАЯ БАЗА<br>МА НАЛОГА<br>бюджет<br>Сумма<br>29<br>в бюджет<br>Сумм         | 973 960,00<br>194 792,00<br>проводки<br>219,00                             |
| F<br><u>Cymma Hanora</u><br>29 219,00<br>P<br>ΦHC 4401 ΚΠΠ 212222222<br><u>Доля</u><br>0,583333333333333333                                     | Расчет налога н<br>асчет налога н<br>(ТЕСТ НАЛОГ НА<br>Сумма нал<br>96 584,0                                   | на прибы<br>Сум<br>на прибы<br>А ПРИБЫЛ<br>нога     | НАЛОГО<br>СУМІ<br>ль: Федеральный<br>ма аванса<br>0.00<br>ль: Региональный<br>b)<br>Сумма аванса<br>0.00                                   | ОВАЯ БАЗА<br>МА НАЛОГА<br>бюджет<br>Сумма<br>29<br>в бюджет<br>Сумм<br>5    | 973 960,00<br>194 792,00<br>проводки<br>219,00<br>иа проводки<br>26 584,00 |
| Сумма налога           29 219,00           Р           ФНС 4401 КПП 212222222           Доля           0,58333333333333333333333333333333333333 | Расчет налога н<br>Расчет налога н<br>(ТЕСТ НАЛОГ НА<br>Сумма нал<br>96 584,00<br>Обособленное по              | на прибы<br>Сум<br>на прибы<br>ПРИБЫЛ<br>нога<br>0  | НАЛОГО<br>СУМІ<br>ль: Федеральный<br>ма аванса<br>0.00<br>ль: Региональный<br>b)<br>Сумма аванса<br>0.00<br>иие в г. ОМСК)                 | ОВАЯ БАЗА<br>МА НАЛОГА<br>бюджет<br>Сумма<br>29<br>1 бюджет<br>Сумм         | 973 960,00<br>194 792,00<br>проводки<br>219,00<br>Иа проводки<br>06 584,00 |
| Сумма налога           29 219,00           Р           ФНС 4401 КПП 212222222           Доля           0,58333333333333333333333333333333333333 | Расчет налога н<br>Расчет налога н<br>(ТЕСТ НАЛОГ НА<br>Сумма нал<br>96 584,00<br>Обособленное по<br>Сумма нал | на прибы<br>Сум<br>а прибы<br>ога<br>о<br>дразделен | НАЛОГО<br>СУМІ<br>ль: Федеральный<br>ма аванса<br>0.00<br>ль: Региональный<br>b)<br>Сумма аванса<br>0.00<br>иие в г. ОМСК)<br>Сумма аванса | ОВАЯ БАЗА<br>МА НАЛОГА<br>бюджет<br>Сумма<br>29<br>1 бюджет<br>Сумм<br>Сумм | 973 960,00<br>194 792,00<br>проводки<br>219,00<br>иа проводки<br>06 584,00 |

В данном случае рассчитанная сумма налога > суммы аванса (аванс равен 0), поэтому сумма проводки > 0, поэтому была <u>сформирована проводка по</u> <u>счету 60328</u>.

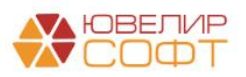

| Ручная корр | ректировка (разрешает редактирование дв | ижений документа)                            |                                        |                |          |          |
|-------------|-----------------------------------------|----------------------------------------------|----------------------------------------|----------------|----------|----------|
| ЕПС: Бухг   | галтерский и налоговый учет (3) 🛙 🗰 Рас | чет долей базы налога на прибыль (3) 🛙 🧮 Рез | ультаты расчета налога на прибыль (13) |                |          |          |
|             |                                         |                                              |                                        |                |          |          |
| Дата Дебе   | Дебет                                   | Кредит                                       | Сумма                                  |                | Сумма Дт | Сумма Кт |
|             | Аналитика Дт                            | Аналитика Кт                                 |                                        | ПР             | ПР       |          |
|             |                                         |                                              |                                        |                | BP       | BP       |
| 31.01.2022  | 71901                                   | 60328                                        | 29 219,                                | 00 HY:         |          |          |
| 1           | 7190181000000000010                     | 603288100000000012                           | Налог на прибыль                       | ΠP:            |          |          |
|             | Текущий налог на прибыль (61101)        | <>                                           |                                        | BP:            |          |          |
|             |                                         | Налог (взносы): начислено / уплачено         |                                        |                |          |          |
|             |                                         | Федеральный бюджет                           |                                        |                |          |          |
|             |                                         | ФНС 4401 КПП 212222222 (ТЕСТ НАЛОГ           |                                        |                |          |          |
| 31.01.2022  | 71901                                   | 60328                                        | 96 584,                                | 00 <i>НУ</i> : |          |          |
| 2           | 7190181000000000010                     | 603288100000000013                           | Налог на прибыль                       | ΠP:            |          |          |
|             | Текущий налог на прибыль (61101)        | <>                                           |                                        | BP:            |          |          |
|             |                                         | Налог (взносы): начислено / уплачено         |                                        |                |          |          |
|             |                                         | Региональный бюджет                          |                                        |                |          |          |
|             |                                         | ФНС 4401 КПП 212222222 (ТЕСТ НАЛОГ           |                                        |                |          |          |
| 31.01.2022  | 71901                                   | 60328                                        | 68 989,                                | 00 <i>НУ:</i>  |          |          |
| 3           | 7190181000000000010                     | 603288100000000013                           | Налог на прибыль                       | ΠP:            |          |          |
|             | Текущий налог на прибыль (61101)        | <>>                                          |                                        | BP:            |          |          |
|             |                                         | Налог (взносы): начислено / уплачено         |                                        |                |          |          |
|             |                                         | Региональный бюджет                          |                                        |                |          |          |
|             |                                         | ФНС 5501 КПП 11111111 (Обособленное          |                                        |                |          |          |

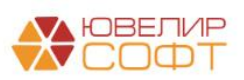

| Регламентная                                                                                                    | операция 00Е                                                                                                    | C-0000                                                                     | 004 от 28.02.2022                                                                                                    | 23:59:59                                        |                                                                                                    |
|----------------------------------------------------------------------------------------------------|----------------------------------------------------------------------------------------------------|----------------------------------------------------------------------------|----------------------------------------------------------------------------------------------------|-------------------------------------------------|----------------------------------------------------------------------------------------------------|
| ть 🛕 Копий: 🚺                                                                                                    | ÷ 🗾 📔                                                                                                    | Σ                                                                          |                                                                                                    |                                                 |                                                                                                    |
| Спр                                                                                                    | ТЕСТ<br>авка-расчет на                                                                                                    | НАЛО<br>алога н                                                            | Г НА ПРИБЫЛЬ<br>на прибыль за Фе                                                                                                    | враль 2022                                      |                                                                                                    |
| · · · ·                                                                                                    | Pa                                                                                                    | счет на                                                                    | логовои оазы                                                                                                    |                                                 |                                                                                                    |
| Налоговыи р                                                                                                    | егистр                                                                                                    | Знак                                                                       | Сумма до окр.                                                                                                    | Сумма окр.                                      | Сумма                                                                                                    |
| внереализационные дохо                                                                                                    | ды                                                                                                    | +                                                                          | 2 000 000,00                                                                                                    | 0,00                                            | 2 000 000,0                                                                                                |
| Внереализационные расх                                                                                                    | оды                                                                                                    | -                                                                          | 1 000 000,00                                                                                                    | 0,00                                            | 1 000 000,0                                                                                                |
| прямые расходы                                                                                                    |                                                                                                    | -                                                                          | 332 040,00                                                                                                    |                                                 | 332 040,0                                                                                                  |
|                                                                                                    |                                                                                                    |                                                                            | INICIAN                                                                                                    |                                                 | 667 960,0                                                                                                  |
| F                                                                                                    | асчет налога на                                                                                                    | а прибы                                                                    | пр. Федеральный                                                                                                    | бюлжет                                          |                                                                                                    |
|                                                                                                    |                                                                                                    |                                                                            | ыль. Федеральпый                                                                                                    | Оюджет                                          |                                                                                                    |
| Сумма напога                                                                                                    |                                                                                                    | Cvi                                                                        | има аванса                                                                                                    | Сумма                                           | проволки                                                                                                   |
| Сумма налога<br>20 039,00                                                                                                    |                                                                                                    | Сум                                                                        | има аванса<br>29 219,00                                                                                                    | Сумма<br>-9                                     | а проводки<br>180,00                                                                                       |
| Сумма налога<br>20 039,00<br>Р<br>ФНС 5501 КПП 11111111 (                                                                                                    | асчет налога на<br>Обособленное под                                                                                                    | Сум<br>2<br>а прибь<br>цразделе                                            | има аванса<br>29 219,00<br>ыль: Региональный<br>ение в г. ОМСК)                                                                                                    | Сумма<br>-9<br>і бюджет                         | а проводки<br>180,00                                                                                       |
| Сумма налога<br>20 039,00<br>Р<br>ФНС 5501 КПП 11111111 (<br>Доля                                                                                                    | асчет налога на<br>Обособленное под                                                                                                    | Сум<br>2<br>а прибь<br>цразделе<br>ога                                     | има аванса<br>29 219,00<br>ыль: Региональный<br>ение в г. ОМСК)<br>Сумма аванса                                                                                                    | Сумма<br>-9<br>в бюджет                         | а проводки<br>180,00<br>ма проводки                                                                        |
| Сумма налога<br>20 039,00<br>Р<br>ФНС 5501 КПП 11111111 (<br>Доля<br>0,4707207214453584                                                                                                    | асчет налога на<br>Обособленное под<br>Сумма нало<br>53 452,00                                                                                        | Сум<br>2<br>а прибь<br>цразделе<br>ога                                     | има аванса<br>29 219,00<br>ыль: Региональный<br>ение в г. ОМСК)<br>Сумма аванса<br>68 989,00                                                                                                    | Сумма<br>-9<br>1 бюджет<br>Суми                 | а проводки<br>180,00<br>ма проводки<br>-15 537,00                                                          |
| Сумма налога<br>20 039,00<br>Р<br>ФНС 5501 КПП 11111111 (<br><u>Доля</u><br>0,4707207214453584<br>ФНС 4401 КПП 212222222                                                                                                    | Собособленное под<br>Сбособленное под<br>Сумма нало<br>53 452,00<br>(ТЕСТ НАЛОГ НА                                                                    | Сум<br>2<br>а прибы<br>празделе<br>ога                                     | има аванса<br>29 219,00<br>ыль: Региональный<br>ение в г. ОМСК)<br>Сумма аванса<br>68 989,00                                                                                                    | Сумма<br>-9<br>1 бюджет<br>Суми                 | а проводки<br>180,00<br>ма проводки<br>15 537,00                                                           |
| Сумма налога<br>20 039,00<br>Р<br>ФНС 5501 КПП 11111111 (<br><u>Доля</u><br>0,4707207214453584<br>ФНС 4401 КПП 212222222<br>Доля                                                                                               | Собособленное под<br>Сбособленное под<br>Сумма нало<br>53 452,00<br>(ТЕСТ НАЛОГ НА<br>Сумма нало                                                      | Сум<br>2<br>а прибы<br>празделе<br>ога<br>ПРИБЫ<br>ога                     | има аванса<br>29 219,00<br>ыль: Региональный<br>ение в г. ОМСК)<br>Сумма аванса<br>68 989,00<br>ПЬ)<br>Сумма аванса                                                                                                    | Сумма<br>-9<br>1 бюджет<br>Сумп                 | а проводки<br>180,00<br>Ма проводки<br>-15 537,00<br>Ма проводки                                           |
| Сумма налога<br>20 039,00<br>Р<br>ФНС 5501 КПП 11111111 (<br>Доля<br>0,4707207214453584<br>ФНС 4401 КПП 212222222<br>Доля<br>0,27252252179788484                                                                               | Расчет налога на<br>Обособленное под<br>53 452,00<br>(ТЕСТ НАЛОГ НА<br>Сумма нало<br>30 946,00                                                        | Сум<br>2<br>а прибы<br>празделе<br>ога<br>ПРИБЫЛ<br>ога                    | има аванса<br>29 219,00<br>ыль: Региональный<br>ение в г. ОМСК)<br>Сумма аванса<br>68 989,00<br>ПЬ)<br>Сумма аванса<br>96 584,00                                                                                                    | Сумма<br>-9<br>і бюджет<br>Сумі                 | а проводки<br>180,00<br>ма проводки<br>-15 537,00<br>ма проводки<br>-65 638,00                             |
| Сумма налога<br>20 039,00<br>Р<br>ФНС 5501 КПП 111111111 (<br>Доля<br>0,4707207214453584<br>ФНС 4401 КПП 212222222<br>Доля<br>0,27252252179788484<br>ФНС 6601 КПП 888888888                                                    | Расчет налога на<br>Обособленное под<br>53 452,00<br>(ТЕСТ НАЛОГ НА<br>Сумма нало<br>30 946,00<br>(Обособленное по                                    | Сум<br>2<br>а прибы<br>празделе<br>ога<br>ПРИБЫЛ<br>ога                    | има аванса         29 219,00           иль: Региональный           ение в г. ОМСК)           Сумма аванса           68 989,00           ПЬ)           Сумма аванса           96 584,00           ение в г. Екатеринбург                                                                                  | Сумма<br>-9<br>і бюджет<br>Сумі<br>Сумі         | а проводки<br>180,00<br>ма проводки<br>-15 537,00<br>ма проводки<br>-65 638,00                             |
| Сумма налога<br>20 039,00<br>Р<br>ФНС 5501 КПП 11111111 (<br>Доля<br>0,4707207214453584<br>ФНС 4401 КПП 212222222<br>Доля<br>0,27252252179788484<br>ФНС 6601 КПП 888888888<br>Доля                                             | Сумма нало<br>Обособленное под<br>53 452,00<br>(ТЕСТ НАЛОГ НА<br>Сумма нало<br>30 946,00<br>(Обособленное по<br>Сумма нало                            | Сум<br>2<br>а прибы<br>празделе<br>ога<br>ПРИБЫ<br>ога                     | има аванса                                                                                                    | Сумма<br>-9<br>і бюджет<br>Сумі<br>Сумі         | а проводки<br>180,00<br>ма проводки<br>15 537,00<br>ма проводки<br>65 638,00<br>ма проводки                |
| Сумма налога<br>20 039,00<br>Р<br>ФНС 5501 КПП 11111111 (<br><u>Доля</u><br>0,4707207214453584<br>ФНС 4401 КПП 212222222<br><u>Доля</u><br>0,27252252179788484<br>ФНС 6601 КПП 888888888<br><u>Доля</u><br>0,25675675675675676 | Сумма нало<br>Обособленное под<br>Сумма нало<br>53 452,00<br>(ТЕСТ НАЛОГ НА<br>Сумма нало<br>30 946,00<br>(Обособленное по<br>Сумма нало<br>29 156,00 | Сум<br>2<br>а прибь<br>празделе<br>ога<br>ПРИБЫЛ<br>ога<br>одраздел<br>ога | мма аванса<br>29 219,00<br>ыль: Региональный<br>ение в г. ОМСК)<br>Сумма аванса<br>68 989,00<br>ПЬ)<br>Сумма аванса<br>96 584,00<br>вение в г. Екатеринбург<br>Сумма аванса<br>0.00                                                                                                    | Сумма<br>-9<br>і бюджет<br>Сумі<br>Сумі         | а проводки<br>180,00<br>Ма проводки<br>-15 537,00<br>Ма проводки<br>-65 638,00<br>Ма проводки<br>29 156,00 |
| Сумма налога<br>20 039,00<br>Р<br>ФНС 5501 КПП 11111111 (<br>Доля<br>0,4707207214453584<br>ФНС 4401 КПП 212222222<br>Доля<br>0,27252252179788484<br>ФНС 6601 КПП 888888888<br>Доля<br>0,25675675675675676                      | Сумма нало<br>Обособленное под<br>53 452,00<br>(ТЕСТ НАЛОГ НА<br>Сумма нало<br>30 946,00<br>(Обособленное по<br>29 156,00                             | Сум<br>2<br>а прибы<br>празделе<br>ога<br>ПРИБЫЛ<br>ога                    | има аванса         29 219,00           иль: Региональный           ение в г. ОМСК)           Сумма аванса           68 989,00           ПЬ)           Сумма аванса           96 584,00           ение в г. Екатеринбург           Сумма аванса           96 584,00           Сумма аванса           0.00 | Сумма<br>-9<br>і бюджет<br>Суми<br>Суми<br>Суми | а проводки<br>180,00<br>ма проводки<br>-15 537,00<br>ма проводки<br>-65 638,00<br>ма проводки<br>29 156,00 |

В данном случае (по федеральному бюджету и первым двум подразделениям) рассчитанная сумма налога < суммы аванса, поэтому сумма проводки < 0, поэтому была <u>сформирована проводка по счету 60329</u>.

По третьему подразделению рассчитанная сумма налога > суммы аванса, поэтому сумма проводки > 0, поэтому была <u>сформирована проводка по</u> <u>счету 60328</u>.

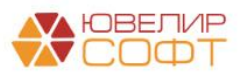

#### 🗲 🔿 🏠 Движения документа: Регламентная операция 00EC-000004 от 28.02.2022 23:59:59

Записать и закрыть С Обновить

Ручная корректировка (разрешает редактирование движений документа)

🗛 ENC: Бухгалтерский и напоговый учет (4) 🛛 🕱 Расчет долей базы налога на прибыль (3) 🗍 🕱 Результаты расчета налога на прибыль (16)

|                           |                                      |                                  |                  |                |          | E        |
|---------------------------|--------------------------------------|----------------------------------|------------------|----------------|----------|----------|
| Дата                      | Дебет                                | Кредит                           | Сумма            |                | Сумма Дт | Сумма Кт |
|                           | Аналитика Дт                         | Аналитика Кт                     |                  |                | ПР       | ПР       |
| _                         |                                      |                                  |                  |                | BP       | BP       |
| 28.02.2022                | 60329                                | 71901                            | 9 180            | 00 НУ:         |          |          |
| 1                         | 6032981000000000012                  | 7190181000000000010              | Налог на прибыль | ΠP:            |          |          |
|                           | <>                                   | Текущий налог на прибыль (61101) |                  | BP:            |          |          |
|                           | Налог (взносы): начислено / уплачено |                                  |                  |                |          |          |
|                           | Федеральный бюджет                   |                                  |                  |                |          |          |
|                           | ФНС 4401 КПП 212222222 (ТЕСТ НАЛОГ   |                                  |                  |                |          |          |
| 28.02.20 <mark>2</mark> 2 | 60329                                | 71901                            | 15 537           | 00 <i>НУ</i> : |          |          |
| 2                         | 603298100000000013                   | 7190181000000000010              | Налог на прибыль | ΠP:            |          |          |
|                           | <>                                   | Текущий налог на прибыль (61101) |                  | BP:            |          |          |
|                           | Налог (взносы): начислено / уплачено |                                  |                  |                |          |          |
|                           | Региональный бюджет                  |                                  |                  |                |          |          |
|                           | ФНС 5501 КПП 11111111 (Обособленное  |                                  |                  |                |          |          |
| 28.02.2022                | 60329                                | 71901                            | 65 638           | 00 <i>НУ</i> : |          |          |
| 3                         | 603298100000000013                   | 7190181000000000010              | Налог на прибыль | ΠP:            |          |          |
|                           | <>                                   | Текущий налог на прибыль (61101) |                  | BP:            |          |          |
|                           | Налог (взносы): начислено / уплачено |                                  |                  |                |          |          |
|                           | Региональный бюджет                  |                                  |                  |                |          |          |
|                           | ФНС 4401 КПП 212222222 (ТЕСТ НАЛОГ   |                                  |                  |                |          |          |
| 28.02.2022                | 71901                                | 60328                            | 29 156           | 00 <i>НУ:</i>  |          |          |
| 4                         | 7190181000000000010                  | 603288100000000013               | Налог на прибыль | ΠP:            |          |          |
| 1                         | Теклиний цэлог цэ понбыль (61101)    | < >                              |                  | RD-            |          |          |

ЮВЕЛИР

## 7. БУХГАЛТЕРСКАЯ ОТЧЕТНОСТЬ ЛОМБАРДА

Форму Бухгалтерская отчетность ломбарда можно открыть из раздела Единый план счетов – Отчетность – Регламентированная отчетность – Бухгалтерская отчетность ломбарда.

| : ×   |
|-------|
|       |
|       |
| Еще - |
|       |
|       |
|       |
|       |
|       |
| (     |

Для того чтобы создать новый отчет, воспользуйтесь кнопкой выберите нужный отчет:

| ← → 1С-Отчетность                      |                                                           | I ×                 |
|----------------------------------------|-----------------------------------------------------------|---------------------|
| Отчеты Уведомления Письма Сверки ЕГРЮ  | ОЛ <u>Входящие</u> Личные кабинеты Настройки              |                     |
| По всем видам отчетов                  | За все периоды 🗙                                          |                     |
| Создать Загрузить - 🍙 Проверк Вид      | цы отчетов : 🗆 🗙                                          | Еще -               |
| Наименование Вы                        | <mark>кбрать</mark> 🕣 Комментарий                         |                     |
| 🗋 Бухгалтерская отчетность ломбардов 🙀 | Избранные (12) Все (23)                                   |                     |
| 2-1                                    | НДФЛ для передачи в ИФНС                                  |                     |
| Декларация по налогу на прибыль 4-о    | ۰۰۰۰ ۲۰۰۰ ۲۰۰۰ ۲۰۰۰ ۲۰۰۰ ۲۰۰۰ ۲۰۰۰ ۲۰۰                    |                     |
| Бу                                     | ухгалтерская отчетность ломбардов                         |                     |
| Де                                     | екларация по налогу на имущество                          |                     |
| Де                                     | екларация по налогу на прибыль                            |                     |
| Де                                     | екларация по НДС                                          |                     |
| ж                                      | урнал учета счетов-фактур для передачи в электронном виде |                     |
| За                                     | аявление о подтверждении права на зачет авансов по НДФЛ   |                     |
| Πα                                     | одтверждение вида деятельности                            |                     |
| Pa                                     | асчет по страховым взносам                                |                     |
| Ce                                     | ведения о застрахованных лицах, СЗВ-М                     |                     |
| Ce                                     | ведения о среднесписочной численности работников          |                     |
|                                        |                                                           |                     |
|                                        |                                                           |                     |
|                                        |                                                           |                     |
|                                        | x                                                         | A <b>V</b> <u>V</u> |

Далее выберите **период** и убедитесь, что выбрана актуальная **Редакция формы** (на момент составления инструкции актуальная редакция от 01.01.2022).

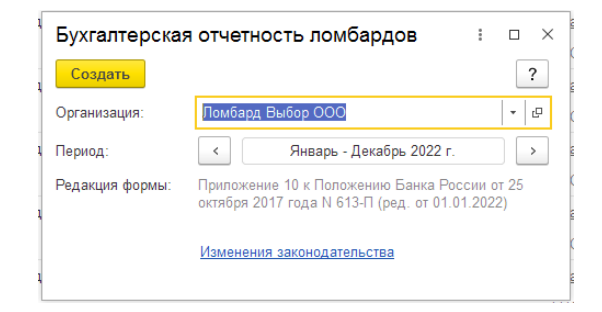

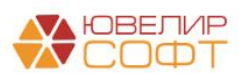

Для заполнения отчета предусмотрены две кнопки:

- Заполнить Все отчеты происходит заполнение всех отчетов
- Заполнить Текущий отчет происходит заполнение текущего отчета

| $\leftarrow$ $\rightarrow$ | Бухгалтерская отчетн   | сть за Январь - Декабрь 2022 г. (Ломбард Выбор ООО) |
|----------------------------|------------------------|-----------------------------------------------------|
| Записать                   | Заполнить - Расшифрова | выгрузить                                           |
| ∽ спод                     | Все отчеты             |                                                     |
| Учитывать С                | Текущий отчет          |                                                     |

#### ВАЖНО!

Одновременное заполнение всех отчетов может занимать продолжительное время в зависимости от размера информационной базы, т.к. программа анализирует достаточно большой объем данных.

Заполнение отчетов происходит согласно 613-П и приложений к нему: **Положение Банка России от 25 октября 2017 г. N 613-П** 

<u>"О формах раскрытия информации в бухгалтерской (финансовой)</u> отчетности некредитных финансовых организаций и порядке группировки счетов бухгалтерского учета в соответствии с показателями бухгалтерской (финансовой) отчетности"

#### ВАЖНО!

Обращаем ваше внимание, что группировка счетов, приведенная в 613-П является ПРИМЕРНОЙ (о чем прямо написано в 613-П).

В программе предусмотрено автоматическое заполнение отчетности согласно примерной группировке счетов.

Но, несмотря на это, программа является лишь инструментом для работы пользователя, а всю ответственность за корректность данных отёчности несет только пользователь программы!

### <u>ПОЭТОМУ ПОЛЬЗОВАТЕЛЮ ТРЕБУЕТСЯ ВНИМАТЕЛЬНО</u> <u>ПРОВЕРЯТЬ ЗНАЧЕНИЙ ВСЕХ ПОКАЗАТЕЛЕЙ ОТЧЕТНОСТИ!!!</u>

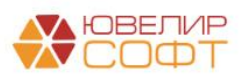

# Далее приведена таблица всех форм отчетности с указанием варианта заполнения: вручную или автоматически.

| Приложение 1 | 0420901 "Бухгалтерский баланс микрокредитной<br>компании в форме хозяйственного общества или<br>товарищества, ломбарда, страхового брокера,<br>бюро кредитных историй, кредитного<br>рейтингового агентства, инвестиционного<br>советника"                      | 2022 - Заполняется автоматически<br>2021 - Заполняется автоматически                   |
|--------------|----------------------------------------------------------------------------------------------------|----------------------------------------------------------------------------------------|
| Приложение 2 | 0420902 "Отчет о финансовых результатах<br>микрокредитной компании в форме<br>хозяйственного общества или товарищества,<br>ломбарда, страхового брокера, бюро кредитных<br>историй, кредитного рейтингового агентства,<br>инвестиционного советника"            | 2022 - Заполняется автоматически<br>2021 - Заполняется вручную                         |
| Приложение 3 | 0420903 "Отчет об изменениях собственного<br>капитала микрокредитной компании в форме<br>хозяйственного общества или товарищества,<br>ломбарда, страхового брокера, бюро кредитных<br>историй, кредитного рейтингового агентства,<br>инвестиционного советника" | 2022 - Часть заполняется<br>автоматически, часть вручную<br>2021 - Заполняется вручную |
| Приложение 4 | 0420904 "Отчет о денежных потоках<br>микрокредитной компании в форме<br>хозяйственного общества или товарищества,<br>ломбарда, страхового брокера, бюро кредитных<br>историй, кредитного рейтингового агентства,<br>инвестиционного советника"                  | 2022 - Заполняется автоматически<br>2021 - Заполняется вручную                         |
| Примечание 1 | Основная деятельность отдельной некредитной<br>финансовой организации                                                                                                    | Заполняется вручную                                                                    |
| Примечание 2 | Экономическая среда, в которой некредитная<br>финансовая организация осуществляет свою<br>деятельность                                                                                                    | Заполняется вручную                                                                    |
| Примечание 3 | Основы составления бухгалтерской (финансовой)<br>отчетности                                                                                                    | Заполняется вручную                                                                    |
| Примечание 4 | Принципы учетной политики, важные<br>бухгалтерские оценки и профессиональные<br>суждения в применении учетной политики                                                                                                    | Заполняется вручную                                                                    |
| Примечание 5 | Денежные средства                                                                                                    | 2022 - Заполняется автоматически<br>2021 - Заполняется автоматически                   |
|              | Таблица 5.1                                                                                                    | 2022 - Заполняется автоматически<br>2021 - Заполняется автоматически                   |
|              | Таблица 5.2                                                                                                    | 2022 - Заполняется автоматически<br>2021 - Заполняется автоматически                   |
|              | Таблица 5.3                                                                                                    | Заполняется вручную                                                                    |
| Примечание 6 | Финансовые активы, оцениваемые по<br>справедливой стоимости через прибыль или<br>убыток                                                                                                    | Заполняется вручную                                                                    |
| Примечание 7 | Долговые финансовые активы, оцениваемые по амортизированной стоимости                                                                                                    | 2022 - Заполняется автоматически<br>2021 - Заполняется автоматически                   |
|              | Таблица 7.1                                                                                                    | 2022 - Заполняется автоматически<br>2021 - Заполняется автоматически                   |
|              | Таблица 7.2                                                                                                    | 2022 - Заполняется автоматически<br>2021 - Заполняется автоматически                   |

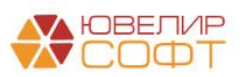

|               | Таблица 7.3                                                                                    | Заполняется вручную                                                  |
|---------------|------------------------------------------------------------------------------------------------|----------------------------------------------------------------------|
|               | Таблица 7.4                                                                                    | Заполняется вручную                                                  |
| Примечание 8  | Инвестиционное имущество и капитальные<br>вложения в него                                      | Заполняется вручную                                                  |
| Примечание 9  | Нематериальные активы                                                                          | 2022 - Заполняется автоматически<br>2021 - Заполняется вручную       |
| Примечание 10 | Основные средства и капитальные вложения в них                                                 | 2022 - Заполняется автоматически<br>2021 - Заполняется вручную       |
|               | Таблица 10.1                                                                                   | 2022 - Заполняется автоматически<br>2021 - Заполняется вручную       |
|               | Таблица 10.2                                                                                   |                                                                      |
| Примечание 11 | Прочие финансовые активы                                                                       | 2022 - Заполняется автоматически<br>2021 - Заполняется автоматически |
| Примечание 12 | Прочие активы                                                                                  | 2022 - Заполняется автоматически<br>2021 - Заполняется автоматически |
| Примечание 13 | Резервы под обесценение                                                                        | 2022 - Заполняется<br>автоматически/вручную                          |
|               | Таблица 13.1                                                                                   | Заполняется автоматически                                            |
|               | Таблица 13.2                                                                                   | Графы 3, 4, 7, 8 - Заполняются<br>автоматически                      |
|               | Таблица 13.3                                                                                   | Заполняется вручную                                                  |
|               | Таблица 13.4                                                                                   | Графа 6.1 - Заполняется<br>автоматически                             |
| Примечание 14 | Финансовые обязательства, оцениваемые по<br>справедливой стоимости через прибыль или<br>убыток | Заполняется вручную                                                  |
| Примечание 15 | Долговые финансовые обязательства, оцениваемые по амортизированной стоимости                   | 2022 - Заполняется автоматически<br>2021 - Заполняется автоматически |
|               | Таблица 15.1                                                                                   | 2022 - Заполняется автоматически<br>2021 - Заполняется автоматически |
|               | Таблица 15.2                                                                                   | Заполняется вручную                                                  |
| Примечание 16 | Прочие финансовые обязательства                                                                | 2022 - Заполняется автоматически<br>2021 - Заполняется автоматически |
| Примечание 17 | Прочие обязательства                                                                           | 2022 - Заполняется автоматически<br>2021 - Заполняется автоматически |
| Примечание 18 | Паевой фонд кооператива                                                                        | Заполняется вручную                                                  |
| Примечание 19 | Капитал и Управление капиталом                                                                 | Заполняется вручную                                                  |
| Примечание 20 | Вступительные, членские и дополнительные<br>взносы (целевые поступления)                       | Заполняется вручную                                                  |
| Примечание 21 | Процентные доходы                                                                              | 2022 - Заполняется автоматически<br>2021 - Заполняется вручную       |

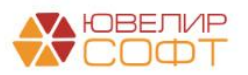

| Примечание 22 | Процентные расходы                                                                                                    | 2022 - Заполняется автоматически<br>2021 - Заполняется вручную       |
|---------------|----------------------------------------------------------------------------------------------------|----------------------------------------------------------------------|
| Примечание 23 | Выручка от реализации                                                                                                    | 2022 - Заполняется автоматически<br>2021 - Заполняется вручную       |
| Примечание 24 | Доходы за вычетом расходов (расходы за<br>вычетом доходов) по операциям с финансовыми<br>инструментами                                    | 2022 - Заполняется автоматически<br>2021 - Заполняется вручную       |
| Примечание 25 | Доходы за вычетом расходов (расходы за<br>вычетом доходов) от операций с<br>инвестиционным имуществом и капитальными<br>вложениями в него | 2022 - Заполняется автоматически<br>2021 - Заполняется вручную       |
| Примечание 26 | Общие и административные расходы                                                                                                    | 2022 - Заполняется автоматически<br>2021 - Заполняется вручную       |
|               | Таблица 26.1                                                                                                    | 2022 - Заполняется автоматически 2021 - Заполняется вручную          |
|               | Таблица 26.2                                                                                                    | 2022 - Заполняется автоматически<br>2021 - Заполняется вручную       |
|               | Таблица 26.3                                                                                                    | Заполняется вручную                                                  |
| Примечание 27 | Прочие доходы и расходы                                                                                                    | 2022 - Заполняется автоматически<br>2021 - Заполняется вручную       |
| Примечание    | Аренда                                                                                                    | Заполняется вручную                                                  |
| 27.1          | Таблица 27.1.1                                                                                                    | Заполняется вручную                                                  |
|               | Таблица 27.1.2                                                                                                    | Заполняется автоматически Строка 1                                   |
|               | Таблица 27.1.3                                                                                                    | Заполняется вручную                                                  |
|               | Таблица 27.1.4                                                                                                    | Заполняется вручную                                                  |
|               | Таблица 27.1.5                                                                                                    | Заполняется вручную                                                  |
| Примечание 28 | Налог на прибыль                                                                                                    |                                                                      |
|               | Таблица 28.1                                                                                                    | Заполняется автоматически                                            |
|               | Таблица 28.2                                                                                                    | Заполняется автоматически                                            |
|               | Таблица 28.2                                                                                                    | Заполняется вручную                                                  |
| Примечание 29 | Дивиденды                                                                                                    | Заполняется вручную                                                  |
| Примечание 30 | Условные обязательства и не признанные в<br>бухгалтерском балансе договорные<br>обязательства и требования                                | Заполняется вручную                                                  |
|               | Таблица 30.1                                                                                                    | Заполняется вручную                                                  |
|               | Таблица 30.2                                                                                                    | Заполняется вручную                                                  |
|               | Таблица 30.3                                                                                                    | Заполняется вручную                                                  |
|               | Таблица 30.4                                                                                                    | Заполняется вручную                                                  |
|               | Таблица 30.5                                                                                                    | 2022 - Заполняется автоматически<br>2021 - Заполняется автоматически |
| Примечание 31 | Производные финансовые инструменты                                                                                                    | Заполняется вручную                                                  |
| Примечание 32 | Справедливая стоимость финансовых инструментов                                                                                            | Заполняется вручную                                                  |
| Примечание 33 | Операции со связанными сторонами                                                                                                    | Заполняется вручную                                                  |
| Примечание 34 | События после окончания отчетного периода                                                                                                 | Заполняется вручную                                                  |

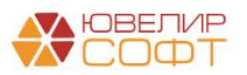

#### Остановимся более подробно на заполнении некоторых форм отчетности.

#### 7.1. Бухгалтерский баланс

#### Баланс заполняется в соответствие с Приложением 11 613-П:

Приложение 11. Примерная группировка счетов бухгалтерского учета в соответствии со статьями бухгалтерского баланса микрокредитной компании в форме хозяйственного общества или товарищества, ломбарда, страхового брокера, бюро кредитных историй, кредитного рейтингового агентства

# Но часть счетов исключается из расчетов, т.к. они не используются ломбардами.

| $\leftarrow$ $\rightarrow$                                              | Бухгалтеро              | ская отчетн       | ость за Январь                                     | - Декабрь 2021                         | г. (Ломбар                                                                                                    | д Выбор ООС                                | ) *              | l | . 6 . : |
|-------------------------------------------------------------------------|-------------------------|-------------------|----------------------------------------------------|----------------------------------------|----------------------------------------------------------------------------------------------------|--------------------------------------------|------------------|---|---------|
| Записать                                                                | Заполнить 👻             | Расшифрова        | ть Печать                                          |                                        |                                                                                                    |                                            |                  |   | Еще 🕶   |
| Буугалтерский (                                                         | anauc A                 |                   |                                                    | Код                                    | Код н                                                                                                    | екредитной финансовой                      | і организации    |   |         |
| Булгантерский с                                                         | allanc                  |                   |                                                    | территории                             | πο ΟΚΠΟ                                                                                                    | ОГРН                                       | ИНН              |   |         |
| Отчет о финансо<br>результатах                                          | овых                    |                   |                                                    | 1111111111                             |                                                                                                    | 11111111111                                | 111111111111     |   |         |
| Отчет об изменениях<br>собственного капитала ФОРМЕ XC                   |                         |                   |                                                    | ЕРСКИЙ БАЛАНС МИІ<br>ОЗЯЙСТВЕННОГО ОБІ | КРОКРЕДИТНО<br>ЩЕСТВА ИЛИ                                                                                      | И КОМПАНИИ В<br>ГОВАРИЩЕСТВА,              |                  |   |         |
| Отчет о потоках денежных ЛОМБАРДА, С<br>средств                         |                         |                   |                                                    | РЕДИТНОГО РЕЙТИН                       |                                                                                                    | дитных истории<br>ITCTBA                   | ,                |   |         |
| Примечание 1. (<br>деятельность не                                      | Основная<br>екредитной  |                   |                                                    | на 31 дека                             | бря 2021 г.                                                                                                    |                                            |                  |   |         |
| финансовой организации Общество с ограни<br>(полное фирме               |                         |                   |                                                    | енной ответственностью                 | "Ломбард Выбор'<br>сращенное фирме                                                                             | (ООО "Ломбард Выбор"<br>нное наименование) | )                |   |         |
| Примечание 2                                                            |                         |                   | (normos ipipiner                                   |                                        | and a second second second second second second second second second second second second second second second | (internetionality)                         |                  |   |         |
| Экономическая                                                           | среда, в                | Почтовый адре     |                                                    |                                        |                                                                                                    |                                            |                  | _ |         |
| которой некреди                                                         | итная<br>Основы         |                   |                                                    |                                        |                                                                                                    | Кодформы<br>Годовая<br>(Тыс. руб.)         | по ОКУД: 0420901 |   |         |
| составления буз<br>(финансовой) от                                      | кгалтерской<br>четности | Настройка с       | остава строк                                       |                                        |                                                                                                    | (100. рус.)                                |                  |   |         |
| Примечание 4. Принципы<br>учетной политики, важные<br>строки наменовани |                         | е показателя      | Пояснения к строкам                                | На 31 декабря<br>2021 г.               | На 31 декабря<br>2020 г.                                                                                       |                                            |                  |   |         |
| o yn amopolaio e                                                        |                         | 1                 | 2                                                  |                                        | 3                                                                                                    | 4                                          | 5                |   |         |
| 1 Примечание 5. Денежные 1 Денежные средства                            |                         | Ленежные средства | Раздел Г                                           | Активы                                 | 9                                                                                                    |                                            |                  |   |         |
| средства                                                                |                         | -                 | в том числе:                                       |                                        |                                                                                                    | 3                                          | -                |   |         |
| Примечание 6.                                                           |                         |                   |                                                    |                                        |                                                                                                    | -                                          | -                |   |         |
| Финансовые акт                                                          | гивы,                   | + Добавить        | строку                                             |                                        |                                                                                                    |                                            |                  |   |         |
| оцениваемые по                                                          | )                       | 2                 | Финансовые активы, оцени                           | ваемые по справедливой                 |                                                                                                    |                                            |                  |   |         |
| Примечание 7. Ј                                                         | Долговые                |                   | в том числе:                                       | ли уовнок                              |                                                                                                    | -                                          | -                |   |         |
| финансовые акт                                                          | ивы,                    |                   |                                                    |                                        |                                                                                                    | -                                          | -                |   |         |
| оцениваемые по                                                          | )                       | + Добавить        | <u>строку</u>                                      |                                        |                                                                                                    |                                            |                  | ] |         |
| Примечание 8.                                                           |                         | 3                 | Долговые финансовые акт<br>амортизированной стоимо | ивы, оцениваемые по<br>сти             |                                                                                                    | 266                                        | 229              |   |         |
| Инвестиционное                                                          |                         |                   | в том числе:                                       |                                        |                                                                                                    |                                            |                  |   |         |
| пмущество                                                               |                         | . Deferre         |                                                    |                                        |                                                                                                    | -                                          |                  |   |         |
| Примечание 9.                                                           |                         | + <u>Дооавить</u> | <u>проку</u><br>Инвестиционное имочности           | 30                                     |                                                                                                    | 0.007                                      |                  |   |         |
| Нематериальны                                                           | е активы                | -                 | в том числе:                                       |                                        |                                                                                                    | 6 087                                      | -                |   |         |
| Примечание 10                                                           | Основные                |                   | o rom mono.                                        |                                        |                                                                                                    |                                            |                  |   |         |
| средства                                                                |                         | + Добавить (      | строку                                             |                                        |                                                                                                    |                                            |                  | 1 |         |
|                                                                         |                         | 5                 | Нематериальные активы                              |                                        |                                                                                                    | 108                                        | -                |   |         |
| Примечание 11.<br>финансовые акт                                        | Прочие<br>ивы           |                   | в том числе:                                       |                                        |                                                                                                    |                                            |                  |   |         |
| - 40                                                                    |                         | <                 |                                                    |                                        |                                                                                                    |                                            |                  |   |         |
|                                                                         |                         |                   |                                                    | 0,00                                   |                                                                                                    |                                            |                  |   |         |
|                                                                         |                         |                   |                                                    |                                        |                                                                                                    |                                            |                  |   |         |
| Сомментарий:                                                            |                         |                   |                                                    |                                        |                                                                                                    |                                            |                  |   |         |

#### Расшифровка отчета

Для того чтобы более подробно узнать информацию о заполнении баланса, воспользуйтесь **расшифровкой** отчета.

Вывести расшифровку можно как по конкретным показателям отчета, так и по всем показателям.

Для того чтобы вывести расшифровку только **по конкретному показателю**, выберите показатель и нажмите кнопку **Расшифровать**.

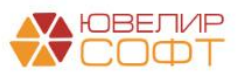

Например, расшифровка показателя «1 Денежные средства» выглядит следующим образом:

| 🗲 🔶 Строка 01 "Денежные средства", графа "На                 | 31 декабря 2021 г.'' - расшифровка значени |
|--------------------------------------------------------------|--------------------------------------------|
| Строка 01 "Денежные средства", графа "На 31 декабря 2021 г." |                                            |
| Сальдо на конец периода по дебету счета 20202<br>+ плюс      | 729 777,47                                 |
| Сальдо на конец периода по дебету счета 20203<br>+ плюс      | 0,00                                       |
| Сальдо на конец периода по дебету счета 20209<br>+ плюс      | 0,00                                       |
| Сальдо на конец периода по дебету счета 20501                | -721 161,41                                |
| Итого по строке:                                             | 8 616,06                                   |
|                                                              |                                            |

При двойном нажатии кнопки мыши на конкретной строке расшифровки будет выведен отчет **Оборотно-сальдовая ведомость по счету** с отбором по выбранному счету и указанному периоду.

| 🗲 🔶 🏠 Оборотно-                               | -сальдовая в    | едомость по     | счету 20202 з   | за 2021 г.   |              |             |   | l ē Q | € I × |
|-----------------------------------------------|-----------------|-----------------|-----------------|--------------|--------------|-------------|---|-------|-------|
| Период: 01.01.2021 🗎 –                        | 31.12.2021      | 1 Счет: 20      | 0202 <b>-</b> P |              |              |             |   |       |       |
| Сформировать Показать                         | настройки Пе    | чать 🛛 Р        | егистр учета 👻  |              |              |             | Σ | 0,00  | Еще 🕶 |
| ООО "Ломбард Выбор"<br>Оборотно-сальдовая вед | омость по сче   | ту 20202 за 202 | 21 г.           |              |              |             |   |       | Â     |
| Выводимые данные: БУ (данные бухгал           | терского учета) |                 |                 |              |              |             |   |       |       |
| Счет                                          | Сальдо на на    | чало периода    | Обороты за      | а период     | Сальдо на ко | нец периода |   |       |       |
|                                               | Дебет           | Кредит          | Дебет           | Кредит       | Дебет        | Кредит      |   |       |       |
| 20202                                         |                 |                 | 2 428 150,00    | 1 698 372,53 | 729 777,47   |             |   |       |       |
| Итого                                         |                 |                 | 2 428 150,00    | 1 698 372,53 | 729 777,47   |             |   |       |       |
|                                               |                 |                 |                 |              |              |             |   |       |       |

Для того, что просмотреть расшифровку **по всем показателям** отчета, выберите любую пустую ячейку и нажмите кнопку Расшифровать.

| ← → Бухга                                                                    | алтерс       | кая отчетность                                                                                                    | ь за Январь                        | - Декабрь 2021                                                                  | г. (Ломбар                                 | д Выбор О                                   | 00) *                         |  | li<br>r | Ē | Ē | E E C |       | . 6 . : | . 6 . : | . 6   | . 6 . : | . 6   |
|------------------------------------------------------------------------------|--------------|----------------------------------------------------------------------------------------------------|------------------------------------|---------------------------------------------------------------------------------|--------------------------------------------|---------------------------------------------|-------------------------------|--|---------|---|---|-------|-------|---------|---------|-------|---------|-------|
| Записать Заполн                                                              | інить 👻      | Расшифровать                                                                                                    | Печать                             |                                                                                 |                                            |                                             |                               |  |         |   | E | Еще   | Еще - | Еще -   | Еще 👻   | Еще 🕶 | Еще 🗕   | Еще - |
| Бухгалтерский баланс                                                         |              |                                                                                                    |                                    | Код                                                                             | Код н                                      | екредитной финанс                           | овой организации              |  |         |   |   |       |       |         |         |       |         |       |
|                                                                              |              |                                                                                                    |                                    | по ОКАТО                                                                        | πο ΟΚΠΟ                                    | ОГРН                                        | ИНН                           |  |         |   |   |       |       |         |         |       |         |       |
| результатах                                                                  |              |                                                                                                    |                                    | 1111111111                                                                      |                                            | 1111111111111                               | 11111111111                   |  |         |   |   |       |       |         |         |       |         |       |
| Отчет об изменениях<br>собственного капитала<br>Отчет о потоках денежны      | ых           |                                                                                                    | БУХГАЛТ<br>ФОРМЕ ХО<br>ЛОМБАРДА, С | ЕРСКИЙ БАЛАНС МИК<br>ОЗЯЙСТВЕННОГО ОБЦ<br>ТРАХОВОГО БРОКЕР<br>ИРЕЛИТНОГО РЕЙТИН | РОКРЕДИТНО<br>ЦЕСТВА ИЛИ 1<br>РА, БЮРО КРЕ | Й КОМПАНИИ Е<br>ОВАРИЩЕСТВ/<br>ДИТНЫХ ИСТОІ | 3<br>4,<br>РИЙ,               |  |         |   |   |       |       |         |         |       |         |       |
| средств                                                                      |              |                                                                                                    |                                    | а сдинного сейнип                                                               |                                            | TCTDA                                       |                               |  |         |   |   |       |       |         |         |       |         |       |
| Примечание 1. Основная<br>деятельность некредитно<br>фицансовой организации  | я<br>ой      | на 31 декабря 2021 г.<br>Общество с ограниченной ответственностью "Ломбард Выбор" (ОСО "Ломбард Выбор")                                                                    |                                    |                                                                                 |                                            |                                             |                               |  |         |   |   |       |       |         |         |       |         |       |
| финансовой организации                                                       | ' III        |                                                                                                    | (полное фирмен                     | ное наименование или сок                                                        | ращенное фирме                             | ное наименование                            | )                             |  |         |   |   |       |       |         |         |       |         |       |
| Примечание 2.<br>Экономическая среда, в<br>которой некредитная               |              | Общество с ограниченной ответственностью "Ломбард Выбор" (ООО "Ломбард Выбор")<br>(полное фирменное наименование или сокращенное фирменное наименование)<br>Почтовый адрес |                                    |                                                                                 |                                            |                                             |                               |  |         |   |   |       |       |         |         |       |         |       |
| Примечание 3. Основы составления бухгалтерско                                | кой          |                                                                                                    |                                    |                                                                                 |                                            | Годова<br>(тыс. р                           | уб.)                          |  |         |   |   |       |       |         |         |       |         |       |
| (финансовой) отчетности                                                      |              | Настройка со                                                                                                    |                                    |                                                                                 |                                            |                                             |                               |  |         |   |   |       |       |         |         |       |         |       |
| Примечание 4. Принципы<br>учетной политики, важные<br>бухгалтерские оценки и | 51<br>10<br> | Номер<br>строки                                                                                                    | С<br>Пока                          | выбранной ячейки расц<br>зать расшифровку для                                   | цифровка не су<br>всех показател           | ществует.<br>ей формы?                      | На 31 декабря<br>2020 г.<br>5 |  |         |   |   |       |       |         |         |       |         |       |
| Примечание 5. Денежные<br>средства                                           | e            | 1                                                                                                    | $\smile$                           |                                                                                 | Да                                         | Нет                                         | 9 -                           |  |         |   |   |       |       |         |         |       |         |       |
| Примечание 6.<br>Финансовые активы,                                          |              | + Добавить строку                                                                                                    | 1                                  |                                                                                 |                                            |                                             | -                             |  |         |   |   |       |       |         |         |       |         |       |

В таком случае программа предложит открыть расшифровку для всех показателей формы.

Будет открыта расшифровка для всех показателей формы.

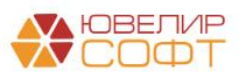
$\leftarrow$   $\rightarrow$ 

#### Бухгалтерская отчетность за Январь - Декабрь 2021 г. - расшифровка значений показателей

| Строка 01 "Денежные средства", графа "На 31 декабря 2021 г."                                                     |
|----------------------------------------------------------------------------------------------------|
| Сальдо на конец периода по дебету счета 20202 729 777,4                                                          |
| + плюс                                                                                                    |
| Uсальдо на конец периода по дебету счета 20203 0,0                                                               |
| Сальдо на конец периода по дебету счета 20209 0 0                                                                |
| + плюс                                                                                                    |
| Сальдо на конец периода по дебету счета 20501 -721 161,4                                                         |
| Итого по строке: 8 616,0                                                                                         |
| Строка 03 "Долговые финансовые активы, оцениваемые по амортизированной стоимости", графа "На 31 декабоя 2021 г." |
| Сальдо на конец периода по дебету счета 48601 241 977,0                                                          |
| Сальдо на конец периода по дебету счета 48602 139 335,0                                                          |
| + плюс                                                                                                    |
| Сальдо на конец периода по дебету счета 48603 0,0                                                                |
| - минус                                                                                                    |
| Сальди па колец перлида по кредиту Счета 40004 0,0                                                               |
| Сальдо на конец периода по кредиту счета 48605 0,0                                                               |
| + плюс                                                                                                    |
| Сальдо на конец периода по дебету счета 48606 0,0                                                                |
| ники:<br>Савыло на конен периода по дебети снета /8607 0.0                                                       |
| - MUHYC                                                                                                    |
| Сальдо на конец периода по кредиту счета 48608 0,0                                                               |
| - минус                                                                                                    |
| Сальдо на конец периода по кредиту счета 48609 -117,0                                                            |
| - минус<br>Савьар на конец вориода по кредити счета 48610                                                        |
| + плюс                                                                                                    |
| Сальдо на конец периода по дебету счета 60347 0,0                                                                |
| + плюс                                                                                                    |
| Сальдо на конец периода по дебету счета 47423 0,0                                                                |
| (+ плюс<br>Савьяр на конец периода по дебети снета 60323 (кратиосренная задолженность)                           |
| сальдо на конец периода по деоету счета ободо праткосрочная задолженноств) 0,0                                   |
| Сальдо на конец периода по дебету счета 60332 (краткосрочная задолженность) 0,0                                  |
| Итого по строке: 266 253,0                                                                                       |
| Строка 04 "Инвестиционное имищество" графа "На 31 лекабря 2021 г."                                               |
| Строка очтипестиционное имущество, трафа па от декаоря 20211.                                                    |
| + плюс                                                                                                    |
| Сальдо на конец периода по дебету счета 61902 0,0                                                                |
| + плюс                                                                                                    |
| Сальдо на конец периода по дебету счета 61903 1 500 000,0                                                        |
| T IDINOC                                                                                                    |
| Сальдо на конец периода по дебету счета 61904 1 500 000 0                                                        |
| Сальдо на конец периода по дебету счета 61904 1 500 000,0<br>+ плюс                                              |

### Долгосрочная и краткосрочная задолженность

По некоторым счетам учета расчетов суммы отражаются частями сразу в нескольких показателях баланса, в зависимости от того, является задолженность краткосрочной или долгосрочной (более 1 года).

Например, согласно 603-П задолженность по счету 60311 отражается в:

- Показатель 13 «Долговые финансовые обязательства, оцениваемые по амортизированной стоимости» - отражается долгосрочная задолженность (более 1 года)
- Показатель 17 «Прочие финансовые обязательства» отражается краткосрочная задолженность

Рассмотрим, как это выглядит в балансе.

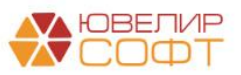

# Расшифровка строки 13:

🗲 🔿 Строка 13 "Долговые финансовые обязательства, оцениваемые по амортизированной стоимости", графа "На 31 декабря 2021 г." -

| Сальдо на конец периода по кредиту счета 43808                              | 0,00       |
|-----------------------------------------------------------------------------|------------|
| + плюс                                                                      |            |
| Сальдо на конец периода по кредиту счета 43809                              | 0,00       |
| + плюс                                                                      |            |
| Сальдо на конец периода по кредиту счета 43818                              | 0,00       |
| - минус                                                                     |            |
| Сальдо на конец периода по дебету счета 43819                               | 0,00       |
| + плюс                                                                      |            |
| Сальдо на конец периода по кредиту счета 43820                              | 0,00       |
| - минус                                                                     |            |
| Сальдо на конец периода по дебету счета 43821                               | 0,00       |
| + плюс                                                                      | 100 000 00 |
| Сальдо на конец периода по кредиту счета 42316                              | 180 000,00 |
| + плюс                                                                      | 1 225 11   |
| Сальдо на конец периода по кредиту счета 4231/                              | 1.336,44   |
| + плюс                                                                      | 0.00       |
| Сальдо на конец периода по кредиту счета 42316                              | 0,00       |
| - минус                                                                     | 0.00       |
| сальдо на конец периода по деоету счета 42519                               | 0,00       |
| т плюс<br>Саянае на конон ворнова во кровити снота //2320                   | 0.00       |
| сальдо на конец периода по кредиту счета 42320                              | 0,00       |
| Сальдо на конац париода по дебети сцета //2321                              | -341.65    |
|                                                                             | -541,05    |
| Сальдо на конец периода по кредиту счета 60806                              | 0.00       |
| - минис                                                                     | 0,00       |
| Сальдо на конец периода по дебету счета 42322                               | 0.00       |
| - MUHVC                                                                     | 0,00       |
| Сальдо на конец периода по дебету счета 43822                               | 0.00       |
| + плюс                                                                      |            |
| Сальдо на конец периода по кредиту счета 60311 (долгосрочная задолженность) | 100 000.00 |
| + плюс                                                                      | ·····      |
| Сальдо на конец периода по кредиту счета 60322 (долгосрочная задолженность) | 0,00       |
| + плюс                                                                      |            |
| Сальдо на конец периода по кредиту счета 60313 (долгосрочная задолженность) | 0,00       |
| Итого по строке:                                                            | 280 994.79 |
|                                                                             | 200 004,10 |

В данном случае для этого примера в программу был введен документ **Ввод** начальных остатков № 00000000005 от 01.01.2021 (Единый план счетов – Начальные остатки – Ввод остатков).

| 🗕 🔶 📩 Ввод остатков 000       | 00000005 от 01.01.2021 (                     | Расчеты с поставщи      | ками, подрядчиками)                                                    |                   |               |             |            | €? : ×     |
|-------------------------------|----------------------------------------------|-------------------------|------------------------------------------------------------------------|-------------------|---------------|-------------|------------|------------|
| Провести и закрыть Записать   | Провести Режим ввода остати                  | юв Ат<br>кт             |                                                                        |                   |               |             |            | Еще - ?    |
| Номер: 0000000005 от: 01.01.2 | 2021 12:00:04 Организация:                   | Помбард Выбор ООО       | - e                                                                    |                   |               |             |            |            |
|                               | Подразделение:                               | Основное подразделение  | <b>ب</b>                                                               |                   |               |             |            |            |
| Добавить 🔹 🕹 🌣 Заполнить      | лицевые счета                                |                         |                                                                        |                   |               |             |            | Еще -      |
| N Контрагент                  | Параметр отражения в БУ                      | Лицевой счет            | Документ расчетов                                                      | Остаток Дт        | Остаток Кт    | Валюта      |            | Сумма НУ   |
| 1 ООО "Канцтовары"            | Расчеты с поставщиками и                     | 6031181000000000005     | Документ расчетов с контрагентом<br>ПРЕС 000001 от 01 01 2019 23:59:59 |                   | 100 000,00    | руб.        |            | 100 000,00 |
| 1 от 01.01.2015               | подрядчиками. 60311,60312                    |                         | TIDEC-000001 01 01:01:2019 23:59:59                                    |                   |               |             | 100 000,00 |            |
|                               |                                              |                         |                                                                        |                   |               |             |            |            |
|                               |                                              | 🔶 🔶 🏠 Докум             | иент расчетов с контрагентом                                           | ЛВЕС-00000        | 1 от 01.01.20 | 19 23:59:59 |            |            |
|                               |                                              | Провести и закрыть      | Записать Провести 📳                                                    | Создать на основа | • иина        |             |            |            |
|                               |                                              | Вх. номер:              | от: 🗎                                                                  |                   |               |             |            | 100 000 00 |
|                               | Howep: JBEC-00001 or: [01.01.2019.23.59.59 ] |                         |                                                                        |                   |               |             |            | 100 000,00 |
| Вспомогательный счет: 00000   |                                              | Контрагент: ООО "Канцт  | говары"                                                                | - e               |               |             |            |            |
| Комментарий:                  |                                              | Договор: 1 от 01.01.2   | 015                                                                    | * B               |               |             |            |            |
|                               |                                              | Комментарий: неоплаченн | ая задолженность перед контрагентом                                    |                   |               |             |            |            |
|                               | L                                            |                         |                                                                        |                   |               |             |            |            |

В программе предусмотрено загрузка документа Ввод начальных остатков из БП 3.0.

Данная задолженность отражена от 01.01.2019, т.е. срок задолженности больше 1 года. Поэтому эта сумма попадает в графу Долгосрочная задолженность.

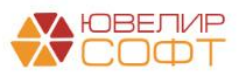

# Расшифровка строки 17:

| Строка 17 "Прочие финансовые обязательства", графа "На 31 декабря 2021 г."   |               |
|------------------------------------------------------------------------------|---------------|
| Сальдо на конец периода по кредиту счета 60322 (краткосрочная задолженность) | 74 731,00     |
| + плюс                                                                       |               |
| Сальдо на конец периода по кредиту счета 47422                               | 0,00          |
| + плюс                                                                       |               |
| Сальдо на конец периода по кредиту счета 60320                               | 870,00        |
| + плюс                                                                       |               |
| Сальдо на конец периода по кредиту счета 60311 (краткосрочная задолженность) | 12 547 600,00 |
| + плюс                                                                       |               |
| Сальдо на конец периода по кредиту счета 60313 (краткосрочная задолженность) | 0,00          |
| Итого по строке:                                                             | 12 623 201,00 |
|                                                                              |               |

Сюда попадает краткосрочная задолженность.

В программе распределение задолженности по частям по виду задолженности предусмотрено на текущий момент для следующих счетов:

- 60311 Расчеты с поставщиками и подрядчиками
- 60322 Расчеты с прочими кредиторами
- 60323 Расчеты с прочими дебиторами
- 60332 Расчеты с покупателями и клиентами

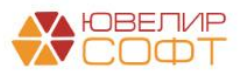

## Заполнение отчета за 2021 год

Согласно требованиям 613-П при заполнении отчетности за 2022 год требуется указывать сопоставимые данные за 2021 год.

\* Обратите внимание, что в демо-базе некоторые примеры вводились в 2021 году, поэтому при формировании отчетности в демо-базе будут автоматически заполняться показатели 2021 года.

Начальные остатки на 2022 год по балансовым счетам вводятся с помощью документов **Ввод начальных остатков** или **Ввод начальных остатков** (ломбард).

# ВАЖНО!

Если документы ввода остатков <u>введены на дату 31.12.2021</u>, то все остатки программа будет получать **автоматически**.

Если документы <u>введены на дату 01.01.2022</u>, то остатки попадут в отчет, только если документ введен на начало дня 01.01.2022 00:00:00.

<u>Если время документа позже 00:00:00</u>, то остатки не попадут в отчет. В таком случае требуется вносить остатки вручную, либо изменить дату документов ввода остатков.

Для изменения даты документа **Ввод начальных остатков (ломбард**) без перепроведения документов предусмотрена обработка **ПереносДатыВводаОстатковЛомбард.epf.** 

Обработка предоставляется по запросу и требует обязательного контроля технического специалиста.

Перед выполнением обработки требуется выполнить резервную копию базы.

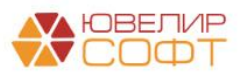

# 7.2. Отчет о финансовых результатах

# Форма заполняется в соответствие с Приложением 13 613-П:

Приложение 13. Примерная группировка счетов бухгалтерского учета и символов отчета о финансовых результатах в соответствии со статьями отчета о финансовых результатах микрокредитной компании в форме хозяйственного общества или товарищества, ломбарда, страхового брокера, бюро кредитных историй, кредитного рейтингового агентства

| ← → Бухгалтерская от                                                                                                    | четность за                                                                                                    | Январь - Декабрь 2021 г. (Ломба                                                                                             | рд Выбор                                                             | 000) *                                                      |                                                  |
|----------------------------------------------------------------------------------------------------|----------------------------------------------------------------------------------------------------|----------------------------------------------------------------------------------------------------|----------------------------------------------------------------------|-------------------------------------------------------------|--------------------------------------------------|
| Записать Заполнить - Расши                                                                                                    | іфровать Пе                                                                                                    | чать                                                                                                    |                                                                      |                                                             |                                                  |
| <ul> <li>Параметры отчетов</li> <li>Отчет о финансовых результатах форм</li> </ul>                                                                                                    | ировать по СПОД                                                                                                    | . ?                                                                                                    |                                                                      |                                                             |                                                  |
| Бухгалтерский баланс                                                                                                    |                                                                                                    |                                                                                                    |                                                                      |                                                             | Приложение 2                                     |
| Отчет о финансовых результатах                                                                                                    |                                                                                                    | "О формах рас                                                                                                    | к Положения<br>крытия информа                                        | о Банка России от 25 окт<br>ации в бухгалтерской (ф         | ября 2017 года No 613-П<br>инансовой) отчетности |
| Отчет об изменениях собственного капитала                                                                                                    | "U формах раскрытия информации в бухгалтерской (финансовои) отчетности<br>некредитных финансовых организаций и порядке группировки<br>апитала (финансовой) отчетности" |                                                                                                    |                                                                      |                                                             |                                                  |
| Отчет о потоках денежных средств                                                                                                    |                                                                                                    |                                                                                                    |                                                                      |                                                             | (форма)                                          |
| Примечание 1. Основная деятельность                                                                                                    |                                                                                                    |                                                                                                    | От                                                                   | четность некредитной ф                                      | инансовой организации                            |
| пекредитной финансовой организации                                                                                                    |                                                                                                    | Код                                                                                                    | Код н                                                                | некредитной финансовой                                      | организации                                      |
| Примечание 2. Экономическая среда, в                                                                                                    |                                                                                                    | no OKATO                                                                                                    | по ОКПО                                                              | ОГРН                                                        | ИНН                                              |
| которой некредитная финансовая                                                                                                    |                                                                                                    | 1111111111                                                                                                    |                                                                      | 111111111111                                                | 11111111111                                      |
| Примечание 3. Основы составления<br>бухгалтерской (финансовой) отчетности<br>Примечание 4. Принципы учетной<br>политики, важные бухгалтерские оценки<br>и профессиональные суждения в п |                                                                                                    | отчет о финансовых результат<br>в форме хозяйственного общес<br>страхового брокера, бюро кре<br>рейтингового<br>за 01.01.21 | АХ МИКРОКН<br>СТВА, ТОВАР<br>ДИТНЫХ ИСТ<br>О АГЕНТСТВА<br>- 31.12.21 | чедитной компан<br>ищества, ломбар<br>горий, кредитног<br>а | ии<br>ДА,<br>О                                   |
| Примечание 5. Денежные средства                                                                                                    | III                                                                                                    | Общество с ограниченной ответственностью<br>(попное фирменное наименование или сок                                          | "Ломбард Выбор"<br>рашенное фирме                                    | " (ООО "Ломбард Выбор"<br>анное наименование)               | )                                                |
| Примечание 6. Финансовые активы,<br>оцениваемые по справедливой<br>стоимости через прибыль или убыток                                                                                   | Почтовый адр                                                                                                    |                                                                                                    |                                                                      | Код формы                                                   | по ОКУД: 0420902                                 |
| Примечание 7 Долговые финансовые                                                                                                    |                                                                                                    |                                                                                                    |                                                                      | Годовая                                                     |                                                  |
| активы, оцениваемые по                                                                                                    |                                                                                                    |                                                                                                    |                                                                      | (тыс. руб.)                                                 |                                                  |
| амортизированной стоимости                                                                                                    | Номер                                                                                                    | Наименование показателя                                                                                                    | Пояснения к строкам                                                  | 3a 01.01.21 - 31.12.21                                      | 3a 01.01.20 - 31.12.20                           |
| Примечание 8. Инвестиционное                                                                                                    | 1                                                                                                    | 2                                                                                                    | 3                                                                    | 4                                                           | 5                                                |
| имущество                                                                                                    | Разд                                                                                                    | ел I. Чистые процентные доходы (чистые процентни                                                                            | ые расходы) по                                                       | сле создания оценочн                                        | ого резерва под                                  |
| Примечание 9. Нематериальные активы                                                                                                    | 1                                                                                                    | Процентные доходы                                                                                                    | ки по финансов                                                       | 151                                                         | -                                                |
| Примечание 10. Основные средства                                                                                                    | 2                                                                                                    | Процентные расходы                                                                                                    |                                                                      | (22)                                                        | -                                                |
|                                                                                                    | 3                                                                                                    | чистые процентные доходы (чистые процентные<br>расходы)                                                                     |                                                                      | 129                                                         | -                                                |
| активы                                                                                                    | 4                                                                                                    | Доходы за вычетом расходов (расходы за вычетом<br>доходов) по восстановлению (созданию) резервов                            |                                                                      |                                                             |                                                  |
| Примечание 12. Прочие активы                                                                                                    |                                                                                                    | под обесценение по финансовым активам,<br>приносящим процентный доход                                                       |                                                                      | (115)                                                       |                                                  |
|                                                                                                    | 5                                                                                                    | Чистые процентные доходы (чистые процентные                                                                                 |                                                                      | (113)                                                       | -                                                |
| Примечание 13. Резервы под<br>обесценение                                                                                                    |                                                                                                    | расходы) после создания резерва под обесценение<br>по финансовым активам                                                    |                                                                      | 14                                                          | -                                                |
|                                                                                                    | -,                                                                                                    | Разлел II. Операционные доходы за                                                                                           | BUNETON OTENS                                                        | шионных расходов                                            |                                                  |

## Для пояснения информации ОФР заполняются примечания:

- Примечание 21. Процентные доходы
- Примечание 22. Процентные расходы
- Примечание 23. Выручка от реализации
- Примечание 24. Доходы за вычетом расходов (расходы за вычетом доходов) по операциям с финансовыми инструментами
- Примечание 25. Доходы за вычетом расходов (расходы за вычетом доходов) от операций с инвестиционным имуществом и капитальными вложениями в него
- Примечание 26. Общие и административные расходы
- Примечание 27. Прочие доходы и расходы
- Примечание 28. Налог на прибыль

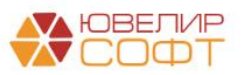

Рассмотрим особенности заполнения отчета и примечаний к нему.

# спод

Согласно Положению Банка России № 612-П:

«19.10. В первый рабочий день нового года остатки, отраженные на счетах по учету доходов и расходов N 710-719, переносятся отдельной некредитной финансовой организацией на счета по учету доходов и расходов прошлого года NN 720-729.»

«19.11. Корректирующие события после окончания отчетного периода отражаются отдельной некредитной финансовой организацией в бухгалтерском учете на балансовых счетах по учету доходов и расходов прошлого года NN 720-729, а также на балансовых счетах по учету добавочного капитала (за исключением счета N 10602 "Эмиссионный доход").»

«19.5. При составлении годовой бухгалтерской (финансовой) отчетности отдельная некредитная финансовая организация должна оценивать последствия события после окончания отчетного периода в денежном выражении.»

# ВАЖНО!

Таким образом, при составлении бухгалтерской отчетности по счетам учета доходов и расходов необходимо учитывать события после отчетной даты (СПОД).

Период СПОД <u>наступает</u> с даты переноса остатков счетов 710-719 на счета СПОД 720-729.

Также, согласно 486-П:

«7.21. На дату подписания годовой бухгалтерской (финансовой) отчетности остатков на счетах N 720 - N 729 быть не должно. Перенос остатков с указанных счетов на счет N 708 "Прибыль (убыток) прошлого года" осуществляются следующими бухгалтерскими записями.»

Т.е. период СПОД <u>заканчивается</u> в дату начала формирования годовой отчетности, все остатки на счетах 720-729 подлежат переносу на счет 708.

Более подробная инструкция по учету операций СПОД выложена на нашем caйте <u>https://uvelirsoft.ru/programma-dlya-lombarda/perekhod-na-eps/#videoInstr</u>

Раздел События после отчетной даты (СПОД), порядок ведения.

Таким образом, при формировании отчета ОФР и примечаний к нему программа должна учитывать остатки на счетах СПОД.

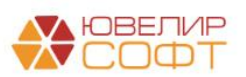

# ВАЖНО!

При заполнении годового отчета выводится флаг Учитывать СПОД.

| $\leftarrow$ $\rightarrow$ | Бухгалтерская отчетность за Январь - Декабрь 2022 г. (Ломбард Выбор ООО) * |
|----------------------------|----------------------------------------------------------------------------|
| Записать                   | Заполнить - Расшифровать Выгрузить                                         |
| ✓ СПОД Учитывать С         | под ?                                                                      |
| Бухгалтерский б            | аланс                                                                      |
| · · ·                      |                                                                            |

При установленном флаге **Учитывать СПОД** необходимо указать **Перио**д СПОД.

| ✓ СПОД Учитывать СПОД ?    |            |     |            |   |
|----------------------------|------------|-----|------------|---|
| Период СПОД текущего года: | 01.01.2023 | ] - | 28.03.2023 | ? |

Начало периода СПОД всегда равно <u>началу отчетного года</u> и не редактируется.

Окончание периода СПОД должно быть равно дате выполнения регламентной операции Перенос остатков СПОД на 708 счет.

Если регламентная операция уже выполнялась, дата подставится автоматически.

Если регламентная операция еще не выполнялась, но в отчете все равно требуется выводить счета СПОД, <u>необходимо установить предполагаемую</u> дату окончания СПОД вручную.

Если событий после отчетной даты не было – <u>устанавливать флаг</u> <u>необязательно</u>.

**При установленном флаге** отчеты формируются по данным <u>72-х счетов</u> <u>СПОД</u> на **Конец периода СПОД** (в данном примере 28.03.2023).

**Если флаг не установлен** отчеты формируются по данным <u>71-х счетов</u> на **Конец периода отчета** (в данном примере 31.12.2022).

Если операций СПОД не было и все регламентные операции выполнены корректно, то значения показателей при установленном флаге и при снятом флаге будут равны.

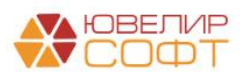

 $\leftarrow$   $\rightarrow$ 

#### Строка 0001 "Процентные доходы", графа "За Январь 2022 - Декабрь 2022г." - расшифровка значения

| Строка 0001 "Процентные доходы", 🛱                                                                                                    | рафа "З                                                                            | а Январь 2022 - Декабрь 2022г.                                                                                                    | •                                                            |                                              |
|----------------------------------------------------------------------------------------------------|------------------------------------------------------------------------------------|----------------------------------------------------------------------------------------------------|--------------------------------------------------------------|----------------------------------------------|
| Сальдо на конец периода по кредиту счета                                                                                                    | a 71001                                                                            | символ ОФР 311)                                                                                                    | 15 543 157,22                                                |                                              |
| + плюс                                                                                                    |                                                                                    | 0.00                                                                                                    |                                                              | Флаг СПОЛ не установлен                      |
| Сальдо на конец периода по кредиту счета                                                                                                    | a /1002                                                                            | символ ОФР 312)                                                                                                    | 0,00                                                         |                                              |
| - минус                                                                                                    | 71002 (                                                                            |                                                                                                    | 250,000,00                                                   |                                              |
| сальдо на конец периода по деоегу счета                                                                                                    | 11005 (                                                                            | имвол ОФР 313)                                                                                                    | -350 000,00                                                  |                                              |
| - минус<br>Сапьдо на конец периода по дебету счета                                                                                                    | 71004 (                                                                            | имвол ОФР 314)                                                                                                    | 0.00                                                         |                                              |
| + плюс                                                                                                    |                                                                                    |                                                                                                    |                                                              |                                              |
| Сальдо на конец периода по кредиту счета                                                                                                    | a 71005                                                                            | символ ОФР 315)                                                                                                    | 0,00                                                         |                                              |
| - минус                                                                                                    |                                                                                    |                                                                                                    |                                                              |                                              |
| Сальдо на конец периода по дебету счета                                                                                                    | 71006 (                                                                            | имвол ОФР 316)                                                                                                    | 0,00                                                         |                                              |
| Итого по строке:                                                                                                    |                                                                                    |                                                                                                    | 15 193 157,22                                                |                                              |
|                                                                                                    |                                                                                    |                                                                                                    |                                                              |                                              |
|                                                                                                    |                                                                                    |                                                                                                    |                                                              |                                              |
| Строка 0001 "Процентные доходы", п                                                                                                    | <del>ada "S</del>                                                                  | я Январь 2023 - Март 2023г."                                                                                                    |                                                              | <b>•</b> • • • • • • • • • • • • • • • • • • |
| Строка 0001 "Процентные доходы", по<br>Сальдо на конец периода по кредиту счета                                                                                                    | <del>афа "З</del><br>а 72001 (                                                     | а Январь 2023 - Март 2023г."<br>зимвол ОФР 311)                                                                                                    | 15 543 157,22                                                | Флаг СПОД установлен                         |
| Строка 0001 "Процентные доходы", пе<br>Сальдо на конец периода по кредиту счета<br>+ плюс                                                                                                    | <del>зафа "За</del><br>а 72001 (                                                   | а Январь 2023 - Март 2023г."<br>символ ОФР 311)                                                                                                    | 15 543 157,22                                                | Флаг СПОД установлен                         |
| Строка 0001 "Процентные доходы", г<br>Сальдо на конец периода по кредиту счет<br>+ плюс<br>Сальдо на конец периода по кредиту счет                                                                                                    | <del>зафа "Эк</del><br>а 72001 (<br>а 72002 (                                      | я Январь 2023 - Март 2023г."<br>живол ОФР 311)<br>живол ОФР 312)                                                                                           | <u>15 543 157,22</u><br>0,00                                 | Флаг СПОД установлен                         |
| Строка 0001 "Процентные доходы", ге<br>Сальдо на конец периода по кредиту счета<br>+ плюс<br>Сальдо на конец периода по кредиту счета<br>- минус                                                                                                    | <del>рафа "Эк</del><br>а 72001 (<br>а 72002 (                                      | а Январь 2023 - Март 2023г."<br>живол ОФР 311)<br>живол ОФР 312)                                                                                           | 15 543 157.22<br>0.00                                        | Флаг СПОД установлен                         |
| Строка 0001 "Процентные доходы", по<br>Сальдо на конец периода по кредиту счета<br>+ плюс<br>Сальдо на конец периода по кредиту счета<br>- минус<br>Сальдо на конец периода по дебету счета                                                                                                    | <del>зафа "За</del><br>а 72001 (<br>а 72002 (<br>72003 (с                          | а Январь 2023 - Март 2023г."<br>химвол ОФР 311)<br>химвол ОФР 312)<br>имвол ОФР 313)                                                                       | 15 543 157,22<br>0,00<br>-350 000,00                         | Флаг СПОД установлен                         |
| Строка 0001 "Процентные доходы", по<br>Сальдо на конец периода по кредиту счета<br>+ плюс<br>Сальдо на конец периода по кредиту счета<br>- минус<br>Сальдо на конец периода по дебету счета<br>- минус                                                                                                    | <del>рафа "Э</del> а<br>а 72001 (<br>а 72002 (<br>72003 (с<br>72004 (с             | а Январь 2023 - Март 2023г."<br>живол ОФР 311)<br>живол ОФР 312)<br>имвол ОФР 313)<br>живол ОФР 313)                                                       | <u>15 543 157,22</u><br>0,00<br>-350 000,00                  | Флаг СПОД установлен                         |
| Строка 0001 "Процентные доходы", по<br>Сальдо на конец периода по кредиту счета<br>+ плюс<br>Сальдо на конец периода по кредиту счета<br>- минус<br>Сальдо на конец периода по дебету счета<br>- минус<br>Сальдо на конец периода по дебету счета<br>+ плюс                                                          | <del>рафа "Эі</del><br>а 72001 (<br>а 72002 (<br>72003 (с<br>72004 (с              | я Январь 2023 - Март 2023г."<br>Химвол ОФР 311)<br>Химвол ОФР 312)<br>Имвол ОФР 313)<br>Имвол ОФР 314)                                                     | <u>15 543 157,22</u><br>0,00<br>-350 000,00<br>0,00          | Флаг СПОД установлен                         |
| Строка 0001 "Процентные доходы", пе<br>Сальдо на конец периода по кредиту счета<br>+ плюс<br>Сальдо на конец периода по кредиту счета<br>- минус<br>Сальдо на конец периода по дебету счета<br>+ плюс<br>Сальдо на конец периода по кредиту счета<br>+ плюс                                                          | <del>рафа "Эк</del><br>а 72001 (<br>а 72002 (<br>72003 (с<br>72004 (с<br>а 72005 ( | я Январь 2023 - Март 2023г."<br>Живол ОФР 311)<br>живол ОФР 312)<br>имвол ОФР 313)<br>имвол ОФР 314)<br>живол ОФР 315)                                     | <u></u>                                                      | Флаг СПОД установлен                         |
| Строка 0001 "Процентные доходы", ге<br>Сальдо на конец периода по кредиту счета<br>+ плюс<br>Сальдо на конец периода по кредиту счета<br>- минус<br>Сальдо на конец периода по дебету счета<br>+ плюс<br>Сальдо на конец периода по кредиту счета<br>- минус                                                         | афа "Эн<br>72001 (<br>72002 (<br>72003 (с<br>72004 (с<br>72005 (                   | я Январь 2023 - Март 2023г."<br>Эммвол ОФР 311)<br>Эммвол ОФР 312)<br>имвол ОФР 313)<br>имвол ОФР 314)<br>Эммвол ОФР 315)                                  | 15 543 157,22<br>0,00<br>-350 000,00<br>0,00<br>0,00         | Флаг СПОД установлен                         |
| Строка 0001 "Процентные доходы", по<br>Сальдо на конец периода по кредиту счета<br>• плюс<br>Сальдо на конец периода по кредиту счета<br>- минус<br>Сальдо на конец периода по дебету счета<br>• личус<br>Сальдо на конец периода по кредиту счета<br>• линус<br>Сальдо на конец периода по кредиту счета<br>• минус | афа "Э<br>а 72001 (<br>а 72002 (<br>72003 (с<br>72004 (с<br>а 72005 (<br>72006 (с  | а Январь 2023 - Март 2023г."<br>живол ОФР 311)<br>живол ОФР 312)<br>имвол ОФР 313)<br>имвол ОФР 313)<br>живол ОФР 314)<br>живол ОФР 315)<br>имвол ОФР 316) | 15 543 157,22<br>0,00<br>-350 000,00<br>0,00<br>0,00<br>0,00 | Флаг СПОД установлен                         |

## Расшифровка отчета

# Работа с расшифровкой отчета аналогична отчету Бухгалтерский баланс и рассмотрена ранее.

| Строка 0001 "Процентные доходы", графа "За Январь 2023 - Март 2023г."      |                         |
|----------------------------------------------------------------------------|-------------------------|
| Сальдо на конец периода по кредиту счета 72001 (символ ОФР 311)            | 15 543 157,22           |
| + плюс                                                                     |                         |
| Сальдо на конец периода по кредиту счета 72002 (символ ОФР 312)            | 0,00                    |
| - МИНУС<br>Саяв до на конац вериода во дебети сцета 72003 (симвод ОФР 313) | -350,000,00             |
| сальдо на конец периода по дерету счета 12003 (символ СФР 515)             | -550 000,00             |
| Сальдо на конец периода по дебету счета 72004 (символ ОФР 314)             | 0,00                    |
| + плюс                                                                     | ·····                   |
| Сальдо на конец периода по кредиту счета 72005 (символ ОФР 315)            | 0,00                    |
| - минус                                                                    |                         |
| Сальдо на конец периода по дебету счета /2006 (символ ОФР 316)             | 0,00                    |
| Итого по строке:                                                           | 15 193 157,22           |
| Строка 0002 "Процентные расходы", графа "За Январь 2023 - Март 2023г."     |                         |
| Сальдо на конец периода по дебету счета 72101 (символ ОФР 441)             | -8 163 072,61           |
| - минус                                                                    |                         |
| Сальдо на конец периода по дебету счета 72102 (символ ОФР 442)             | 60 000,00               |
| - минус                                                                    | 10,000,00               |
| Сальдо на конец периода по деоету счета 72103 (символ ОФР 444)             | -10 000,00              |
| Сальдо на конец периода по кредиту счета 72104 (символ ОФР 445)            | 110 000 00              |
| - минус                                                                    |                         |
| Сальдо на конец периода по дебету счета 72802 (символ ОФР 55505)           | -70 000,00              |
| Итого по строке:                                                           | -8 073 072,61           |
| 0004                                                                       |                         |
| Строка 0004 "Доходы за вычетом расходов (расходы за вычетом доходов) по в  | зосстановлению          |
| "За Январь 2023 - Март 2023г"                                              | роцентный доход , графа |
| Сальдо на конец периода по кредиту счета 72201 (символ ОФР 381)            | 143 123,28              |
| + плюс                                                                     |                         |
| Сальдо на конец периода по кредиту счета 72201 (символ ОФР 382)            | 200 000,00              |
| + плюс                                                                     |                         |
| Сальдо на конец периода по кредиту счета /2201 (символ ОФР 383)            | 0,00                    |
| т плюс<br>Сальдо на конец периода по кредиту счета 72201 (симвод ОФР 384)  | 0.00                    |
| + плюс                                                                     | 0,00                    |
| Сальдо на конец периода по кредиту счета 72201 (символ ОФР 385)            | 0,00                    |
| - минус                                                                    |                         |
| Сальдо на конец периода по дебету счета 72202 (символ ОФР 481)             | -46 561,68              |
| - минус                                                                    | 50,000,00               |
| оальдо на конец периода по деоету счета /2202 (СИМВОЛ ОФР 402)             | -50 000,00              |
| Сальдо на конец периода по дебету счета 72202 (символ ОФР 483)             | 0,00                    |
| · · · · · · · · · · · · · · · · · · ·                                      |                         |

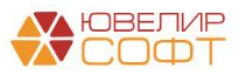

# Материалы курсов по переходу ломбардов на ЕПС www.uvelirsoft.ru

Обратите внимание, что некоторые показатели отчета согласно 613-П заполняются только при определенном условии, например:

| 9 | Общие и                  | - если больше нуля: ( <u>72802</u> [551] - 72801 [542]) - если                     |
|---|--------------------------|------------------------------------------------------------------------------------|
|   | административные расходы | больше нуля: ( <u>72802</u> [552] - <u>72801</u> [541]) <mark>- если больше</mark> |
|   |                          | <mark>нуля:</mark> ( <u>72802</u> [55501 + 55503 + 55504] - <u>72801</u> [54301 +  |
|   |                          | 54303 + 54304]) - если больше нуля: ( <u>72802</u> [55601 + 55603]                 |
|   |                          | + <u>72702</u> [534] - <u>72701</u> [524] - <u>72801</u> [54401 + 54403]) -        |
|   |                          | 72702(531 + 53601) - 72802(553 + 554 + 55602) - 72802(553 + 554 + 55602)           |
|   |                          | 72702 (53901 + 53902 + 53903 + 53904)                                              |

# В расшифровке отчета это выглядит следующим образом:

# Примечание

Строка 9 поясняет расходы, поэтому значения расходов включаются со знаком «-». Для удобства вывода расшифровки скобки уже «раскрыты» согласно математическим правилам (а знаки в скобках инвертированы), например: - если больше нуля: (72802 [551] - 72801 [542]) = если меньше нуля: - 72802 [551] + 72801 [542]

| Строка 0009 "Общие и административные расходы", графа "За Январь 2022 - Декабрь 2022г." |               |
|-----------------------------------------------------------------------------------------|---------------|
| Если меньше 0:                                                                          |               |
| - минус                                                                                 |               |
| Сальдо на конец периода по дебету счета 71802 (символ ОФР 551)<br>+ плюс                | 1 040 499,08  |
| Сальдо на конец периода по кредиту счета 71801 (символ ОФР 542)<br>- минус              | 300 000,00    |
| Корректировка рассчитанного значения до 0                                               | -1 340 499,08 |
| Если меньше 0:                                                                          |               |
| - минус                                                                                 |               |
| Сальдо на конец периода по дебету счета 71802 (символ ОФР 552)                          | -47 356,50    |
| + плюс                                                                                  |               |
| Сальдо на конец периода по кредиту счета /1801 (символ ОФР 541)                         | 200 000,00    |
| - минус<br>Корректировка рассчитанного значения до 0                                    | -152 643,50   |
| Если меньше 0:                                                                          |               |
| - минус                                                                                 |               |
| Сальдо на конец периода по дебету счета 71802 (символ ОФР 55501)                        | -60 000,00    |
| - минус                                                                                 |               |
| Сальдо на конец периода по дебету счета 71802 (символ ОФР 55503)<br>- минус             | 0,00          |
| Сальдо на конец периода по дебету счета 71802 (символ ОФР 55504)                        | -8 000,00     |
| сальдо на конец периода по кредиту счета 71801 (символ ОФР 54301)                       | 20 000,00     |
| + плюс                                                                                  |               |
| Сальдо на конец периода по кредиту счета 71801 (символ ОФР 54303)<br>+ плюс             | 0,00          |
| Сальдо на конец периода по кредиту счета 71801 (символ ОФР 54304)                       | 0,00          |

Если итоговое значение показателей в группе **Если меньше 0**: положительное, то при расчете значения строки оно учитываться не будет (будет равно 0), поэтому последней строкой выводится значение корректировки рассчитанного значения до 0:

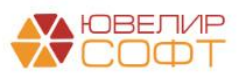

| Если меньше 0:                                                            |                            |
|---------------------------------------------------------------------------|----------------------------|
| - минус<br>Сальдо на конец периода по дебету счета 71802 (символ ОФР 552) | 6,50<br>,0,00 (больше > 0) |
| - МИНУС<br>Корректировка рассчитанного значения до 0 -152 (               | 3.50                       |

# Это сделано, для того, чтобы сходился итоговое значение по расшифровке со значением показателя отчета

| ← → | Строка 0009 "Общие и административные расходы", графа "За Январь 2022 - Декабрь 2022г." |
|-----|-----------------------------------------------------------------------------------------|
|     | orpora ovor ovalno nadministribusio basvedos , ibada ou viscapo zezz.                   |

| - минус                                                                   |                                                                 |
|---------------------------------------------------------------------------|-----------------------------------------------------------------|
| Корректировка рассчитанного значения до 0                                 | -53 740,00                                                      |
| Прочее:<br>- минус                                                        |                                                                 |
| Сальдо на конец периода по дебету счета 71702 (символ ОФР 531)            | -660 000,00                                                     |
| Сальдо на конец периода по дебету счета 71702 (символ ОФР 53601)          | 0,00                                                            |
| Сальдо на конец периода по дебету счета 71802 (символ ОФР 553)<br>- минус | -16 966 025 59                                                  |
| Сальдо на конец периода по дебету счета 71802 (символ ОФР 554)<br>- минус | -1 892 331,80                                                   |
| Сальдо на конец периода по дебету счета 71802 (символ ОФР 55602)          | -50.000.00                                                      |
| итого по строке:                                                          | -19 616 357,39                                                  |
|                                                                           |                                                                 |
|                                                                           | Раздел II. Отерационные доходы за вычетом операционных расходов |
|                                                                           | 6 Выручка от реализации 10 -                                    |
|                                                                           | 7 Доходы за вычетом расходов (расходы за вычетом                |
|                                                                           | доходов) по операциям с финансовыми                             |
|                                                                           | инструментами 1886 -                                            |

доходов) от операций с ин

# Аналогичным образом выводится расшифровка значения для строк:

| 10 | Прочие доходы  | если больше нуля: $(72701 [522] - 72702 [533]) +$<br>если больше нуля: $(72801 [541] - 72802 [552]) +$<br>если больше нуля: $(72801 [54301 + 54303 + 54304] -$<br>72802 [55501 + 55503 + 55504]) + если больше<br>нуля: $(72801 [54401 + 54403] + 72701 [524] - 72802$<br>[55601 + 55603] - 72702 [534]) если больше нуля:<br>(72801 (542) - 72802 [551]) + если больше нуля:<br>(72801 [54404 + 54405 + 54406] - 72802 [55604 +<br>55605 + 55606]) + 72701 (часть 52301 + часть 52304<br>+ 526 + 527) + 72602 (528) + 72601 (511 + 514) +<br>72801 (54402 + 54407) |
|----|----------------|----------------------------------------------------------------------------------------------------|
| 11 | Прочие расходы | - если больше нуля: (72702 [533] - 72701 [522] -<br>если больше нуля: (72802 [55604 + 55605 + 55606] -<br>72801 [54404 + 54405 + 54406]) - 72802 (55607 +<br>55608 + 55609 + 55611) - 72702 (53602 + 53603) -<br>72702 (часть 53805) - 72702 (53701 + 53702 +<br>53703)                                                                                                    |

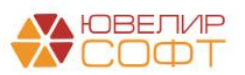

#### Заполнение отчета за 2021 год

Согласно требованиям 613-П при заполнении отчетности за 2022 год требуется указывать сопоставимые данные за 2021 год.

# ВАЖНО!

Остатки по счетам учета доходов и расходов согласно требованиям ЦБ не переносятся с помощью ввода остатков в ЕПС, переносится только финансовый результат за 2021 год.

Таким образом, в программе нет информации о данных доходов и расходов за 2021 год.

Поэтому данные за 2021 год пользователю требуется заполнять вручную.

Для удобства заполнения предусмотрен <u>механизм автоматического</u> <u>сохранения уже введенных данных за 2021 год</u>.

Рассмотрим этот механизм:

1. Пользователь вручную вводит данные за 2021 год в соответствующие ячейки отчета.

| 🗲 🔶 Бухгалтерская отчетность за Январь                                                                  | - Декабрь 2022 г. (Ломбард Выбор ООО) *                                                                                                    |                   |  |  |  |
|----------------------------------------------------------------------------------------------------|----------------------------------------------------------------------------------------------------|-------------------|--|--|--|
| Записать Заполнить - Расшифровать Выгрузить                                                             |                                                                                                    |                   |  |  |  |
| ✓ СПОД Учитывать СПОД ?                                                                                 |                                                                                                    |                   |  |  |  |
| Бухгалтерский баланс                                                                                    | ОТЧЕТ О ФИНАНСОВЫХ РЕЗУЛЬТАТАХ МИКРОКРЕДИТНОЙ КОМПАНИИ В ФОРМЕ ХОЗЯЙ                                                                                                    | СТВЕННОГО         |  |  |  |
| Отчет о финансовых результатах                                                                          | ОБЩЕСТВА ИЛИ ТОВАРИЩЕСТВА, ЛОМБАРДА, СТРАХОВОГО БРОКЕРА, БЮРО КРЕДИТНЫХ ИСТОРИИ,<br>КРЕДИТНОГО РЕЙТИНГОВОГО АГЕНТСТВА, ИНВЕСТИЦИОННОГО СОВЕТНИКА                                                                                                    |                   |  |  |  |
| Отчет об изменениях собственного капитала                                                               | sa 01.01.22 - 31.12.22                                                                                                    |                   |  |  |  |
| Отчет о потоках денежных средств                                                                        | Общество с ограниченной ответственностью "Ломбард Выбор" (ООО "Ломбард Выбор")                                                                                                    |                   |  |  |  |
| Примечание 1. Основная деятельность некредитной финансовой                                              | (полное фирменное наименование или сокращенное фирменное наименование)                                                                                                    |                   |  |  |  |
| организации                                                                                             | Почтовый адрес 130002, костромская бол, кострома 1, заволжская ул, дом 213, помещение 140                                                                                                    |                   |  |  |  |
| Примечание 2. Экономическая среда, в которои некредитная<br>финансовая организация осуществляет свою де | Код формы по ОК:<br>Годовая<br>(стыра виб.)                                                                                                    | УД: 0420902       |  |  |  |
| Примечание 3. Основы составления бухгалтерской (финансовой)<br>отчетности                               | Номер Пояснения к За 01 01 22 - 3                                                                                                    | a 01 01 21 -      |  |  |  |
| Примечание 4. Принципы учетной политики, важные                                                         | строки Наименование показателя строкам 31.12.22                                                                                                    | 31.12.21          |  |  |  |
| бухгалтерские оценки и профессиональные суждения в п                                                    | Раздел І. Чистые процентные доходы (чистые процентные расходы) после создания резерва тод обе                                                                                                    | сценение по       |  |  |  |
| Примечание 5. Денежные средства                                                                         | Процентные доходы     15 19                                                                                                    | 10                |  |  |  |
| Примечание 6. Финансовые активы, оцениваемые по<br>справедливой стоимости через прибыль или убыток      | 2 Процентные расходы     (6 074)     3 Чистые процентные процентные     расходы     7 120                                                                                                    | 30                |  |  |  |
| Примечание 7. Долговые финансовые активы, оцениваемые по<br>амортизированной стоимости                  | Доходы за вычетом расходов (расходы за вычетом<br>доходов) по восстановлении (создании) резервов<br>под обесценение по финансовым активам,<br>раниослиции полнактый поход. 237                                                                                                    | 40                |  |  |  |
| Примечание 8. Инвестиционное имущество                                                                  | приносядия процентные доходы (чистые процентные     расходы) после слазяния резерва под обесненение                                                                                                    | 40                |  |  |  |
| Примечание 9. Нематериальные активы                                                                     | по финансовым активам размение походы за вынетом операционных разходая                                                                                                    | 70                |  |  |  |
| Примечание 10. Основные средства                                                                        |                                                                                                    | 50                |  |  |  |
| Примечание 11. Прочие финансовые активы                                                                 | / доходы за вычетом расходов (расходы за вычетом<br>доходов) по операциям с финансовыми<br>чистя и по с финансовыми<br>чистя и по с финансовыми<br>чистя | 60                |  |  |  |
| Примечание 12. Прочие активы                                                                            | 8 Доходы за вычетом расходов (расходы за вычетом                                                                                                    | 00                |  |  |  |
| Примечание 13. Резервы под обесценение                                                                  | имуществом и капитальными вложениями в него 87 О Общие и слимиетальными вложениями в него (10 55)                                                                                                    | 70                |  |  |  |
| Примечание 14. Финансовые обязательства, оцениваемые по<br>справедливой стоимости через прибыль или убы | э         Очщие в адмітнистративне расходы         (19 55.)           10         Прочне досходы         65           11         Прочие расходы         (17 )                                                                                                    | 80<br>90<br>100   |  |  |  |
| Примечание 15. Долговые финансовые обязательства,<br>оцениваемые по амортизированной стоимости          | 12         Итого операционные доходы (расходы)         (17.08.)           13         Прибыть (убыток) до налогообложения         (9.72.)           14         Доход (расход) по налогу на прибыть         (68.)                                                                                                    | 450<br>520<br>200 |  |  |  |
|                                                                                                    | 15 Прибыль (убыток) после налогообложения (10 404)                                                                                                    | 720               |  |  |  |

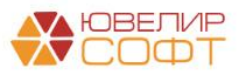

2. После окончания ввода данных необходимо обязательно нажать кнопку Записать

При записи отчета данные за 2021 год записываются в специальный служебный регистр Данные для подстановки в бухгалтерскую отчетность ломбардов (2021 год).

| 🗲 🔿 ☆ Данные для подстановки в бухгалтерскую отчетность ломбардов (2021 год) 🖉 🗄 🗴 |                                |               |  |            |  |  |
|------------------------------------------------------------------------------------|--------------------------------|---------------|--|------------|--|--|
| Создать Поиск (Ctrl+F)                                                             |                                |               |  |            |  |  |
| Форма отчета: Отчет о финансовь                                                    | их результатах 🕲               |               |  |            |  |  |
| Организация                                                                        | Форма отчета                   | Показатель    |  | Значение   |  |  |
| 📼 Ломбард Выбор ООО                                                                | Отчет о финансовых результатах | ⊓00010000605  |  | 50 000,00  |  |  |
| 📼 Ломбард Выбор ООО                                                                | Отчет о финансовых результатах | ∏000100000705 |  | 60 000,00  |  |  |
| 📼 Ломбард Выбор ООО                                                                | Отчет о финансовых результатах | П00010000805  |  | 70 000,00  |  |  |
| 📼 Ломбард Выбор ООО                                                                | Отчет о финансовых результатах | П00010000905  |  | 80 000,00  |  |  |
| 📼 Ломбард Выбор ООО                                                                | Отчет о финансовых результатах | П000100001005 |  | 90 000,00  |  |  |
| 📼 Ломбард Выбор ООО                                                                | Отчет о финансовых результатах | П000100001105 |  | 100 000,00 |  |  |
| 📼 Ломбард Выбор ООО                                                                | Отчет о финансовых результатах | П000100001205 |  | 450 000,00 |  |  |
| 📨 Ломбард Выбор ООО                                                                | Отчет о финансовых результатах | П000100001305 |  | 520 000,00 |  |  |
| 📼 Ломбард Выбор ООО                                                                | Отчет о финансовых результатах | ∏000100001405 |  | 200 000,00 |  |  |
| 📼 Ломбард Выбор ООО                                                                | Отчет о финансовых результатах | П000100001505 |  | 720 000,00 |  |  |
| 📼 Ломбард Выбор ООО                                                                | Отчет о финансовых результатах | П000100001605 |  |            |  |  |
| 📼 Ломбард Выбор ООО                                                                | Отчет о финансовых результатах | П000100001705 |  |            |  |  |
| 📼 Ломбард Выбор ООО                                                                | Отчет о финансовых результатах | П000100001805 |  |            |  |  |
| 📼 Ломбард Выбор ООО                                                                | Отчет о финансовых результатах | П000100001905 |  |            |  |  |
| 📨 Ломбард Выбор ООО                                                                | Отчет о финансовых результатах | П000100002005 |  |            |  |  |

3. После этого, даже если пользователь запустит повторное заполнение отчета (например, если требуется пересчитать данные за 2022 год), то ранее введенные данные за 2021 год подставятся автоматически.

# ВАЖНО!

Если не нажать кнопку <sup>Записать</sup>, то при повторном перезаполнении отчета все данные, введенные вручную будут утеряны.

# Поэтому рекомендуется периодически выполнять запись введенных данных.

При создании <u>нового</u> отчета за 2022 год, данные за 2021 год будут также подставляться из ранее сохраненных отчетов.

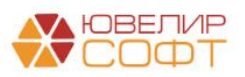

# 7.3. Отчет об изменениях собственного капитала

# Форма заполняется в соответствие с Приложением 15 613-П:

Приложение 15. Порядок составления отчета об изменениях собственного капитала микрокредитной компании в форме хозяйственного общества или товарищества, ломбарда, страхового брокера, бюро кредитных историй, кредитного рейтингового агентства, инвестиционного советника

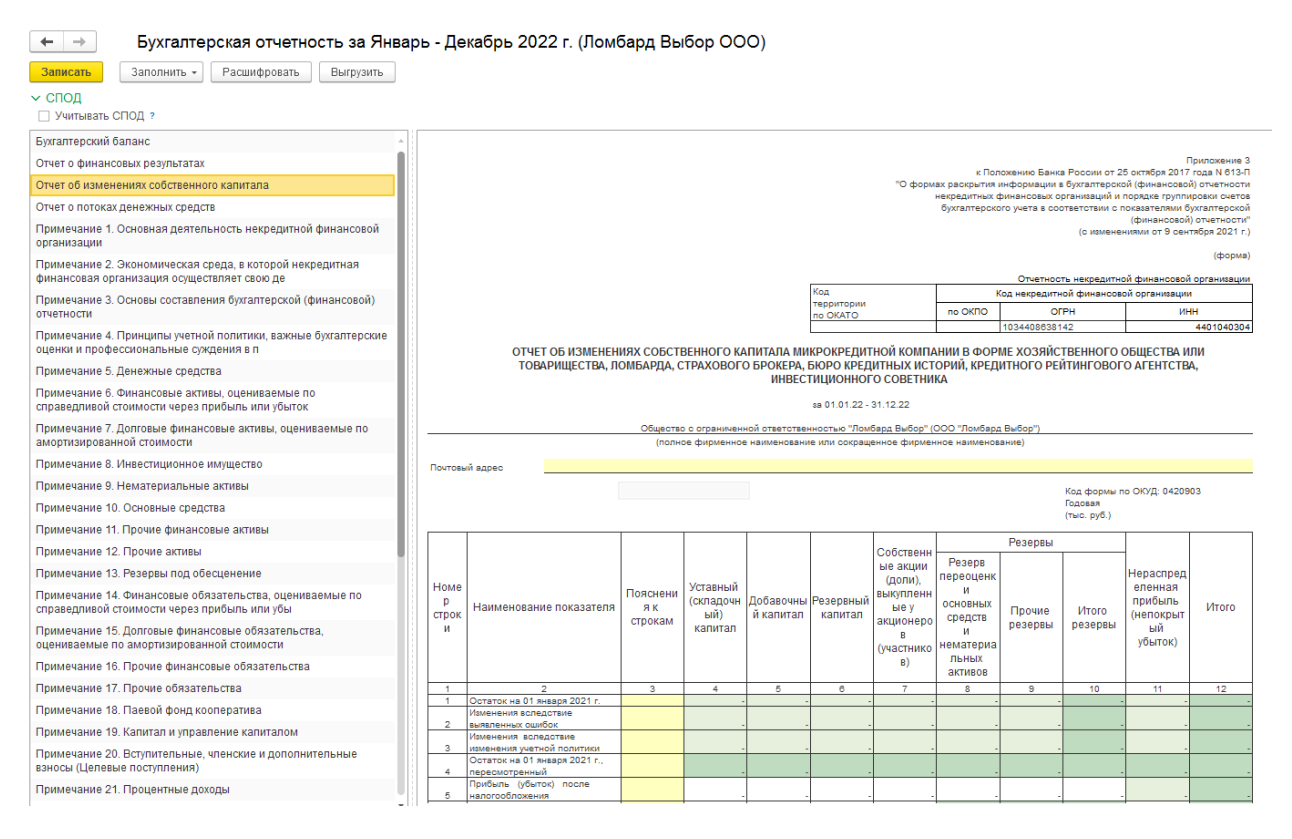

Важной особенностью данного отчета является то, что данные в нем собираются, исходя из строк формы «Бухгалтерский баланс» и «Отчет о финансовых результатах», поэтому заполнить его, не заполняя их – невозможно. Пройдемся по порядку по строкам отчета с указанием способа заполнения данных

| N⁰ | Наименование показателя                      | Способ заполнения                |
|----|----------------------------------------------|----------------------------------|
| 1  | Остаток на 01 января 2021 г.                 | Вручную                          |
| 2  | Изменения вследствие выявленных ошибок       | Вручную                          |
| 3  | Изменения вследствие изменения учетной       | Вручную                          |
|    | политики                                     |                                  |
| 4  | Остаток на 01 января 2021 г., пересмотренный | Автоматически, на основании      |
|    |                                              | строк 1-3                        |
| 5  | Прибыль (убыток) после налогообложения       | Автоматически по данным отчета   |
|    |                                              | о ФР за 2021 год (строка 15)     |
| 6  | Прочий совокупный доход (расход), в том      | Автоматически, на основании      |
|    | числе:                                       | строк 7-8                        |
| 7  | прочий совокупный доход (расход), не         | Автоматически по данным отчета   |
|    | подлежащий переклассификации в состав        | о ФР за 2021 год (строки 17, 21, |
|    | прибыли или убытка в последующих периодах    | 22)                              |

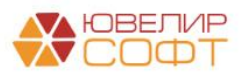

| 8    | прочий совокупный доход (расход),                   | Автоматически по данным отчета      |
|------|-----------------------------------------------------|-------------------------------------|
|      | подлежащий переклассификации в состав               | о ФР за 2021 год (строка 23)        |
|      | прибыли или убытка в последующих периодах           |                                     |
| 9    | Дополнительный выпуск акций                         | Вручную                             |
|      | (дополнительные взносы учредителей,                 |                                     |
|      | дополнительные вклады товарищей)                    |                                     |
| 10   | Выкуп у акционеров (участников, товарищей)          | Вручную                             |
|      | (продажа) собственных акций (долей)                 |                                     |
| 11   | Дивиденды и иные аналогичные выплаты в              | Вручную                             |
|      | пользу акционеров (участников, товарищей)           | 15 5                                |
| 12   | Прочие взносы акционеров (участников,               | Вручную                             |
|      | товарищей)                                          | 15 5                                |
| 13   | Прочие движения резервов                            | Вручную                             |
| 14   | Остаток на 31 лекабря 2021 г.                       | Автоматически по ланным бух.        |
|      | • • • • • • • • • • • • • • • • • • •               | баланса за 2021 год (раздел III)    |
| Обр  | атите внимание на заполнение граф 8 9 и 10 В гра    | фе 10 нахолится значение строки     |
| 24 I | трафа 8 солержит в себе часть этого значения (1060  | 1-10610 + 10611) rnada 9 все        |
|      | льное (10630 - 10631 + 10609 + 10628 - 10629 + 106  | 526 - 10627 + 10612 - 10613 + 10622 |
| - 10 | $523 \pm 10619 = 10620 \pm 10703 \pm 10624 = 10625$ | 20 1002/ 10012 10013 10022          |
| 15   | Изменения вспелствие выявленных ошибок              | Вручную                             |
| 16   | Изменения вспедствие изменения учетной              | Bryunyio                            |
| 10   | политики                                            | bby myto                            |
| 17   | Остаток на 31 лекабря 2021 г. пересмотренный        | Автоматически на основании          |
| 17   | остаток на эт декаоря 2021 г., персемотренным       | crnok 15-36                         |
| 18   | Прибыль (убыток) после налогообложения              | Автоматически по данным отчета      |
| 10   |                                                     | о ФР за 2022 год (строка 15)        |
| 19   | Прочий совокупный лохол (расхол) в том              | Автоматически на основании          |
|      | числе:                                              | строк 20-21                         |
| 20   | прочий совокупный лохол (расхол) не                 | Автоматически по ланным отчета      |
| 20   | поллежащий переклассификации в состав               | о ФР за 2022 год (строки 17 21      |
|      | прибыли или убытка в послелующих периолах           | 22)                                 |
| 21   | прочий совокупный лохол (расхол)                    | Автоматически по данным отчета      |
|      | поллежащий переклассификации в состав               | о ФР за 2022 год (строка 23)        |
|      | прибыли или убытка в послелующих периолах           |                                     |
| 22   | Лополнительный выпуск акций                         | Вручную                             |
|      | (лополнительные взносы учрелителей                  |                                     |
|      | лополнительные вклалы товаришей)                    |                                     |
| 23   | Выкуп у акционеров (участников товаришей)           | Вручную                             |
| 20   | (пролажа) собственных акций (полей)                 | bpy myte                            |
| 24   | Ливиленлы и иные аналогичные выплаты в              | Вручную                             |
|      | пользу акционеров (участников товаришей)            |                                     |
| 25   | Прочие взносы акционеров (участников                | Вручную                             |
| 25   | товаришей)                                          |                                     |
| 26   | Процие прижения резервов                            | Врунную                             |
| 20   | Остаток на 31 лекабря 2022 г.                       |                                     |
| 21   |                                                     | лы от таких на данным бух.          |
| 1    |                                                     | оаланоа за 2022 год (раздел III)    |

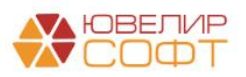

# 7.4. Отчет о потоках денежных средств

# Форма заполняется в соответствие с Приложением 17 613-П:

Приложение 17. Порядок составления отчета о денежных потоках микрокредитной компании в форме хозяйственного общества или товарищества, ломбарда, страхового брокера, бюро кредитных историй, кредитного рейтингового агентства, инвестиционного советника

Отчет собирается по оборотам за год следующих счетов:

- 20202 Касса организации
- 20203 Чеки (в том числе дорожные чеки), номинальная стоимость которых указана в иностранной валюте
- 20209 Денежные средства в пути
- 20501 Расчетные счета в кредитных организациях
- 20502 Расчетные счета в банках нерезидентах
- 20503 Кредит, полученный в порядке расчетов по расчетному счету ("овердрафт") в кредитных организациях
- 20504 Кредит, полученный в порядке расчетов по расчетному счету ("овердрафт") в банках нерезидентах
- 20505 Резервы под обесценение по денежным средствам на расчетных счетах в кредитных организациях
- 20506 Резервы под обесценение по денежным средствам на расчетных счетах в банках нерезидентах
- 20801 Аккредитивы
- 20802 Чековые книжки
- 20803 Специальные банковские счета
- 20804 Денежные документы
- 20805 Резервы под обесценение

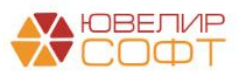

Для того чтобы обороты по счету попадали в нужную строку отчета, требуется соблюдение следующих условий:

1. Во всех банковских и кассовых документах требуется выбирать Статью движения денежных средств

| $\leftarrow$ $\rightarrow$ 7 | 🖉 Списание с расчетного счета ЛВЕС-000026 от 22.12.2022 14:36:44                                                                                           | Ð     | ×        |  |  |  |  |
|------------------------------|----------------------------------------------------------------------------------------------------|-------|----------|--|--|--|--|
| Провести и :                 | закрыть Записать Провести 👫 Создать на основании - 🗱 Лицевые счета - 🔃 🖉                                                                                   | Еще 🕶 | ?        |  |  |  |  |
| Вид операции:                | Оплата поставщику  Вх. номер: Вх. дата:  Вх. дата:                                                                                                    |       |          |  |  |  |  |
| Номер:                       | ЛВЕС-000026 от: 22.12.2022 14:36:44 🗎 💷 Организация: Ломбард Выбор ООО                                                                                     | - [   | ₽        |  |  |  |  |
| Получатель:                  | ООО "Хоз. мир" 🔄 🗗 Банковский счет: 40702810748090010741, ПАО СБЕРБАНК                                                                                     | * [   | ₽        |  |  |  |  |
| Сумма:                       | 100 000,00 руб. Разбить платеж Подразделение: Основное подразделение                                                                                       | • [   | 9        |  |  |  |  |
|                              | Счет учета: 205018100000000000                                                                                                    | * [   | <b>p</b> |  |  |  |  |
| Договор:                     | 2 от 01.02.2020         •         Ф         Счет расчетов:         603118100000000002         •         Ф         Счет авансов:         603128100000000002 |       | • 0      |  |  |  |  |
| Счет на оплату:              | Погашение задолженности: Автоматически •                                                                                                    |       |          |  |  |  |  |
| Ставка НДС:                  | 20%                                                                                                    |       |          |  |  |  |  |
| Сумма НДС:                   | 16 666,67 🗔                                                                                                    |       |          |  |  |  |  |
| Статья ДДС:                  | Оплата поставщикам (подрядчикам) 👻 🗗                                                                                                    |       |          |  |  |  |  |
| Назначение<br>платежа:       | Оплата по договору 2 от 01.02.2020<br>Сумма 100000-00<br>В т.ч. НДС(20%) 16666-67                                                                          |       |          |  |  |  |  |
| 🗹 Подтвержде                 | И Подтверждено выпиской банка: <u>Ввести платежное поручение</u>                                                                                           |       |          |  |  |  |  |
| Комментарий:                 |                                                                                                    |       |          |  |  |  |  |

2. Во всех Статьях движения денежных средств требуется указать нужный Вид движения для 613-П

| 🗲 🔿 ☆ Оплата поставщикам (подрядчикам) (Статья движения денежных средств) |                                                                                                    |  |  |  |  |  |
|---------------------------------------------------------------------------|----------------------------------------------------------------------------------------------------|--|--|--|--|--|
| Записать и закрыть                                                        | Записать                                                                                                    |  |  |  |  |  |
| Наименование:                                                             | Оплата поставщикам (подрядчикам)                                                                                                    |  |  |  |  |  |
| Группа статей:                                                            |                                                                                                    |  |  |  |  |  |
| Использовать по<br>умолчанию в операциях:                                 | Не используется 💌 🗙 ?                                                                                                    |  |  |  |  |  |
| Бух. отчетность ломба                                                     | арда 613-П. Отчет о денежных потоках                                                                                                    |  |  |  |  |  |
| Вид движения: Платежи                                                     | ı, связанные с оплатой общих и административных рас ▼                                                                                                    |  |  |  |  |  |
| Наимено<br>бухгалте                                                       | вание показателя формы "Отчет о денежных потоках"<br>рской отчетности                                                                                                    |  |  |  |  |  |
| Код вида операции НФО:                                                    | 00000 Организация не располагает всей информацией, подлежащей<br>отражению в данных по операциям и используемой для<br>составления отчета (не получены все необходимые документы,<br>связанные с проведением указанных операций) |  |  |  |  |  |

\*на скриншоте выбран примерный Вид движения. Требуемый вид движения бухгалтер определяет самостоятельно.

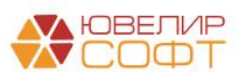

## Расчет значений

Алгоритм расчета значений в строках отчета о денежных потоках:

Для строк, поясняющих увеличение денежных средств:

# • ДТ оборот по счету – КТ оборот по счету

Для строк, поясняющих уменьшение денежных средств:

# • КТ оборот по счету – ДТ оборот по счету

# ВАЖНО!

Таким образом, <u>если по одному виду движения денежных средств были</u> как ДТ обороты, так и КТ обороты – то при расчете они «сворачиваются».

Если требуется, <u>чтобы ДТ и КТ обороты отражались отдельно в разных</u> <u>строках отчета</u> – **необходимо выбирать разные статьи движения** денежных средств с разными выбранными видами движений.

#### Расшифровка отчета

 $\leftarrow$   $\rightarrow$ 

Вывод расшифровки отчетов аналогичен предыдущим отчетам.

Строка 07 "Платежи, связанные с оплатой общих и административных расходов",

| Строка 07 "Ппатежи, связанные с оплатой общих и административных расходов", графа "За Январь 2022 -<br>Декабрь 2022г." Кредитовый оборот по счету 20202 /вид движения "07. Ппатежи, связанные с оплатой общих и административных расходов"/ 100 000,00 - минус Дебетовый оборот по счету 20202 /вид движения "07. Ппатежи, связанные с оплатой общих и административных расходов"/ • плюс Кредитовый оборот по счету 20203 /вид движения "07. Ппатежи, связанные с оплатой общих и административных расходов"/ • олоо • имнус Дебетовый оборот по счету 20203 /вид движения "07. Ппатежи, связанные с оплатой общих и административных расходов"/ • олоо • имнус Дебетовый оборот по счету 20203 /вид движения "07. Ппатежи, связанные с оплатой общих и административных расходов"/ • олоо • имнус Дебетовый оборот по счету 20203 /вид движения "07. Ппатежи, связанные с оплатой общих и административных расходов"/ • олоо • имнус Дебетовый оборот по счету 20209 /вид движения "07. Ппатежи, связанные с оплатой общих и административных расходов"/ • олоо • имнус Кредитовый оборот по счету 20209 /вид движения "07. Ппатежи, связанные с оплатой общих и административных расходов"/ • олоо • имнус Кредитовый оборот по счету 20209 /вид движения "07. Ппатежи, связанные с оплатой общих и административных расходов"/ • олоо • имнус Дебетовый оборот по счету 20209 /вид движения "07. Ппатежи, связанные с оплатой общих и административных расходов"/ • олоо • имнус Дебетовый оборот по счету 20501 /вид движения "07. Ппатежи, связанные с оплатой общих и административных расходов"/ • олоо • имнус Дебетовый оборот по счету 20501 /вид движения "07. Ппатежи, связанные с оплатой общих и административных расходов"/ • олоо • имнус Дебетовый оборот по счету 20501 /вид движения "07. Ппатежи, связанные с оплатой общих и административных расходов"/ • опос Кредитовый оборот по счету 20501 /вид движения "07. Ппатежи, связанные с оплатой общих и административных расходов"/ • опос Кредитовый оборот по счету 20501 /вид движения "07. Ппатежи, связанные с оплатой общих и административных рас                                                                                                    |                                                                                                    |              |
|----------------------------------------------------------------------------------------------------|----------------------------------------------------------------------------------------------------|--------------|
| Кредитовый оборот по счету 20202 /вид движения "07. Платежи, связанные с оплатой общих и<br>административных расходов"/ 100 000.00<br>- МИНУС<br>Дебетовый оборот по счету 20202 /вид движения "07. Платежи, связанные с оплатой общих и<br>административных расходов"/ 0,00<br>+ плюс<br>Кредитовый оборот по счету 20203 /вид движения "07. Платежи, связанные с оплатой общих и<br>административных расходов"/ 0,00<br>- МИНУС<br>Дебетовый оборот по счету 20203 /вид движения "07. Платежи, связанные с оплатой общих и<br>административных расходов"/ 0,00<br>- МИНУС<br>Дебетовый оборот по счету 20209 /вид движения "07. Платежи, связанные с оплатой общих и<br>административных расходов"/ 0,00<br>+ плюс<br>Кредитовый оборот по счету 20209 /вид движения "07. Платежи, связанные с оплатой общих и<br>административных расходов"/ 0,00<br>- МИНУС<br>Дебетовый оборот по счету 20209 /вид движения "07. Платежи, связанные с оплатой общих и<br>административных расходов"/ 0,00<br>- МИНУС<br>Дебетовый оборот по счету 20209 /вид движения "07. Платежи, связанные с оплатой общих и<br>административных расходов"/ 0,00<br>- МИНУС<br>Дебетовый оборот по счету 20501 /вид движения "07. Платежи, связанные с оплатой общих и<br>административных расходов"/ 205000,00<br>- МИНУС<br>Дебетовый оборот по счету 20501 /вид движения "07. Платежи, связанные с оплатой общих и<br>административных расходов"/ 20500 /вид движения "07. Платежи, связанные с оплатой общих и<br>административных расходов"/ 20501 /вид движения "07. Платежи, связанные с оплатой общих и<br>административных расходов"/ 20501 /вид движения "07. Платежи, связанные с оплатой общих и<br>административных расходов"/ 20501 /вид движения "07. Платежи, связанные с оплатой общих и<br>административных расходов"/ 20502 /вид движения "07. Платежи, связанные с оплатой общих и<br>административных расходов"/ 20502 /вид движения "07. Платежи, связанные с оплатой общих и<br>административных расходов"/ 20502 /вид движения "07. Платежи, связанные с оплатой общих и<br>административных расходов"/ 20502 /вид движения "07. Платежи, связанные с оплатой общих и                                                                                                    | Строка 07 "Платежи, связанные с оплатой общих и административных расходов", графа "За Я<br>Декабрь 2022г." | нварь 2022 - |
| административных расходов"/ 100 000,00<br>- минус<br>Дебетовый оборот по счету 20202 /вид движения "07. Платежи, связанные с оплатой общих и<br>административных расходов"/ 0,00<br>+ плюс<br>Кредитовый оборот по счету 20203 /вид движения "07. Платежи, связанные с оплатой общих и<br>административных расходов"/ 0,00<br>- минус<br>Дебетовый оборот по счету 20203 /вид движения "07. Платежи, связанные с оплатой общих и<br>административных расходов"/ 0,00<br>+ плюс<br>Кредитовый оборот по счету 20209 /вид движения "07. Платежи, связанные с оплатой общих и<br>административных расходов"/ 0,00<br>- минус<br>Дебетовый оборот по счету 20209 /вид движения "07. Платежи, связанные с оплатой общих и<br>административных расходов"/ 0,00<br>- минус<br>Дебетовый оборот по счету 20209 /вид движения "07. Платежи, связанные с оплатой общих и<br>административных расходов"/ 0,00<br>- минус<br>Дебетовый оборот по счету 20209 /вид движения "07. Платежи, связанные с оплатой общих и<br>административных расходов"/ 0,00<br>- минус<br>Кредитовый оборот по счету 20501 /вид движения "07. Платежи, связанные с оплатой общих и<br>административных расходов"/ 205 000,00<br>- минус<br>Кредитовый оборот по счету 20501 /вид движения "07. Платежи, связанные с оплатой общих и<br>административных расходов"/ -000,00<br>- минус<br>Кредитовый оборот по счету 20501 /вид движения "07. Платежи, связанные с оплатой общих и<br>административных расходов"/ -10 000,00<br>+ плюс<br>Кредитовый оборот по счету 20502 /вид движения "07. Платежи, связанные с оплатой общих и<br>административных расходов"/ -000,00<br>+ плюс<br>Кредитовый оборот по счету 20502 /вид движения "07. Платежи, связанные с оплатой общих и<br>административных расходов"/ -000,00<br>+ плюс<br>Кредитовый оборот по счету 20502 /вид движения "07. Платежи, связанные с оплатой общих и<br>административных расходов"/ -0,00<br>Итого по стетоке: 295 000,00                                                                                                    | Кредитовый оборот по счету 20202 /вид движения "07. Платежи, связанные с оплатой общих и                   |              |
| - минус<br>Дебетовый оборот по счету 20202 /вид движения "07. Платежи, связанные с оплатой общих и<br>административных расходов"/ 0,00<br>+ плюс<br>Кредитовый оборот по счету 20203 /вид движения "07. Платежи, связанные с оплатой общих и<br>административных расходов"/ 0,00<br>- минус<br>Дебетовый оборот по счету 20203 /вид движения "07. Платежи, связанные с оплатой общих и<br>административных расходов"/ 0,00<br>- минус<br>Кредитовый оборот по счету 20209 /вид движения "07. Платежи, связанные с оплатой общих и<br>административных расходов"/ 0,00<br>- минус<br>Дебетовый оборот по счету 20209 /вид движения "07. Платежи, связанные с оплатой общих и<br>административных расходов"/ 0,00<br>- минус<br>Дебетовый оборот по счету 20209 /вид движения "07. Платежи, связанные с оплатой общих и<br>административных расходов"/ 0,00<br>- минус<br>Дебетовый оборот по счету 20501 /вид движения "07. Платежи, связанные с оплатой общих и<br>административных расходов"/ 0,00<br>+ плюс<br>Кредитовый оборот по счету 20501 /вид движения "07. Платежи, связанные с оплатой общих и<br>административных расходов"/ 0,00<br>+ плюс<br>Кредитовый оборот по счету 20501 /вид движения "07. Платежи, связанные с оплатой общих и<br>административных расходов"/                                                                                                    | административных расходов"/                                                                                | 100 000.00   |
| Дебетовый оборот по счету 20202 /вид движения "07. Платежи, связанные с оплатой общих и<br>административных расходов"/ 0,00<br>+ плюс<br>Кредитовый оборот по счету 20203 /вид движения "07. Платежи, связанные с оплатой общих и<br>административных расходов"/ 0,00<br>- МИНУС<br>Дебетовый оборот по счету 20203 /вид движения "07. Платежи, связанные с оплатой общих и<br>административных расходов"/ 0,00<br>- МИНУС<br>Кредитовый оборот по счету 20209 /вид движения "07. Платежи, связанные с оплатой общих и<br>административных расходов"/ 0,00<br>- МИНУС<br>Дебетовый оборот по счету 20209 /вид движения "07. Платежи, связанные с оплатой общих и<br>административных расходов"/ 0,00<br>- МИНУС<br>Дебетовый оборот по счету 20209 /вид движения "07. Платежи, связанные с оплатой общих и<br>административных расходов"/ 0,00<br>- МИНУС<br>Дебетовый оборот по счету 20501 /вид движения "07. Платежи, связанные с оплатой общих и<br>административных расходов"/ 0,00<br>- МИНУС<br>Дебетовый оборот по счету 20501 /вид движения "07. Платежи, связанные с оплатой общих и<br>административных расходов"/ 0,00<br>- МИНУС<br>Дебетовый оборот по счету 20501 /вид движения "07. Платежи, связанные с оплатой общих и<br>административных расходов"/ -0.00<br>- МИНУС<br>Дебетовый оборот по счету 20501 /вид движения "07. Платежи, связанные с оплатой общих и<br>административных расходов"/ -10 000,00<br>+ плюс<br>Кредитовый оборот по счету 20502 /вид движения "07. Платежи, связанные с оплатой общих и<br>административных расходов"/ -0.00<br>(того по стету 20502 /вид движения "07. Платежи, связанные с оплатой общих и                                                                                                    | - МИНУС                                                                                                    |              |
| административных расходов"/ 0,00<br>+ плюс<br>Кредитовый оборот по счету 20203 /вид движения "07. Платежи, связанные с оплатой общих и<br>административных расходов"/ 0,00<br>- минус<br>Дебетовый оборот по счету 20203 /вид движения "07. Платежи, связанные с оплатой общих и<br>административных расходов"/ 0,00<br>+ плюс<br>Кредитовый оборот по счету 20209 /вид движения "07. Платежи, связанные с оплатой общих и<br>административных расходов"/ 0,00<br>- минус<br>Дебетовый оборот по счету 20209 /вид движения "07. Платежи, связанные с оплатой общих и<br>административных расходов"/ 0,00<br>- минус<br>Дебетовый оборот по счету 20209 /вид движения "07. Платежи, связанные с оплатой общих и<br>административных расходов"/ 0,00<br>- минус<br>Дебетовый оборот по счету 20501 /вид движения "07. Платежи, связанные с оплатой общих и<br>административных расходов"/ 205 000,00<br>- минус<br>Дебетовый оборот по счету 20501 /вид движения "07. Платежи, связанные с оплатой общих и<br>административных расходов"/ 205 000,00<br>- минус<br>Дебетовый оборот по счету 20501 /вид движения "07. Платежи, связанные с оплатой общих и<br>административных расходов"/ -10 000,00<br>- минус<br>Дебетовый оборот по счету 20502 /вид движения "07. Платежи, связанные с оплатой общих и<br>административных расходов"/ -10 000,00<br>- минус<br>Дебетовый оборот по счету 20502 /вид движения "07. Платежи, связанные с оплатой общих и<br>административных расходов"/ -0,00<br>Итого по стету 20502 /вид движения "07. Платежи, связанные с оплатой общих и                                                                                                    | Дебетовый оборот по счету 20202 /вид движения "07. Платежи, связанные с оплатой общих и                    |              |
| + плюс<br>Кредитовый оборот по счету 20203 /вид движения "07. Платежи, связанные с оплатой общих и<br>административных расходов"/ 0,00 - минус<br>Дебетовый оборот по счету 20203 /вид движения "07. Платежи, связанные с оплатой общих и<br>административных расходов"/ 0,00 + плюс<br>Кредитовый оборот по счету 20209 /вид движения "07. Платежи, связанные с оплатой общих и<br>административных расходов"/ 0,00 + плюс<br>Кредитовый оборот по счету 20209 /вид движения "07. Платежи, связанные с оплатой общих и<br>административных расходов"/ 0,00 - минус<br>Дебетовый оборот по счету 20209 /вид движения "07. Платежи, связанные с оплатой общих и<br>административных расходов"/ 0,00 - минус<br>Дебетовый оборот по счету 20501 /вид движения "07. Платежи, связанные с оплатой общих и<br>административных расходов"/ 0,00 - минус<br>Кредитовый оборот по счету 20501 /вид движения "07. Платежи, связанные с оплатой общих и<br>административных расходов"/ 0,00 - тлюс<br>Кредитовый оборот по счету 20501 /вид движения "07. Платежи, связанные с оплатой общих и<br>административных расходов"/ - 0000,00 - тлюс<br>Кредитовый оборот по счету 20501 /вид движения "07. Платежи, связанные с оплатой общих и<br>административных расходов"/10 000,00 + плюс<br>Кредитовый оборот по счету 20502 /вид движения "07. Платежи, связанные с оплатой общих и<br>административных расходов"/10 000,00 + плюс Кредитовый оборот по счету 20502 /вид движения "07. Платежи, связанные с оплатой общих и<br>административных расходов"/10 000,00 + плюс Кредитовый оборот по счету 20502 /вид движения "07. Платежи, связанные с оплатой общих и<br>административных расходов"/0,00 - 0,00 - илюс Кредитовый оборот по счету 20502 /вид движения "07. Платежи, связанные с оплатой общих и - 0,00 - 0,00 - 0,00 - 0,00 - 0,00 - 0,00 - 0,00 - 0,00 - 0,00 - 0,00 - 0,00 - 0,00 - 0,00 - 0,00 - 0,00 - 0,00 - 0,00 -                                                                                                    | административных расходов"/                                                                                | 0,00         |
| Кредитовый оборот по счету 20203 /вид движения "07. Платежи, связанные с оплатой общих и<br>административных расходов"/ 0,00<br>- минус<br>Дебетовый оборот по счету 20203 /вид движения "07. Платежи, связанные с оплатой общих и<br>административных расходов"/ 0,00<br>+ плюс<br>Кредитовый оборот по счету 20209 /вид движения "07. Платежи, связанные с оплатой общих и<br>административных расходов"/ 0,00<br>- минус<br>Дебетовый оборот по счету 20209 /вид движения "07. Платежи, связанные с оплатой общих и<br>административных расходов"/ 0,00<br>- минус<br>Дебетовый оборот по счету 20209 /вид движения "07. Платежи, связанные с оплатой общих и<br>административных расходов"/ 0,00<br>- минус<br>Дебетовый оборот по счету 20501 /вид движения "07. Платежи, связанные с оплатой общих и<br>административных расходов"/ 20500 / вид движения "07. Платежи, связанные с оплатой общих и<br>административных расходов"/ 20500 / вид движения "07. Платежи, связанные с оплатой общих и<br>административных расходов"/ 205000,00<br>- минус<br>Дебетовый оборот по счету 20501 /вид движения "07. Платежи, связанные с оплатой общих и<br>административных расходов"/ -10 000,00<br>+ плюс<br>Кредитовый оборот по счету 20502 /вид движения "07. Платежи, связанные с оплатой общих и<br>административных расходов"/ -0,00<br>+ плюс<br>Кредитовый оборот по счету 20502 /вид движения "07. Платежи, связанные с оплатой общих и<br>административных расходов"/ -0,00<br>- 0,00<br>- 10 000,00<br>- 10 000,00<br>- 10 | + плюс                                                                                                    |              |
| административных расходов"/ 0,00<br>- минус<br>Дебетовый оборот по счету 20203 /вид движения "07. Платежи, связанные с оплатой общих и<br>административных расходов"/ 0,00<br>+ плюс<br>Кредитовый оборот по счету 20209 /вид движения "07. Платежи, связанные с оплатой общих и<br>административных расходов"/ 0,00<br>- минус<br>Дебетовый оборот по счету 20209 /вид движения "07. Платежи, связанные с оплатой общих и<br>административных расходов"/ 0,00<br>+ плюс<br>Кредитовый оборот по счету 20501 /вид движения "07. Платежи, связанные с оплатой общих и<br>административных расходов"/ 0,00<br>+ плюс<br>Кредитовый оборот по счету 20501 /вид движения "07. Платежи, связанные с оплатой общих и<br>административных расходов"/ 205000,00<br>- минус<br>Дебетовый оборот по счету 20501 /вид движения "07. Платежи, связанные с оплатой общих и<br>административных расходов"/ -00,00<br>+ плюс<br>Кредитовый оборот по счету 20501 /вид движения "07. Платежи, связанные с оплатой общих и<br>административных расходов"/ -10,000,00<br>+ плюс<br>Кредитовый оборот по счету 20502 /вид движения "07. Платежи, связанные с оплатой общих и<br>административных расходов"/ -0,00<br>+ плюс<br>Кредитовый оборот по счету 20502 /вид движения "07. Платежи, связанные с оплатой общих и<br>административных расходов"/ -0,00<br>- минус<br>Дебетовый оборот по счету 20502 /вид движения "07. Платежи, связанные с оплатой общих и<br>административных расходов"/ -0,00<br>- монус<br>Васковый оборот по счету 20502 /вид движения "07. Платежи, связанные с оплатой общих и                                                                                                    | Кредитовый оборот по счету 20203 /вид движения "07. Платежи, связанные с оплатой общих и                   |              |
| - минус<br>Дебетовый оборот по счету 20203 /вид движения "07. Платежи, связанные с оплатой общих и<br>административных расходов"/ 0,00<br>+ плюс<br>Кредитовый оборот по счету 20209 /вид движения "07. Платежи, связанные с оплатой общих и<br>административных расходов"/ 0,00<br>- минус<br>Дебетовый оборот по счету 20209 /вид движения "07. Платежи, связанные с оплатой общих и<br>административных расходов"/ 0,00<br>+ плюс<br>Кредитовый оборот по счету 20501 /вид движения "07. Платежи, связанные с оплатой общих и<br>административных расходов"/ 0,00<br>+ плюс<br>Кредитовый оборот по счету 20501 /вид движения "07. Платежи, связанные с оплатой общих и<br>административных расходов"/ 205 000,00<br>- минус<br>Дебетовый оборот по счету 20501 /вид движения "07. Платежи, связанные с оплатой общих и<br>административных расходов"/ - 10 000,00<br>+ плюс<br>Кредитовый оборот по счету 20502 /вид движения "07. Платежи, связанные с оплатой общих и<br>административных расходов"/ - 10 000,00<br>+ плюс<br>Кредитовый оборот по счету 20502 /вид движения "07. Платежи, связанные с оплатой общих и<br>административных расходов"/ - 0,00<br>4 плюс<br>Кредитовый оборот по счету 20502 /вид движения "07. Платежи, связанные с оплатой общих и<br>административных расходов"/ - 0,00<br>4 плюс<br>Кредитовый оборот по счету 20502 /вид движения "07. Платежи, связанные с оплатой общих и<br>административных расходов"/ - 0,00<br>4 плюс<br>Кредитовый оборот по счету 20502 /вид движения "07. Платежи, связанные с оплатой общих и<br>административных расходов"/ - 0,00                                                                                                    | административных расходов"/                                                                                | 0,00         |
| Дебетовый оборот по счету 20203 /вид движения "07. Платежи, связанные с оплатой общих и<br>административных расходов"/ 0,00<br>+ плюс<br>Кредитовый оборот по счету 20209 /вид движения "07. Платежи, связанные с оплатой общих и<br>административных расходов"/ 0,00<br>- минус<br>Дебетовый оборот по счету 20209 /вид движения "07. Платежи, связанные с оплатой общих и<br>административных расходов"/ 0,00<br>+ плюс<br>Кредитовый оборот по счету 20501 /вид движения "07. Платежи, связанные с оплатой общих и<br>административных расходов"/ 205000,00<br>- минус<br>Дебетовый оборот по счету 20501 /вид движения "07. Платежи, связанные с оплатой общих и<br>административных расходов"/ 205 000,00<br>- минус<br>Дебетовый оборот по счету 20501 /вид движения "07. Платежи, связанные с оплатой общих и<br>административных расходов"/ -10 000,00<br>+ плюс<br>Кредитовый оборот по счету 20502 /вид движения "07. Платежи, связанные с оплатой общих и<br>административных расходов"/ -10 000,00<br>+ плюс<br>Кредитовый оборот по счету 20502 /вид движения "07. Платежи, связанные с оплатой общих и<br>административных расходов"/ -0,00<br>- иниус<br>Кредитовый оборот по счету 20502 /вид движения "07. Платежи, связанные с оплатой общих и<br>административных расходов"/ -0,00,00                                                                                                    | - минус                                                                                                    |              |
| административных расходов"/ 0,00<br>+ плюс<br>Кредитовый оборот по счету 20209 /вид движения "07. Платежи, связанные с оплатой общих и<br>административных расходов"/ 0,00<br>- минус<br>Дебетовый оборот по счету 20209 /вид движения "07. Платежи, связанные с оплатой общих и<br>административных расходов"/ 0,00<br>+ плюс<br>Кредитовый оборот по счету 20501 /вид движения "07. Платежи, связанные с оплатой общих и<br>административных расходов"/ 205 000,00<br>- минус<br>Дебетовый оборот по счету 20501 /вид движения "07. Платежи, связанные с оплатой общих и<br>административных расходов"/ 205 000,00<br>- минус<br>Дебетовый оборот по счету 20501 /вид движения "07. Платежи, связанные с оплатой общих и<br>административных расходов"/ -10 000,00<br>+ плюс<br>Кредитовый оборот по счету 20502 /вид движения "07. Платежи, связанные с оплатой общих и<br>административных расходов"/ -10 000,00<br>+ плюс<br>Кредитовый оборот по счету 20502 /вид движения "07. Платежи, связанные с оплатой общих и<br>административных расходов"/ -0,00<br>205 000,00<br>- плюс<br>Кредитовый оборот по счету 20502 /вид движения "07. Платежи, связанные с оплатой общих и<br>административных расходов"/ -0,00<br>205 000,00<br>- линос<br>Кредитовый оборот по счету 20502 /вид движения "07. Платежи, связанные с оплатой общих и<br>205 000,00<br>- линос<br>Кредитовый оборот по счету 20502 /вид движения "07. Платежи, связанные с оплатой общих и                                                                                                    | Дебетовый оборот по счету 20203 /вид движения "07. Платежи, связанные с оплатой общих и                    |              |
| + плюс<br>Кредитовый оборот по счету 20209 /вид движения "07. Платежи, связанные с оплатой общих и<br>административных расходов"/<br>- минус<br>Дебетовый оборот по счету 20209 /вид движения "07. Платежи, связанные с оплатой общих и<br>административных расходов"/<br>• плюс<br>Кредитовый оборот по счету 20501 /вид движения "07. Платежи, связанные с оплатой общих и<br>административных расходов"/<br>• минус<br>Дебетовый оборот по счету 20501 /вид движения "07. Платежи, связанные с оплатой общих и<br>административных расходов"/<br>• лиюс<br>Кредитовый оборот по счету 20501 /вид движения "07. Платежи, связанные с оплатой общих и<br>административных расходов"/<br>• плюс<br>Кредитовый оборот по счету 20502 /вид движения "07. Платежи, связанные с оплатой общих и<br>административных расходов"/<br>• плюс<br>Кредитовый оборот по счету 20502 /вид движения "07. Платежи, связанные с оплатой общих и<br>административных расходов"/<br>• плюс<br>Кредитовый оборот по счету 20502 /вид движения "07. Платежи, связанные с оплатой общих и<br>административных расходов"/<br>• плюс<br>Кредитовый оборот по счету 20502 /вид движения "07. Платежи, связанные с оплатой общих и<br>административных расходов"/<br>• оплос<br>Кредитовый оборот по счету 20502 /вид движения "07. Платежи, связанные с оплатой общих и<br>административных расходов"/<br>• оплос<br>Кредитовый оборот по счету 20502 /вид движения "07. Платежи, связанные с оплатой общих и                                                                                                    | административных расходов"/                                                                                | 0,00         |
| Кредитовый оборот по счету 20209 /вид движения "07. Платежи, связанные с оплатой общих и<br>административных расходов"/ 0,00<br>- минус<br>Дебетовый оборот по счету 20209 /вид движения "07. Платежи, связанные с оплатой общих и<br>административных расходов"/ 0,00<br>+ плюс<br>Кредитовый оборот по счету 20501 /вид движения "07. Платежи, связанные с оплатой общих и<br>административных расходов"/ 205 000,00<br>- минус<br>Дебетовый оборот по счету 20501 /вид движения "07. Платежи, связанные с оплатой общих и<br>административных расходов"/ 205 000,00<br>- минус<br>Дебетовый оборот по счету 20501 /вид движения "07. Платежи, связанные с оплатой общих и<br>административных расходов"/ -10 000,00<br>+ плюс<br>Кредитовый оборот по счету 20502 /вид движения "07. Платежи, связанные с оплатой общих и<br>административных расходов"/ -10 000,00<br>+ плюс<br>Кредитовый оборот по счету 20502 /вид движения "07. Платежи, связанные с оплатой общих и<br>административных расходов"/ -0,00<br>Упого по стороке: 295 000,00                                                                                                    | + плюс                                                                                                    |              |
| административных расходов"/ 0,00<br>- минус<br>Дебетовый оборот по счету 20209 /вид движения "07. Платежи, связанные с оплатой общих и<br>административных расходов"/ 0,00<br>+ плюс<br>Кредитовый оборот по счету 20501 /вид движения "07. Платежи, связанные с оплатой общих и<br>административных расходов"/ 205 000,00<br>- минус<br>Дебетовый оборот по счету 20501 /вид движения "07. Платежи, связанные с оплатой общих и<br>административных расходов"/ -10 000,00<br>+ плюс<br>Кредитовый оборот по счету 20502 /вид движения "07. Платежи, связанные с оплатой общих и<br>административных расходов"/ -10 000,00<br>+ плюс<br>Кредитовый оборот по счету 20502 /вид движения "07. Платежи, связанные с оплатой общих и<br>административных расходов"/ -0,00<br>Итого по строке: 295 000,00                                                                                                    | Кредитовый оборот по счету 20209 /вид движения "07. Платежи, связанные с оплатой общих и                   |              |
| - минус<br>Дебетовый оборот по счету 20209 /вид движения "07. Платежи, связанные с оплатой общих и<br>административных расходов"/ 0,00<br>+ плюс<br>Кредитовый оборот по счету 20501 /вид движения "07. Платежи, связанные с оплатой общих и<br>административных расходов"/ 205 000,00<br>- минус<br>Дебетовый оборот по счету 20501 /вид движения "07. Платежи, связанные с оплатой общих и<br>административных расходов"/ -10 000,00<br>+ плюс<br>Кредитовый оборот по счету 20502 /вид движения "07. Платежи, связанные с оплатой общих и<br>административных расходов"/ -10 000,00<br>+ плюс<br>Кредитовый оборот по счету 20502 /вид движения "07. Платежи, связанные с оплатой общих и<br>административных расходов"/ -0,00<br>Итого по строке: 295 000,00                                                                                                    | административных расходов"/                                                                                | 0,00         |
| Дебетовый оборот по счету 20209 /вид движения "07. Платежи, связанные с оплатой общих и<br>административных расходов"/ 0,00<br>+ плюс<br>Кредитовый оборот по счету 20501 /вид движения "07. Платежи, связанные с оплатой общих и<br>административных расходов"/ 205 000,00<br>- минус<br>Дебетовый оборот по счету 20501 /вид движения "07. Платежи, связанные с оплатой общих и<br>административных расходов"/ -10 000,00<br>+ плюс<br>Кредитовый оборот по счету 20502 /вид движения "07. Платежи, связанные с оплатой общих и<br>административных расходов"/ -10 000,00<br>+ плюс<br>Кредитовый оборот по счету 20502 /вид движения "07. Платежи, связанные с оплатой общих и<br>административных расходов"/ -0,00<br>Итого по строке: 295 000,00                                                                                                    | - минус                                                                                                    |              |
| административных расходов"/ 0,00<br>+ плюс<br>Кредитовый оборот по счету 20501 /вид движения "07. Платежи, связанные с оплатой общих и<br>административных расходов"/ 205 000,00<br>- минус<br>Дебетовый оборот по счету 20501 /вид движения "07. Платежи, связанные с оплатой общих и<br>административных расходов"/ -10 000,00<br>+ плюс<br>Кредитовый оборот по счету 20502 /вид движения "07. Платежи, связанные с оплатой общих и<br>административных расходов"/ -10 000,00<br>+ плюс<br>Кредитовый оборот по счету 20502 /вид движения "07. Платежи, связанные с оплатой общих и<br>административных расходов"/ 0,00<br>Итого по строке: 295 000,00                                                                                                    | Дебетовый оборот по счету 20209 /вид движения "07. Платежи, связанные с оплатой общих и                    |              |
| + плюс<br>Кредитовый оборот по счету 20501 /вид движения "07. Платежи, связанные с оплатой общих и<br>административных расходов"/ 205 000,00<br>- минус<br>Дебетовый оборот по счету 20501 /вид движения "07. Платежи, связанные с оплатой общих и<br>административных расходов"/ -10 000,00<br>+ плюс<br>Кредитовый оборот по счету 20502 /вид движения "07. Платежи, связанные с оплатой общих и<br>административных расходов"/ 0,00<br>Итого по строке: 295 000,00                                                                                                    | административных расходов"/                                                                                | 0,00         |
| Кредитовый оборот по счету 20501 /вид движения "07. Платежи, связанные с оплатой общих и<br>административных расходов"/ 205 000,00<br>- минус<br>Дебетовый оборот по счету 20501 /вид движения "07. Платежи, связанные с оплатой общих и<br>административных расходов"/ -10 000,00<br>+ плюс<br>Кредитовый оборот по счету 20502 /вид движения "07. Платежи, связанные с оплатой общих и<br>административных расходов"/ 0,00<br>Итого по строке: 295 000,00                                                                                                    | + плюс                                                                                                    |              |
| административных расходов"/ 205 000,00<br>- минус<br>Дебетовый оборот по счету 20501 /вид движения "07. Платежи, связанные с оплатой общих и<br>административных расходов"/ -10 000,00<br>+ плюс<br>Кредитовый оборот по счету 20502 /вид движения "07. Платежи, связанные с оплатой общих и<br>административных расходов"/ 0,00<br>Итого по строке: 295 000,00                                                                                                    | Кредитовый оборот по счету 20501 /вид движения "07. Платежи, связанные с оплатой общих и                   |              |
| - минус<br>Дебетовый оборот по счету 20501 /вид движения "07. Платежи, связанные с оплатой общих и<br>административных расходов"/ -10 000,00<br>+ плюс<br>Кредитовый оборот по счету 20502 /вид движения "07. Платежи, связанные с оплатой общих и<br>административных расходов"/ 0,00<br>Итого по строке: 295 000,00                                                                                                    | административных расходов"/                                                                                | 205 000,00   |
| Дебетовый оборот по счету 20501 /вид движения "07. Платежи, связанные с оплатой общих и<br>административных расходов"/ -10 000,00<br>+ плюс<br>Кредитовый оборот по счету 20502 /вид движения "07. Платежи, связанные с оплатой общих и<br>административных расходов"/ 0,00<br>Итого по строке: 295 000,00                                                                                                    | - минус                                                                                                    |              |
| административных расходов"/ -10 000,00<br>+ плюс<br>Кредитовый оборот по счету 20502 /вид движения "07. Платежи, связанные с оплатой общих и<br>административных расходов"/ 0,00<br>Итого по строке: 295 000,00                                                                                                    | Дебетовый оборот по счету 20501 /вид движения "07. Платежи, связанные с оплатой общих и                    |              |
| + плюс<br>Кредитовый оборот по счету 20502 /вид движения "07. Платежи, связанные с оплатой общих и<br>административных расходов"/ 0,00<br>Итого по строке: 295 000,00                                                                                                    | административных расходов"/                                                                                | -10 000,00   |
| Кредитовый оборот по счету 20502 /вид движения "07. Платежи, связанные с оплатой общих и<br>административных расходов"/ 0,00<br>Итого по строке: 295 000,00                                                                                                    | + плюс                                                                                                    |              |
| административных расходов"/ 0,00<br>Итого по строке: 295 000,00                                                                                                    | Кредитовый оборот по счету 20502 /вид движения "07. Платежи, связанные с оплатой общих и                   |              |
| административных расходов"/ 0,00<br>Итого по строке: 295 000,00                                                                                                    | доостовый соорот но отогу доосо тынд дыялония тот, такатоми, овловитые о опистоя сощих и                   |              |
| Итого по строке: 295 000,00                                                                                                    | административных расходов"/                                                                                | 0,00         |
|                                                                                                    | Итого по строке:                                                                                           | 295 000,00   |

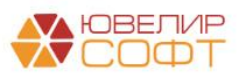

При двойном нажатии на ячейки расшифровки выводится отчет **Оборотно**сальдовая ведомость по счету с уже установленными параметрами и отборами.

| 🗲 🔿 ☆ Оборотно-сальдовая ведомость по счету 20501 за 2022 г. ООО "Ломбард Выбор" |                                                                           |               |                     |                      |                         |                       |                |              |       |
|----------------------------------------------------------------------------------|---------------------------------------------------------------------------|---------------|---------------------|----------------------|-------------------------|-----------------------|----------------|--------------|-------|
| Пе                                                                               | риод: 01.01.2022 🗎                                                        | - 31.1        | 2.2022 🗎            | Счет: 20501          | т e Л                   | Іомбард Выбор ОС      | 00             |              | • C   |
| С                                                                                | Сформировать Показать настройки Печать 🖾 Регистр учета -                  |               |                     |                      |                         |                       |                |              |       |
|                                                                                  | ООО "Ломбард Выбор"                                                       |               |                     |                      |                         |                       |                |              |       |
|                                                                                  | Оборотно-сальдова                                                         | ая вед        | омость по сче       | ту 20501 за 20       | 22 г.                   |                       |                |              |       |
|                                                                                  | Выводимые данные: БУ (данны                                               | ые бухгал     | терского учета)     | •                    |                         |                       |                |              |       |
|                                                                                  | Отбор: Статьи д<br>расходов                                               | вижения<br>з" | денежных средств.Ви | д движения Равно "07 | 7. Платежи, связанные с | с оплатой общих и ади | иинистративных |              |       |
|                                                                                  | Счет                                                                      |               | Сальдо на на        | чало периода         | Обороты за              | период                | Сальдо на ко   | онец периода |       |
|                                                                                  | Статьи движения денежнь<br>средств                                        | ЧХ            | Дебет               | Кредит               | Дебет                   | Кредит                | Дебет          | Кредит       |       |
| Ę                                                                                | 20501                                                                     |               |                     |                      | 10 000,00               | 205 000,00            |                |              |       |
|                                                                                  | Оплата поставщикам<br>(подрядчикам)                                       |               |                     |                      | 10 000,00               | 205 000,00            |                |              |       |
|                                                                                  | Итого                                                                     |               |                     |                      | 10 000,00               | 205 000,00            |                |              |       |
| ← → ☆ Оборотно-сальдовая ведомость по счету 20202 за 2022 г. ООО "Ломбард Выбор" |                                                                           |               |                     |                      |                         |                       |                |              |       |
| С                                                                                | Сформировать Скрыть настройки Выбрать настройки Сохранить настройки Еще - |               |                     |                      |                         |                       |                |              |       |
| Had                                                                              | стройки                                                                   |               |                     |                      |                         |                       |                |              |       |
| Гр                                                                               | уппировка Отбор Показат                                                   | тели Д        | ополнительные поля  | в Сортировка С       | )формление              |                       |                |              |       |
|                                                                                  | Добавить Удалить                                                          | ø (6          |                     |                      |                         |                       |                |              | Еще - |

Значение

Платежи, связанные с оплатой общих и административных расходов

Вид сравнения

Равно

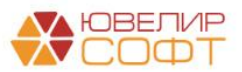

Поле

Статьи движения денежных средств.Вид движения

•

# 7.5. Примечание 9. Нематериальные активы

# Рассмотрим особенности заполнения <u>Примечания 9</u>.

#### Примечание 9. Нематериальные активы

#### Нематериальные активы

|                 |                                                                                                    |                            |                        |        | -     |
|-----------------|----------------------------------------------------------------------------------------------------|----------------------------|------------------------|--------|-------|
| Номер<br>строки | Наименование показателя                                                                                              | Программное<br>обеспечение | Лицензии и<br>франшизы | Прочее | Итого |
| 1               | 2                                                                                                    | 3                          | 4                      | 5      | 6     |
| 1               | Балансовая стоимость на 01 января 2021 г., в том числе:                                                              | -                          | -                      | -      | -     |
| 2               | стоимость (или оценка)                                                                                               | -                          | -                      | -      | -     |
| 3               | накопленная амортизация                                                                                              | -                          | -                      | -      | -     |
| 4               | Поступления                                                                                                    | -                          | -                      | -      | -     |
| 5               | Затраты на создание                                                                                                  | -                          | -                      | -      | -     |
| 6               | Перевод в долгосрочные активы (выбывающие группы),<br>классифицируемые как предназначенные для продажи, и<br>обратно | -                          | -                      | -      | -     |
| 7               | Выбытия                                                                                                    | -                          | -                      | -      | -     |
| 8               | Амортизационные отчисления                                                                                           | -                          | -                      | -      | -     |
| 9               | Отражение величины обесценения в отчете о финансовых<br>результатах                                                  | -                          | -                      | -      | -     |
| 10              | Восстановление обесценения в отчете о финансовых<br>результатах                                                      | -                          | -                      | -      | -     |
| 11              | Переоценка                                                                                                    | -                          | -                      | -      | -     |
| 12              | Прочее                                                                                                    | -                          | -                      | -      | -     |
| 13              | Балансовая стоимость на 31 декабря 2021 г., в том числе:                                                             | 10                         | 107                    | 1      | 118   |
| 14              | стоимость (или оценка)                                                                                               | 15                         | 126                    | 255    | 396   |
| 15              | накопленная амортизация                                                                                              | (5)                        | (19)                   | (254)  | (278) |
| 16              | Поступления                                                                                                    | -                          | -                      | -      | -     |
| 17              | Затраты на создание                                                                                                  | -                          | -                      | -      | -     |
| 18              | Перевод в долгосрочные активы (выбывающие группы),<br>классифицируемые как предназначенные для продажи, и<br>обратно | -                          | -                      | -      | -     |
| 19              | Выбытия                                                                                                    | -                          | -                      | -      | -     |
| 20              | Амортизационные отчисления                                                                                           | (10)                       | (24)                   | (1)    | (34)  |
| 21              | Отражение величины обесценения в отчете о финансовых<br>результатах                                                  | -                          | -                      | -      | -     |
| 22              | Восстановление обесценения в отчете о финансовых<br>результатах                                                      | -                          | -                      | -      | -     |
| 23              | Переоценка                                                                                                    | -                          | -                      | -      | -     |
| 24              | Прочее                                                                                                    | -                          | -                      | -      | -     |
| 25              | Балансовая стоимость на 31 декабря 2022 г., в том числе:                                                             | -                          | 84                     | -      | 84    |
| 26              | стоимость (или оценка)                                                                                               | 15                         | 126                    | 255    | 396   |
| 27              | накопленная амортизация                                                                                              | (15)                       | (42)                   | (255)  | (312) |

#### Справочник Нематериальные активы

# В справочнике **Нематериальные активы** добавлен реквизит **Графа Примечания 9 613-П**.

Значение реквизита заполняется автоматически при обновлении программы, но у пользователя есть возможность его изменить.

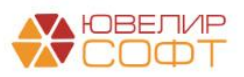

Таблица 9.1

| 🔶 🔶 🏠 Мобиль                                         | ьное приложение "Ломбард" (Нематериаль                   | ьнь | ий а | ктив) |
|------------------------------------------------------|----------------------------------------------------------|-----|------|-------|
| Записать и закрыть                                   | Записать 🗱 Лицевые счета 🗸                               |     |      |       |
| Наименование:                                        | Мобильное приложение "Ломбард"                           |     |      |       |
| Полное наименование:                                 | Мобильное приложение "Ломбард"                           |     |      |       |
| Параметр отражения в БУ:                             | Нематериальные активы: 60906,60903,60901                 | •   | e    |       |
|                                                      | Определяет набор счетов для отражения операций в бух. уч | ете |      |       |
| Бух. отчетность ломбард<br>Графа: 03. Программное об | а 613-П. Примечание 9.<br>еспечение 🔹                    |     |      |       |

# ВАЖНО!

Обратите внимание, что пользователю **требуется обязательно** контролировать значение этого реквизита в справочнике Нематериальные активы, т.к. это влияет на заполнение Примечания 9.

В зависимости от указанного значения программа определяет, к какой графе примечания относится НМА.

|                 | Примечание 9. Нематериальные активы |                            |                        |        |             |  |  |
|-----------------|-------------------------------------|----------------------------|------------------------|--------|-------------|--|--|
|                 | Нематериальные активы               |                            |                        |        |             |  |  |
|                 |                                     |                            |                        |        | Таблица 9.1 |  |  |
| Номер<br>строки | Наименование показателя             | Программное<br>обеспечение | Лицензии и<br>франшизы | Прочее | Итого       |  |  |
| 1               | 2                                   | 3                          | 4                      | 5      | 6           |  |  |

## Заполнение примечания

Колонки 3-5 примечания заполняются по остаткам и оборотам на счетах:

- 60901 Нематериальные активы
- 60903 Амортизация нематериальных активов
- 60906 Вложения в создание и приобретение нематериальных активов

## Строка 1. Балансовая стоимость на начало предыдущего года

Показатели этого раздела (Строкь 2,3) заполняются по остаткам на счетах учета на начало предыдущего года, это видно из расшифровки отчета:

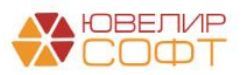

 $\leftarrow$   $\rightarrow$ 

Бухгалтерская отчетность за Январь - Декабрь 2022 г. - расшифровка значений показателей

| Строка 02 "Стоимость (или оценка)", графа 03 "Программное обеспечение" на 01.01.2021 г.  |      |
|------------------------------------------------------------------------------------------|------|
| Сальдо на начало периода по дебету счета 60901 (часть) Программное обеспечение           | 0,00 |
| Итого по строке:                                                                         | 0,00 |
|                                                                                          |      |
| Строка 02 "Стоимость (или оценка)", графа 04 "Лицензии и франшизы" на 01.01.2021 г.      |      |
| Сальдо на начало периода по дебету счета 60901 (часть) Лицензии и франшизы               | 0,00 |
| Итого по строке:                                                                         | 0,00 |
|                                                                                          |      |
| Строка 02 "Стоимость (или оценка)", графа 05 "Прочее" на 01.01.2021 г.                   |      |
| Сальдо на начало периода по дебету счета 60901 (часть) Прочее                            | 0,00 |
| Итого по строке:                                                                         | 0,00 |
|                                                                                          |      |
| Строка 03 "Накопленная амортизация", графа 03 "Программное обеспечение" на 01.01.2021 г. |      |
| - минус                                                                                  |      |
| Сальдо на начало периода по кредиту счета 60903 (часть) Программное обеспечение          | 0,00 |
| Итого по строке:                                                                         | 0,00 |
|                                                                                          | ,    |
| Строка 03 "Накопленная амортизация", графа 04 "Лицензии и франшизы" на 01.01.2021 г.     |      |
| - минус                                                                                  |      |
| Сальдо на начало периода по кредиту счета 60903 (часть) Лицензии и франшизы              | 0,00 |
| Итого по строке:                                                                         | 0,00 |
|                                                                                          |      |
| Строка 03 "Накопленная амортизация", графа 05 "Прочее" на 01.01.2021 г.                  |      |
| - минус                                                                                  |      |
| Сальдо на начало периода по кредиту счета 60903 (часть) Прочее                           | 0,00 |
| Итого по строке:                                                                         | 0,00 |
|                                                                                          |      |

# При двойном нажатии на ячейки расшифровки будет открыт отчет

# **Оборотно-сальдовая ведомость по счету** с уже установленным отбором по реквизиту **Графа Примечания 9 613-П.**

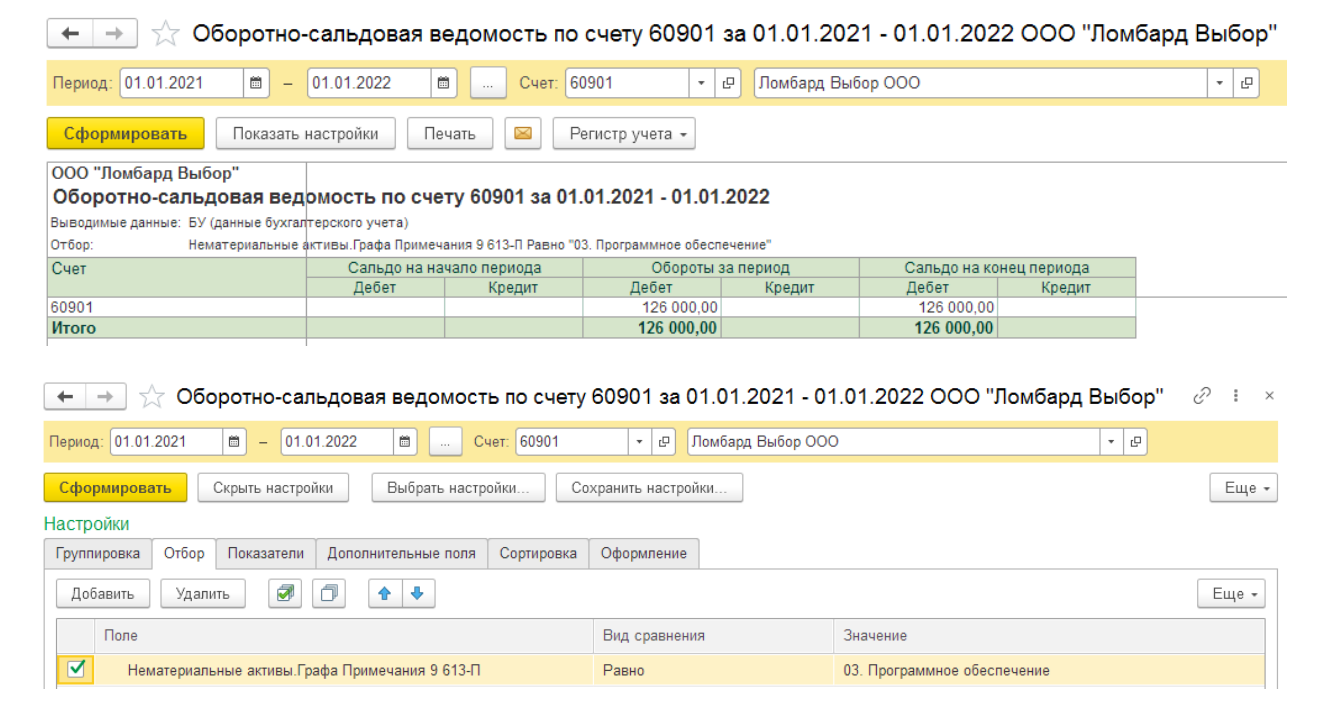

# Строки 4,16. Поступления

Строки заполняются по оборотам за предыдущий отчетный год (Строка 4) и текущий отчетный год (Строка 16)

Рассмотрим алгоритм заполнения строк.

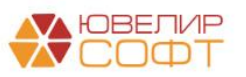

# 1. ДТ оборот по счету 60906

| Строка 04 "Поступпения", графа 03 "Программное обеспечение" за период 01.01.2021 - 01.01.202 | 2 г.       |
|----------------------------------------------------------------------------------------------|------------|
| Оборот по дебету счета 60906 (графа НМА - Программное обеспечение)                           | 0,00       |
| Итого по строке:                                                                             | 0,00       |
|                                                                                              |            |
| Строка 04 "Поступления", графа 04 "Лицензии и франшизы" за период 01.01.2021 - 01.01.2022 г. |            |
| Оборот по дебету счета 60906 (графа НМА - Лицензии и франшизы)                               | 0,00       |
| Итого по строке:                                                                             | 0,00       |
|                                                                                              |            |
| Строка 04 "Поступления", графа 05 "Прочее" за период 01.01.2021 - 01.01.2022 г.              |            |
| Оборот по дебету счета 60906 (графа НМА - Прочее)                                            | 0,00       |
| Итого по строке:                                                                             | 0,00       |
|                                                                                              |            |
| Строка 16 "Поступления", графа 03 "Программное обеспечение" за период 01.01.2022 - 31.12.202 | 2 г.       |
| Оборот по дебету счета 60906 (графа НМА - Программное обеспечение)                           | 0,00       |
| Итого по строке:                                                                             | 0,00       |
|                                                                                              |            |
| Строка 16 "Поступления", графа 04 "Лицензии и франшизы" за период 01.01.2022 - 31.12.2022 г. |            |
| Оборот по дебету счета 60906 (графа НМА - Лицензии и франшизы)                               | 150 000,00 |
| Итого по строке:                                                                             | 150 000,00 |
|                                                                                              |            |
| Строка 16 "Поступления", графа 05 "Прочее" за период 01.01.2022 - 31.12.2022 г.              |            |
| Оборот по дебету счета 60906 (графа НМА - Прочее)                                            | 0,00       |
| Итого по строке:                                                                             | 0,00       |
|                                                                                              |            |

## Строки 5,17. Затраты на создание

На текущий момент показатель автоматически не заполняется.

# Строки 6,18. Перевод в долгосрочные активы (выбывающие группы), классифицируемые как предназначенные для продажи, и обратно

На текущий момент показатель автоматически не заполняется.

## Строки 7,19. Выбытия

Строки заполняются по оборотам за предыдущий отчетный год (Строка 7) и текущий отчетный год (Строка 19)

Рассмотрим алгоритм заполнения строк.

1. Минус КТ оборот по счету 60901. Значение показателя с «-», т.к. уменьшает балансовую стоимость

| Строка 19 "Выбытия", графа 03 "Программное обеспечение" за период 01.01.2022 - 31.12.2022 г. |      |
|----------------------------------------------------------------------------------------------|------|
| - минус                                                                                      |      |
| Оборот по кредиту счета 60901 (графа НМА - Программное обеспечение)                          | 0,00 |
| Итого по строке:                                                                             | 0,00 |
|                                                                                              |      |
| Строка 19 "Выбытия", графа 04 "Лицензии и франшизы" за период 01.01.2022 - 31.12.2022 г.     |      |
| - минус                                                                                      |      |
| Оборот по кредиту счета 60901 (графа НМА - Лицензии и франшизы)                              | 0,00 |
| Итого по строке:                                                                             | 0,00 |
|                                                                                              |      |
| Строка 19 "Выбытия", графа 05 "Прочее" за период 01.01.2022 - 31.12.2022 г.                  |      |
| - минус                                                                                      |      |
| Оборот по кредиту счета 60901 (графа НМА - Прочее)                                           | 0,00 |
| Итого по строке:                                                                             | 0,00 |

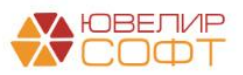

## Строки 8,20. Амортизационные отчисления

Строки заполняются по оборотам за предыдущий отчетный год (Строка 8) и текущий отчетный год (Строка 20)

Рассмотрим алгоритм заполнения строк.

1. Минус КТ оборот по счету 60905. Значение показателя с «-», т.к. начисление амортизации уменьшает балансовую стоимость

| Строка 20 "Амортизационные отчисления", графа 03 "Программное обеспечение" за период 01.0<br>31.12.2022 г. | )1.2022 -  |
|----------------------------------------------------------------------------------------------------|------------|
| - минус                                                                                                    |            |
| Оборот по кредиту счета 60903 (графа НМА - Программное обеспечение)                                        | -23 691,18 |
| Итого по строке:                                                                                           | -23 691,18 |
|                                                                                                    |            |
| Строка 20 "Амортизационные отчисления", графа 04 "Лицензии и франшизы" за период 01.01.20<br>31.12.2022 г. | 22 -       |
| - МИНУС                                                                                                    |            |
| Оборот по кредиту счета 60903 (графа НМА - Лицензии и франшизы)                                            | 0,00       |
| Итого по строке:                                                                                           | 0,00       |
|                                                                                                    |            |
| Строка 20 "Амортизационные отчисления", графа 05 "Прочее" за период 01.01.2022 - 31.12.2022                | Г.         |
| - минус                                                                                                    |            |
| Оборот по кредиту счета 60903 (графа НМА - Прочее)                                                         | -10 529,36 |
| Итого по строке:                                                                                           | -10 529,36 |

# Строки 9,21. Отражение величины обесценения в отчете о финансовых результатах

На текущий момент показатель автоматически не заполняется.

Строки 10,22. Восстановление обесценения в отчете о финансовых результатах На текущий момент показатель автоматически не заполняется.

# Строки 11, 23. Переоценка

На текущий момент показатель автоматически не заполняется, т.к. на текущий момент модель учета по справедливой стоимости в программе не предусмотрена.

# Строки 12,24. Прочее

На текущий момент показатель автоматически не заполняется.

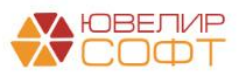

# Особенности заполнения за 2022 год

Рассмотрим некоторые особенности заполнения отчета за 2022 год.

Согласно требованиям 613-П при заполнении отчетности за 2022 год требуется указывать сопоставимые данные за 2021 год.

В программе нет остатков на 01.01.2021 и оборотов за 2021 год. Поэтому данные за 2021 (Строки 1-19) автоматически не заполняются.

При необходимости пользователь может заполнить их вручную.

Начальные остатки на 31.12.2021 год по балансовым счетам учета **НМА** вводятся с помощью документа **Ввод начальных остатков** и отражаются в **Строках 13-15 Балансовая стоимость на 31 декабря 2021 г.** 

# ВАЖНО!

Если документы ввода остатков <u>введены на дату 31.12.2021</u>, то все остатки программа будет получать **автоматически**.

Если документы <u>введены на дату 01.01.2022</u>, то остатки попадут в отчет, только если документ введен на начало дня 01.01.2022 00:00:00.

Если время документа позже 00:00:00, то остатки не попадут в отчет. В таком случае требуется вносить остатки вручную, либо изменить дату документов ввода остатков.

# ВАЖНО!

Обратите внимание, что в **программе Анкета-редактор предусмотрена проверка контрольных соотношений** по строкам:

Стр. 13, гр. N = Стр. (1 + 4 + 5 + 6 + 7 + 8 + 9 + 10 + 11 + 12), гр. N

Таким образом, если остатки на 01.01.2021 (Строка 1) и обороты за 2021 год (Строки 1-12) не введены, но введены остатки на 31.12.2022 (Строка 13), то будет ошибка при проверке контрольных соотношений по Строке 13.

Дополнительных разъяснений по этому вопросу от ЦБ нет, поэтому окончательное решение по данной ситуации бухгалтер принимает самостоятельно.

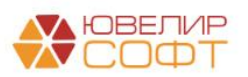

# 7.6. Примечание 10. Основные средства и капитальные вложения в них

# Рассмотрим особенности заполнения Примечания 10.

#### Примечание 10. Основные средства и капитальные вложения в них

Основные средства и капитальные вложения в них

| Номер  |                                                                            | Основные средства в собственности    |                                                   |                              |        | Активы в форме права пользования,<br>относящиеся к основным средствам |                                                   |                              |         | Капитальн<br>ые                    |          |
|--------|----------------------------------------------------------------------------|--------------------------------------|---------------------------------------------------|------------------------------|--------|-----------------------------------------------------------------------|---------------------------------------------------|------------------------------|---------|------------------------------------|----------|
| строки | наименование показателя                                                    | земля,<br>здания и<br>сооружени<br>я | офисное и<br>компьютер<br>ное<br>оборудова<br>ние | транспортн<br>ые<br>средства | прочее | земля,<br>здания и<br>сооружени<br>я                                  | офисное и<br>компьютер<br>ное<br>оборудова<br>ние | транспортн<br>ые<br>средства | прочее  | вложения в<br>основные<br>средства | итого    |
| 1      | 2                                                                          | 3                                    | 4                                                 | 5                            | 6      | 7                                                                     | 8                                                 | 9                            | 10      | 11                                 | 12       |
| 1      |                                                                            |                                      | -                                                 |                              | •      | ,                                                                     |                                                   |                              | 10      |                                    | 12       |
| · ·    | том числе:                                                                 |                                      | -                                                 | -                            | -      | -                                                                     | -                                                 | -                            | -       | -                                  | -        |
| 2      | первоначальная (переоцененная) стоимость                                   | -                                    | -                                                 | -                            | -      | -                                                                     | -                                                 | -                            | -       | -                                  | -        |
| 3      | накопленная амортизация                                                    | -                                    | -                                                 | -                            | -      | -                                                                     | -                                                 | -                            | -       | -                                  | -        |
| 4      | накопленное обесценение                                                    | -                                    | -                                                 | -                            | -      | -                                                                     | -                                                 | -                            | -       | -                                  | -        |
| 5      | Поступление                                                                | 3 027                                | -                                                 | -                            | -      | -                                                                     | -                                                 | -                            | -       | -                                  | 3 027    |
| 6      | Перевод в основные средства из капитальных<br>вложений                     | 4 500                                | 782                                               | -                            | 762    | -                                                                     | -                                                 | -                            | -       | -                                  | 6 044    |
| 7      | Переклассификация в инвестиционное имущество<br>и обратно                  | -                                    | -                                                 | -                            | -      | -                                                                     | -                                                 | -                            | -       | -                                  | -        |
| 8      | Выбытие                                                                    | (4 527)                              | (312)                                             | -                            | (204)  | -                                                                     | -                                                 | -                            | -       | -                                  | (5 043)  |
| 9      | Амортизация                                                                | -                                    | -                                                 | -                            | -      | -                                                                     | -                                                 | -                            | -       | -                                  | -        |
| 10     | Обесценение, в том числе:                                                  | -                                    | -                                                 | -                            | -      | -                                                                     | -                                                 | -                            | -       | -                                  | -        |
| 11     | отраженное в составе прибыли или убытка                                    | -                                    | -                                                 | -                            | -      |                                                                       | -                                                 | -                            | -       | -                                  | -        |
| 12     |                                                                            |                                      |                                                   |                              |        |                                                                       |                                                   |                              |         |                                    |          |
| 12     | Воротановление обеспенения, в том школе:                                   | -                                    |                                                   |                              |        |                                                                       |                                                   |                              | -       |                                    |          |
| 13     | восстановление осесценения, в том числе.                                   | -                                    | -                                                 | -                            | -      | -                                                                     | -                                                 | -                            | -       | -                                  |          |
| 14     | отраженное в составе приоыли или уоытка                                    | -                                    | -                                                 | -                            | -      | -                                                                     | -                                                 | -                            | -       | -                                  | -        |
| 15     | отраженное в прочем совокупном доходе                                      | -                                    | -                                                 | -                            | -      | -                                                                     | -                                                 | -                            | -       | -                                  | -        |
| 16     | Увеличение (уменьшение) стоимости в результате<br>переоценки, в том числе: | -                                    |                                                   | -                            |        | -                                                                     | -                                                 |                              | -       |                                    | -        |
| 17     | отраженное в составе прибыли или убытка                                    | -                                    | -                                                 | -                            | -      | -                                                                     | -                                                 | -                            | -       | -                                  | -        |
| 18     | отраженное в прочем совокупном доходе                                      | -                                    | -                                                 | -                            | -      | -                                                                     | -                                                 | -                            | -       | -                                  | -        |
| 19     | Прочее                                                                     | -                                    | -                                                 | -                            | -      | -                                                                     | -                                                 | -                            | -       | -                                  | -        |
| 20     | Балансовая стоимость на 31 декабря 2021 г., в<br>том числе:                | 2 935                                | 237                                               | -                            | 712    | -                                                                     | -                                                 | -                            | -       | 168                                | 4 052    |
| 21     | первоначальная (переоцененная) стоимость                                   | 3 178                                | 485                                               | -                            | 847    | -                                                                     | -                                                 | -                            | -       | 168                                | 4 678    |
| 22     | накопленная амортизация                                                    | (243)                                | (248)                                             | -                            | (135)  | -                                                                     | -                                                 | -                            | -       | -                                  | (626)    |
| 23     | накопленное обесценение                                                    | -                                    | -                                                 | -                            | -      | -                                                                     | -                                                 | -                            | -       | -                                  | -        |
| 24     | Поступление                                                                | -                                    | -                                                 | 3 200                        | -      | -                                                                     | -                                                 | -                            | -       | 21 388                             | 24 588   |
| 25     | Перевод в основные средства из капитальных<br>вложений                     | -                                    | 100                                               | 2 160                        | -      | 2 968                                                                 | -                                                 | 6 000                        | 5 261   | (16 988)                           | (500)    |
| 26     | Переклассификация в инвестиционное имущество<br>и обратно                  | -                                    |                                                   |                              |        | -                                                                     | -                                                 | -                            | _       |                                    | -        |
| 27     | Выбытие                                                                    | -                                    | (288)                                             | -                            | -      | (297)                                                                 | -                                                 | (3 899)                      | -       | -                                  | (4 484)  |
| 28     | Амортизация                                                                | (243)                                | (869)                                             | (3 292)                      | (166)  | (4 233)                                                               | -                                                 | (8 093)                      | (4 862) | -                                  | (21 758) |
| 29     | Обесценение, в том числе:                                                  | -                                    | -                                                 | -                            | -      | -                                                                     | -                                                 | -                            | -       | -                                  | -        |
| 30     | отраженное в составе прибыли или убытка                                    | -                                    | -                                                 | -                            | -      | -                                                                     | -                                                 | -                            | -       | -                                  | -        |
| 31     | отраженное в прочем совокупном доходе                                      | -                                    | -                                                 | -                            | -      | -                                                                     | -                                                 | -                            | -       | -                                  | -        |
| 32     | Восстановление обесценения, в том числе:                                   | -                                    | -                                                 | -                            | -      | -                                                                     | -                                                 | -                            | -       | -                                  | -        |
| 33     | отраженное в составе прибыли или убытка                                    | -                                    | -                                                 | -                            | -      | -                                                                     | -                                                 | -                            | -       | -                                  | -        |
| 34     | отраженное в прочем совокупном доходе                                      | -                                    | -                                                 | -                            | -      | -                                                                     | -                                                 | -                            | -       | -                                  | -        |
| 35     | Увеличение (уменьшение) стоимости в результате<br>переоценки, в том числе: |                                      | -                                                 | -                            | -      | -                                                                     | -                                                 | -                            | -       |                                    | -        |
| 36     | отраженное в составе прибыли или убытка                                    | -                                    | -                                                 | -                            | -      | -                                                                     | -                                                 | -                            | -       | -                                  | -        |
| 37     | отраженное в прочем совокупном доходе                                      | -                                    | -                                                 | -                            |        | -                                                                     | -                                                 | -                            |         |                                    | -        |
| 38     | Прочее                                                                     |                                      |                                                   |                              |        | 236                                                                   |                                                   |                              |         |                                    | 236      |
| 39     | Балансовая стоимость на 31 декабря 2022 г., в<br>том числе:                | 2 693                                | 89                                                | 2.068                        | 545    | 2 468                                                                 |                                                   | 9,310                        | 3 988   | 4.588                              | 25 728   |
| 40     |                                                                            | 3 170                                |                                                   | 5 280                        | 947    | 8 540                                                                 |                                                   | 15 290                       | 8,949   | 4 589                              | 45 447   |
| 41     |                                                                            | (495)                                | (729)                                             | (3,202)                      | (201)  | (4.091)                                                               | -                                                 | (5.070)                      | (4,982) | 4 000                              | (19,710) |
| 42     | изкологоллал авортноация                                                   | (400)                                | (120)                                             | (3 282)                      | (301)  | (4 001)                                                               |                                                   | (3870)                       | (4 002) | -                                  | (18718)  |
| 42     | накопленное оресценение                                                    | -                                    | -                                                 | -                            | -      | -                                                                     | -                                                 | -                            | -       | -                                  | -        |

## Справочник Основные средства.

# В справочнике **Основные средства** добавлен реквизит **Графа Примечания 10 613-П**.

Значение реквизита заполняется автоматически при обновлении программы, но у пользователя есть возможность его изменить.

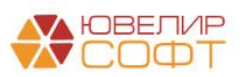

Таблица 10.1

| 🔶 🔶 🏠 Серве              | ер ДЕПО Шторм 3450Z2 (Основные средства и                                                                                                    | инвестиционное имущество)        |
|--------------------------|----------------------------------------------------------------------------------------------------|----------------------------------|
| Основное Документы       |                                                                                                    |                                  |
| Записать и закрыть       | Записать Создать на основании - 🌣 Лицевые счета -                                                                                                    | 🖶 Инвентарная карточка ОС (ОС-6) |
| Группа учета:            | Офисное оборудование -                                                                                                    |                                  |
| Параметр отражения в БУ: | Основные средства (кроме земли): 60401,60406,60414,6120 🔻 🗗                                                                                                    |                                  |
|                          | Выбранное значение определяет принадлежность к основным<br>средствам или инвестиционному имуществу, а также набор<br>счетов для отражения операций в бух. учете |                                  |
| Бух. отчетность ломбар   | да 613-П. Примечание 10.                                                                                                    |                                  |
| Графа: 04. Офисное и ком | пьютерное оборудование                                                                                                    |                                  |
| Наименование:            | Сервер ДЕПО Шторм 3450Z2                                                                                                    |                                  |
| Полное наименование:     | Сервер ДЕПО Шторм 3450Z2                                                                                                    |                                  |

# ВАЖНО!

Обратите внимание, что пользователю **требуется обязательно** контролировать значение этого реквизита в справочнике Основные средства, т.к. это влияет на заполнение Примечания 10 Таблица 10.1.

В зависимости от указанного значения программа определяет, к какой графе примечания относится основное средство.

|                                                | Примечание 10. Основные средства и капитальные вложения в них |                                               |                                                   |                                              |        |                                                         |                                                                                  |                                                             |                          |                                                       |       |
|------------------------------------------------|---------------------------------------------------------------|-----------------------------------------------|---------------------------------------------------|----------------------------------------------|--------|---------------------------------------------------------|----------------------------------------------------------------------------------|-------------------------------------------------------------|--------------------------|-------------------------------------------------------|-------|
| Основные средства и капитальные вложения в них |                                                               |                                               |                                                   |                                              |        |                                                         |                                                                                  |                                                             |                          |                                                       |       |
| Таблица 1                                      |                                                               |                                               |                                                   |                                              |        |                                                         |                                                                                  |                                                             |                          | Таблица 10.1                                          |       |
| Номер<br>строки                                | Наименование показателя                                       | Основ<br>земля,<br>здания и<br>сооружени<br>я | офисное и<br>компьютер<br>ное<br>оборудова<br>ние | а в собствен<br>транспортн<br>ые<br>средства | прочее | Актив<br>относ:<br>земля,<br>здания и<br>сооружени<br>я | ы в форме п<br>ящиеся к осн<br>офисное и<br>компьютер<br>ное<br>оборудова<br>ние | рава пользов<br>новным сред<br>транспортн<br>ые<br>средства | ания,<br>ствам<br>прочее | Капитальн<br>ые<br>вложения в<br>основные<br>средства | Итого |
| 1                                              | 2                                                             | 3                                             | 4                                                 | 5                                            | 6      | 7                                                       | 8                                                                                | 9                                                           | 10                       | 11                                                    | 12    |
| 1                                              | Балансовая стоимость на 01 января 2021 г., в<br>том числе:    |                                               |                                                   |                                              |        |                                                         |                                                                                  |                                                             | -                        |                                                       | -     |
|                                                | 1                                                             |                                               |                                                   |                                              |        |                                                         |                                                                                  |                                                             |                          |                                                       |       |

# Заполнение примечания

Колонки 3-6 примечания заполняются по остаткам и оборотам на счетах:

- 60404 Основные средства (кроме земли)
- 60406 Земля
- 60401 Амортизация основных средств (кроме земли)

Колонки 7-9 примечания заполняются по остаткам и оборотам на счетах:

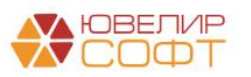

- 60804 Имущество, полученное в финансовую аренду
- 60805 Амортизация основных средств, полученных в финансовую аренду

Колонка 11 примечания заполняются по остаткам и оборотам на счете:

• 60415 Вложения в сооружение (строительство), создание (изготовление) и приобретение основных средств

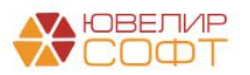

#### Строка 1. Балансовая стоимость на начало предыдущего года

Показатели этого раздела (Строка 2,3,4) заполняются по остаткам на счетах учета на начало предыдущего года, это видно из расшифровки отчета:

| $\leftarrow \rightarrow$ | Строка 02 "Первоначальная (переоцененная) стоимость", графа 03 "Земля, здания и сооружения" на | 01.01.2021 г. |
|--------------------------|------------------------------------------------------------------------------------------------|---------------|
|--------------------------|------------------------------------------------------------------------------------------------|---------------|

| Строка 02 "Первоначальная (переоцененная) стоимость", графа 03 "Земля, здания и сооружения" на |     |
|------------------------------------------------------------------------------------------------|-----|
| 01.01.2021 r.                                                                                  |     |
| Сальдо на начало периода по дебету счета 60401 (группа ОС - Здания)                            | 0,0 |
| + плюс                                                                                         |     |
| Сальдо на начало периода по дебету счета 60401 (группа ОС - Сооружения)                        | 0,0 |
| + плюс                                                                                         |     |
| Сальдо на начало периода по дебету счета 60401 (группа ОС - Земельные участки)                 | 0,0 |
| Итого по строке:                                                                               | 0,0 |
|                                                                                                |     |

#### ← → Строка 03 "Накопленная амортизация", графа 03 "Земля, здания и сооружения" на 01.01.2021 г.

| Строка 03 "Накоппенная амортизация", графа 03 "Земпя, здания и сооружения" на 01 01 2021 г |      |
|--------------------------------------------------------------------------------------------|------|
| - минус                                                                                    |      |
| Сальдо на начало периода по кредиту счета 60414 (группа ОС - Здания)                       | 0,00 |
| - минус                                                                                    |      |
| Сальдо на начало периода по кредиту счета 60414 (группа ОС - Сооружения)                   | 0,00 |
| - минус                                                                                    |      |
| Сальдо на начало периода по кредиту счета 60414 (группа ОС - Земельные участки)            | 0,00 |
| Итого по строке:                                                                           | 0,00 |

#### Строка 04 "Накопленное обесценение", графа 03 "Земля, здания и сооружения" на 01.01.2021 г.

| Строка 04 "Накопленное обесценение", графа 03 "Земля, здания и сооружения" на 01.01.2021 г. |      |
|---------------------------------------------------------------------------------------------|------|
| - минус                                                                                     |      |
| Сальдо на начало периода по кредиту счета 60406 (группа ОС - Здания)                        | 0,00 |
| - минус                                                                                     |      |
| Сальдо на начало периода по кредиту счета 60406 (группа ОС - Сооружения)                    | 0,00 |
| - минус                                                                                     |      |
| Сальдо на начало периода по кредиту счета 60406 (группа ОС - Земельные участки)             | 0,00 |
| Итого по строке:                                                                            | 0,00 |
|                                                                                             |      |

#### 🔶 → Строка 02 "Первоначальная (переоцененная) стоимость", графа 07 "Земля, здания и сооружения" на 01.01.2021 г.

| Строка 02 "Первоначальная (переоцененная) стоимость", графа 07 "Земля, здания и сооружения" на 01.01.2021 г. |      |
|----------------------------------------------------------------------------------------------------|------|
| Сальдо на начало периода по дебету счета 60804 (графа ОС - 03. Земля, здания и сооружения)                   | 0,00 |
| Итого по строке:                                                                                             | 0,00 |

#### ⊢ → Строка 03 "Накопленная амортизация", графа 07 "Земля, здания и сооружения" на 01.01.2021 г.

| Строка 03 "Накопленная амортизация", графа 07 "Земля, здания и сооружения" на 01.01.2021 г. |      |
|---------------------------------------------------------------------------------------------|------|
| - минус                                                                                     |      |
| Сальдо на начало периода по кредиту счета 60805 (графа ОС - 03. Земля, здания и сооружения) | 0,00 |
| Итого по строке:                                                                            | 0,00 |

#### Строка 04 "Накопленное обесценение", графа 07 "Земля, здания и сооружения" на 01.01.2021 г.

| Строка 04 "Накопленное обесценение", графа 07 "Зе        | мля, здания и сооружения" на 01.01.2021 г. |
|----------------------------------------------------------|--------------------------------------------|
| - минус                                                  |                                            |
| Сальдо на начало периода по кредиту счета 60808 (графа С | ОС - 03. Земля, здания и сооружения) 0,00  |
| Итого по строке:                                         | 0,00                                       |

# Для Графы 11 заполняется только Строка 2.

| ← → Строка 02 "Первоначальная (переоцененная) стоимость", графа 11 "Ка                                                        | питальные вложения в основные средства" на 01.01.2021 г. |
|----------------------------------------------------------------------------------------------------|----------------------------------------------------------|
| Строка 02 "Первоначальная (переоцененная) стоимость", графа 11 "Капитальные вложения в основные<br>средства" на 01.01.2021 г. |                                                          |
| Сальдо на начало периода по дебету счета 60415 0,00<br>Итого по строке: 0,00                                                  |                                                          |

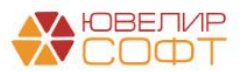

 $\leftarrow \rightarrow$ 

 $\leftarrow$   $\rightarrow$ 

# При двойном нажатии на ячейки расшифровки будет открыт отчет

# **Оборотно-сальдовая ведомость по счету** с уже установленным отбором по реквизиту **Графа Примечания 10 613-П.**

| 🗲 🔶 📩 Оборотно-                                                                    | сальдовая в                                                                                      | едомость по            | счету 60401           | за 01.01.2  | 021 - 01.01.202         | 2 ООО "Лом( | бард Выбор'' |
|------------------------------------------------------------------------------------|--------------------------------------------------------------------------------------------------|------------------------|-----------------------|-------------|-------------------------|-------------|--------------|
| Период: 01.01.2021 💼 –                                                             | 01.01.2022                                                                                       | в Счет: 60             | 401 <b>-</b> 1        | 🗜 Ломбард В | Зыбор ООО               |             | - C          |
| Сформировать Показать настройки Печать 🖾 Регистр учета -                           |                                                                                                  |                        |                       |             |                         |             |              |
| ООО "Ломбард Выбор"                                                                |                                                                                                  |                        |                       |             |                         |             |              |
| Оборотно-сальдовая вед                                                             | омость по сче                                                                                    | ту 60401 за 01.        | 01.2021 - 01.01.      | 2022        |                         |             |              |
| Выводимые данные: БУ (данные бухгал                                                | терского учета)                                                                                  |                        |                       |             |                         |             |              |
| Отбор: Основные средств                                                            | за.Графа Примечания                                                                              | 10 613-П Равно "03. Зе | емля, здания и сооруж | ения"       |                         |             |              |
| Счет                                                                               | Сальдо на на                                                                                     | чало периода           | Обороты з             | а период    | Сальдо на кон           | нец периода |              |
|                                                                                    | Дебет                                                                                            | Кредит                 | Дебет                 | Кредит      | Дебет                   | Кредит      |              |
| 60401                                                                              |                                                                                                  |                        | 1 500 000,00          |             | 1 500 000,00            |             |              |
| Итого                                                                              |                                                                                                  |                        | 1 500 000,00          |             | 1 500 000,00            |             |              |
| <ul> <li>← → ☆ Оборотно-са</li> <li>Период: 01.01.2021</li> <li>■ - 01.</li> </ul> | ← → ☆ Оборотно-сальдовая ведомость по счету 60401 за 01.01.2021 - 01.01.2022 ООО "Ломбард Выбор" |                        |                       |             |                         |             |              |
| Сформировать Скрыть настр                                                          | ойки Выбрать                                                                                     | настройки Сс           | охранить настройки    |             |                         |             | Еще -        |
| Настройки                                                                          |                                                                                                  |                        |                       |             |                         |             |              |
| Группировка Отбор Показатели Дополнительные поля Сортировка Оформление             |                                                                                                  |                        |                       |             |                         |             |              |
| Добавить Удалить 🔊 🗇 🛧                                                             |                                                                                                  |                        |                       |             |                         | Еще 👻       |              |
| Поле Вид сравнения Значение                                                        |                                                                                                  |                        |                       |             |                         |             |              |
| Основные средства.Графа                                                            | а Примечания 10 613                                                                              | -П                     | Равно                 |             | 03. Земля, здания и сос | ружения     |              |

# Строки 5,24. Поступление

Строки заполняются по оборотам за предыдущий отчетный год (Строка 5) и текущий отчетный год (Строка 24)

Рассмотрим алгоритм заполнения строк.

# Графы 3-6:

- Общий ДТ оборот по счету 60401/60404. Обратите внимание, что из общего оборота изначально исключены обороты по документу Перемещение ОС (операция перемещения ОС между подразделениями), т.к. они не оказывают влияние на изменение балансовой стоимости ОС.
- 3. Минус ДТ оборот по вводу остатков
- 4. Минус **ДТ оборот в корреспонденции со счетом 60415**, т.к. он попадет в <u>Строку 6. Перевод в основные средства из капитальных</u> <u>вложений</u>
- 5. Минус **ДТ оборот в корреспонденции со счетами группы 619 Инвестиционное имущество**, т.к. он попадает в <u>Строку 26.</u> Переклассификация в инвестиционное имущество и обратно

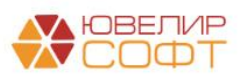

 $\leftarrow \rightarrow$ 

#### Строка 24 "Поступление", графа 06 "Прочее" за период 01.01.2022 - 31.12.2022 г.

| Строка 24 "Поступление", графа 06 "Прочее" за период 01.01.2022 - 31.12.2022 г.                  |               |
|--------------------------------------------------------------------------------------------------|---------------|
| Общий оборот (исключая оборот по документу "Перемещение ОС"):                                    |               |
| Оборот по дебету счета 60401 (графа ОС - 06. Прочее)                                             | 5 980 000,00  |
| + плюс                                                                                           |               |
| Оборот по дебету счета 60404 (графа ОС - 06. Прочее)                                             | 0,00          |
| Ввод начальных остатков:                                                                         |               |
| - минус                                                                                          |               |
| Оборот по дебету счета 60401 по вводу остатков (графа ОС - 06. Прочее)                           | -520 000,00   |
| - минус                                                                                          | 0.00          |
| Оборот по дебету счета 60404 по вводу остатков (графа ОС - 06. Прочее)                           | 0,00          |
| Перевод в основные средства из капитальных вложений:                                             |               |
| - минус                                                                                          |               |
| Оборот по дебету счета 60401 в корреспонденции со счетом 60415 (графа ОС - 06. Прочее)           | -2 260 000,00 |
| - минус<br>Оборот во дебети сиета 60/04 в корростридении со сиетом 60/15 (графа ОС - 06. Процее) | 0.00          |
| Оборот по дебету счета общощ в корресполденции со счетом общто (графа ОС - об. прочее)           | 0,00          |
| Переклассификация в основные средства из инвестиционного имущества:                              |               |
| - минус<br>Оберет во вебети сиета 60401 в коррестривании со сиетем 61901 (срафа ОС – 06. Прешее) | 0.00          |
| оборот по дебету счета вочот в корреспонденции со счетом в тэот (графа ОС - об. прочее)          | 0,00          |
| Оборот по дебету счета 60401 в корреспонденции со счетом 61903 (графа ОС - 06. Прочее)           | 0.00          |
| - минус                                                                                          |               |
| Оборот по дебету счета 60401 в корреспонденции со счетом 61904 (графа ОС - 06. Прочее)           | 0,00          |
| - минус                                                                                          |               |
| Оборот по дебету счета 60401 в корреспонденции со счетом 61905 (графа ОС - 06. Прочее)           | 0,00          |
| - минус<br>Обарат во рабати систа 60401 в корростацион со систам 61006 (свофа ОС - 06. Произо)   | 0.00          |
| Оборот по дерегу счета вочот в корреспонденции со счетом в 1500 (графа СС - об. прочее)          | 0,00          |
| Оборот по дебету счета 60401 в корреспонденции со счетом 61907 (графа ОС - 06. Прочее)           | 0.00          |
| - МИНУС                                                                                          |               |
| Оборот по дебету счета 60401 в корреспонденции со счетом 61908 (графа ОС - 06. Прочее)           | 0,00          |
| Итого по строке:                                                                                 | 3 200 000,00  |

При двойном нажатии на ячейки расшифровки будет открыт **Отчет по** проводкам с уже установленным отбором по реквизиту Графа Примечания 10 613-П.

| +   | 🗲 → ☆ Отчет по проводкам за 01.01.2021 - 01.01.2022 ООО "Ломбард Выбор"                                                    |                                                                                  |                                                                                      |                                                                                      |       |              |       |              |  |
|-----|----------------------------------------------------------------------------------------------------|----------------------------------------------------------------------------------|--------------------------------------------------------------------------------------|--------------------------------------------------------------------------------------|-------|--------------|-------|--------------|--|
| Пер | Период: 01.01.2021 🗎 – 01.01.2022 🗎 Ломбард Выбор ООО 🔹 🗗                                                                  |                                                                                  |                                                                                      |                                                                                      |       |              |       |              |  |
| С   | Сформировать Показать настройки Печать 🖾 Регистр учета 🗸                                                                   |                                                                                  |                                                                                      |                                                                                      |       |              |       |              |  |
|     | ООО "Ломбард Выбор"<br>Отчет по проводкам за 01.01.2021 - 01.01.2022<br>Выводимые данные: БУ (данные бухгалтерского учета) |                                                                                  |                                                                                      |                                                                                      |       |              |       |              |  |
|     | Период                                                                                                    | Документ                                                                         | Аналитика Дт                                                                         | Аналитика Кт                                                                         | Счет  | Дебет        | Счет  | Кредит       |  |
|     | 10.07.2021                                                                                                    | Перевод основных<br>средств ЛВЕС-0004<br>от 10.07.2021<br>19:43:31<br>Перевод ОС | Основное<br>подразделение<br>Нежилое<br>помещение 10 кв.<br>м., ул. Калиновская<br>1 | Основное<br>подразделение<br>Нежилое<br>помещение 10 кв.<br>м., ул. Калиновская<br>1 | 60401 | 1 500 000,00 | 61907 | 1 500 000,00 |  |
| É   |                                                                                                    |                                                                                  |                                                                                      |                                                                                      |       | 1 500 000,00 |       | 1 500 000,00 |  |

## Графы 7-10:

- 1. Общий ДТ оборот по счету 60804.
- 2. Минус **ДТ оборот по документу Изменение условий аренды**, т.к. он попадает в <u>Строку 19, 38 Прочее</u>

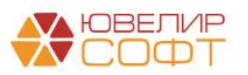

 $\leftarrow \rightarrow$ 

Строка 24 "Поступление", графа 10 "Прочее" за период 01.01.2022 - 31.12.2022 г.

| Строка 24 "Поступление", графа 10 "Прочее" за период 01.01.2022 - 31.12.2022 г.              |               |
|----------------------------------------------------------------------------------------------|---------------|
| Общий оборот:                                                                                |               |
| Оборот по дебету счета 60804 (графа ОС - 06. Прочее)                                         | 34 870 123,38 |
| Изменение условий аренды:                                                                    |               |
| - минус                                                                                      |               |
| Оборот по дебету счета 60804 по документу "Изменение условий аренды" (графа ОС - 06. Прочее) | -242 939,70   |
| Итого по строке:                                                                             | 34 627 183,68 |
|                                                                                              |               |

# Графа 11:

# 1. Общий ДТ оборот по счету 60415

🗲 🔿 Строка 05 "Поступление", графа 11 "Капитальные вложения в основные средства" за период 01.01.2021 - 31.12.2021 г.

| Г |                                                                                                 |       |
|---|-------------------------------------------------------------------------------------------------|-------|
|   | Строка 05 "Поступление", графа 11 "Капитальные вложения в основные средства" за период 01.01.20 | )21 - |
|   | 31.12.2021 г.                                                                                   |       |
|   | Оборот по дебету счета 60415                                                                    | 0,00  |
|   | Итого по строке:                                                                                | 0,00  |

Строки 6,25. Перевод в основные средства из капитальных вложений

Строки заполняются по оборотам за предыдущий отчетный год (Строка 6) и текущий отчетный год (Строка 25).

Рассмотрим алгоритм заполнения строк.

# Графы 3-6:

# 1. ДТ оборот по счету 60401/60404 в корреспонденции со счетом 60415

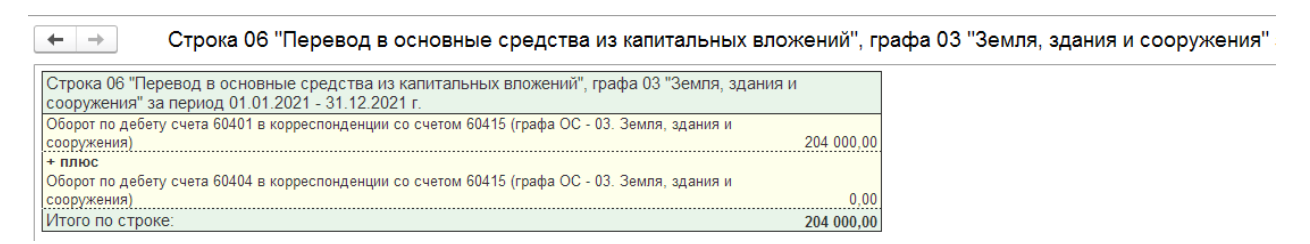

# Графы 7-10:

Значение показателя для граф 7-10 не заполняется.

Все поступления учитываются в Строке 5.

# Графа 11:

# 1. КТ оборот по счету 60415

🗲 🔶 Строка 25 "Перевод в основные средства из капитальных вложений", графа 11 "Капитальные вложения в основные средства"

| Строка 25 "Перевод в основные средства из капитальных вложений", графа 11<br>основные средства" за период 01.01.2022 - 31.12.2022 г. | "Капитальные вложения в |
|----------------------------------------------------------------------------------------------------|-------------------------|
| - минус                                                                                                    |                         |
| Оборот по кредиту счета 60415                                                                                                    | -2 760 000,00           |
| Итого по строке:                                                                                                    | -2 760 000,00           |

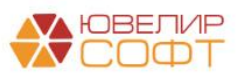

Строки 7, 26. Переклассификация в инвестиционное имущество и обратно Строки заполняются по оборотам за предыдущий отчетный год (Строка 7) и текущий отчетный год (Строка 26).

Рассмотрим алгоритм заполнения строк.

Графы 3-6:

- 1. ДТ оборот в корреспонденции со счетами группы 619 Инвестиционное имущество
- 2. Минус КТ оборот в корреспонденции со счетами группы 619 Инвестиционное имущество

🗲 🚽 Строка 07 "Переклассификация в инвестиционное имущество и обратно", графа 03 "Земля, здания и сооружения" :

| Строка 07 "Переклассификация в инвестиционное имущество и обратно", графа 03 "Земля, здания и<br>сооружения) за период 01.01.2021 - 31.12.2021 г.         000           Оборот по дебету счета 60401 в корреспонденции со счетом 61901 (графа ОС - 03. Земля, здания и<br>сооружения)         0,00           + плюс         0,00           Оборот по дебету счета 60401 в корреспонденции со счетом 61903 (графа ОС - 03. Земля, здания и<br>сооружения)         0,00           + плюс         0,00           Оборот по дебету счета 60401 в корреспонденции со счетом 61905 (графа ОС - 03. Земля, здания и<br>сооружения)         0,00           + плюс         06орот по дебету счета 60401 в корреспонденции со счетом 61905 (графа ОС - 03. Земля, здания и<br>сооружения)         0,00           + плюс         06орот по дебету счета 60401 в корреспонденции со счетом 61905 (графа ОС - 03. Земля, здания и<br>сооружения)         0,00           + плюс         06орот по дебету счета 60401 в корреспонденции со счетом 61906 (графа ОС - 03. Земля, здания и<br>сооружения)         0,00           + плюс         0борот по дебету счета 60401 в корреспонденции со счетом 61907 (графа ОС - 03. Земля, здания и<br>сооружения)         0,00           • отвос         0борот по кредиту счета 60401 в корреспонденции со счетом 61901 (графа ОС - 03. Земля, здания и<br>сооружения)         0,00           • отвос         0борот по кредиту счета 60401 в корреспонденции со счетом 61901 (графа ОС - 03. Земля, здания и<br>сооружения)         0,00           • отвирес<br>Сооружения)        0,00                                                                                                    |                                                                                                    |            |
|----------------------------------------------------------------------------------------------------|----------------------------------------------------------------------------------------------------|------------|
| Оборот по дебету счета 60401 в корреспонденции со счетом 61901 (графа ОС - 03. Земля, здания и         0,00           Сооружения)         0,00           + плюс         0,00           Оборот по дебету счета 60401 в корреспонденции со счетом 61903 (графа ОС - 03. Земля, здания и         0,00           + плюс         0,00           Оборот по дебету счета 60401 в корреспонденции со счетом 61904 (графа ОС - 03. Земля, здания и         0,00           - тлюс         Оборот по дебету счета 60401 в корреспонденции со счетом 61905 (графа ОС - 03. Земля, здания и         0,00           - тлюс         Оборот по дебету счета 60401 в корреспонденции со счетом 61906 (графа ОС - 03. Земля, здания и         0,00           - тлюс         Оборот по дебету счета 60401 в корреспонденции со счетом 61907 (графа ОС - 03. Земля, здания и         0,000           - тлюс         Оборот по дебету счета 60401 в корреспонденции со счетом 61907 (графа ОС - 03. Земля, здания и         0,000           - плюс         Оборот по дебету счета 60401 в корреспонденции со счетом 61901 (графа ОС - 03. Земля, здания и         0,000           - минус         Оборот по кредиту счета 60401 в корреспонденции со счетом 61903 (графа ОС - 03. Земля, здания и         0,000           - минус         Оборот по кредиту счета 60401 в корреспонденции со счетом 61903 (графа ОС - 03. Земля, здания и         0,000           - минус         Оборот по кредиту счета 60401 в корреспонденции со счетом 61903 (графа ОС - 03. Земля, зда                                                                                                    | Строка 07 "Переклассификация в инвестиционное имущество и обратно", графа 03 "Земля, здани<br>сооружения" за период 01.01.2021 - 31.12.2021 г.       | 1ЯИ        |
| <ul> <li>+ плюс</li> <li>Оборот по дебету счета 60401 в корреспонденции со счетом 61903 (графа ОС - 03. Земля, здания и сооружения).</li> <li>0.00</li> <li>+ плюс</li> <li>Оборот по дебету счета 60401 в корреспонденции со счетом 61905 (графа ОС - 03. Земля, здания и сооружения).</li> <li>0.00</li> <li>- Оборот по дебету счета 60401 в корреспонденции со счетом 61905 (графа ОС - 03. Земля, здания и сооружения).</li> <li>0.00</li> <li>Оборот по дебету счета 60401 в корреспонденции со счетом 61906 (графа ОС - 03. Земля, здания и сооружения).</li> <li>0.00</li> <li>- Оборот по дебету счета 60401 в корреспонденции со счетом 61907 (графа ОС - 03. Земля, здания и сооружения).</li> <li>0.00</li> <li>+ плюс</li> <li>Оборот по дебету счета 60401 в корреспонденции со счетом 61907 (графа ОС - 03. Земля, здания и сооружения).</li> <li>1 500 000.00</li> <li>+ плюс</li> <li>Оборот по кребиту счета 60401 в корреспонденции со счетом 61908 (графа ОС - 03. Земля, здания и сооружения).</li> <li>0.00</li> <li>- минус</li> <li>Оборот по кредиту счета 60401 в корреспонденции со счетом 61903 (графа ОС - 03. Земля, здания и сооружения).</li> <li>0.00</li> <li>- минус</li> <li>Оборот по кредиту счета 60401 в корреспонденции со счетом 61903 (графа ОС - 03. Земля, здания и сооружения).</li> <li>0.00</li> <li>- минус</li> <li>Оборот по кредиту счета 60401 в корреспонденции со счетом 61904 (графа ОС - 03. Земля, здания и сооружения).</li> <li>- минус</li> <li>Оборот по кредиту счета 60401 в корреспонденции со счетом 61905 (графа ОС - 03. Земля, здания и сооружения).</li> <li>- минус</li> <li>Оборот по кредиту счета 60401 в корреспонденции со счетом 61905 (графа ОС - 03. Земля, здания и сооружения).</li> <li>- минус</li> <li>Оборот по кредиту счета 60401 в корреспонденции со счетом 61905 (графа ОС - 03. Земля, здания и сооружения).</li> <li>- оборот по кредиту счета 60401 в корреспонденции со счетом 61907 (графа</li></ul> | Оборот по дебету счета 60401 в корреспонденции со счетом 61901 (графа ОС - 03. Земля, здания и<br>сооружения)                                        | 0,00       |
| + плюс         Оборот по дебету счета 60401 в корреспонденции со счетом 61904 (графа ОС - 03. Земля, здания и 0.00           • плюс         Оборот по дебету счета 60401 в корреспонденции со счетом 61905 (графа ОС - 03. Земля, здания и 0.00           • плюс         Оборот по дебету счета 60401 в корреспонденции со счетом 61906 (графа ОС - 03. Земля, здания и 0.00           • плюс         Оборот по дебету счета 60401 в корреспонденции со счетом 61906 (графа ОС - 03. Земля, здания и 0.00           • плюс         Оборот по дебету счета 60401 в корреспонденции со счетом 61907 (графа ОС - 03. Земля, здания и сооружения)           • плюс         Оборот по дебету счета 60401 в корреспонденции со счетом 61908 (графа ОС - 03. Земля, здания и сооружения)           • плюс         Оборот по дебету счета 60401 в корреспонденции со счетом 61908 (графа ОС - 03. Земля, здания и сооружения)           • линус         Оборот по кредиту счета 60401 в корреспонденции со счетом 61903 (графа ОС - 03. Земля, здания и сооружения)           • минус         Оборот по кредиту счета 60401 в корреспонденции со счетом 61903 (графа ОС - 03. Земля, здания и сооружения)           • минус         Оборот по кредиту счета 60401 в корреспонденции со счетом 61904 (графа ОС - 03. Земля, здания и сооружения)           • минус         Оборот по кредиту счета 60401 в корреспонденции со счетом 61904 (графа ОС - 03. Земля, здания и сооружения)           • оборот по кредиту счета 60401 в корреспонденции со счетом 61905 (графа ОС - 03. Земля, здания и сооружения)         0.00           • минус         Оборот по кр                                                                                                    | <ul> <li>+ плюс</li> <li>Оборот по дебету счета 60401 в корреспонденции со счетом 61903 (графа ОС - 03. Земля, здания и<br/>сооружения)</li> </ul>   | 0.00       |
| Сооружения)         0.00           + плюс         Оборот по дебету счета 60401 в корреспонденции со счетом 61905 (графа ОС - 03. Земля, здания и сооружения)         0.00           + плюс         Оборот по дебету счета 60401 в корреспонденции со счетом 61906 (графа ОС - 03. Земля, здания и сооружения)         0.00           + плюс         Оборот по дебету счета 60401 в корреспонденции со счетом 61907 (графа ОС - 03. Земля, здания и сооружения)         0.00           + плюс         Оборот по дебету счета 60401 в корреспонденции со счетом 61907 (графа ОС - 03. Земля, здания и сооружения)         1.500 000.00           + плюс         Оборот по дебету счета 60401 в корреспонденции со счетом 61908 (графа ОС - 03. Земля, здания и сооружения)         0.00           - минус         Оборот по кредиту счета 60401 в корреспонденции со счетом 61903 (графа ОС - 03. Земля, здания и сооружения)         0.00           - оборот по кредиту счета 60401 в корреспонденции со счетом 61903 (графа ОС - 03. Земля, здания и сооружения)         0.00           - оборот по кредиту счета 60401 в корреспонденции со счетом 61903 (графа ОС - 03. Земля, здания и сооружения)         0.00           - оборот по кредиту счета 60401 в корреспонденции со счетом 61904 (графа ОС - 03. Земля, здания и сооружения)         0.00           - оборот по кредиту счета 60401 в корреспонденции со счетом 61905 (графа ОС - 03. Земля, здания и сооружения)         0.00           - оборот по кредиту счета 60401 в корреспонденции со счетом 61906 (графа ОС - 03. Земля, здания и сооружения)         0.00                                                                                                    | + плюс<br>Оборот по дебету счета 60401 в корреспонденции со счетом 61904 (графа ОС - 03. Земля, здания и                                             |            |
| сооружения)         0,00           + плюс         Оборот по дебету счета 60401 в корреспонденции со счетом 61906 (графа ОС - 03. Земля, здания и сооружения)         0,00           + плюс         Оборот по дебету счета 60401 в корреспонденции со счетом 61907 (графа ОС - 03. Земля, здания и сооружения)         1 500 000,00           + плюс         Оборот по дебету счета 60401 в корреспонденции со счетом 61908 (графа ОС - 03. Земля, здания и сооружения)         0,00           - типос         Оборот по дебету счета 60401 в корреспонденции со счетом 61908 (графа ОС - 03. Земля, здания и сооружения)         0,00           - минус         Оборот по кредиту счета 60401 в корреспонденции со счетом 61901 (графа ОС - 03. Земля, здания и сооружения)         0,00           - минус         Оборот по кредиту счета 60401 в корреспонденции со счетом 61903 (графа ОС - 03. Земля, здания и сооружения)         0,00           - минус         Оборот по кредиту счета 60401 в корреспонденции со счетом 61903 (графа ОС - 03. Земля, здания и сооружения)         0,00           - минус         Оборот по кредиту счета 60401 в корреспонденции со счетом 61904 (графа ОС - 03. Земля, здания и сооружения)         0,00           - минус         Оборот по кредиту счета 60401 в корреспонденции со счетом 61905 (графа ОС - 03. Земля, здания и сооружения)         0,00           - минус         Оборот по кредиту счета 60401 в корреспонденции со счетом 61906 (графа ОС - 03. Земля, здания и сооружения)         0,00          - минус         Оборот по кредиту счета 6                                                                                                    | (соружения)<br>+ <b>плюс</b><br>Оборот по дебету счета 60401 в корреспонденции со счетом 61905 (графа ОС - 03. Земля, здания и                       | 0,00       |
| Оборот по дебету счета 60401 в корреспонденции со счетом 61906 (графа ОС - 03. Земля, здания и сооружения)         0.00           • плюс         1 500 000.00           • плюс         0.00           • плюс         1 500 000.00           • плюс         0.00           • опружения)         1 500 000.00           • плюс         0.00           • опружения)         1 500 000.00           • плюс         0.00           • Оборот по дебету счета 60401 в корреспонденции со счетом 61908 (графа ОС - 03. Земля, здания и сооружения)         0.00           • минус         0.00           • Оборот по кредиту счета 60401 в корреспонденции со счетом 61901 (графа ОС - 03. Земля, здания и сооружения)         0.00           • минус         0.00           • Оборот по кредиту счета 60401 в корреспонденции со счетом 61903 (графа ОС - 03. Земля, здания и сооружения)         0.00           • минус         0.00           • Оборот по кредиту счета 60401 в корреспонденции со счетом 61904 (графа ОС - 03. Земля, здания и сооружения)         0.00           • опружения)         0.00           • минус         0.00           • Оборот по кредиту счета 60401 в корреспонденции со счетом 61905 (графа ОС - 03. Земля, здания и сооружения)         0.00           • опрускения)         0.00           • опрускения)         0.00 </td <td>сооружения)<br/>+ плюс</td> <td>0,00</td>                                                                                                    | сооружения)<br>+ плюс                                                                                                    | 0,00       |
| Оборот по дебету счета 60401 в корреспонденции со счетом 61907 (графа ОС - 03. Земля, здания и         1.500.000.00           + плюс         Оборот по дебету счета 60401 в корреспонденции со счетом 61908 (графа ОС - 03. Земля, здания и         0.00           - минус         Оборот по кредиту счета 60401 в корреспонденции со счетом 61901 (графа ОС - 03. Земля, здания и         0.00           - минус         Оборот по кредиту счета 60401 в корреспонденции со счетом 61903 (графа ОС - 03. Земля, здания и         0.00           - минус         Оборот по кредиту счета 60401 в корреспонденции со счетом 61903 (графа ОС - 03. Земля, здания и         0.00           - минус         Оборот по кредиту счета 60401 в корреспонденции со счетом 61903 (графа ОС - 03. Земля, здания и         0.00           - минус         Оборот по кредиту счета 60401 в корреспонденции со счетом 61904 (графа ОС - 03. Земля, здания и         0.00           - минус         Оборот по кредиту счета 60401 в корреспонденции со счетом 61905 (графа ОС - 03. Земля, здания и         0.00           - минус         Оборот по кредиту счета 60401 в корреспонденции со счетом 61905 (графа ОС - 03. Земля, здания и         0.00           - минус         Оборот по кредиту счета 60401 в корреспонденции со счетом 61906 (графа ОС - 03. Земля, здания и         0.00           - минус         Оборот по кредиту счета 60401 в корреспонденции со счетом 61907 (графа ОС - 03. Земля, здания и         0.00           - минус         Оборот по кредиту счета 60401 в корреспонденции                                                                                                    | Оборот по дебету счета 60401 в корреспонденции со счетом 61906 (графа ОС - 03. Земля, здания и<br>сооружения)<br>— плос                              | 0,00       |
| <ul> <li>нлюс</li> <li>Оборот по дебету счета 60401 в корреспонденции со счетом 61908 (графа ОС - 03. Земля, здания и сооружения)</li> <li>- минус</li> <li>Оборот по кредиту счета 60401 в корреспонденции со счетом 61901 (графа ОС - 03. Земля, здания и сооружения)</li> <li>- минус</li> <li>Оборот по кредиту счета 60401 в корреспонденции со счетом 61903 (графа ОС - 03. Земля, здания и сооружения)</li> <li>- минус</li> <li>Оборот по кредиту счета 60401 в корреспонденции со счетом 61903 (графа ОС - 03. Земля, здания и сооружения)</li> <li>- минус</li> <li>Оборот по кредиту счета 60401 в корреспонденции со счетом 61904 (графа ОС - 03. Земля, здания и сооружения)</li> <li>- минус</li> <li>Оборот по кредиту счета 60401 в корреспонденции со счетом 61904 (графа ОС - 03. Земля, здания и сооружения)</li> <li>- опинус</li> <li>Оборот по кредиту счета 60401 в корреспонденции со счетом 61905 (графа ОС - 03. Земля, здания и сооружения)</li> <li>- опинус</li> <li>Оборот по кредиту счета 60401 в корреспонденции со счетом 61905 (графа ОС - 03. Земля, здания и сооружения)</li> <li>- опинус</li> <li>Оборот по кредиту счета 60401 в корреспонденции со счетом 61906 (графа ОС - 03. Земля, здания и сооружения)</li> <li>- опинус</li> <li>Оборот по кредиту счета 60401 в корреспонденции со счетом 61907 (графа ОС - 03. Земля, здания и сооружения)</li> <li>- опинус</li> <li>Оборот по кредиту счета 60401 в корреспонденции со счетом 61907 (графа ОС - 03. Земля, здания и сооружения)</li> <li>- опинус</li> <li>Оборот по кредиту счета 60401 в корреспонденции со счетом 61908 (графа ОС - 03. Земля, здания и сооружения)</li> <li>- опинус</li> <li>Оборот по кредиту счета 60401 в корреспонденции со счетом 61908 (графа ОС - 03. Земля, здания и сооружения)</li> <li>- опо строке:</li> <li>- тото по строке:</li> </ul>                                                                                                    | Оборот по дебету счета 60401 в корреспонденции со счетом 61907 (графа ОС - 03. Земля, здания и<br>сооружения)                                        | 500 000,00 |
| - минус<br>Оборот по кредиту счета 60401 в корреспонденции со счетом 61901 (графа ОС - 03. Земля, здания и<br>сооружения)                                                                                                    | <ul> <li>+ плюс</li> <li>Оборот по дебету счета 60401 в корреспонденции со счетом 61908 (графа ОС - 03. Земля, здания и<br/>сооружения)</li> </ul>   | 0,00       |
| - минус<br>Оборот по кредиту счета 60401 в корреспонденции со счетом 61903 (графа ОС - 03. Земля, здания и<br>сооружения). 0,00<br>- минус<br>Оборот по кредиту счета 60401 в корреспонденции со счетом 61904 (графа ОС - 03. Земля, здания и<br>сооружения). 0,00<br>- минус<br>Оборот по кредиту счета 60401 в корреспонденции со счетом 61905 (графа ОС - 03. Земля, здания и<br>сооружения). 0,00<br>- минус<br>Оборот по кредиту счета 60401 в корреспонденции со счетом 61906 (графа ОС - 03. Земля, здания и<br>сооружения). 0,00<br>- минус<br>Оборот по кредиту счета 60401 в корреспонденции со счетом 61906 (графа ОС - 03. Земля, здания и<br>сооружения). 0,00<br>- минус<br>Оборот по кредиту счета 60401 в корреспонденции со счетом 61907 (графа ОС - 03. Земля, здания и<br>сооружения). 0,00<br>- минус<br>Оборот по кредиту счета 60401 в корреспонденции со счетом 61908 (графа ОС - 03. Земля, здания и<br>сооружения). 0,00<br>- минус<br>Оборот по кредиту счета 60401 в корреспонденции со счетом 61908 (графа ОС - 03. Земля, здания и<br>сооружения). 0,00<br>- минус<br>Оборот по кредиту счета 60401 в корреспонденции со счетом 61908 (графа ОС - 03. Земля, здания и<br>сооружения). 0,00<br>- минус<br>Оборот по кредиту счета 60401 в корреспонденции со счетом 61908 (графа ОС - 03. Земля, здания и<br>сооружения). 0,00<br>- минус<br>Оборот по строке: 1500 000,00                                                                                                    | - <b>минус</b><br>Оборот по кредиту счета 60401 в корреспонденции со счетом 61901 (графа ОС - 03. Земля, здания и<br>сооружения)                     | 0,00       |
| - минус<br>Оборот по кредиту счета 60401 в корреспонденции со счетом 61904 (графа ОС - 03. Земля, здания и<br>сооружения). 0,00<br>- минус<br>Оборот по кредиту счета 60401 в корреспонденции со счетом 61905 (графа ОС - 03. Земля, здания и<br>сооружения). 0,00<br>- минус<br>Оборот по кредиту счета 60401 в корреспонденции со счетом 61906 (графа ОС - 03. Земля, здания и<br>сооружения). 0,00<br>- минус<br>Оборот по кредиту счета 60401 в корреспонденции со счетом 61907 (графа ОС - 03. Земля, здания и<br>сооружения). 0,00<br>- минус<br>Оборот по кредиту счета 60401 в корреспонденции со счетом 61907 (графа ОС - 03. Земля, здания и<br>сооружения). 0,00<br>- минус<br>Оборот по кредиту счета 60401 в корреспонденции со счетом 61908 (графа ОС - 03. Земля, здания и<br>сооружения). 0,00<br>- минус<br>Оборот по кредиту счета 60401 в корреспонденции со счетом 61908 (графа ОС - 03. Земля, здания и<br>сооружения). 0,00<br>- Итого по строке: 1500 000,00                                                                                                    | - минус<br>Оборот по кредиту счета 60401 в корреспонденции со счетом 61903 (графа ОС - 03. Земля, здания и<br>сооружения)                            | 0,00       |
| - минус<br>Оборот по кредиту счета 60401 в корреспонденции со счетом 61905 (графа ОС - 03. Земля, здания и<br>сооружения)                                                                                                    | - минус<br>Оборот по кредиту счета 60401 в корреспонденции со счетом 61904 (графа ОС - 03. Земля, здания и<br>сооружения)                            | 0,00       |
| - минус<br>Оборот по кредиту счета 60401 в корреспонденции со счетом 61906 (графа ОС - 03. Земля, здания и<br>сооружения) 0,00<br>- минус<br>Оборот по кредиту счета 60401 в корреспонденции со счетом 61907 (графа ОС - 03. Земля, здания и<br>сооружения) 0,00<br>- минус<br>Оборот по кредиту счета 60401 в корреспонденции со счетом 61908 (графа ОС - 03. Земля, здания и<br>сооружения) 0,00<br>Итого по строке: 1 500 000,00                                                                                                    | <ul> <li>- минус</li> <li>Оборот по кредиту счета 60401 в корреспонденции со счетом 61905 (графа ОС - 03. Земля, здания и<br/>сооружения)</li> </ul> | 0,00       |
| - минус<br>Оборот по кредиту счета 60401 в корреспонденции со счетом 61907 (графа ОС - 03. Земля, здания и<br>сооружения)                                                                                                    | - <b>минус</b><br>Оборот по кредиту счета 60401 в корреспонденции со счетом 61906 (графа ОС - 03. Земля, здания и<br>сооружения)                     | 0,00       |
| - минус<br>Оборот по кредиту счета 60401 в корреспонденции со счетом 61908 (графа ОС - 03. Земля, здания и<br>сооружения) 0,00<br>Итого по строке: 1 500 000,00                                                                                                    | - <b>минус</b><br>Оборот по кредиту счета 60401 в корреспонденции со счетом 61907 (графа ОС - 03. Земля, здания и<br>сооружения)                     | 0,00       |
| Итого по строке: 1 500 000,00                                                                                                    | - <b>минус</b><br>Оборот по кредиту счета 60401 в корреспонденции со счетом 61908 (графа ОС - 03. Земля, здания и<br>сооружения)                     | 0,00       |
|                                                                                                    | Итого по строке: 1                                                                                                    | 500 000,00 |

# Графы 7-10:

Значение показателя для граф 7-10 не заполняется.

# Графа 11:

Значение показателя для графы 11 не заполняется.

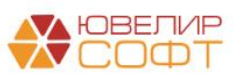

# Строки 8, 27. Выбытие

Строки заполняются по оборотам за предыдущий отчетный год (Строка 8) и текущий отчетный год (Строка 27).

# Согласно Приложению 10. К 613-П. Порядок составления таблицы 10.1 и пояснений к ней:

«7. По <u>строке 8</u> таблицы отражается балансовая стоимость объектов основных средств в собственности, активов в форме права пользования, относящихся к основным средствам, и капитальных вложений в основные средства, выбывших в предыдущем отчетном году.»

Исходя из этого, по строке необходимо отражать списание именно балансовой стоимости.

Рассмотрим алгоритм заполнения строк.

Графы 3-6:

- 1. Минус **КТ оборот по счету 60401 в корреспонденции со счетом 61209.** Значение показателя со знаком «-», т.к. КТ оборот по счету 60401 уменьшает балансовую стоимость ОС.
- 2. Плюс **ДТ оборот по счету 60414 в корреспонденции со счетом 61209** Значение показателя со знаком «+», т.к. ДТ оборот по счету 60414 уменьшает накопленную амортизацию, тем самым увеличивая балансовую стоимость OC.

<u>Если выбытие происходит после окончания начисления амортизации</u>, то на момент выбытия остаток на счете 60401 = остатку на счете 60414, поэтому итоговое **значение показателя по строке будет равно 0**.

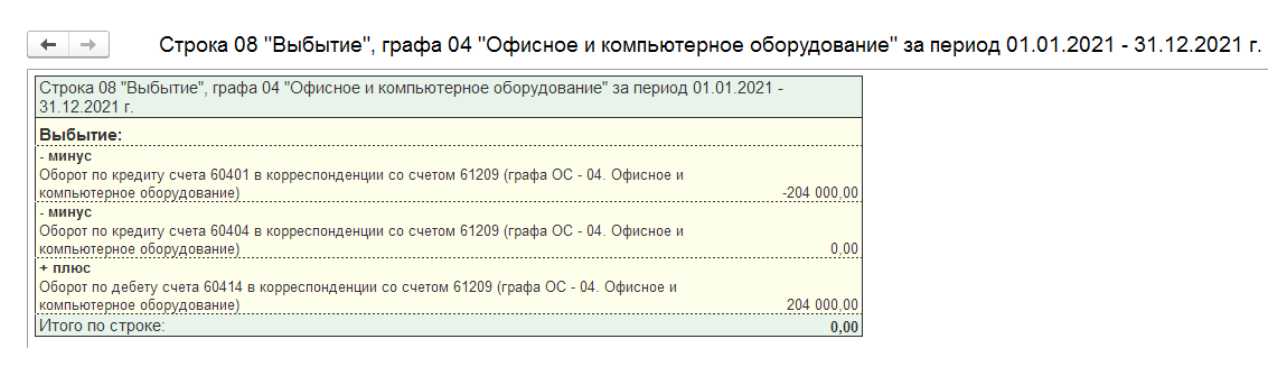

# Графы 7-10:

Значение показателя для граф 7-10 рассчитывается по двум составляющим: Выбытие и Выкуп предметов лизинга.

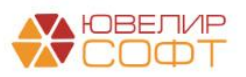

- 1. Минус **КТ оборот по счету 60804 в корреспонденции со счетом 61209.** Значение показателя со знаком «-», т.к. КТ оборот по счету 60401 уменьшает балансовую стоимость ППА.
- 2. Плюс **ДТ оборот по счету 60805 в корреспонденции со счетом 61209**. Значение показателя со знаком «+», т.к. ДТ оборот по счету 60805 уменьшает накопленную амортизацию, тем самым увеличивая балансовую стоимость ППА.
- 3. Минус КТ оборот по счету 60804 в корреспонденции со счетом 60401.
- 4. Плюс ДТ оборот по счету 60805 в корреспонденции со счетом 60414.

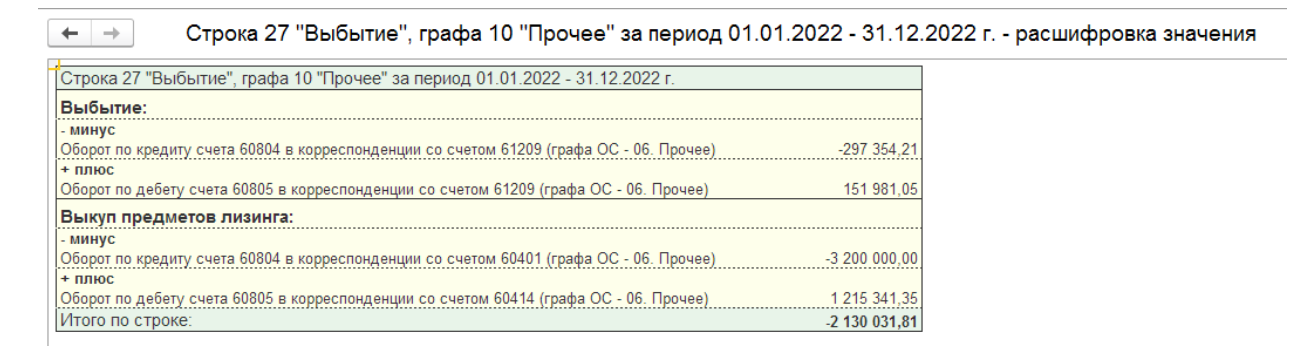

# Графа 11:

Значение показателя для графы 11 не заполняется.

# Строки 9, 28. Амортизация

Строки заполняются по оборотам за предыдущий отчетный год (Строка 9) и текущий отчетный год (Строка 28).

Рассмотрим алгоритм заполнения строк.

# Графы 3-6:

- 1. Общий КТ оборот по счету 60414 начисление амортизации ОС
- 2. Минус КТ оборот по счету 60414 по вводу остатков.

← → Строка 09 "Амортизация", графа 03 "Земля, здания и сооружения" за период 01.01.2021 - 31.12.2021 г.

| Строка 09 "Амортизация", графа 03 "Земля, здания и сооружения" за период 01.01.2021 - 31.12.202 |             |  |  |
|-------------------------------------------------------------------------------------------------|-------------|--|--|
| Общий оборот:                                                                                   |             |  |  |
| - минус                                                                                         |             |  |  |
| Оборот по кредиту счета 60414 (графа ОС - 03. Земля, здания и сооружения)                       | -132 011,52 |  |  |
| Ввод начальных остатков:                                                                        |             |  |  |
| + плюс                                                                                          |             |  |  |
| Оборот по кредиту счета 60414 по вводу остатков (графа ОС - 03. Земля, здания и сооружения)     | 0,00        |  |  |
| Итого по строке:                                                                                | -132 011,52 |  |  |

# Графы 7-10:

1. Общий КТ оборот по счету 60805 – начисление амортизации ППА

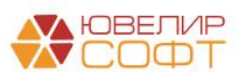

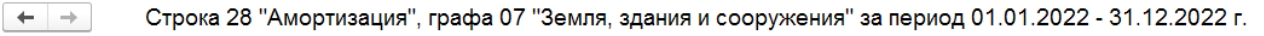

| Строка 28 "Амортизация", графа 07 "Земля, здания и сооружения" за период 01.01.2022 - 31. | 12.2022 г.    |
|-------------------------------------------------------------------------------------------|---------------|
| Общий оборот:                                                                             |               |
| - минус                                                                                   |               |
| Оборот по кредиту счета 60805 (графа ОС - 03. Земля, здания и сооружения)                 | -1 246 735,22 |
| Итого по строке:                                                                          | -1 246 735,22 |

## Графа 11:

Значение показателя для графы 11 не заполняется.

## Строки 10, 29. Обесценение

На текущий момент показатель автоматически не заполняется, в будущем планируется доработка заполнения.

## Строки 13, 32. Восстановление обесценения

На текущий момент показатель автоматически не заполняется, в будущем планируется доработка заполнения.

## Строки 16, 35. Увеличение (уменьшение) стоимости в результате переоценки

На текущий момент показатель автоматически не заполняется, т.к. на текущий момент модель учета по справедливой стоимости в программе не предусмотрена.

## Строки 19,38. Прочее

## Графы 3-6:

На текущий момент нет операций, которые бы попадали в эту строку, поэтому показатель автоматически не заполняется.

# Графы 7-10:

В строке отражается изменение балансовой стоимости по документу Изменений условий аренды.

- 1. ДТ оборот по счету 60804 по документу Изменение условий аренды
- 2. Мину КТ оборот по счету 60804 по документу **Изменение условий** аренды

|   | ← →                        | Строка 38 "Прочее", графа 10 "Прочее" за период 01.01.2022 - 31.12.2                      | 022 г расшифровка значения |
|---|----------------------------|-------------------------------------------------------------------------------------------|----------------------------|
| ł | Строка 38 "Пре             | очее", графа 10 "Прочее" за период 01.01.2022 - 31.12.2022 г.                             |                            |
|   | Изменение ус               | словий аренды:                                                                            |                            |
|   | Оборот по дебет            | гу счета 60804 по документу "Изменение условий аренды" (графа ОС - 06. Прочее) 242 939,70 |                            |
|   | - минус<br>Оборот по креди | иту счета 60804 по документу "Изменение условий аренды" (графа ОС - 06. Прочее) 0,00      |                            |
|   | Итого по строн             | Ke: 242 939,70                                                                            |                            |

## Графа 11:

Значение показателя для графы 11 не заполняется.

Строка 20, 39. Балансовая стоимость на конец года

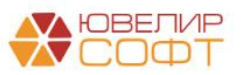

# Показатели этого раздела (Строки 21,22,23/40,41,42) заполняются по остаткам на счетах учета на конец предыдущего года/отчетного года.

| 🗲 🔶 Строка 21 "Первоначальная (переоцененная) стоимость", графа 03 "Земля                                                      | , здания и сооружения" на 01.01.2022 г. |
|----------------------------------------------------------------------------------------------------|-----------------------------------------|
| Строка 21 "Первоначальная (переоцененная) стоимость", графа 03 "Земля, здания и сооружения" на 01.01.2022 г.                   |                                         |
| Сальдо на конец периода по дебету счета 60401 (графа ОС - 03. Земля, здания и сооружения) 1 704 000,00                         |                                         |
| Сальдо на конец периода по дебету счета 60404 (графа ОС - 03. Земля, здания и сооружения) 0,00<br>Итого по строке: 1704 000,00 |                                         |
| 🕂 🔶 Строка 22 "Накопленная амортизация", графа 03 "Земля, здан                                                                 | ия и сооружения" на 01.01.2022 г.       |
| Строка 22 "Накопленная амортизация", графа 03 "Земля, здания и сооружения" на 01.01.2022 г.                                    |                                         |
| Сальдо на конец периода по кредиту счета 60414 (графа ОС - 03. Земля, здания и сооружения)<br>Итого по строке:                 | <u>-132 011,52</u><br>-132 011,52       |
| ← → Строка 23 "Накопленное обесценение", графа 03 "Земля, здан                                                                 | ия и сооружения" на 01.01.2022 г.       |
| Строка 23 "Накопленное обесценение", графа 03 "Земля, здания и сооружения" на 01.01.2022 г.                                    |                                         |
| Сальдо на конец периода по кредиту счета 60406 (графа ОС - 03. Земля, здания и сооружения)<br>Итого по строке:                 | 0,00                                    |
|                                                                                                    |                                         |
| ← → Строка 40 "Первоначальная (переоцененная) стоимость", гра                                                                  | ифа 10 "Прочее" на 31.12.2022 г         |
| Строка 40 "Первоначальная (переоцененная) стоимость", графа 10 "Прочее" на 31.12.2022 г.                                       |                                         |
| Сальдо на конец периода по дебету счета 60804 (графа ОС - 06. Прочее)<br>Итого по строке:                                      | 28 043 716,19<br>28 043 716,19          |
| 🗲 🔶 Строка 41 "Накопленная амортизация", графа 10 "Прочее" на 31.1                                                             | 2.2022 г расшифровка значения           |
| Строка 41 "Накопленная амортизация", графа 10 "Прочее" на 31.12.2022 г.                                                        |                                         |
| - милус<br>Сальдо на конец периода по кредиту счета 60805 (графа ОС - 06. Прочее)                                              | <u>330,27</u><br>330,27                 |
|                                                                                                    |                                         |
| ← → Строка 42 "Накопленное обесценение", графа 10 "Прочее" на 31."                                                             | 2.2022 г расшифровка значения           |
| Строка 42 "Накопленное обесценение", графа 10 "Прочее" на 31.12.2022 г.<br>- минус                                             |                                         |
| Сальдо на конец периода по кредиту счета 60808 (графа ОС - 06. Прочее)<br>Итого по строке:                                     | 0,00<br>0,00                            |
| 🔶 → Строка 40 "Первоначальная (переоцененная) стоимость", графа 11 "Капита                                                     | льные вложения в основные средства"     |
| Строка 40 "Первоначальная (переоцененная) стоимость", графа 11 "Капитальные вложения в основные сположения в основные          |                                         |
| Сальдо на конец периода по дебету счета 60415 168.000,00<br>Итого по строке: 168.000,00                                        |                                         |
|                                                                                                    |                                         |

## Особенности заполнения за 2022 год

Рассмотрим некоторые особенности заполнения отчета за 2022 год.

Согласно требованиям 613-П при заполнении отчетности за 2022 год требуется указывать сопоставимые данные за 2021 год.

В программе нет остатков на 01.01.2021 и оборотов за 2021 год. Поэтому данные за 2021 (Строки 1-19) автоматически не заполняются.

При необходимости пользователь может заполнить их вручную.

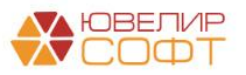
Начальные остатки на 31.12.2021 год по балансовым счетам учета Основных средств (Графы 3-6) вводятся с помощью документа Ввод начальных остатков и отражаются в Строках 20-23 Балансовая стоимость на 31 декабря 2021 г.

# ВАЖНО!

Если документы ввода остатков <u>введены на дату 31.12.2021</u>, то все остатки программа будет получать **автоматически**.

Если документы <u>введены на дату 01.01.2022</u>, то остатки попадут в отчет, только если документ введен на начало дня 01.01.2022 00:00:00.

Если время документа позже 00:00:00, то остатки не попадут в отчет. В таком случае требуется вносить остатки вручную, либо изменить дату документов ввода остатков.

# ВАЖНО!

Обратите внимание, что в **программе Анкета-редактор предусмотрена проверка контрольных соотношений** по строкам:

Стр. 20, гр. N = Стр. (1 + 5 + 6 + 7 + 8 + 9 + 10 + 13 + 16 + 19), гр. N.

Таким образом, если остатки на 01.01.2021 (Строка 1) и обороты за 2021 год (Строки 5-19) не введены, но введены остатки на 31.12.2022 (Строка 20), то будет ошибка при проверке контрольных соотношений по Строке 20.

Дополнительных разъяснений по этому вопросу от ЦБ нет, поэтому окончательное решение по данной ситуации бухгалтер принимает самостоятельно.

Начальных остатков на 31.12.2021 по балансовым счетам учета ППА нет.

Поэтому **первоначальное отражение ППА попадает в обороты за 2022** год.

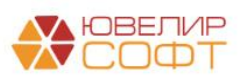

## 7.7. Примечание 22. Процентные расходы

Согласно ответу ЦБ №17-2-1/80 от 28.02.2023 на запрос № 05/23 от 31.01.2023:

| Вопрос                                       | Ответ                                                  |
|----------------------------------------------|--------------------------------------------------------|
| В строке 6 таблицы 22.1 примечания 22        | Группировка счетов для подготовки                      |
| (Положения № 613-П) выделяется отдельной     | примечаний к бухгалтерской (финансовой)                |
| строкой сумма начисленных процентов по       | отчетности, приведенная <mark>в приложении 20</mark> к |
| обязательствам по аренде, в которой указаны  | Положению Банка России от 25.10.2017 № 613-            |
| символа процентных расходов (к примеру -     | П, <mark>является примерной.</mark>                    |
| часть 44113, при заключении договоров аренды |                                                        |
| с негосударственной коммерческой             | Для подготовки примечаний к бухгалтерской              |
| организацией, в форме собственности общество | (финансовой) отчетности процентные расходы             |
| с ограниченной ответственностью).            | по привлеченным средствам физических лиц по            |
|                                              | обязательствам по договорам аренды,                    |
| При этом по символу 44118 вся сумма          | отражаемые в бухгалтерском учете по символу            |
| процентных расходов включается только в      | ОФР2 44118 «по привлеченным средствам                  |
| строку 4 «по средствам, привлеченным от      | физических лиц <mark>», и</mark>                       |
| физических лиц».                             | процентные расходы по привлеченным                     |
|                                              | средствам физических лиц, являющихся                   |
| Просим пояснить, в какую строку включать     | индивидуальными предпринимателями, по                  |
| процентные расходы по символу 44118,         | обязательствам по договорам аренды,                    |
| начисленные по договорам аренды с            | отражаемые в бухгалтерском учете по символу            |
| физическими лицами? Тот же вопрос по         | ОФР 44123 «по привлеченным средствам                   |
| договорам аренды с индивидуальными           | физических лиц, являющихся                             |
| предпринимателями                            | индивидуальными предпринимателями»,                    |
|                                              | включаются в состав показателя строки 6 «по            |
|                                              | обязательствам по аренде» таблицы 22.1                 |
|                                              | «Процентные расходы».                                  |
|                                              |                                                        |

Таким образом, согласно ответу ЦБ <u>все процентные расходы по</u> обязательства по договорам аренды по символам ОФР группы «441» должны отражаться по **Строке 6 «по обязательствам по аренде»**.

С учетом вышесказанного, при расчете строк 3, 4, 5 в общую суммы расхода по символам ОФР группы «441» не включаются процентные расходы по аренде (оборот по счету 71101 в корреспонденции со счетом 60806).

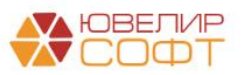

# Это видно из расшифровки строки:

| Строка 03 по средствам, привлеченным от юридически:                                                                | х лиц, кроме кр   |
|----------------------------------------------------------------------------------------------------|-------------------|
| Строка 03 "по средствам, привлеченным от юридических лиц, кроме кредитных органи:<br>Январь 2022 - Декабрь 2022г." | заций", графа "За |
| Сальдо на конец периода по дебету счета 71101 (символ ОФР 44103)                                                   | 200 000,00        |
| + плюс<br>Сальдо на конец периода по дебету счета 71101 (символ ОФР 44104)                                         | 0,00              |
| + плюс<br>Сальдо на конец периода по дебету счета 71101 (символ ОФР 44105)                                         | 0,0               |
| + плюс<br>Сая, во на конец дориодо до доботи сного 71101 (онигод ОФР 44106)                                        | 0.0               |
| сальдо на конец периода по деоету счета / по п (символ ОФР 44106)<br>+ плюс                                        | 0,0               |
| Сальдо на конец периода по дебету счета 71101 (символ ОФР 44107)<br>+ ппюс                                         | 0,0               |
| Сальдо на конец периода по дебету счета 71101 (символ ОФР 44108)                                                   | 0,0               |
| Сальдо на конец периода по дебету счета 71101 (символ ОФР 44109)                                                   | 0,0               |
| + плюс<br>Сальдо на конец периода по дебету счета 71101 (символ ОФР 44110)                                         | 0,0               |
| + плюс<br>Сальдо на конец периода по дебету счета 71101 (символ ОФР 44111)                                         | 0.0               |
| + плюс                                                                                                    | 7 400 4           |
| Сальдо на конец периода по деоету счета / 1101 (символ ОФР 44112)<br>+ плюс                                        | 7 493,4           |
| Сальдо на конец периода по дебету счета 71101 (символ ОФР 44113)                                                   | 96 381,9          |
| - плюс<br>Сальдо на конец периода по дебету счета 71101 (символ ОФР 44114)                                         | 7 628,5           |
| + плюс<br>Сальдо на конец периода по дебету счета 71101 (символ ОФР 44115)                                         | 11 183,0          |
| + плюс<br>Сальдо на конец периода по дебету счета 71102 (символ ОФР 44203)                                         | 0.0               |
|                                                                                                    |                   |
|                                                                                                    | 0,01              |
| - минус                                                                                                    |                   |
| Оборот по дебету счета по счету 71101 корреспонденции со счетом 60806 (символ ОФР 44103)<br>- минус                | 0,00              |
| Оборот по дебету счета по счету 71101 корреспонденции со счетом 60806 (символ ОФР 44104)                           | 0,00              |
| - минус<br>Оборот по дебету счета по счету 71101 корреспонденции со счетом 60806 (символ ОФР 44105)                | 0,00              |
| - <b>минус</b><br>Оборот по дебету счета по счету 71101 корреспонденции со счетом 60806 (символ ОФР 44106)         | 0,00              |
| - минус<br>Оброат до дебети сцета по сцети 71101 корреспонденции со сцетом 60806 (симвод ОФР 44107)                | 0.00              |
| - минус                                                                                                    | 0,00              |
| Оборот по дебету счета по счету 71101 корреспонденции со счетом 60806 (символ ОФР 44108)                           | 0,00              |
| оборот по дебету счета по счету 71101 корреспонденции со счетом 60806 (символ ОФР 44109)                           | 0,00              |
| - <b>минус</b><br>Оборот по дебету счета по счету 71101 корреспонденции со счетом 60806 (символ ОФР 44110)         | 0,0               |
| - <b>минус</b><br>Оборот по дебету счета по счету 71101 корреспонденции со счетом 60806 (символ ОФР 44111)         | 0.00              |
| - минус<br>Обрата до добати сцата до сцати 71101 коррослонасници со счатан 60906 (синград ОФП 44112)               | 7 /02 /0          |
| - МИНУС                                                                                                    | -1 455,40         |
| Оборот по дебету счета по счету 71101 корреспонденции со счетом 60806 (символ ОФР 44113)<br>- минус                | -96 381,95        |
| Оборот по дебету счета по счету 71101 корреспонденции со счетом 60806 (символ ОФР 44114)                           | -7 628,58         |
| · минус<br>Оборот по дебету счета по счету 71101 корреспонденции со счетом 60806 (символ ОФР 44115)                | -11 183,06        |
| Итого по строке:                                                                                                   | 110 000,00        |

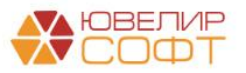

# Расшифровка строки 6:

🗲 🔶 Строка 06 "по обязательствам по аренде", графа "За Январь 2022 - Декабрь 2022г."

| - |                                                                                                    |              |
|---|----------------------------------------------------------------------------------------------------|--------------|
| 1 | Строка 06 "по обязательствам по аренде", графа "За Январь 2022 - Декабрь 2022г."                                      |              |
|   | Оборот по дебету счета по счету 71101 корреспонденции со счетом 60806 (символ ОФР 44103)<br>+ плюс                    | 0,00         |
|   | Оборот по дебету счета по счету 71101 корреспонденции со счетом 60806 (символ ОФР 44104)<br>+ плюс                    | 0,00         |
|   | Оборот по дебету счета по счету 71101 корреспонденции со счетом 60806 (символ ОФР 44105)                              | 0,00         |
|   | Оборот по дебету счета по счету 71101 корреспонденции со счетом 60806 (символ ОФР 44106)                              | 0,00         |
|   | Оборот по дебету счета по счету 71101 корреспонденции со счетом 60806 (символ ОФР 44107)                              | 0,00         |
|   | Оборот по дебету счета по счету 71101 корреспонденции со счетом 60806 (символ ОФР 44108)                              | 0,00         |
|   | Оборот по дебету счета по счету 71101 корреспонденции со счетом 60806 (символ ОФР 44109)                              | 0,00         |
|   | Оборот по дебету счета по счету 71101 корреспонденции со счетом 60806 (символ ОФР 44110)                              | 0,00         |
|   | чилос<br>Оборот по дебету счета по счету 71101 корреспонденции со счетом 60806 (символ ОФР 44111)                     | 0,00         |
|   | нлюс     Оборот по дебету счета по счету 71101 корреспонденции со счетом 60806 (символ ОФР 44112)     начес           | 7 493,48     |
|   | Оборот по дебету счета по счету 71101 корреспонденции со счетом 60806 (символ ОФР 44113)                              | 96 381,95    |
|   | Оборот по дебету счета по счету 71101 корреспонденции со счетом 60806 (символ ОФР 44114)                              | 7 628,58     |
|   | Оборот по дебету счета по счету 71101 корреспонденции со счетом 60806 (символ ОФР 44115)                              | 11 183,06    |
|   | + плюс<br>Оборот по дебету счета по счету 71101 корреспонденции со счетом 60806 (символ ОФР 44118)                    | 11 183,06    |
|   | + плюс<br>Оборот по дебету счета по счету 71101 корреспонденции со счетом 60806 (символ ОФР 44119)                    | 10 912,21    |
|   | • Шюс<br>Оборот по дебету счета по счету 71101 корреспонденции со счетом 60806 (символ ОФР 44123)<br>Итого по строке: | 7 668 694,75 |

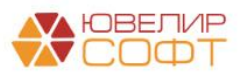

# 7.8. Примечание 27.1. Аренда

Все таблицы Примечания 27.1 заполняются вручную, автоматическое заполнение предусмотрено только для таблицы 27.1.2. Активы и обязательства по договорам аренды, в соответствии с условиями которых отдельная некредитная финансовая организация является арендатором.

Таблица 27.1.2 заполняется по остаткам на конец года по следующим счетам:

| Номер<br>строки | Статья бухгалтерского баланса                                                   | Примечание | Балансовая<br>стоимость |
|-----------------|---------------------------------------------------------------------------------|------------|-------------------------|
|                 |                                                                                 |            |                         |
| 1               |                                                                                 |            | 60804 +                 |
|                 | Основные средства и капитальные вложения в                                      |            | 60807 -                 |
|                 | них                                                                             | 10         | 60805                   |
| 2               | Инвестиционное имущество и капитальные                                          |            | -                       |
|                 | вложения в него                                                                 | 8          |                         |
| 3               |                                                                                 |            | 60806                   |
|                 | Долговые финансовые обязательства,<br>оцениваемые по амортизированной стоимости | 15         |                         |

Строка 2 на текущий момент автоматически не заполняется.

При необходимости можно установить нужное значение вручную.

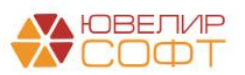

# 7.9. Примечание 28.

#### Рассмотрим порядок автоматического заполнения примечания 28.

#### Расход (доход) по налогу на прибыль в разрезе компонентов

| _    | -      | -   |        |
|------|--------|-----|--------|
| La   | блин   | a 2 | 81     |
| 1 CA | OTIVIL | a 2 | . v. i |

| Номер<br>строки | Наименование показателя                                 | На 31 декабря 2022 г. | На 31 декабря 2021 г. |
|-----------------|---------------------------------------------------------|-----------------------|-----------------------|
| 1               | 2                                                       | 3                     | 4                     |
| 1               | Текущие расходы (доходы) по налогу на прибыль           | 1 036                 | -                     |
| 2               | Налог на прибыль, уплаченный за предыдущие отчетные     | -                     | -                     |
|                 | периоды                                                 |                       |                       |
| 3               | Изменение отложенного налогового обязательства (актива) | (411)                 | -                     |
| 4               | Итого, в том числе:                                     | 624                   | -                     |
| 5               | расход (доход) по отложенному налогу на прибыль,        | -                     | -                     |
|                 | отраженный в составе прочего совокупного дохода         |                       |                       |
| 6               | расходы (доходы) по налогу на прибыль                   | 624                   | -                     |

# Сопоставление условного расхода по налогу на прибыль с фактическим расходом по налогу на прибыль

Таблица 28.2

| Номер<br>строки | Наименование показателя                                                                                                    | На 31 декабря 2022 г. | На 31 декабря 2021 г. |
|-----------------|----------------------------------------------------------------------------------------------------|-----------------------|-----------------------|
| 1               | 2                                                                                                    | 3                     | 4                     |
| 1               | Прибыль (убыток) до налогообложения                                                                                                    | 4 232                 | 5 792                 |
| 2               | Условные налоговые отчисления (условное возмещение) по<br>базовой ставке                                                                                        | 846                   | 1 158                 |
| 3               | Поправки на доходы или расходы, не принимаемые к<br>налогообложению в соответствии с законодательством<br>Российской Федерации о налогах и сборах, в том числе: | 635                   | -                     |
| 4               | доходы, не принимаемые к налогообложению                                                                                                    | (8 206)               | -                     |
| 5               | расходы, не принимаемые к налогообложению                                                                                                    | 8 841                 | -                     |
| 6               | Поправки на доходы или расходы, принимаемые к<br>налогообложению по ставкам налога, отличным от базовой<br>ставки                                               | -                     | -                     |
| 7               | Текущие налоговые отчисления, недостаточно (избыточно)<br>сформированные в предыдущие периоды                                                                   | -                     | -                     |
| 8               | Прочее                                                                                                    | (857)                 | -                     |
| 9               | Расходы (доходы) по налогу на прибыль                                                                                                    | 624                   | 1 158                 |

#### Таблица 28.1 Расход (доход) по налогу на прибыль в разрезе компонентов. Согласно 613-П:

#### «Порядок составления таблицы 28.1 и пояснений к ней

1. По строке 4 отражается сумма значений показателей по строкам 1-3.

2. Значение показателя по строке 4 является суммой показателей по строкам 5 и 6.

3. В пояснениях к таблице раскрывается информация о текущей ставке налога на прибыль, применимой к большей части прибыли, действующей в отчетном периоде и предыдущем отчетном периоде»

#### Алгоритм автоматического заполнения таблицы:

| 1 | Текущие расходы (доходы) по налогу на | Сальдо на конец периода по дебету счета 71901 |
|---|---------------------------------------|-----------------------------------------------|
|   | прибыль                               |                                               |

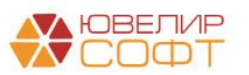

| 2 | Налог на прибыль, уплаченный за предыдущие отчетные периоды                                            | Не заполняется автоматически                                                                                                    |
|---|----------------------------------------------------------------------------------------------------|----------------------------------------------------------------------------------------------------|
| 3 | Изменение отложенного налогового обязательства (актива)                                                | <ul> <li>Сальдо на конец периода по кредиту счета 71903</li> <li>+ Сальдо на конец периода по дебету счета 71902</li> </ul>                                                            |
| 4 | Итого, в том числе:                                                                                    | Строка 1 + Строка 2 + Строка 3                                                                                                    |
| 5 | расход (доход) по отложенному налогу<br>на прибыль, отраженный в составе<br>прочего совокупного дохода | Не заполняется автоматически                                                                                                    |
| 6 | расходы (доходы) по налогу на прибыль                                                                  | Сальдо на конец периода по дебету счета 71901<br>- Сальдо на конец периода по кредиту счета 71903<br>+ Сальдо на конец периода по дебету счета 71902<br>(значение равно Строке 14 ОФР) |

#### ВАЖНО!

В программе Анкета-редактор предусмотрены следующие проверки контрольных соотношений по таблице:

Стр. 4 =Стр. (1 + 2 + 3)

CTP. 4 = CTP. (5 + 6)

Стр. 4 = форма 0420902 (ОФР), Стр. (14 + 20 + 22 + 24) (контроль по модулю значения\*)

# Примечание

\*Модулем числа называется величина, равная ему, если оно неотрицательное, и равная противоположному к нему, если число отрицательное.

Строка 6 Таблицы 28.1 называется «Расходы (доходы) по налогу на прибыль»: т.е. расходы со знаком «+», а доходы со знаком «-».

Строка 14 ОФР называется «Доход (расход) по налогу на прибыль»: т.е. расходы со знаком «-», а доходы со знаком «+».

Таким образом, **значения в строках** должны быть одинаковы, а вот знаки будут противоположны.

Именно поэтому проверка контрольных соотношений проводится по модулю значения: т.е. сравниваются только значения строк без учета знаков.

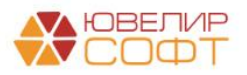

# Таблица 28.2 Сопоставление условного расхода по налогу на прибыль с фактическим расходом по налогу на прибыль

Согласно 613-П: «Порядок составления таблицы 28.2 и пояснений к ней

1. В таблице раскрывается сопоставление условного расхода по налогу на прибыль с фактическим расходом по налогу на прибыль.

2. По строке 3 отражается сумма значений показателей по строкам 4 и 5.

3. По строке 9 отражается сумма значений показателей по строкам 2 и 3, 6-8»

| 1 | Прибыль (убыток) до налогообложения                                                                                                    | Значение Строки 13 Отчета о<br>финансовых результатах       |
|---|----------------------------------------------------------------------------------------------------|-------------------------------------------------------------|
| 2 | Условные налоговые отчисления (условное возмещение) по базовой ставке                                                                                              | Строка 1 * базовую ставку 0.2*                              |
| 3 | Поправки на доходы или расходы, не принимаемые к<br>налогообложению в соответствии с законодательством<br>Российской Федерации о налогах и сборах, в том<br>числе: | Строка 4 + Строка 5                                         |
| 4 | доходы, не принимаемые к налогообложению                                                                                                    | Сальдо на конец периода по счетам учета доходов/расходов,   |
| 5 | расходы, не принимаемые к налогообложению                                                                                                    | не принимаемых к налогообложению                            |
| 6 | Поправки на доходы или расходы, принимаемые к налогообложению по ставкам налога, отличным от базовой ставки                                                        | Не заполняется автоматически                                |
| 7 | Текущие налоговые отчисления, недостаточно (избыточно) сформированные в предыдущие периоды                                                                         | Не заполняется автоматически                                |
| 8 | Прочее                                                                                                    | Прочие доходы/расходы,<br>оказывающие влияние на<br>расчеты |
| 9 | Расходы (доходы) по налогу на прибыль                                                                                                    | Строка 2 + Строка 3 + Строка 6<br>+ Строка 7 + Строка 8     |

\*Базовая ставка 0,2, является аналогом ставки налога на прибыль согласно Налоговому кодексу

#### ВАЖНО!

В программе Анкета-редактор предусмотрены следующие проверки контрольных соотношений по таблице:

Cтр. 9 =Cтр. (2 + 3 + 6 + 7 + 8 + ДC)

Стр. 9 = форма 0420902 (ОФР), Стр. 14 (контроль по модулю значения)

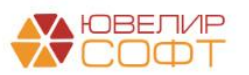

|          |                                                        |                       | ΟΦΡ    |                                                                                                    |                                |                           |
|----------|--------------------------------------------------------|-----------------------|--------|----------------------------------------------------------------------------------------------------|--------------------------------|---------------------------|
|          |                                                        |                       | Номер  | Наименование показателя                                                                                                    | Пояснения к строкам            | 3a 01.01.22 -<br>31.12.22 |
|          | Сопоставление усповного расхи                          |                       | 1      | 2                                                                                                    | 3                              | 4                         |
| Приме    | фактическим расходом п                                 | о налогу на прибыль   | Раздел | I. Чистые процентные доходы (чистые процентны<br>финансовь                                                                                                    | е расходы) после<br>ым активам | создания резерва по       |
| - ip min | HUNNE 20                                               |                       | 1      | Процентные доходы                                                                                                    |                                | 60 048                    |
|          |                                                        |                       | 2      | Процентные расходы                                                                                                    |                                | (3 217)                   |
| Номер    | Наименование показателя                                | На 31 декабря 2022 г. | 3      | Чистые процентные доходы (чистые процентные<br>расходы)                                                                                                    |                                | 56 832                    |
|          |                                                        | 2                     | 4      | Доходы за вычетом расходов (расходы за вычетом                                                                                                    |                                |                           |
|          | 2                                                      | 3                     |        | доходов) по восстановлению (созданию) резервов                                                                                                    |                                |                           |
| 1        | Приоыль (уоыток) до налогоооложения                    | 4 232                 |        | под обесценение по финансовым активам,                                                                                                    |                                |                           |
| 2        | условные налоговые отчисления (условное возмещение) по | 40                    |        | приносящим процентный доход                                                                                                    |                                | (4 027)                   |
| 2        |                                                        | 035                   | 5      | Чистые процентные доходы (чистые процентные                                                                                                    |                                |                           |
| 2        | поправки на доходы или расходы, не принимаемые к       | 031                   |        | расходы) после создания резерва под обесценение                                                                                                    |                                |                           |
|          | Рассийской Фелерации о напогах и сборах, в том инсте-  |                       |        | по финансовым активам                                                                                                    |                                | 52 805                    |
| 4        | походы не почнимаемые к напогобложению                 | (8 206)               |        | Раздел II. Операционные доходы за                                                                                                    | вычетом операц                 | ионных расходов           |
| 4        | доходы, не принимаемые к напогосопожению               | 8 841                 | 6      | Выручка от реализации                                                                                                    |                                | -                         |
| 0        |                                                        | 0.041                 | 7      | Доходы за вычетом расходов (расходы за вычетом                                                                                                    |                                |                           |
| 0        | напогообложению по ставкам напога, отличным от базовой |                       |        | доходов) по операциям с финансовыми                                                                                                    |                                | (700)                     |
|          | ставки                                                 |                       |        | инструментами                                                                                                    |                                | (739)                     |
| 7        | Текушие напоговые отчисления недостаточно (избыточно)  |                       | 8      | Доходы за вычетом расходов (расходы за вычетом                                                                                                    |                                |                           |
| 1        | сформированные в прелыдущие периолы                    |                       | N      | доходов) от операции с инвестиционным                                                                                                    |                                |                           |
| 8        | Прочее                                                 | (857)                 | -      | общие и автичистративными вложениями в него                                                                                                    |                                | (40.002)                  |
| 9        | Расходы (доходы) по надогу на прибыль                  | 624                   | 10     | Общие и административные расходы                                                                                                    |                                | (45 002)                  |
|          | i sanda gandan an                                      |                       | 10     | Прочие доходы                                                                                                    |                                | (220)                     |
|          |                                                        |                       | 11     | Прочие расходы                                                                                                    |                                | (320)                     |
|          |                                                        |                       | 12     | Configuration of the second second se |                                | (40.57.1)                 |
|          |                                                        |                       | 13     | Приовль (уова ок) до налогоооложения                                                                                                    | -                              | 4 232                     |
|          |                                                        |                       | 14     | Доход (расход) по налогу на приоыль                                                                                                    |                                | (024)                     |
|          |                                                        |                       | 15     | Прибыль (убыток) после напогообложения                                                                                                    |                                | 3,608                     |

Заполнение этой таблицы вызывает особые трудности, поэтому рассмотрим более подробно порядок ее заполнения.

#### Строка 1

Заполняется автоматически по значению Строки 13 Отчета о финансовых результатах, поэтому перед заполнением Примечания 28 необходимо убедиться, что данные отчета ОФР заполнены корректно.

#### Расшифровка строки:

| Строка 01 "Прибыль (убыток) до налогообложения", графа "За Январь 2022 - Декабрь 2022г." |              |
|------------------------------------------------------------------------------------------|--------------|
| Значение Строки 13 Отчета о финансовых результатах                                       | 4 232 108,47 |
| Итого по строке:                                                                         | 4 232 108,47 |

#### Строка 2

Заполняется автоматически. Значение Строки 1 умножается на базовую ставку 0,2.

#### Расшифровка строки:

#### $\leftarrow$ $\rightarrow$

Строка 02 "Условные налоговые отчисления (условное возмещение) по базовой ставке"

| Строка 02 "Условные налоговые отчисления (условное возмещение) по базовой ставке", граф<br>Январь 2022 - Декабрь 2022г." | a "3a      |
|----------------------------------------------------------------------------------------------------|------------|
| Значение Строки 01 "Прибыль (убыток) до налогообложения" * 0.2                                                           | 846 421,69 |
| Итого по строке:                                                                                                    | 846 421,69 |

#### Строка З

Заполняется автоматически по сумме Строк 4 + 5.

#### Строки 4, 5

В строках указывается сумма доходов/расходов, не принимаемых к налогообложению \* базовую ставку 0,2.

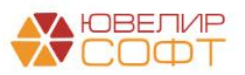

- Доходы со знаком «-»
- Расходы со знаком «+»

Предусмотрено автоматическое заполнение строк.

Для этого в справочнике Статьи доходов и расходов добавлен новый реквизит Строка таблицы 28.2 Примечания 28:

| 🗲 🔿 ☆ Не принимаемые к НУ (Статьи доходов и расходов)                              | 🗲 🔿 ☆ Доходы по прочим средствам, в том числе по прочи                             |
|------------------------------------------------------------------------------------|------------------------------------------------------------------------------------|
| Записать и закрыть Записать 🚯 🌣 Лицевые счета -                                    | Записать и закрыть Записать 🚯 🏠 Лицевые счета -                                    |
| Наименование: Не принимаемые к НУ                                                  | Наименование: Доходы по прочим средствам, в том числе по прочим риобретенн         |
| Группа статей:                                                                     | Группа статей: Основная деятельность 🛛 🔻 🖉                                         |
| Симвопы ОФР доходов/расходов                                                       | Символы ОФР доходов/расходов                                                       |
| Символ ОФР доходов:                                                                | Символ ОФР доходов: по займам, выданным физическим лицам (38118) 🔹 🗗               |
| Символ ОФР расходов: прочие расходы (53703) 🔹 🗗                                    | Символ ОФР расходов:                                                               |
| Отражение в налоговом учете                                                        | Отражение в налоговом учете                                                        |
| Принимается к налоговому учету ?                                                   | Принимается к налоговому учету ?                                                   |
| Бух. отчетность ломбарда 613-П. Примечание 28.                                     | Бух. отчетность помбарда 613-П. Примечание 28.                                     |
| Строка таблицы 28.2: 04 (05). Расходы (доходы), не принимаемые к налогообложении 🔹 | Строка таблицы 28.2: 04 (05). Расходы (доходы), не принимаемые к налогообложении 🔹 |
| Налог на прибыль по обособленным подразделениям                                    | Налог на прибыль по обособленным подразделениям                                    |

# ВАЖНО!

Значение строк 4 и 5 определяется по Статьям доходов и расходов, у которых указана соответствующая строка примечания 28 по формуле:

(Остаток на конец года БУ – Остаток на конец года НУ) \* 0,2

Таким образом, для автоматического заполнения строк 4,5 Примечания 28 пользователю необходимо указать соответствующую строку в статье доходов и расходов!

В расшифровке строки выводятся счета, по которым был рассчитан остаток и формула расчета:

| + | $\rightarrow$ | Строка 04 "доходы, | е принимаемые к налогообложению" | ', графа "За Январь 20 | 022 - |
|---|---------------|--------------------|----------------------------------|------------------------|-------|
|---|---------------|--------------------|----------------------------------|------------------------|-------|

| ۰. |                                                                                       |               |
|----|---------------------------------------------------------------------------------------|---------------|
| 1  | Строка 04 "доходы, не принимаемые к налогообпожению", графа "За Январь 2022 - Декабрь | ь 2022г."     |
|    | - минус                                                                               |               |
|    | Сальдо на конец периода по кредиту счета 71104                                        |               |
|    | (БУ - НУ) * 0.2 = (1 653 140,25 - 0) * 0.2 = 1 653 140,25 * 0.2                       | -330 628,05   |
|    | - минус                                                                               |               |
|    | Сальдо на конец периода по кредиту счета 71201                                        |               |
|    | (БУ - НУ) * 0.2 = (39 374 908,67 - 0) * 0.2 = 39 374 908,67 * 0.2                     | -7 874 981,73 |
|    | Итого по строке:                                                                      | -8 205 609,78 |

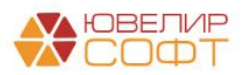

 $\leftarrow$   $\rightarrow$ 

Строка 05 "расходы, не принимаемые к налогообложению", графа "За Январь 2022

| Строка 05 "расходы, не принимаемые к налогообложению", графа "За Январь 2022 - Де | екабрь 2022г." |
|-----------------------------------------------------------------------------------|----------------|
| Сальдо на конец периода по дебету счета 71101                                     |                |
| (БУ - НУ) * 0.2 = (10 465,75 - 0) * 0.2 = 10 465,75 * 0.2                         | 2 093,15       |
| + плюс                                                                            |                |
| Сальдо на конец периода по дебету счета 71202                                     |                |
| (БУ - НУ) * 0.2 = (43 401 599,46 - 0) * 0.2 = 43 401 599,46 * 0.2                 | 8 680 319,89   |
| + плюс                                                                            |                |
| Сальдо на конец периода по дебету счета 71508                                     |                |
| (БУ - НУ) * 0.2 = (738 514,3 - 0) * 0.2 = 738 514,3 * 0.2                         | 147 702,86     |
| + плюс                                                                            |                |
| Сальдо на конец периода по дебету счета 71702                                     |                |
| (БУ - НУ) * 0.2 = (52 750,16 - 0) * 0.2 = 52 750,16 * 0.2                         | 10 550,03      |
| Итого по строке:                                                                  | 8 840 665,93   |

При двойном нажатии ячейки расшифровки будет открыт отчет Оборотносальдовая ведомость по счету с уже установленным отбором и выведенными показателями БУ, НУ, ПР, ВР:

| рормировать                                                   | Показать наст                                      | ройки                 | Печать                               | Регистр учета -                                  |                   | д Бызор ССС      |              |              |
|---------------------------------------------------------------|----------------------------------------------------|-----------------------|--------------------------------------|--------------------------------------------------|-------------------|------------------|--------------|--------------|
|                                                               |                                                    |                       |                                      |                                                  |                   |                  |              |              |
| 000 "Ломбард                                                  | Выбор.                                             |                       |                                      |                                                  |                   |                  |              |              |
| Отбор:                                                        | Прочие доходы и<br>налогообложению                 | омость<br>расходы.Вид | по счету / 11<br>д статьи для Примеч | <b>U4 38 2022 Г.</b><br>чания 28 Равно "04 (05). | Расходы (доходы), | не принимаемые к |              |              |
| Счет                                                          |                                                    | Показа-               | Сальдо на н                          | ачало периода                                    | Оборот            | ы за период      | Сальдо на ко | онец периода |
| Прочие доходы и                                               | і расходы                                          | тели                  | Дебет                                | Кредит                                           | Дебет             | Кредит           | Дебет        | Кредит       |
| 71104                                                         |                                                    | БУ                    |                                      |                                                  |                   | 1 653 140.25     |              | 1 653 140.2  |
|                                                               |                                                    | НУ                    |                                      |                                                  |                   |                  |              |              |
|                                                               |                                                    | ПР                    |                                      |                                                  |                   | 1 653 140,25     |              | 1 653 140,2  |
|                                                               |                                                    |                       |                                      |                                                  |                   |                  |              |              |
| Корректировки, у                                              | меньшающие                                         | БУ                    |                                      |                                                  |                   | 713 829,41       |              | 713 829,     |
| процентные расходы, на разницу<br>между процентными расходами |                                                    | НУ                    |                                      |                                                  |                   |                  |              |              |
|                                                               |                                                    | пр                    |                                      |                                                  |                   | 712 020 41       |              | 712 020      |
| рассчитанными (                                               | за отчетный период,<br>рассчитанными с применением |                       |                                      |                                                  |                   | / 15 029,41      |              | / 15 029,9   |
| ставки дискон                                                 |                                                    | BP                    |                                      |                                                  |                   |                  |              |              |
| Корректировки, у                                              | меньшающие                                         | БУ                    |                                      |                                                  |                   | 939 310,84       |              | 939 310,     |
| проценты расход                                               | ы по                                               | НУ                    |                                      |                                                  |                   |                  |              |              |
| привлеченным з                                                | аймам (44518)                                      | ПР                    |                                      |                                                  |                   | 939 310,84       |              | 939 310,     |
|                                                               |                                                    | BP                    |                                      |                                                  |                   | 4 052 440 25     |              | 4 052 440    |
| итого                                                         |                                                    | БУ                    |                                      |                                                  |                   | 1 603 140,20     |              | 1 603 140,   |
|                                                               |                                                    | ПУ                    |                                      |                                                  |                   | 1 652 140 25     |              | 1 653 140 1  |
|                                                               |                                                    | RP                    |                                      |                                                  |                   | 1 033 140,23     |              | 1 033 140,2  |
| гройки<br>ппировка Отбор                                      | Показатели                                         | ВР                    | льные поля Со                        | ртировка Оформля                                 | ение              |                  |              |              |

#### Строки 6,7

☑

Автоматически не заполняются.

Прочие доходы и расходы.Вид статьи для Примечания 28

#### Строки 8

В строке указывается сумма прочих доходов и расходов \* базовую ставку 0,2, оказывающих влияние на постоянную разницу БУ и НУ, но ранее не учтенных в строках 4-5.

Равно

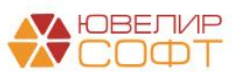

04 (05). Расходы (доходы), не принимаемые к налогооблож

К таким операциям на текущий момент можно отнести убытки от выбытия займов, отраженные проводкой:

| Счет Дт | Счет Кт | Сумма проводки БУ | Сумма проводки НУ |
|---------|---------|-------------------|-------------------|
| 71702   | 00000   | 0                 | NNNN              |

Таким образом:

- Операция не отражается в БУ, но отражается в НУ. Образуется ПР.
- ОНО и ОНА по данным убыткам на текущий момент **не рассчитывается** (т.к. разница является постоянной, а не временной)
- Отнести данную операцию к Строке 5 Расходы, не принимаемые к налогообложению некорректно (т.к. в данном случае расход принимается к НУ)

Поэтому, мы приняли решение относить такие операции к Строке 8 Прочее.

Предусмотрено автоматическое заполнение значения в строке.

Для этого, в статье доходов и расходов должна быть указана соответствующая строка примечания:

# ВАЖНО!

Значение строки 8 определяется по Статьям доходов и расходов, у которых указана соответствующая строка примечания 28 по формуле:

(Остаток на конец года БУ – Остаток на конец года НУ) \* 0,2

Таким образом, для автоматического заполнения строки 8 Примечания 28 пользователю необходимо указать соответствующую строку в статье доходов и расходов!

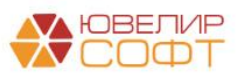

| 🗲 → ☆ прочие расходы (53703) (Строка 8 Таблицы 2             | 28.2) (Статьи доходов и расходов) |
|--------------------------------------------------------------|-----------------------------------|
| Записать и закрыть Записать 🚯 🌣 Лицевые счета 🗸              |                                   |
| Наименование: прочие расходы (53703) (Строка 8 Таблицы 28.2) |                                   |
| Группа статей: 🛛 🗸 🖉                                         |                                   |
| Символы ОФР доходов/расходов                                 |                                   |
| Символ ОФР доходов:                                          | <b>−</b>                          |
| Символ ОФР расходов: прочие расходы (53703)                  | ▼ ₽ 53703                         |
| Отражение в налоговом учете                                  |                                   |
| Принимается к налоговому учету ?                             |                                   |
| Бух. отчетность ломбарда 613-П. Примечание 28.               |                                   |
| Строка таблицы 28.2: 08.Прочее                               | •                                 |
|                                                              |                                   |

Налог на прибыль по обособленным подразделениям

# ВАЖНО!

По одному символу ОФР могут быть операции, которые имеют разную сущность и по-разному отражаются в отчетности.

Для таких операций мы рекомендуем создавать разные статьи доходов и расходов по одному символу ОФР.

Рекомендуем для удобства выбора статьи доходов и расходов в наименовании указывать дополнительную информацию.

Если вы хотите отнести сумму убытка от выбытия займа в другую строку таблицы 28.2 – укажите другой порядок отражения в статье доходов и расходов.

В расшифровке строки выводятся счета, по которым был рассчитан остаток и формула расчета:

| ← → Строка 08 "Прочее", графа "За Январь 2022 - Декабрь 2022г." - расшиф     | ровка значения |
|------------------------------------------------------------------------------|----------------|
| Строка 08 "Прочее", графа "За Январь 2022 - Декабрь 2022г."                  |                |
| Сальдо на конец периода по дебету счета 71702                                |                |
| (БУ - НУ) * 0.2 = (0 - 4 285 261,73) * 0.2 = -4 285 261,73 * 0.2 -857 052,35 | 1              |
| Итого по строке: -857 052,35                                                 |                |

При двойном нажатии ячейки расшифровки будет открыт отчет Оборотносальдовая ведомость по счету с уже установленным отбором:

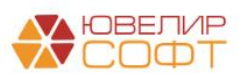

|                                                                                                    | 12 2022                                               | Cuer: 7                                                      | 1702                                                              | т п Помбарл                                                    | Выбор ООО                        |                |                                |
|----------------------------------------------------------------------------------------------------|-------------------------------------------------------|--------------------------------------------------------------|-------------------------------------------------------------------|----------------------------------------------------------------|----------------------------------|----------------|--------------------------------|
| ыюд. 01.01.2022 ш = 01.                                                                                                    | 12.2022                                               |                                                              | 1102                                                              | Помоард                                                        | Быобр ОСО                        |                |                                |
| формировать                                                                                                    | ройки Печ                                             | ать 🛛 🖂 🛛 Р                                                  | Регистр учета 👻                                                   |                                                                |                                  |                |                                |
| ООО "Ломбард Выбор"                                                                                                    |                                                       |                                                              |                                                                   |                                                                |                                  |                |                                |
| Оборотно-сальдовая вед                                                                                                    | омость по с                                           | чету 71702 з                                                 | а 2022 г.                                                         |                                                                |                                  |                |                                |
| Отбор: Прочие доходы и                                                                                                    | расходы.Вид стати                                     | и для Примечания :                                           | 28 Равно "08.Проче                                                | e"                                                             |                                  |                |                                |
| Счет                                                                                                    | Показа-                                               | Сальдо на начало                                             | о периода                                                         | Обороты з                                                      | а период                         | Сальдо на коне | ецпериода                      |
| Прочие доходы и расходы                                                                                                    | тели                                                  | Дебет                                                        | Кредит                                                            | Дебет                                                          | Кредит                           | Дебет          | Кредит                         |
| 71702                                                                                                    | БУ                                                    |                                                              |                                                                   |                                                                |                                  |                |                                |
|                                                                                                    | НУ                                                    |                                                              |                                                                   | 4 285 261.73                                                   |                                  | 4 285 261.73   |                                |
|                                                                                                    | ПР                                                    |                                                              |                                                                   |                                                                |                                  |                |                                |
|                                                                                                    | BP                                                    |                                                              |                                                                   |                                                                |                                  |                |                                |
| прочие расходы (53703) (Строка 8                                                                                                    | БУ                                                    |                                                              |                                                                   |                                                                |                                  |                |                                |
| Таблицы 28.2)                                                                                                    | НУ                                                    |                                                              |                                                                   | 4 285 261,73                                                   |                                  | 4 285 261,73   |                                |
|                                                                                                    | ПР                                                    |                                                              |                                                                   |                                                                |                                  |                |                                |
|                                                                                                    | BP                                                    |                                                              |                                                                   |                                                                |                                  |                |                                |
| Итого                                                                                                    | БУ                                                    |                                                              |                                                                   |                                                                |                                  |                |                                |
|                                                                                                    | НУ                                                    |                                                              |                                                                   | 4 285 261,73                                                   |                                  | 4 285 261,73   |                                |
|                                                                                                    |                                                       |                                                              |                                                                   |                                                                |                                  |                |                                |
|                                                                                                    |                                                       |                                                              |                                                                   |                                                                |                                  |                |                                |
|                                                                                                    | BP                                                    |                                                              |                                                                   |                                                                |                                  |                |                                |
| → ☆ Оборотно-саль<br>юд: 01.01.2022                                                                                                    | довая ведо                                            | омость по сч<br>Счет. 71702                                  | иету 71702 з<br>2 т в                                             | а 2022 г. ОО<br>Ломбард Выбо                                   | О "Ломбард  <br><sub>р</sub> 000 | Зыбор"         | € :<br>• ₽                     |
|                                                                                                    | рдовая ведс<br>2022 📾<br>и Выбрат                     | омость по сч<br>Счет. 71702<br>ь настройки                   | ету 71702 з<br>2 + с<br>Сохранить нас                             | а 2022 г. ОО<br>) Ломбард Выбо<br>тройки                       | О "Ломбард I<br><sub>Р</sub> 000 | Зыбор"         | С? :<br>• Ф<br>Ещ              |
| <ul> <li>              Сборотно-саль      </li> <li>             од: 01.01.2022</li></ul>                                                                          | родовая ведсо<br>2022 Ш<br>и Выбрат<br>Дополнительные | омость по сч<br>Счет: 71702<br>ь настройки<br>е поля Сортиро | аету 71702 з<br>2 - с<br>Сохранить нас<br>вка Оформлен            | а 2022 г. ОО<br>Ломбард Выбо<br>тройки                         | О "Ломбард I<br><sub>р</sub> 000 | Зыбор"         | ∂ :<br>• ₽<br>Ещ               |
|                                                                                                    | ровая ведс<br>2022 та<br>и Выбрат<br>Дополнительные   | рмость по сч<br>Счет: 71702<br>ь настройки<br>е поля Сортиро | иету 71702 з<br>2 • с<br>Сохранить нас<br>вка Оформлен            | на 2022 г. ОО<br>Ломбард Выбо<br>тройки                        | О "Ломбард I<br><sub>р</sub> 000 | Зыбор"         | 0 <sup>2</sup> :<br>• 0<br>Еще |
| Сборотно-саль      Од: 01.01.2022      - 31.12.      Ормировать Скрыть настройк      Скрыть настройки      ппировка Отбор Показатели      обавить Удалить      Опе | рдовая ведс<br>2022 то<br>и Выбрат<br>Дополнительные  | омость по сч<br>Счет. 71702<br>ь настройки<br>е поля Сортиро | анту 71702 з<br>2 + с<br>Сохранить нас<br>вка Оформлен<br>Вид сра | а 2022 г. ОО<br>Ломбард Выбо<br>атройки<br>ние<br>внения Значе | <b>О "Ломбард  </b><br>p 000     | Зыбор"         | € :<br>• ₽<br>Еще              |

#### Строка 9

Строка 9 заполняется как сумма строк: Строка 2 + Строка 3 + Строка 6 + Строка 7 + Строка 8.

Также Строка 9 должна равняться по модулю Строке 14 ОФР.

Каким образом, итоговая сумма по таблице 28.2 будет равна 14 Строке ОФР? Строка 14 ОФР рассчитывается по следующему алгоритму:

Строка 14 = -71901 + 71903 - 71902

Где:

- **71901** «Текущий налог на прибыль» сумма налога на прибыль по Налоговому учету
- **71903** «Уменьшение налога на прибыль на отложенный налог на прибыль» равна сумме ОНА на конец года
- **71902** «Увеличение налога на прибыль на отложенный налог на прибыль» равно сумме ОНО на конец года

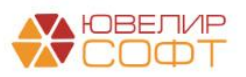

Строка 1 таблицы 28.2 равна Строке 13 ОФР и отражает сумму прибыли (убытка) по Бухгалтерскому учету.

**Строка 2 таблицы 28.2** отражает сумму **налога на прибыль** по Бухгалтерскому учету (Строка 1 \* 0,2).

Сумма прибыли (убытка) БУ отличается от суммы прибыли (убытка) (НУ) на сумму:

Временные разницы + Постоянные разницы

Все временные разницы должны учитываться при расчете ОНО и ОНА и уже учтены при расчете Строки 14 ОФР (71903 – 71902).

Таким образом, чтобы «свести» прибыль (убыток) по БУ и НУ осталось отразить сумму постоянных разниц.

Строки 4,5 отражают доходы и расходы, не принимаемые к НУ (\*0,2). Т.е. фактически – сумма этих строк равна постоянной разнице между БУ и НУ.

Строка 8 отражает прочие доходы и расходы, оказывающие влияние на постоянные разницы, но не включенные в строки 4,5.

В нашем примере в этой строке отражены **Убытки от выбытия займа**, которые не принимаются в целях БУ.

Все вышесказанное можно отразить в виде схемы:

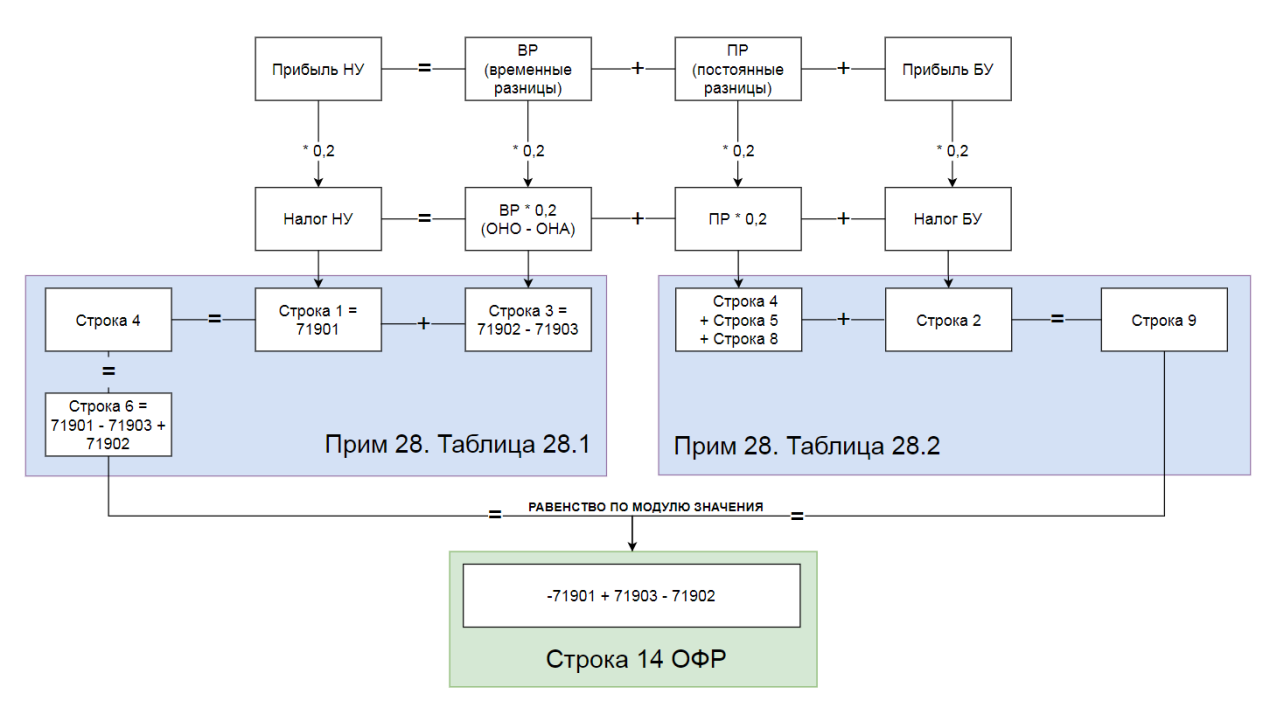

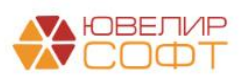

#### Подведем итог

Для того чтобы автоматический расчет Примечания 28 был корректный и выполнялись условия равенства контрольных соотношений, требуется соблюдение следующих условий:

- Для статей доходов и расходов, которые отражают Постоянные разницы должно быть настроено отражение в Таблице 28.2 (строки 4,5,8)
- 2. Корректно выполнен расчет ОНО и ОНА за год

#### Расчет ОНО и ОНА

Из вышесказанного следует, что расчет ОНО и ОНА оказывает важное влияние на отчётность и корректность контрольных соотношений!

Расчет ОНО и ОНА в программе выполняется раз в квартал с помощью регламентной операции **Расчет отложенных активов и обязательств**.

По результату расчета регламентной операции формируются проводки по счетам 71903/71902, которые участвуют при расчете Строки 14 ОФР.

## ВАЖНО!

При корректном расчете остатки на счетах 71903/71902 на конец года будут совпадать с суммой временных разниц доходов/расходов между БУ и НУ.

Расчет ОНО и ОНА ведется балансовым методом нарастающим итогом. Поэтому проводки регламентной операции по счетам 71903/71902 напрямую зависят от остатков на счетах ОНО и ОНА 61701/61702!

Отсюда следует, что ввод остатков по ОНО и ОНА на начало 2022 года должен быть корректным и соответствовать логике расчета ОНО и ОНА балансовым методом, которая заложена в программе.

# ВАЖНО!

Если ввод остатков некорректный – мы не можем гарантировать, что проводки регламентной операции будут корректными и отражать реальную временную разницу.

Поэтому мы рекомендуем после ввода остатков по ОНО и ОНА самостоятельно выполнить пересчет ОНО и ОНА балансовым методом и откорректировать сумму остатка.

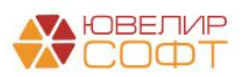

Алгоритм расчета ОНО и ОНА уже подробно рассмотрен в отдельной инструкции на нашем сайте: **Кейс по ОНО и ОНА**.

Там приведено полное описание алгоритма расчета ОНО и ОНА в программе.

# Примечание

На текущий момент есть неопределенность, к чему относить разницы между БУ и НУ по резервам по выданным займам: к постоянным разницам или временным разницам с расчетом ОНО и ОНА.

Мы отправили в ЦБ запрос по этому поводу, ожидаем ответ.

На текущий момент резервы по выданным займам относятся к постоянным разницам и в расчете ОНО и ОНА не участвует.

#### Проверка ввода остатков по ОНО и ОНА

Для того чтобы проверить соответствие введенных остатков по ОНО и ОНА алгоритму расчета, предусмотренному в программе, воспользуйтесь специальной обработкой **Расчет ОНО и ОНА по вводу остатков**.

Обработка предоставляется по запросу.

| ← → Расчет ОНО и ОНА (ввод остатков)                                   |                                                                                                    |             |  |  |  |  |  |
|------------------------------------------------------------------------|----------------------------------------------------------------------------------------------------|-------------|--|--|--|--|--|
| Организация:                                                           | Ломбард Выбор ООО                                                                                                    | • C         |  |  |  |  |  |
| В зависимости от дат<br>- Если остатки вводил<br>- Если остатки вводил | ы ввода остатков будет выполнен расчет ОНО и ОНА "как до<br>лись на <b>31.12.2021</b> - Дата расчета <b>31.12.2021 23:59:59</b><br>лись на <b>01.01.2022</b> - Дата расчета <b>01.01.2022 00:00:00</b> | лжно быть": |  |  |  |  |  |
| Дата ввода остатков:                                                   | 01.01.2022 31.12.2021                                                                                                    |             |  |  |  |  |  |
| Выполнить расче                                                        | т ОНОи ОНА Результат расчета будет выведен в печатную                                                                                                    | о форму     |  |  |  |  |  |

#### Необходимо выбрать дату ввода остатков:

01.01.2022 – расчет ОНО и ОНА будет происходить на 01.01.2022 00:00:00

31.12.2021 – расчет ОНО и ОНА будет происходить на 31.12.2021 23:59:59

При нажатии кнопки Выполнить расчет ОНОи ОНА будет произведен расчет по алгоритму регламентной операции по расчету ОНО и ОНА.

Результат расчета будет выведен в печатную форму.

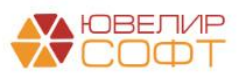

| Арендные обязательства                                                                                  |              |              |              |           |              |                        |              |
|----------------------------------------------------------------------------------------------------|--------------|--------------|--------------|-----------|--------------|------------------------|--------------|
| 60806 Пассивный                                                                                         |              |              |              |           |              |                        |              |
| Лицевой счет/Объект учета                                                                               | Стоимость БУ | Стоимость НУ | БУ - НУ      | HOE BP    | выч вр       | OHO                    | OHA          |
| 6080681000000000000<br>Договор аренды 7/21 от 01.07.2022                                                | 218 055,74   | 0,00         | 218 055,74   | 0,00      | 218 055,74   | 0,00                   | 43 611,15    |
| 6080681000000000002<br>Договор аренды 3/6 от 01.03.2021                                                 | 6 673 055,12 | 0,00         | 6 673 055,12 | 0,00      | 6 673 055,12 | 0,00                   | 1 334 611,02 |
| 6080681000000000003<br>Договор аренды № 2А/5 от 01.06.2021                                              | 7 448 062,39 | 0,00         | 7 448 062,39 | 0,00      | 7 448 062,39 | 0,00                   | 1 489 612,48 |
| 60806810000000000004<br>Договор субаренды нежилого помещения №<br>6 от 19.10.2021                       | 218 349,00   | 0,00         | 218 349,00   | 0,00      | 218 349,00   | 0,00                   | 43 669,80    |
| Основные средства                                                                                       |              |              |              |           |              |                        |              |
| 60401 Активный                                                                                          |              |              |              |           |              |                        |              |
| Лицевой счет/Объект учета                                                                               | Стоимость БУ | Стоимость НУ | БУ - НУ      | НОБ ВР    | выч вр       | OHO                    | OHA          |
| 604018100000000000<br>Apple iPad Pro 11 Wi-Fi 512GB (2020) (серый<br>космос)                            | 92 990,00    | 0,00         | 92 990,00    | 92 990,00 | 0,00         | 18 598,00              | 0,00         |
| 60401810000103000001<br>Весы VIBRAALE 3202R                                                             | 89 000,00    | 0,00         | 89 000,00    | 89 000,00 | 0,00         | 17 800,00              | 0,00         |
| 60401810000203000002<br>Сортировщик банкнот модель К2                                                   | 53 500,00    | 0,00         | 53 500,00    | 53 500,00 | 0,00         | 10 700,00              | 0,00         |
| 60401810000204000007<br>Hoyr6yk Deil Vostro 3590<br>(i310110U(2.1)/8192/256SSD/WiFi/BT/Win10P/<br>15.6) | 42 020,00    | 0,00         | 42 020,00    | 42 020,00 | 0,00         | 8 404,00               | 0,00         |
| 60401810000212000001<br>Воздухоочиститель-увлажнитель Bork A802                                         | 66 000,00    | 0,00         | 66 000,00    | 66 000,00 | 0,00         | 13 200,00              | 0,00         |
| 60401810000212000002<br>Бризер TION 4S Family                                                           | 49 990,00    | 0,00         | 49 990,00    | 49 990,00 | 0,00         | <mark>9 9</mark> 98,00 | 0,00         |
| 60401810000303000001<br>Система видеонаблюдения на Кулузовском                                          | 49 244,00    | 0,00         | 49 244,00    | 49 244,00 | 0,00         | 9 848,80               | 0,00         |

#### Ломбард Выбор ООО Справка-расчет ОНО и ОНА за 01.01.2022 0:00:00

| Страховые взносы по резервам по отпуска | м |
|-----------------------------------------|---|
|-----------------------------------------|---|

| 60335 | Пассивный                 |               |              |               |               |               |              |              |
|-------|---------------------------|---------------|--------------|---------------|---------------|---------------|--------------|--------------|
|       | Лицевой счет/Объект учета | Стоимость БУ  | Стоимость НУ | БУ - НУ       | НОБ ВР        | выч вр        | OHO          | OHA          |
|       | 6033581000050000001       | 127 012,28    | 0,00         | 127 012,28    | 0,00          | 127 012,28    | 0,00         | 25 402,46    |
|       | ИТОГ                      | 31 055 924,76 | 0,00         | 31 055 924,76 | 15 214 017,99 | 15 841 906,77 | 3 042 803,60 | 3 168 381,37 |
|       |                           |               |              |               | ИТОГ РАСЧ     | ЕТА ОНО и ОНА | 0,00         | 125 577,77   |

| Расче      | ет суммы проводки | I           |
|------------|-------------------|-------------|
| OHA        | Остаток ОНО       | Остаток ОНА |
| 125 577,77 | 75 339,59         | 65 130,31   |

В таблице Расчет суммы проводки выводится итоговый результат расчета:

- Образовавшееся ОНО и ОНА
- Остаток ОНО по вводу остатков
- Остаток ОНА по вводу остатков

#### ВАЖНО!

При несоответствии расчета программы и данных по вводу остатков, проводки будущих регламентных операций по расчету ОНО и ОНА могут быть некорректны.

Поэтому мы рекомендуем выполнить корректировку ОНО и ОНА после ввода остатков.

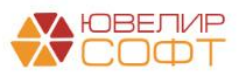

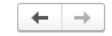

#### Пример ручного расчета Примечания 28

В приложении к данной инструкции в файле **Пример расчета Примечания 28** расписан подробный алгоритм ручной расчета и проверки примечания на конкретном примере

# Таблица 28.3 Налоговое воздействие временных разниц и отложенного налогового убытка

В таблице отражаются отложенные налоговые активы (OHA) и отложенные налоговые обязательства (OHO).

Автоматическое заполнение таблицы на текущий момент не предусмотрено, все данные заполняются в ручном режиме.

Для просмотра сведений по ОНО и ОНА воспользуйтесь отчетом Операции – Отчеты – Ведомость по расчету ОНО и ОНА (балансовый метод).

# Более подробно расчет ОНО и ОНА расписан в инструкции <u>Кейс по ОНО</u> и ОНА

https://uvelirsoft.ru/programma-dlya-lombarda/perekhod-na-eps/

Учет отложенных налоговых активов и обязательств (ОНО и ОНА) Кейс по ОНО и ОНА Кейс по ОНО и ОНА (расчеты)

🗲 🔿 ☆ Ведомость по расчету ОНО и ОНА (балансовый метод, по результатам регламентной операции)

Квартал: 2 квартал 2022 TECT OHO # OHA OOO \* @ Сформировать Вмд активов и обя По данным По данным ухгалтерского налогового учета Отпоженные напоговые активь Номер счета Объект учета ременные разницы Лицевой счет учета разницы ные на счет есенные на счет | Отне добавочного капитала Основные средства 424 043 72 313 333 34 40 000,00 70 710.38 8 000 00 14 142 08 Основные средства 60401 Оборудование 2 (гест ОНО ОНА). Амортиз. 60401810000104000019 премия о НУ 60414 Оболудование 1 (гест ОНО ОНА) 60414810000104000018 200 000,00 200 000,00 160 000,00 160 000.00 40 000,0 224 043,72 153 333,34 14 142,08 6 885 25 70 710,38 34 426,23 орудование 1 (тест ОНО ОНА) 60414810000104000018 Оборудование 2 (тест ОНО ОНА). Амортиз. 60414810000104000019 премия по НУ 89 617,49 53 333.34 36 284.15 7 256.83 езервы отпусков 19 163,75 19 163,75 3 832,75 60305 Антонова Анастасия Викторовна 19 163,75 9 163,75 19 163,75 9 163,75 3 832,75 60305810000200000012 Самсонова Галина Михайловна 60305810000200000013 10 000.00 10 000.00 2 000.00 5 787,46 5 787,46 1 157,49 Страховые взносы по резервам по отпускам 60335 5 787,46 5 787,46 5 787,46 5 787,46 1 157,49 6033581000050000007 448 994,93 313 333,34 Итого по таблице 40 000,00 95 661,59 8 000,00 19 132,32 Расчет итогового ОНО и ОНА: 11 132.32

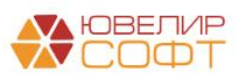

88

#### 7.9. Примечание 30. Условные обязательства и не признанные в

#### бухгалтерском балансе договорные обязательства и требования

# Все таблицы **Примечания 30** заполняются вручную, автоматическое заполнение предусмотрено только для таблицы **30.5** Информация о полученном обеспечении.

Согласно 613-П:

#### «Порядок составления таблицы 30.5 и пояснений к ней

1. В <u>графе 2</u> отражается описание полученного обеспечения.

2. В <u>графе 3</u> раскрывается справедливая стоимость полученного обеспечения, в <u>графе 4</u> - сумма обеспеченного займа, микрозайма.

3. Некредитной финансовой организацией добавляется в <u>таблицу</u> необходимое количество строк исходя из потребностей в раскрытии информации о видах полученного обеспечения.»

Согласно ответу от 28.02.2023 № 17-2-1/81 на отправленный в ЦБ запрос № 06/23 от 31.01.2023:

| ВОПРОСЫ К ЦБ РФ                    | ОТВЕТ ЦБ РФ                                |
|------------------------------------|--------------------------------------------|
| 1. Каким образом заполнять графу 2 | В соответствии с пунктом B8G приложения В  |
| таблицы 30.5 примечания 30         | МСФО (IFRS) 7 НФО при составлении          |
| (Положения № 613-П): отдельной     | таблицы 30.5 раскрывает информацию по      |
| строкой по каждому выданному       | видам полученного обеспечения.             |
| займу или обобщенно по группам     |                                            |
| полученного обеспечения?           | B8G. Описание обеспечения и его влияния на |
|                                    | суммы ожидаемых кредитных убытков может    |
|                                    | включать в себя следующую информацию:      |
|                                    | • основные виды обеспечения,               |
|                                    | удерживаемого в качестве залога, и         |
|                                    | прочих механизмов повышения                |
|                                    | кредитного качества (примерами             |
|                                    | последних являются гарантии,               |
|                                    | кредитные производные инструменты и        |
|                                    | соглашения о взаимозачете, которые не      |
|                                    | удовлетворяют критериям взаимозачета       |
|                                    | согласно МСФО (IAS) 32);                   |
|                                    | • величина удерживаемого                   |
|                                    | обеспечения и прочих механизмов            |
|                                    | повышения кредитного качества и ее         |
|                                    | значительность в контексте оценочного      |
|                                    | резерва под убытки;                        |
|                                    | • политика и процедуры оценки и            |
|                                    | управления обеспечением и прочими          |
|                                    | инструментами повышения кредитного         |

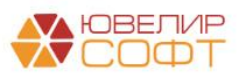

|                                                                                                    | <ul> <li>качества;</li> <li>основные контрагенты по обеспечению<br/>и прочим механизмам повышения<br/>кредитного качества и их<br/>кредитоспособность; и</li> <li>информация о концентрациях риска в<br/>рамках обеспечения и прочих<br/>механизмов повышения кредитного<br/>качества.</li> </ul> |
|----------------------------------------------------------------------------------------------------|----------------------------------------------------------------------------------------------------|
| 2. При заполнении графы 2 таблицы<br>30.5 по группам полученного<br>обеспечения, каким образом<br>формировать группы для<br>составления и заполнения?                                      | При составлении таблицы 30.5 НФО самостоятельно определяет порядок раскрытия информации о полученном обеспечении и о суммах обеспеченных займов (микрозаймов). В таблицу 30.5 НФО добавляет необходимое                                                                                           |
| 3. В графе 2 таблицы 30.5 примечания 30 (Положения № 613-П) как должно выглядеть описание полученного обеспечения в обоих случаях?                                                         | количество строк, исходя из потребностей в раскрытии информации по видам полученного обеспечения.                                                                                                    |
| 4. В графе 3 справедливая стоимость полученного обеспечения представляется на дату выдачи займа или на дату составления отчетности (на 31.12.2022)?                                        | В соответствии с пунктом 1.2 Положения<br>Банка России № 613-П в графе 3 таблицы 30.5<br>НФО раскрывает справедливую стоимость<br>полученного обеспечения по состоянию на<br>конец отчетного года.                                                                                                |
| 5. В графе 4 таблицы 30.5 примечания 30 (Положения № 613-П) представляется информация о сумме обеспеченного займа на дату выдачи займа или на дату составления отчетности (на 31.12.2022)? | В соответствии с пунктом 1.2 Положения<br>Банка России № 613-П в графе 4 таблицы 30.5<br>НФО раскрывает информацию о суммах<br>обеспеченных займов (микрозаймов) по<br>состоянию на конец отчетного года.                                                                                         |

Поэтому с учетом ответа ЦБ было принято решение раскрывать информацию о полученном обеспечении по видам обеспечений в разрезе счетов ЕПС, на которых числится обеспечение (так как ЦБ указал, что при составлении таблицы 30.5 НФО самостоятельно определяет порядок раскрытия информации о полученном обеспечении и о суммах обеспеченных займов). Данный вариант позволит выполнить требования ЦБ по Положению 613-П о раскрытии информации и снизит трудозатраты на сбор информации.

• 91312 Имущество, принятое в обеспечение по размещенным средствам, кроме ценных бумаг и драгоценных металлов

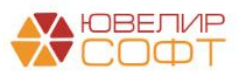

# • 91313 Драгоценные металлы, принятые в обеспечение по размещенным средствам

|   |                 |                                         |                                         |                                            |                                         | Таблица 30.5                               |
|---|-----------------|-----------------------------------------|-----------------------------------------|--------------------------------------------|-----------------------------------------|--------------------------------------------|
|   |                 |                                         | На 31 дека                              | бря 2022 г.                                | На 31 дека                              | бря 2021 г.                                |
|   | Номер<br>строки | Наименование показателя                 | Стоимость<br>полученного<br>обеспечения | Сумма<br>выданного<br>займа,<br>микрозайма | Стоимость<br>полученного<br>обеспечения | Сумма<br>выданного<br>займа,<br>микрозайма |
| [ | 1               | 2                                       | 3                                       | 4                                          | 5                                       | 6                                          |
| x | 1               | Изделия из драгоценных металлов         | 333                                     | 303                                        | 309                                     | 272                                        |
| x | 2               | Прочее имущество (техника и автомобили) | 23                                      | 22                                         | 27                                      | 30                                         |
| + | Добавить        | строку                                  |                                         |                                            |                                         |                                            |
|   |                 | Итого                                   | 356                                     | 325                                        | 336                                     | 303                                        |

Информация о полученном обеспечении

## В Строку 1. Изделия из драгоценных металлов попадает информация о:

- 1. Стоимости полученного обеспечения на счете 91313
- 2. Сумме выданного займа (остаток на счете 48601 + остаток на счете 49001), обеспечение по которым числится на счете 91313

# В Строку 2. Прочее имущество (техника и автомобили) попадает информация о:

- 1. Стоимости полученного обеспечения на счете 91312
- 2. Сумме выданного займа (остаток на счете 48601 + остаток на счете 49001), обеспечение по которым числится на счете 91312

# ВАЖНО!

В таблице предусмотрено автоматическое заполнение строк согласно приведенному выше алгоритма.

Организация может принять решение о другом порядке раскрытия информации о полученном обеспечение <u>и заполнить таблицу вручную</u>.

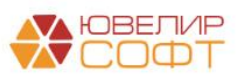

#### Расшифровка отчета

🗲 🔿 Бухгалтерская отчетность за Январь - Декабрь 2022 г. - расшифровка значений показателей

| Строка 1 "Изделия из драгоценных металлов", графа 03 "Стоимость полученного обеспечения"     |             |
|----------------------------------------------------------------------------------------------|-------------|
| Сальдо на конец периода по кредиту счета 91313                                               | 333 057,00  |
| Итого по строке:                                                                             | 333 057,00  |
| Строка 1 "Израдия на врагононии и матардар", графа 04 "Смима риндонного займа, микрозойна"   |             |
| Строка 1 изделия из драгоценных металлюв, прафа оч Сумма выданного заима, микрозаима         | 204 724 00  |
| сальдо на конец периода по деоету счета 40001 (часть - обеспечение по счету 91313)<br>+ плюс | 204 7 34,00 |
| Сальдо на конец периода по дебету счета 49001 (часть - обеспечение по счету 91313)           | 17 800,00   |
| Итого по строке:                                                                             | 302 534,00  |
| Строка 2 "Прочее имущество (техника и автомобили)", графа 03 "Стоимость полученного обесп    | ечения"     |
| Сальдо на конец периода по кредиту счета 91312                                               | 22 560.00   |
| Итого по строке:                                                                             | 22 560,00   |
|                                                                                              |             |
| Строка 2 "Прочее имущество (техника и автомооили)", графа 04 "Сумма выданного заима, микр    | озаима"     |
| Сальдо на конец периода по дебету счета 48601 (часть - обеспечение по счету 91312)<br>+ плюс | 22 477,00   |
| Сальдо на конец периода по дебету счета 49001 (часть - обеспечение по счету 91312)           | 0,00        |
| Итого по строке:                                                                             | 22 477,00   |
| Строка 1 "Изделия из драгоценных металлов", графа 05 "Стоимость полученного обеспечения"     |             |
| Сальдо на конец периода по кредиту счета 91313                                               | 308 553,00  |
| Итого по строке:                                                                             | 308 553,00  |
|                                                                                              |             |
| Строка 1 "Изделия из драгоценных металлов", графа 06 "Сумма выданного займа, микрозайма"     |             |
| Сальдо на конец периода по дебету счета 48601 (часть - обеспечение по счету 91313)<br>+ плюс | 264 380,00  |
| Сальдо на конец периода по дебету счета 49001 (часть - обеспечение по счету 91313)           | 8 000,00    |
| Итого по строке:                                                                             | 272 380,00  |
| Строка 2 "Прочее имущество (техника и автомобили)", графа 05 "Стоимость полученного обесп    | ечения"     |
| Сальдо на конец периода по кредиту счета 91312                                               | 27 340.00   |
| Итого по строке:                                                                             | 27 340.00   |
|                                                                                              | 2. 540,00   |
| Строка 2 "Прочее имущество (техника и автомобили)", графа 06 "Сумма выданного займа, микр    | озайма"     |
| Сальдо на конец периода по дебету счета 48601 (часть - обеспечение по счету 91312)<br>+ плюс | 30 477,00   |
| Сальдо на конец периода по дебету счета 49001 (часть - обеспечение по счету 91312)           | 0,00        |
| Итого по строке:                                                                             | 30 477,00   |
|                                                                                              |             |

Для расшифровки граф 3-5 используется отчет **Оборотно-сальдовая ведомость по счету**.

Для расшифровки граф 4-6 на текущий момент в программе не предусмотрено отчета, который бы выводил информацию об остатке на счетах 48601/49001 в разрезе счета, на котором числится обеспечение (91313/91312).

Если все обеспечение числится на счете 91313 – то значение в Строке 1, Графа 4,6 будет соответствовать конечному остатку на счетах 48601/49001.

Если все обеспечение числится на разных счетах – то значение в итоговой строке по графам 4,6 будет соответствовать конечному остатку на счетах 48601/49001.

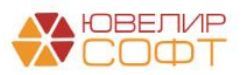

#### 7.10. «Части» в отчетности

Согласно Приложению 11 к 613-П остаток на некоторых счетах Единого плана счетов распределяется по разным строкам отчетности в зависимости от сущности этого остатка и вида операций, который ломбард отражает на этом счете.

Приложение 11 к Положению Банка России от 25 октября 2017 года № 613-т "О формах раскрытия информации в бухгалтерской (финансовой) отчетности некредитных финансовых организаций и порядке группировки счетов бухгалтерского учета в соответствии с оказателями бухгалтерской (финансовой) отчетности"

Примерная группировка счетов бухгалтерского учета в соответствии со статьями бухгалтерского баланса микрокредитной компании в форме хозяйственного общества или товарищества, ломбарда, страхового брокера, бюро кредитных историй, кредитного рейтингового агентства, инвестиционного советника

| Номер  | Наименование статьи         | Порядок определения показателя по           |
|--------|-----------------------------|---------------------------------------------|
| строки | бухгалтерского баланса      | статье (счета бухгалтерского учета)         |
| 1      | 2                           | 3                                           |
|        | Раздел I. А                 | КТИВЫ                                       |
| 1      | Денежные средства           | 20202 + 20203 + 20209 + 20501 + 20502 +     |
|        |                             | часть 47901 + 20802 + часть 20803 + 20801   |
|        |                             | 20505 - 20506 - часть 47904 - часть 20805 + |
|        |                             | 20507 + 20508 + часть 20806                 |
| 2      | Финансовые активы,          | 50605 + 50607 - часть 50622 - часть 50624 + |
|        | оцениваемые по справедливой | часть 50627 + часть 50629 + часть 50670 -   |
|        | стоимости через прибыль или | часть 50671 + 50618 - 50626 + 50631 + 5060  |
|        | убыток                      | + 50608 - часть 50623 - часть 50625 + часть |
|        |                             | 50628 + часть 50630 + 50104 - 50122 + 5013  |
|        |                             | + 50150 - 50151 + 51211 - 51218 + 51225 +   |
|        |                             | 51250 - 51251 + 50118 - 50130 + 50139 -     |
|        |                             | 50167 + 50166 + 50105 - 50123 + 50132 +     |
|        |                             | 50152 - 50153 + 51212 - 51219 + 51226 +     |
|        |                             | 51252 - 51253 + 50108 - 50126 + 50135 +     |
|        |                             | 50158 - 50159 + 51215 - 51222 + 51229 +     |
|        |                             | 51258 - 51259 + 50106 + 50109 - 50124 -     |
|        |                             | 50127 + 50133 + 50136 + 50154 - 50155 +     |
|        |                             | 50160 - 50161 + 51213 + 51216 - 51220 -     |

Аналогичным образом происходит распределение остатка при заполнении примечаний к отчетности.

#### Например, Примечание 5. Денежные средства:

| Примечание 5. Денежные средства |
|---------------------------------|
| Денежные средства               |

| Номер<br>строки | Наименование<br>показателя   | Порядок определения показателей по строке (счета<br>бухгалтерского учета)          |                              |                         |
|-----------------|------------------------------|------------------------------------------------------------------------------------|------------------------------|-------------------------|
|                 |                              | Полная балансовая<br>стоимость                                                     | Резерв под<br>обесценение    | Балансовая<br>стоимость |
| 1               | 2                            | 3                                                                                  | 4                            | 5                       |
| 1               | Денежные средства в<br>кассе | 20202 + 20203                                                                      | Не заполняется               | графа 3 -<br>графа 4    |
| 2               | Денежные средства в<br>пути  | 20209                                                                              | Не заполняется               | графа 3 -<br>графа 4    |
| 3               | Расчетные счета              | 20501 + 20502 +<br>20507 + 20508                                                   | 20505 + 20506                | графа 3 -<br>графа 4    |
| 4               | Прочие денежные<br>средства  | 20802 + <u>часть</u> 20803<br>+ 20801 + <u>часть</u><br>47901 + <u>часть</u> 20806 | часть 20805 +<br>часть 47904 | графа 3 -<br>графа 4    |
| 5               | Итого                        | строка 1 + строка 2                                                                | строка 1 +                   | строка 1 +              |

Таблица 5.1

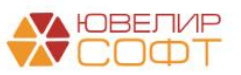

# Примечание 7:

Примечание 7. Долговые финансовые активы, оцениваемые по амортизированной стоимости

Долговые финансовые активы, оцениваемые по амортизированной стоимости

| Номер<br>строки | Наименование<br>показателя | Порядок определения показателей по строке (счета<br>бухгалтерского учета) |                           |                         |  |
|-----------------|----------------------------|---------------------------------------------------------------------------|---------------------------|-------------------------|--|
|                 |                            | Полная балансовая стоимость                                               | Резерв под<br>обесценение | Балансовая<br>стоимость |  |
| 1               | 2                          | 3                                                                         | 4                         | 5                       |  |
| 1               | Депозиты в                 | часть 20315 + часть 20316 +                                               | 20321 +                   | графа 3 -               |  |
|                 | кредитных                  | часть 20322 + часть 20323 +                                               | 20615 +                   | графа 4                 |  |
|                 | организациях и             | часть 20324 - часть 20325 +                                               | 20616 +                   |                         |  |
|                 | банках-                    | часть 20326 - часть 20327 +                                               | часть 20805               |                         |  |
|                 | нерезидентах               | часть 20601 + часть 20602 +                                               | +                         |                         |  |
|                 |                            | часть 20603 + часть 20604 -                                               | часть 47904               |                         |  |
|                 |                            | часть 20605 - часть 20606 +                                               |                           |                         |  |
|                 |                            | часть 20607 + часть 20608 +                                               |                           |                         |  |
|                 |                            | часть 20609 + часть 20610 -                                               |                           |                         |  |
|                 |                            | часть 20611 - часть 20612 -                                               |                           |                         |  |
|                 |                            | часть 20613 - часть 20614 +                                               |                           |                         |  |
|                 |                            | часть 20803 + часть 47901 +                                               |                           |                         |  |
|                 |                            | часть 20806                                                               |                           |                         |  |
| 2               | Займы                      | часть 48501 + часть 48502 +                                               | 48510 +                   | графа 3 -               |  |
|                 | выданные                   | часть 48503 - часть 48504 -                                               | 49510 +                   | графа 4                 |  |
|                 |                            | часть 48505 + часть 48506 +                                               | 48610 +                   |                         |  |
|                 |                            | часть 48507 - часть 48508 -                                               | 49010 +                   |                         |  |
|                 |                            | часть 48509 + часть 48601 +                                               | 49310 +                   |                         |  |
|                 |                            | часть 48602 + часть 48603 -                                               | 48910                     |                         |  |
|                 |                            | часть 48604 - часть 48605 +                                               |                           |                         |  |
|                 |                            | часть 48606 + часть 48607 -                                               |                           |                         |  |
|                 |                            | часть 48608 - часть 48609 +                                               |                           |                         |  |
|                 |                            | часть 48901 + часть 48902 +                                               |                           |                         |  |
|                 |                            | часть 48903 - часть 48904 -                                               |                           |                         |  |
|                 | 1                          | 10007 ·                                                                   |                           | 1                       |  |

#### ИТ.Д.

#### Пример

Рассмотрим порядок распределения частей остатка на примере остатка по счету 20803 «Специальные банковские счета»

Назначение счета - учет денежных средств в рублях и иностранной валюте, находящихся на территории Российской Федерации и за ее пределами на специальных банковских счетах. Счет активный.

Специальным банковским счетом является счет, на который зачисляются наличные денежные средства, полученные от плательщиков при приеме платежей, а также используемый платежными агентами, поставщиками, банковскими платежными агентами и банковскими платежными для осуществления соответствующих расчетов.

#### Банковские спецсчета:

| № | Название счета                                                  |
|---|-----------------------------------------------------------------|
| 1 | Банковского платежного агента, банковского платежного субагента |
| 2 | Платежного агента                                               |
| 3 | Счет должника                                                   |
| 4 | Поставщика                                                      |

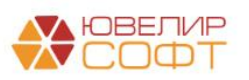

Таблица 7.1

| 5  | Торговый банковский счет                  |
|----|-------------------------------------------|
| 6  | Клиринговый банковский счет               |
| 7  | Счет гарантийного фонда платежной системы |
| 8  | Номинальный счет                          |
| 9  | Счет эскроу                               |
| 10 | Залоговый счет                            |

Такие счета предназначены для отделения конкретного денежного потока организации от общего, если имеют место быть такие цели:

- Расход средств для решения определенных задач;
- Отделить суммы, на которые владелец счета не может претендовать.

Зададим себе вопрос - Какие операции возможны у ломбарда по специальному счету?

Ответ - Отдельные банки ведут учет денежных средств по корпоративным картам на счетах спецсчета.

В таком случае денежные средства, учитываемые на счете 20803, будут включаться в строку 1 «Денежные средства».

В случае, когда у ломбарда будут операции по спецсчету как платежного агента, то денежные средства на счете 20803 (или их часть), будут включаться в строку 3 «Долговые финансовые активы, оцениваемые по амортизированной стоимости»

С учетом вышесказанного, следует, что порядок включения в ту или иную строку баланса зависит от вида операций, осуществляемых на этом счете.

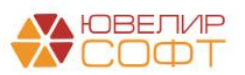

#### Группировка счетов в программе БЮЛ ЕПС

Так как ломбард осуществляет лишь часть операций, предусмотренных 486-П, то алгоритм распределения остатка в программе настроен в соответствии с возможными операциями.

Таким образом, т.к. полагаем, что ломбарды используют счет 20803 только для операций по открытым счетам в банках как счета для ведения корпоративных банковских карт, весь остаток на текущий момент отражается по строке 1 «Денежные средства».

#### ВАЖНО!

На текущий момент в программе <u>не предусмотрено механизма</u> <u>автоматической разбивки остатков</u> на счетах по одному символу ОФР в разные строки отчета. Весь остаток по счету включен в одну строку отчета.

В какую строку отчетности включен символ ОФР видно из расшифровки отчета:

| Строка 0008 "Доходы за вычетом расходов (расходы за вычетом доход          | ов) от операций с                 |
|----------------------------------------------------------------------------|-----------------------------------|
| инвестиционным имуществом и капитальными вложениями в него", грас          | ра "За Январь 2023 - Март 2023г." |
| Сальдо на конец периода по кредиту счета 72701 (символ ОФР 525)            | 766 666,66                        |
| - минус                                                                    |                                   |
| Сальдо на конец периода по дебету счета 72702 (символ ОФР 535)             | -679 968,03                       |
| + плюс                                                                     |                                   |
| Сальдо на конец периода по кредиту счета 72701 (символ ОФР 52301) (часть)  |                                   |
| (часть исключена из состава строки)                                        | 0,00                              |
| + IIJIROC                                                                  |                                   |
| Сальдо на конец периода по кредиту счета 72701 (символ ОФР 52304) (часть)  |                                   |
| (часть исключена из состава строки)                                        | 0,00                              |
| - минус                                                                    |                                   |
| Сальдо на конец периода по дебету счета 72702 (символ ОФР 53805) (часть)   |                                   |
| (часть исключена из состава строки)                                        | 0,00                              |
| Итого по строке:                                                           | 86 698,63                         |
|                                                                            |                                   |
| Строка 0010 "Прочие доходы", графа "За Январь 2023 - Март 2023г."          |                                   |
| Сальло на конен периода по крелити снета 72701 (симерл ОФР 522)            | 80.000.00                         |
|                                                                            |                                   |
| + плюс                                                                     |                                   |
| Сальдо на конец периода по кредиту счета 72701 (символ ОФР 52301) (часть)  | 100,000,00                        |
| (в строку включена вся часть по счету)                                     | 100 000,00                        |
|                                                                            |                                   |
| Сальдо на конец периода по кредиту счета 7270 г (символ ОФР 52304) (часть) | 300,000,00                        |
| строку выночена вся часть по счету/                                        | 500 000,00                        |
|                                                                            |                                   |

| Строка 0011 "Прочие расходы", гр.     | афа "За Январь 2023 - Март 2023г."   |             |
|---------------------------------------|--------------------------------------|-------------|
|                                       |                                      | 50.000.00   |
| ······                                |                                      |             |
| - минус                               |                                      |             |
| Сальдо на конец периода по дебету су  | ета 72702 (символ ОФР 53805) (часть) |             |
| (в строку включена вся часть по счету |                                      | -145 373,16 |

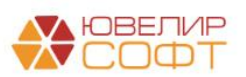

## ВАЖНО!

На нашем сайте выложен файл *Группировка «частей» отчетности 613-П*, где приведены таблицы распределения остатков на счетах ЕПС по строкам отчетности. Обратите внимание, что в приведенных таблицах приведена информация только по счетам с «частями»!

#### Бухгалтерская и налоговая отчетность

Видеоинструкция по бухгалтерской и налоговой отчетности Кейс по отчетности Группировка "частей" отчетности 613-П Налог на имущество, Земельный налог, Транспортный налог

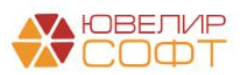

## 7.11. Особенности округления отчетности

На текущий момент остается незакрытым вопрос по правилам округления значений показателей отчетности до тыс. руб. в формах отчетности и раскрытия информации в примечаниях.

Направлен запрос в ЦБ.

# ВАЖНО!

На текущий момент все погрешности округления корректируются пользователем самостоятельно в ручном режиме.

Рассмотрим конкретный пример:

<u>Строка 1 «Денежные средства»</u> формы 0420901 «Бухгалтерский баланс микрокредитной компании в форме хозяйственного общества или товарищества, ломбарда, страхового брокера, бюро кредитных историй, кредитного рейтингового агентства, инвестиционного советника» согласно Положения 613-П формируется из остатков на счетах:

| 1 | Денежные средства | 20202 + 20203 + 20209 + 20501 + 20502 +<br>часть 47901 + 20802 + часть 20803 + 20801 - 20505 -<br>20506 - часть 47904 - часть 20805 + 20507 + 20508 +<br>часть 20806 |
|---|-------------------|----------------------------------------------------------------------------------------------------|
|---|-------------------|----------------------------------------------------------------------------------------------------|

Для примера остатки на счетах учета на момент формирования отчета составляют (в руб.)\*:

| Счет            | Остаток (рублей) |
|-----------------|------------------|
| 20202           | 1 000 555,00     |
| 20209           | 1 000 300,00     |
| 20501           | 1 000 700,00     |
| 20802           | 1 000 600,00     |
| ИТОГО рублей:   | 4 002 155,00     |
| ИТОГО в тысячах |                  |
| рублей          | 4 002,00         |

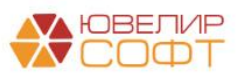

\*При этом все другие указанные в строке баланса счета имеют нулевые остатки.

Таким образом, при округлении до тысяч остатка 4 002 155,00 рублей, получаем значение 4 002,00 тыс. руб., которое и будет отражено в строке 1 баланса.

При составления **Примечания 5.** «Денежные средства» возник вопрос по правильности округления. Для понимания вопроса рассмотрим таблицу 5.1 и пояснения о примерной группировки счетов для ее составления:

| Номер  | Наименование                   | Порядок определения показателей по строке (счета бухгалтерского учета) |                                                    |                                                    |  |  |  |  |
|--------|--------------------------------|------------------------------------------------------------------------|----------------------------------------------------|----------------------------------------------------|--|--|--|--|
| строки | показателя                     | Полная балансовая стоимость                                            | Резерв под<br>обесценение                          | Балансовая<br>стоимость                            |  |  |  |  |
| 1      | 2                              | 3                                                                      | 4                                                  | 5                                                  |  |  |  |  |
| 1      | Денежные<br>средства в кассе   | 20202 + 20203                                                          | Не заполняется                                     | графа 3 -<br>графа 4                               |  |  |  |  |
| 2      | Денежные<br>средства в пути    | 20209                                                                  | Не заполняется                                     | графа 3 -<br>графа 4                               |  |  |  |  |
| 3      | Расчетные счета                | 20501 + 20502 + 20507 + 20508                                          | 20505 + 20506                                      | графа 3 -<br>графа 4                               |  |  |  |  |
| 4      | Прочие<br>денежные<br>средства | 20802 + часть 20803 + 20801 +<br>часть 47901 + часть 20806             | часть 20805 +<br>часть 47904                       | графа 3 -<br>графа 4                               |  |  |  |  |
| 5      | Итого                          | строка 1 + строка 2 + строка<br>3 + строка 4                           | строка<br>1 + строка<br>2 + строка<br>3 + строка 4 | строка<br>1 + строка<br>2 + строка<br>3 + строка 4 |  |  |  |  |

При использовании вышеуказанных данных об остатках на счетах, таблица № 5.1 в заполненном варианте будет выглядеть следующим образом:

Данные представлены в тысячах рублей.

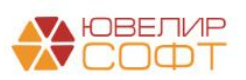

| Номер  | Наименование                 | Порядок определения показателей по строке (счета бухгалтерского учета) |                           |                         |  |  |  |
|--------|------------------------------|------------------------------------------------------------------------|---------------------------|-------------------------|--|--|--|
| строки | показателя                   | Полная балансовая<br>стоимость                                         | Резерв под<br>обесценение | Балансовая<br>стоимость |  |  |  |
| 1      | 2                            | 3                                                                      | 4                         | 5                       |  |  |  |
| 1      | Денежные средства<br>в кассе | 1 001                                                                  | Не заполняется            | 1 001                   |  |  |  |
| 2      | Денежные средства<br>в пути  | 1 000                                                                  | Не заполняется            | 1 000                   |  |  |  |
| 3      | Расчетные счета              | 1 001                                                                  | 0                         | 1 001                   |  |  |  |
| 4      | Прочие денежные<br>средства  | 1 001                                                                  | 0                         | 1 001                   |  |  |  |
| 5      | Итого                        | 4 002 или 4 003?                                                       | 0                         | 4 002 или 4 003?        |  |  |  |

# Возникший вопрос:

Как правильно производить округление при заполнении данных в примечаниях, строки которых отражают отдельные остатки из общей строки баланса? При этом общая сумма строк таблицы примечания должна соответствовать итоговой сумме строки баланса. К примеру, в представленной таблице выше (строка 5) какие должны считаться значения 4002 или 4003, при этом в балансе было указано значение 4002.

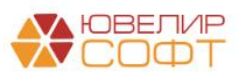

# Поясним наглядно на примере двух вариантов по проведению округлений:

**1 вариант:** Складываем все суммы по строкам в рублях и округляем до тысяч:

| Счет            | Остаток (руб) |
|-----------------|---------------|
| 20202           | 1 000 555,00  |
| 20209           | 1 000 300,00  |
| 20501           | 1 000 700,00  |
| 20502           | 1 000 600,00  |
| ИТОГО руб:      | 4 002 155,00  |
| ИТОГО тыс. руб. | 4 002,00      |

В таком случае:

1. Рассчитанный итог в Строке 5 будет совпадать со значением в Строке 1 баланса, т.к. аналогичный алгоритм расчета итогового значения (сначала все складываем, потом округляем итоговое значение).

2. Ошибка при проверке контрольного соотношения Строка 5 = Строка 1 + Строка 2 + Строка 3 + Строка 4

# Результат проверки контрольных соотношений через программу Анкета-редактор:

«208. Путь Ошибки: Примечание 05/Таблица 5.1/

Стр. 5, гр. 5. = Стр. (1 + 2 + 3 + 4 + ДС),

гр. 5. Стр. 5. гр. 5 = Стр. 5. гр. (3 - 4),

Стр. 5, гр. 5 = форма 0420901, Стр. 1, гр. 4 для МКК в форме хозяйственного общества или товарищества, ломбарда, страхового брокера, БКИ, КРА

Ошибка в контроле 1: 4002=4003+0 или в контроле 2: 4002=4002-0 или в контроле 2: 4002=4002»

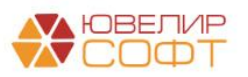

**2 вариант:** Сначала округляем значение каждой строки до тысячи и только после этого складываем получившиеся значения:

| Счет             | Остаток (тыс. руб.) |
|------------------|---------------------|
| 20202            | 1 001,00            |
| 20209            | 1 000,00            |
| 20501            | 1 001,00            |
| 20502            | 1 001,00            |
| ИТОГО тыс. руб.: | 4 003,00            |

В таком случае:

1. Рассчитанный итог по Строке 5 не будет совпадать со значением Строки 1 баланса, т.к. алгоритм расчета итогового значения отличается (сначала все округляем, затем складываем).

2. Но будет корректным расчет контрольных соотношений по сумме строк Строка 5 = Строка 1 + Строка 2 + Строка 3 + Строка 4.

Результат проверки контрольных соотношений через программу Анкетаредактор:

«208. Путь Ошибки: Примечание 5 /Таблица 5.1/

Стр. 5, гр. 5. = Стр. (1 + 2 + 3 + 4 + ДС),

гр. 5. Стр. 5. гр. 5 = Стр. 5. гр. (3 - 4),

Стр. 5, гр. 5 = форма 0420901, Стр. 1, гр. 4 для МКК в форме хозяйственного общества или товарищества, ломбарда, страхового брокера, БКИ, КРА

Ошибка в контроле 1: 4003=4003+0 или в контроле 2: 4003=4003-0 или в контроле 2: 4003=4002»

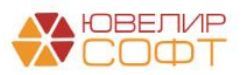

# 7.12. Выгрузка отчетности в файл

Начиная с релиза 5.0.1.13 предусмотрена возможность выгрузки отчетов в файл.

| 🗲 🔶 Бухгалтерская отчетность за Январь -                                                                 | - Декабрь                      | 2022 г. (Ломбард Выбор ООО) |                        |                           |                           |  |  |
|----------------------------------------------------------------------------------------------------|--------------------------------|-----------------------------|------------------------|---------------------------|---------------------------|--|--|
| Записать Заполнить - Расшифровать Выгрузить                                                              |                                |                             |                        |                           |                           |  |  |
| ✓ СПОД □ Учитывать СПОД ?                                                                                |                                |                             |                        |                           |                           |  |  |
| Бухгалтерский баланс                                                                                     |                                |                             |                        |                           |                           |  |  |
| Отчет о финансовых результатах                                                                           | Отчет о финансовых результатах |                             |                        |                           |                           |  |  |
| Отчет об изменениях собственного капитала                                                                |                                |                             |                        | Годовая<br>(тыс. руб.)    |                           |  |  |
| Отчет о потоках денежных средств                                                                         |                                |                             | -                      | (                         |                           |  |  |
| Примечание 1. Основная деятельность некредитной финансовой                                               | Номер<br>строки                | Наименование показателя     | Пояснения к<br>строкам | 3a 01.01.22 -<br>31.12.22 | 3a 01.01.21 -<br>31.12.21 |  |  |
| организации                                                                                              | 1                              | 2                           | 3                      | 4                         | 5                         |  |  |
| Раздел І. Чистые процентные доходы (чистые процентные расходы) после создания резерва под обесценение по |                                |                             |                        |                           |                           |  |  |
| Примечание 2. Экономическая среда, в которои некредитная                                                 | 1                              | финансовь                   | мактивам               | 15 103                    | 10                        |  |  |
| финансовая организация осуществляет свою де                                                              | 2                              | Процентные расходы          |                        | (8 073)                   | 20                        |  |  |

Файл выгружается в формате, который представлен на сайте Центрального банка.

Также на сайте Центрального банка можно скачать программу анкетаредактор «<u>Программа-анкета подготовки электронных документов для</u> формирования бухгалтерской отчетности НФО в соответствии с Положением <u>613-П</u>».

https://cbr.ru/lk\_uio/fcsm/

С помощью анкеты-редактора можно отредактировать данные и подготовить их в загрузке в личный кабинет.

|                       |                                         |                    |                     |                                   |                                   |                                    |                                   |                             |                           |                     | _ |
|-----------------------|-----------------------------------------|--------------------|---------------------|-----------------------------------|-----------------------------------|------------------------------------|-----------------------------------|-----------------------------|---------------------------|---------------------|---|
| 🕢 🚥 🖿                 | 🖞 📔 Программа-анкета                    | подготовки элек    | тронных до          | кументов версии 2.1               | 5.4 сборка 0.0.0.60               | ) от 18 мая 2022                   | года Годовая бух                  | алтерская (финансовая) отч  | етность микрокредитной ко | мпании в форм       | - |
| Главн                 | ая                                      |                    |                     |                                   |                                   |                                    |                                   |                             |                           |                     |   |
| NEW                   |                                         | Ø                  | 1                   | 1                                 |                                   |                                    | 1                                 |                             |                           |                     |   |
| Создать Сохр<br>отчёт | анить Сохранить Открыть<br>гкак отчёт   | Прикрепить<br>файл | Проверить<br>ошибки | Проверка контрольн<br>соотношений | ых Печать                         | Экспорт                            | Новое в<br>программе              |                             |                           |                     |   |
|                       | Файл                                    |                    | Про                 | верка ошибок                      | "Печать "                         | Экспорт                            | Помощь "                          |                             |                           |                     |   |
| Наименование          | 2                                       |                    | *                   |                                   |                                   |                                    |                                   |                             |                           |                     |   |
| - Годова              | ая бухгалтерская (финансовая)           | отчетность микр.   |                     | •                                 |                                   |                                    |                                   |                             |                           |                     |   |
| 06                    | щие сведения                            |                    |                     | Costath                           | Очистить                          | Проверить                          | Загоузить                         | Сохранить                   |                           | Заполнить таблицы   |   |
| OK:                   | УД 0420901. БУХГАЛТЕРСКИ                | Й БАЛАНС МИКР      |                     | COSACIO                           | C ANCINIO                         | проверние                          | Support                           | Coxpanno                    |                           | Salovinio radvinapi | _ |
| <u> </u>              | <mark>УД 0420902. ОТЧЕТ О ФИНА</mark>   | НСОВЫХ РЕЗУЛЬ      | = т;                | аблица 24 1: Лохолы за            | вычетом расходо                   | в (пасхолы за вн                   |                                   | епациям с финансовыми инстг | ументами                  |                     | 1 |
| <u> </u>              | <mark>УД 0420903. ОТЧЕТ ОБ ИЗ</mark> МІ | НЕНИЯХ СОБСТ       |                     |                                   | - bbilloloni poblicito            |                                    |                                   |                             |                           |                     |   |
| <u> </u>              | <mark>УД 0420904. ОТЧЕТ О ДЕНЕ</mark> Х | КНЫХ ПОТОКАХ .     | -                   |                                   |                                   |                                    |                                   |                             |                           |                     |   |
| 📄 📄 🛄                 | имечание 1. Основная деят               | ельность некре     |                     | Номер строки                      | Hai                               | менование пока                     | зателя                            | 2022                        | 2021                      |                     |   |
| Пр                    | имечание 2. Экономическая               | среда, в котор.    | -                   | 1                                 |                                   | 2                                  |                                   | 3                           | 4                         |                     |   |
| Пр                    | имечание З. Основы составл              | ления бухгалте.    |                     | 1                                 | Финансовые актив                  | ы, в том числе:                    |                                   | 1 720                       | (9)                       |                     | Е |
| При                   | имечание 4. Принципы учет               | ной политики, в.   | -                   | 2                                 | финансовые ак                     | тивы, оцениваем                    | чые по справедливой               |                             | ( )                       |                     |   |
|                       | имечание 5. Денежные средств            | <u>a</u>           |                     | -                                 | стоимости через п                 | рибыль или убыт                    | ток, в том числе:                 | 0                           | 0                         |                     |   |
|                       | Денежные средства                       |                    | _                   | 3                                 | долговые цен                      | ные бумаги, оце                    | ниваемые по                       | 0                           | 0                         |                     |   |
|                       | Компоненты денежных ср                  | едств и их экви.   | -                   |                                   | справедливой сто                  | мости через при                    | иоыль или убыток                  |                             |                           |                     |   |
|                       | информация об инвестицио                | энных и финанс.    | -                   | 4                                 | справедливой сто                  | мости через при                    | иваеные по<br>ибыль или убыток    | 0                           | 0                         |                     | 1 |
|                       | печание о. чинансовые активы            | и, оцениваемые п.  | -                   | 5                                 | прочие долев                      | ые финансовые                      | активы, оцениваемы                |                             | 0                         |                     |   |
|                       | уппалсовые активы, оцени                | ваемые по спр.     | -                   |                                   | по справедливой с                 | тоимости через                     | прибыль или убыток                |                             | U                         |                     |   |
|                       | Долговые финансовые акт                 | ивы, оценивае.     |                     | 6                                 | производные<br>ожидается увелич   | финансовые инс<br>ение экономичес  | трументы, от которы<br>ских выгод | × 0                         | 0                         |                     |   |
|                       | Займы выданные и микроз                 | аймы выданны       | -                   | 7                                 | займы выданн<br>стоимости через п | ные, оцениваемы<br>рибыль или убыг | не по справедливой<br>ток         | 0                           | 0                         |                     |   |
|                       | Информация по полиналыя                 | к получению по     | -                   | 8                                 | микрозаймы в                      | ыданные, оцен                      | иваемые по                        | 0                           | 0                         |                     |   |

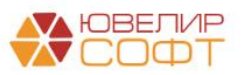

## ВАЖНО!

Обратите внимание, в программе Анкета-редактор предусмотрена возможность проверки контрольных соотношений по кнопке:

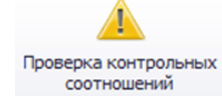

<u>Требуется обязательно выполнять проверку контрольных</u> соотношений перед отправкой отчетности!

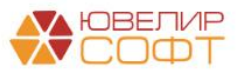

#### 7.13. Проверка контрольных соотношений

Начиная с релиза 5.0.1.16 в программе добавлена проверка контрольных соотношений.

| ← → Бухг                                        | алтерская отче                                 | ность за Январь - Д     | екабрь 2022 г.                                                                 | . (Ломбард Выб          | 5op 000)       | *                               |                                                  | ēQ:×    |
|-------------------------------------------------|------------------------------------------------|-------------------------|--------------------------------------------------------------------------------|-------------------------|----------------|---------------------------------|--------------------------------------------------|---------|
| Записать Запол                                  | лнить - Проверка                               | нтрольных соотношений 🖌 | Расшифровать                                                                   | Выгрузить               |                |                                 |                                                  | Еще - ? |
| ∽ спод                                          | Bcelo                                          | четы                    |                                                                                |                         |                |                                 |                                                  |         |
| Учитывать СПОД ?                                | Теку                                           | ій отчет                |                                                                                |                         |                |                                 |                                                  |         |
| Бухгалтерский баланс                            |                                                |                         | 9                                                                              |                         |                |                                 | Приложение 1                                     |         |
| Отчет о финансовых рез                          | зультатах                                      |                         |                                                                                |                         |                | к П<br>от 25 ок                 | оложению Банка России<br>тября 2017 года N 613-П |         |
| Отчет об изменениях со                          | обственного капитала                           |                         |                                                                                |                         |                | "О формах р<br>бухгалтерской (d | аскрытия информации в                            |         |
| Отчет о потоках денежн                          | ых средств                                     |                         |                                                                                |                         |                | некредитных фи                  | нансовых организаций и                           |         |
| Примечание 1. Основна                           | а деятельность                                 |                         |                                                                                |                         |                | учета в соотво                  | етствии с показателями                           |         |
| некредитной финансово                           | й организации                                  |                         |                                                                                |                         |                | (с изменения»                   | ии от 9 сентября 2021 г.)                        |         |
| Примечание 2. Экономи                           | ческая среда, в котор                          |                         |                                                                                |                         |                |                                 | (форма)                                          |         |
| некредитная финансова<br>осуществляет свою дея  | ия организация<br>ательность                   |                         |                                                                                |                         | От             | четность некредитной ф          | ринансовой организации                           |         |
| Примечание 3. Основы                            | составления бухгалтег                          | кой                     |                                                                                | Код                     | Код н          | некредитной финансовой          | і организации                                    |         |
| (финансовой) отчетности                         | и                                              |                         |                                                                                | πο ΟΚΑΤΟ                | по ОКПО        | ОГРН                            | ИНН                                              |         |
| Примечание 4. Принцип                           | ы учетной попитики                             |                         |                                                                                |                         |                | 1034408638142                   | 4401040304                                       |         |
| важные бухгалтерские с<br>профессиональные суж  | оценки и<br>дения в применении                 | БУХГАЛТЕР               | СКИЙ БАЛАНС МИК                                                                | РОКРЕДИТНОЙ КОМ         | ПАНИИ В ФО     | РМЕ ХОЗЯЙСТВЕНН                 | ЮГО ОБЩЕСТВА                                     |         |
| Примечание 5. Денежны                           | ые средства                                    |                         | КРЕДИТНОГО РЕЙТ                                                                | ИНГОВОГО АГЕНТСТ        | ВА, ИНВЕСТИ    | ЩИОННОГО СОВЕТ                  | НИКА                                             |         |
| Примечание 6. Финансо<br>по справедливой стоимо | овые активы, оценивае<br>ости через прибыль ил | Je                      |                                                                                | на 31 декаб             | ря 2022 г.     |                                 |                                                  |         |
| убыток                                          |                                                |                         | Общество с ограниченной ответственностью "Ломбард Выбор" (ООО "Ломбард Выбор") |                         |                |                                 |                                                  |         |
| Примечание 7. Долговы                           | е финансовые активы,                           |                         | (полное фирменн                                                                | ое паименование или сок | ращенное фирме | ппое паименование)              |                                                  |         |

Если при проверке были обнаружены ошибки, будет выведено соответствующее предупреждение.

| ← → Бухгалтерск                                        | ая отчетность за Январь - Декабрь 2022 г. (Ломбард Выбор ООО) * |                                                                                                    | ē Q : × |
|--------------------------------------------------------|-----------------------------------------------------------------|----------------------------------------------------------------------------------------------------|---------|
| Записать Заполнить •                                   | Проверка контрольных соотношений • Расшифровать Выгрузить       |                                                                                                    | Еще - ? |
| ▲ <u>Список ошибок</u><br>✓ СПОД<br>☐ Учитывать СПОД ? |                                                                 |                                                                                                    |         |
| Бухгалтерский баланс<br>Отчет о финансовых результатах |                                                                 | Приложение 1<br>к Положению Банка России<br>от 25 октября 2017 года N 613-П<br>"О формах раскрытия информации в |         |

При нажатии на ссылку А Список ошибок будет выведен отчет об ошибках.

#### Примечание

Проверки контрольных соотношений идентичны проверкам программы Анкета-редактор.

При выводе списка ошибок программа отмечает строки, расхождения в которых могут быть вызваны погрешностью округления (раздел <u>7.11.</u> Особенности округления отчетности)

Строка 25. Балансовая стоимость Графа 3 Стр. 25 = Стр. 13 + Стр. 16 + Стр. 17 + Стр. 18 + Стр. 19 + Стр. 20 + Стр. 21 + Стр. 22 + Стр. 23 + Стр. 24 84 = 107 + 0 + 0 + 0 + 0 + 0 + 0 + 0 + 0 = 83 (возможна погрешность округления)

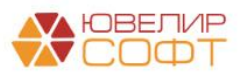
| +  | → Список ошибок                                                                                                    |
|----|----------------------------------------------------------------------------------------------------|
|    | Бухгалтерская отчетность за Январь - Декабрь 2022 г. (Ломбард Выбор ООО)                                                                                                    |
|    | Обнаружены ошибки проверки контрольных соотношений:                                                                                                    |
| Ę  | Бухгалтерский баланс                                                                                                    |
| F  | Строка 4. Инвестиционное имущество и капитальные вложения в него                                                                                                    |
|    | графа 4<br>Стр. 4 = Стр. 33, гр. 6 [Примечание 8. Инвестиционное имущество, таб. 8.1]<br>5 962 = 0                                                                                                    |
|    | Стр. 4 = Стр. 17, гр. 6 [Примечание 8. Инвестиционное имущество, таб. 8.1]<br>6 087 = 0                                                                                                    |
| ΠĘ | Строка 5. Нематериальные активы                                                                                                    |
|    | Графа 4<br>Стр. 5 = Стр. 25, гр. 6 [Примечание 9. Нематериальные активы, таб. 9.1]<br>234 = 84                                                                                                    |
| P  | Отчет о финансовых результатах                                                                                                    |
|    | Строка 7. Доходы за вычетом расходов (расходы за вычетом доходов) по операциям с финансовыми<br>инструментами<br>Графа 4<br>Стр. 7 = Стр. 35, гр. 3 [Примечание 24. Доходы за вычетом расходов (расходы за вычетом доходов) по операциям с финансовыми<br>инструментами, таб. 24.1]<br>1 886 = 1 686 |
| ПĒ | Строка 11. Прочие расходы                                                                                                    |
|    | арада 5<br>Стр. 11 = - Стр. 3, гр. 3 [Примечание 27. Прочие доходы и расходы, таб. 27.2]<br>0 = - 171                                                                                                    |
| 무_ | Отчет об изменениях собственного капитала                                                                                                    |
|    | Строка 27. На конец текущего года<br>Графа 5<br>Стр. 27 = Стр. 21, гр. 4 [Бухгалтерский баланс]<br>0 = 50<br>Графа 12<br>Стр. 27 = Стр. 26, гр. 4 [Бухгалтерский баланс]<br>-8 695 = - 8 645                                                                                                    |
| F  | Примечание 5. Денежные средства                                                                                                    |
|    | Таб. 5.2<br>Строка 6. Итого<br>Графа 3<br>Стр. 6 = Стр. 37, гр. 4 [Отчет о потоках денежных средств]<br>2 641 = 9 437<br>Графа 4                                                                                                    |
|    | Стр. 6 = Стр. 37, гр. 5 [Отчет о потоках денежных средств]<br>9 982 = 575                                                                                                    |

## В отчете можно менять уровень группировки (как в стандартном отчете 1С).

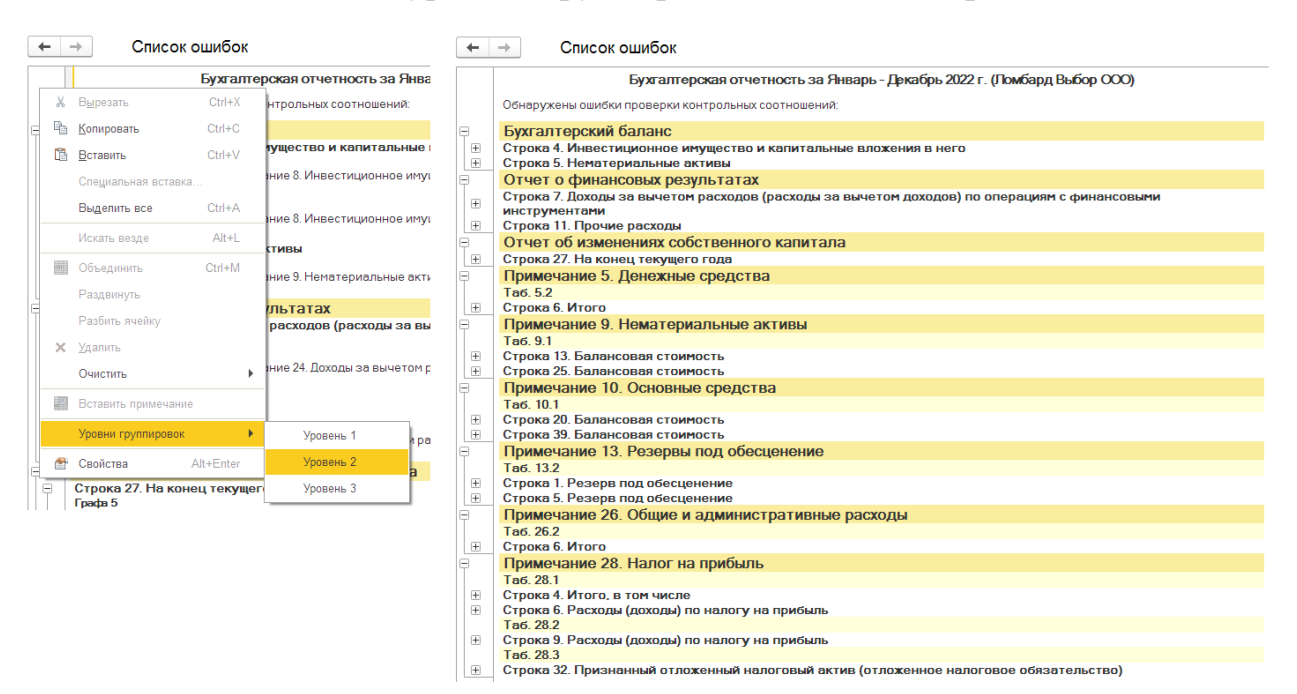

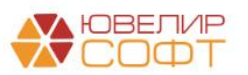